# САНКТ-ПЕТЕРБУРГСКИЙ ГОСУДАРСТВЕННЫЙ УНИВЕРСИТЕТ ИНФОРМАЦИОННЫХ ТЕХНОЛОГИЙ, МЕХАНИКИ И ОПТИКИ

Центр дистанционного обучения

# Руководство пользователя

# системы дистанционного обучения AcademicNT

# Преподаватель

Санкт-Петербург 2008 Руководство пользователя системы дистанционного обучения AcademicNT. Преподаватель / Составители: Лямин А.В., Русак А.В., Чежин М.С. – СПб.: СПбГУ ИТМО, 2008. – 158 с.

руководство посвящено описанию принципов работы с системой Данное дистанционного обучения «AcademicNT», разработанной в Санкт-Петербургском государственном университете информационных технологий, механики и оптики (СПбГУ ИТМО). Содержится информация, достаточная для понимания функций системы и принципов ее эксплуатации. В руководстве указана последовательность действий пользователя, обеспечивающих вход в систему, выполнение необходимых операций, а также реакция системы на эти действия. Даны тексты сообщений, выдаваемых в ходе работы системы, описание их содержания и соответствующие действия пользователя. Содержание разделов снабжено иллюстрациями, поясняющими рекомендации по работе с системой. Руководство предназначено для пользователей системы с группой безопасности «Преподаватель».

> © Санкт-Петербургский государственный университет информационных технологий, механики и оптики, 2008

| Содержание |
|------------|
|------------|

| Введение                                       | 5  |
|------------------------------------------------|----|
| 1 Начало работы с системой                     | б  |
| 2 Описание стандартной формы поиска информации |    |
| 3 Обучение и аттестация                        |    |
| 3.1 Выбор дисциплины                           |    |
| 3.2 Работа с электронными тестами              |    |
| 3.3 Работа с электронным конспектом            |    |
| 3.4 Работа с электронным практикумом           |    |
| 3.5 Виртуальная лаборатория в системе ДО       |    |
| 3.6 Работа с информационными ресурсами         |    |
| 4 Информационные ресурсы                       |    |
| 5 Сетевое общение                              |    |
| 5.1 Объявления                                 |    |
| 5.2 Форумы                                     |    |
| 5.3 Чаты                                       |    |
| 5.4 Почта                                      |    |
| 6 Мониторинг системы                           |    |
| 6.1 Электронный журнал                         |    |
| 6.2 Продления                                  | 76 |
| 6.3 Отчеты                                     | 77 |
| 7 Администрирование                            |    |
| 7.1 Администрирование УМК                      |    |
| 7.1.1 Программы                                |    |
| 7.1.2 Электронные курсы                        |    |
| 7.1.3 Схемы                                    |    |
| 7.1.3.1 Информационные ресурсы                 |    |
| 7.1.3.2 Электронные тесты                      |    |
| 7.1.3.3 Электронные конспекты                  |    |

| 7.1.3.4 Практические работы 125            |
|--------------------------------------------|
| 7.1.3.5 Лабораторные работы131             |
| 7.1.4 Описания                             |
| 7.2 Администрирование учебного процесса143 |
| 7.2.1 Учебные планы143                     |
| 7.2.2 Учебные программы150                 |
| 7.2.3 Календарь151                         |
| 7.2.4 Ключи                                |
| 8 Поиск                                    |
| Заключение158                              |

## Введение

Руководство посвящено описанию принципов работы пользователя с системой дистанционного обучения **(ДО)** «AcademicNT», разработанной Санкт-В Петербургском государственном университете информационных технологий, механики и оптики (СПбГУ ИТМО). В системе предусмотрено несколько групп безопасности, которые определяют степень доступа пользователя к приложениям системы ДО. Для каждой группы разработаны отдельные руководства. Данное руководство описывает работу с системой пользователей, имеющих группу «Преподаватель», предназначенной безопасности ДЛЯ лиц, выполняющих следующие основные функции:

- разработка электронных УМК (создание и редактирование курсов, схем, электронных конспектов и практикумов, информационных ресурсов, электронных тестов и виртуальных лабораторий);
- организация учебного процесса в системе (создание и редактирование учебных планов и программ);
- сопровождение учебного процесса в системе (проверка электронных практикумов, мониторинг и редактирование электронного журнала, проведение виртуальных консультаций).

В руководство включены описания работы со следующими модулями системы:

- «Обучение и аттестация»;
- «Информационные ресурсы»;
- «Сетевое общение»;
- *«Мониторинг»*;
- «Администрирование»;
- «Поиск».

5

# 1 Начало работы с системой

Работа с системой начинается с входа в систему ДО. Для этого на сайте центра дистанционного обучения СПбГУ ИТМО <u>http://de.ifmo.ru</u> в поле *Bxod в систему ДО*, расположенном в правой части страницы (рисунок 1.1), пользователь должен ввести логин и пароль, после чего необходимо нажать кнопку *войти*.

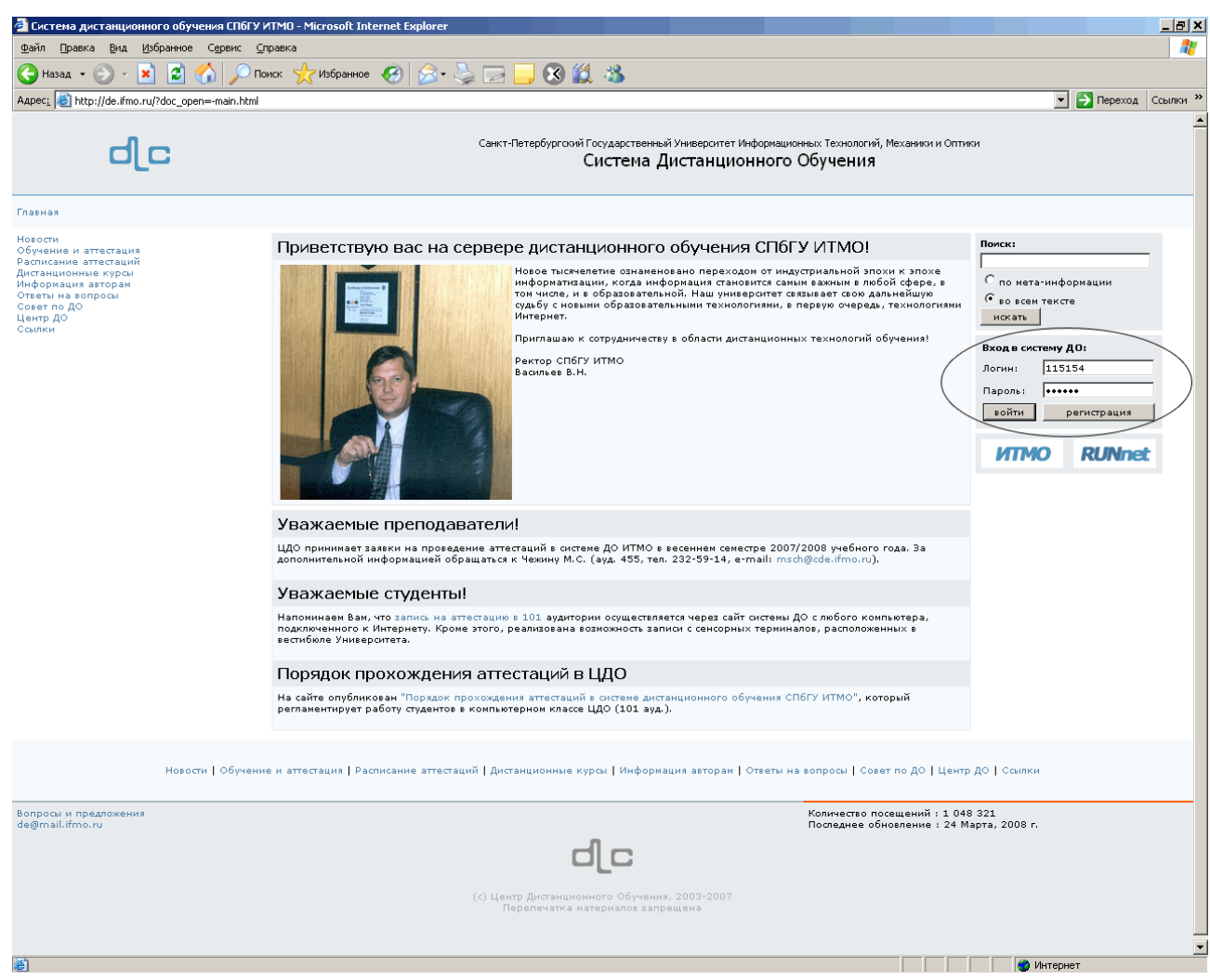

Рисунок 1.1 – Вход в систему ДО

Если логин или пароль указаны неправильно, то появится всплывающее окно с сообщением «Доступ запрещен. Неверный логин/пароль» (рисунок 1.2). В случае удачной регистрации, появится окно с предложением выбрать группу безопасности (рисунок 1.3). Группа безопасности определяет степень доступа пользователя к приложениям системы ДО. В настоящее время в системе предусмотрены следующие группы безопасности:

- администратор системы;
- администратор университета;
- методист;
- руководитель;
- заведующий кафедрой;
- инструктор;
- преподаватель;
- сотрудник;
- студент;
- гость.

Логин и пароль, а также группа безопасности присваиваются пользователю администрацией системы ДО AcademicNT. Любому пользователю

| •                     |         |
|-----------------------|---------|
| Цоступ запрещен       |         |
| Неверный логин/пароль |         |
|                       | Закрыть |
|                       |         |
|                       |         |

## Рисунок 1.2 – Окно Доступ запрещен

| 🚰 https://de.ii<br>Выбрать гр | no.ru - СДО // Выбор группы безопасност 💻 🗖 🗙<br>ппу безопасности |
|-------------------------------|-------------------------------------------------------------------|
| Fpynna:                       | Преподаватель                                                     |
|                               |                                                                   |
|                               |                                                                   |
|                               | Выбрать                                                           |
| I<br>🛃 Готово                 | 📄 📄 💓 Интернет                                                    |

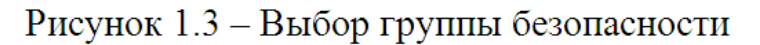

может быть назначено несколько групп безопасности, но при входе в систему должна быть выбрана только одна из них.

Если пользователь не знает параметров свой учетной записи, ему необходимо обратиться в службу технической поддержки системы ДО для получения ключа регистрации. После получения ключа необходимо зайти на страницу для входа в систему ДО по адресу <u>http://de.ifmo.ru</u> и щелкнуть по кнопке *perucmpaцuя* (рисунок 1.1). Появится всплывающее окно *Bвод ключа регистрации*. Введите полученный ключ регистрации и щелкните по кнопке *Ok*, откроется окно *Perucmpaцuя* (рисунок 1.4), где пользователю необходимо заполнить поля *Пароль*, *Подтверждение* и *E-mail* и сохранить введенные данные. Логин, указанный в окне *Perucmpaция*, присваивается пользователю при создании учетной записи в базе данных. После сохранения в базе данных пароля на указанный адрес электронной почты будет выслано уведомление о регистрации в системе ДО AcademicNT и параметры учетной записи. Сразу после успешной регистрации ключ уничтожается, поэтому в

случае попытки повторного ввода ключа появится сообщение «Доступ запрещен. Ключ не найден».

| 🚰 https://de.ifmo.ru                         | - Регистрация - Microsoft Internet Ex 💶 🗙                |
|----------------------------------------------|----------------------------------------------------------|
| Регистрация                                  |                                                          |
| Фамилия:                                     | Русак                                                    |
| Имя:                                         | Алена                                                    |
| Отчество:                                    | Викторовна                                               |
| Логин:                                       | alena                                                    |
| Пароль:                                      | •••••                                                    |
| Подтвердить:                                 | •••••                                                    |
| E-Mail                                       | alena@cde.ifmo.ru                                        |
| После сохранения в б<br>Вами адрес электронн | азе данных пароль будет выслан на указанный<br>юй почты. |
|                                              | Сохранить Отмена                                         |
| ,<br>🥙 Готово 📃 📃                            | 📔 🔮 Интернет                                             |

Рисунок 1.4 – Регистрация в системе ДО

В случае правильного ввода логина/пароля пользователь попадает на главную страницу системы ДО AcademicNT. В правом верхнем углу страницы отображается фамилия, имя, отчество пользователя и его текущая группа безопасности. Слева расположено меню системы ДО. Список доступных для работы приложений системы зависит от выбранной группы безопасности. Пункт меню *Выход* предназначен для корректного завершения работы с системой ДО. В центральной части страницы отображается дата последнего входа в систему, а также обновления по разделу «*Cemeвoe общение*»: название новых доступных досок объявлений, форумов и чатов, количество непрочитанных сообщений по каждому из доступных форумов, количество новых входящих сообщений (рисунок 1.5).

| an an 🔊 but a the Second and the                                                                              | the transmission of the second                                                                                                    |                                                                                                    |                                                               |  |  |  |
|----------------------------------------------------------------------------------------------------|----------------------------------------------------------------------------------------------------|----------------------------------------------------------------------------------------------------|---------------------------------------------------------------|--|--|--|
| apec: jeg natps://de.irmo.ru/serviet/                                                                         | distributed_DE?Rule=5nowwork5pace                                                                                                    |                                                                                                    | Переход Ссыл                                                  |  |  |  |
| <b>Акт</b> Система Дистан                                                                                     | ционного Обучения                                                                                                    |                                                                                                    | Преподаватель: Ольгин Петр Иванови                            |  |  |  |
| обучение и аттестация<br>Інформационные ресурсы<br>Гетевое общение<br>Тониторинг<br>дминистрирование<br>Гоиск | Главная страница<br>Приветствуем Вас в системе дистанцион-<br>В системе реализованы различные способ<br>администрирования, доступ к которым Вы | ного обучения университета!<br>Бы и методы компьютерного обучения, средства сетевого обще<br>можете получить, выбрав соответствующий пункт в меню, ра | зния, функции мониторинга и<br>замещенном в левой части окна. |  |  |  |
| ыход                                                                                                    | Дата последнего входа: 12.05.2008 18:50:21                                                                                                    |                                                                                                    |                                                               |  |  |  |
|                                                                                                    | Новые доски объявлений                                                                                                    |                                                                                                    |                                                               |  |  |  |
|                                                                                                    | Новые форумы                                                                                                    |                                                                                                    |                                                               |  |  |  |
|                                                                                                    | Word                                                                                                    |                                                                                                    |                                                               |  |  |  |
|                                                                                                    | Консультации по ДО в 1 классе для ПРЦИО                                                                                                    |                                                                                                    |                                                               |  |  |  |
|                                                                                                    | Особенности дизайна электронных документов                                                                                                    |                                                                                                    |                                                               |  |  |  |
|                                                                                                    | Публикация злектронных материалов для проведения пробных занятий слушателями ПРЦИО                                                             |                                                                                                    |                                                               |  |  |  |
|                                                                                                    | Работа с электронными таблицами                                                                                                    |                                                                                                    |                                                               |  |  |  |
|                                                                                                    | Создание презентаций                                                                                                    |                                                                                                    |                                                               |  |  |  |
| Форум для публикации статей для семинар                                                                       |                                                                                                    |                                                                                                    |                                                               |  |  |  |
|                                                                                                    | Новые чаты                                                                                                    | 0                                                                                                    |                                                               |  |  |  |
| Новые сообщения                                                                                               |                                                                                                    |                                                                                                    |                                                               |  |  |  |
|                                                                                                    | Форум "Word"                                                                                                    |                                                                                                    | 66                                                            |  |  |  |
|                                                                                                    | Форум "Дистанционные технологии в обр                                                                                                    | азовании"                                                                                                    | 10                                                            |  |  |  |
|                                                                                                    | Форум "Консультации по ДО в 1 классе д                                                                                                    | для ПРЦИО"                                                                                                    | 42                                                            |  |  |  |
|                                                                                                    | Форум "Моделирование систем"                                                                                                    | 2                                                                                                    |                                                               |  |  |  |
|                                                                                                    | Форум "Нейронные сети"                                                                                                    | 1                                                                                                    |                                                               |  |  |  |
|                                                                                                    | Форум "Особенности дизайна электронны                                                                                                    | 51                                                                                                    |                                                               |  |  |  |
|                                                                                                    | Форум "Публикация электронных матери                                                                                                    | 155                                                                                                    |                                                               |  |  |  |
|                                                                                                    | Форум "Работа с электронными таблицам                                                                                                    | Форум "Работа с электронными таблицами"                                                                                                    |                                                               |  |  |  |
|                                                                                                    | Форум "Форум для публикации статей дл                                                                                                    | Форум "Форум для публикации статей для семинар"                                                                                                    |                                                               |  |  |  |
|                                                                                                    | Форум "Форум по вопросам работы с сис                                                                                                    | темой"                                                                                                    | 8                                                             |  |  |  |
|                                                                                                    | Новые входящие сообщения                                                                                                    |                                                                                                    | 0                                                             |  |  |  |
|                                                                                                    |                                                                                                    |                                                                                                    |                                                               |  |  |  |

Рисунок 1.5 – Главная страница системы дистанционного обучения AcademicNT

# 2 Описание стандартной формы поиска информации

Многие страницы системы снабжены формой поиска для быстрого перехода к интересующему элементу (рисунок 2.1).

|                                                            | osore incernee explorer                                                                                                    |                                                                     |                                                                                                    |                                                                                                    |
|------------------------------------------------------------|----------------------------------------------------------------------------------------------------|---------------------------------------------------------------------|----------------------------------------------------------------------------------------------------|----------------------------------------------------------------------------------------------------|
| Файл Правка Вид Избранное                                  | Сервис <u>С</u> правка                                                                                                    |                                                                     |                                                                                                    |                                                                                                    |
| 🚱 Назад 🝷 🕥 - 💌 😰 🍕                                        | 🏠 🔎 Поиск 🤺 Избранное 🚱 🔗                                                                                                    | • 😓 🖬 • 📙 🛞 鑬 🦓                                                     |                                                                                                    |                                                                                                    |
| Адрес <u>:</u> 🙋 https://de.ifmo.ru/servlet/di             | stributedCDE                                                                                                    |                                                                     |                                                                                                    | 💌 🋃 Переход Ссылк                                                                                                    |
| системы                                                    |                                                                                                    |                                                                     |                                                                                                    |                                                                                                    |
| <ul> <li>Пользователи</li> <li>Подразделения</li> </ul>    | Фамилия                                                                                                    | Новицкий                                                            |                                                                                                    |                                                                                                    |
| <ul> <li>Аудитории</li> <li>Шифрование</li> </ul>          | Имя                                                                                                    |                                                                     |                                                                                                    |                                                                                                    |
| <ul> <li>Администрирование</li> </ul>                      | Отчество                                                                                                    |                                                                     |                                                                                                    |                                                                                                    |
| <ul> <li>Администрирование</li> </ul>                      | <b>F</b>                                                                                                    |                                                                     |                                                                                                    |                                                                                                    |
| учебного процесса<br><ul> <li>Администрирование</li> </ul> | труппа резопасности                                                                                                    | I                                                                   |                                                                                                    |                                                                                                    |
| коммерческой                                               | Университет                                                                                                    | СП6ГУ ИТМО                                                          |                                                                                                    | •                                                                                                    |
| Тоиск                                                      | Должность                                                                                                    | -                                                                   |                                                                                                    |                                                                                                    |
| Выход                                                      | Подразделение                                                                                                    | -                                                                   |                                                                                                    | •                                                                                                    |
|                                                            | Учебная группа                                                                                                    | -                                                                   |                                                                                                    |                                                                                                    |
|                                                            | Пол                                                                                                    |                                                                     |                                                                                                    |                                                                                                    |
|                                                            |                                                                                                    | 1                                                                   |                                                                                                    |                                                                                                    |
|                                                            |                                                                                                    |                                                                     |                                                                                                    | Искать Очистить                                                                                                    |
|                                                            |                                                                                                    | ABCDEFGHIJKLMM                                                      | NOPORSTUVWXYZ                                                                                                    |                                                                                                    |
|                                                            | АБІ                                                                                                    | вгдежзийклмнопя<br>«Вся                                             | рсту́фхцчшщъыьэ<br>•>                                                                                                    | юя                                                                                                    |
|                                                            | АБІ                                                                                                    | вгдежзийклмнопг<br><Вса                                             | РСТУ́ФХЦЧШЩЪЫЬЭ<br>в>                                                                                                    | ЮЯ                                                                                                    |
|                                                            | ΦИΟ                                                                                                    | вгдежзийклмнопг<br><8са                                             | ∘сту́фхцчшщъыьэ<br>≥><br>Дата рождения                                                                                                    | юя<br> < << 1 >> > <br>Пол                                                                                                    |
|                                                            | А Б І<br>ФИО<br>П Новицкий Алексей Владимиро                                                                                                    | вгдежзийклмнопг<br><Вса                                             | ∘СтУ́ФХЦЧШЩЪЫЬЭ<br>>><br>Дата рождения<br>26.05.1974                                                                                                    | юя<br> < << 1 >> > <br>Пол<br>т                                                                                                    |
|                                                            | <ul> <li>ФИО</li> <li>Новицкий Алексей Владимиров</li> <li>Новицкий Антон Павлович</li> </ul>                                                                                                    | в Г Д Е Ж З И Й К Л М Н О П F<br><8са<br>вич                        | ○ С Т Ў Ф Х Ц Ч Ш Щ Ъ Ы Ь Э<br>в>           Дата рождения           26.05.1974           20.10.1986                                                                                                    | ЮЯ<br> < << 1 >> > <br>Пол<br>m<br>m                                                                                                    |
|                                                            | <ul> <li>ФИО</li> <li>Новицкий Алексей Владимиров</li> <li>Новицкий Антон Павлович</li> <li>Новицкий Борис Владимирових</li> </ul>                                                                                                    | в Г Д Е Ж З И Й К Л М Н О П F<br><8са<br>вич<br>ч                   | ○ С Т Ў Ф Х Ц Ч Ш Щ Ъ Ы Ь Э<br>в>       Дата рождения       26.05.1974       20.10.1986       26.11.1985                                                                                                    | ЮЯ<br> < << 1 >> > <br>Пол<br>m<br>m<br>m                                                                                                    |
|                                                            | <ul> <li>ФИО</li> <li>Новицкий Алексей Владимиров</li> <li>Новицкий Антон Павлович</li> <li>Новицкий Борис Владимирович</li> <li>Новицкий Вилий Александрови</li> </ul>                                                                                                    | в г д е ж з и й к л м н о п г<br>«Вса<br>вич<br>ч                   | ○ С Т Ў Ф Х Ц Ч Ш Щ Ъ Ы Ь Э<br>в>       Дата рождения       26.05.1974       20.10.1986       26.11.1985       10.08.1938                                                                                                    | юя<br> < << 1 >> > <br><b>Пол</b><br>m<br>m<br>m<br>m                                                                                                    |
|                                                            | <ul> <li>ФИО</li> <li>Новицкий Алексей Владимиров</li> <li>Новицкий Борис Владимирович</li> <li>Новицкий Вилий Александрови</li> <li>Новицкий Вилий Александрови</li> <li>Новицкий Вилий Александрови</li> </ul>                                                                                                    | в где жзий клмноп г<br><8са<br>вич<br>ч<br>ич                       | <ul> <li>СТУФХЦЧШЩЪЫЬЭ</li> <li>Дата рождения</li> <li>26.05.1974</li> <li>20.10.1986</li> <li>26.11.1985</li> <li>10.08.1938</li> <li>12.03.1989</li> </ul>                                                                         | юя<br> < << 1 >> > <br><b>Пол</b><br>m<br>m<br>m<br>m<br>m<br>m                                                                                                    |
|                                                            | <ul> <li>ФИО</li> <li>Новицкий Алексей Владимиров</li> <li>Новицкий Борис Владимирович</li> <li>Новицкий Борис Владимирович</li> <li>Новицкий Борис Владимирович</li> <li>Новицкий Евгений Владимиров</li> <li>Новицкий Никита Александров</li> </ul>                                                                                | в где ж з и й к л м н о п г<br><Вся<br>вич<br>ч<br>ч<br>зич         | <ul> <li>С Т Ў Ф Х Ц Ч Ш Щ Ъ Ы Ь Э</li> <li>В&gt;</li> <li>Дата рождения</li> <li>26.05.1974</li> <li>20.10.1986</li> <li>26.11.1985</li> <li>10.08.1938</li> <li>12.03.1989</li> <li>01.01.1984</li> </ul>                          | ЮЯ<br> < << 1 >> > <br><b>Пол</b><br>м<br>м<br>м<br>м<br>м<br>м<br>м<br>м<br>м<br>м<br>м                                                                                                    |
|                                                            | <ul> <li>ФИО</li> <li>Новицкий Алексей Владимирови</li> <li>Новицкий Антон Павлович</li> <li>Новицкий Борис Владимировии</li> <li>Новицкий Евгений Владимировии</li> <li>Новицкий Евгений Владимировии</li> <li>Новицкий Никита Александрови</li> <li>Новицкий Роман Викторович</li> </ul>                                           | в где ж з и й к л м н о п г<br><8са<br>вич<br>ч<br>ич<br>зич<br>вич | <ul> <li>Стуфхцчшщъыьэ</li> <li>Дата рождения</li> <li>26.05.1974</li> <li>20.10.1986</li> <li>26.11.1985</li> <li>10.08.1938</li> <li>12.03.1989</li> <li>01.01.1984</li> <li>10.08.1984</li> </ul>                                 | ЮЯ<br> < << 1 >> > <br><b>Пол</b><br>m<br>m<br>m<br>m<br>m<br>m<br>m<br>m<br>m<br>m<br>m                                                                                                    |
|                                                            | <ul> <li>ФИО</li> <li>Новицкий Алексей Владимирович</li> <li>Новицкий Борис Владимирович</li> <li>Новицкий Борис Владимирович</li> <li>Новицкий Бегений Владимирович</li> <li>Новицкий Евгений Владимирович</li> <li>Новицкий Рикита Александрови</li> <li>Новицкий Роман Викторович</li> <li>Чесновицкий Андрей Андрееви</li> </ul> | в где ж з и й к л м н о п г<br><8са<br>вич<br>ч<br>ич<br>вич<br>вич | <ul> <li>С Т Ў Ф Х Ц Ч Ш Щ Ъ Ы Ь Э</li> <li>Дата рождения</li> <li>26.05.1974</li> <li>20.10.1986</li> <li>26.11.1985</li> <li>10.08.1938</li> <li>12.03.1989</li> <li>01.01.1984</li> <li>10.08.1984</li> <li>21.12.1989</li> </ul> | юя  < << 1 >>>  пол пол |

Рисунок 2.1 – Пример формы поиска

Стандартная форма поиска имеет несколько полей для запроса по различным параметрам. Информация в поля для запроса либо вводится с клавиатуры, либо выбирается из предложенного списка. В некоторых случаях в запрос требуется указать дату (рисунок 2.2). Для этого щелкните по кнопке и выберите в календаре нужную дату, для удаления введенной даты нажмите . Для удобства вывода результатов многие формы поиска имеют поля для задания параметров сортировки и упорядочения. После задания запроса для запуска процедуры поиска щелкните по кнопке *Искать*. Кнопка *Очистить* позволяет удалить все введенные данные для ввода нового запроса.

| Поиск писем               |                             |
|---------------------------|-----------------------------|
| Фрагмент фамилии автора   |                             |
| Фрагмент фамилии адресата |                             |
| Слово в теме              |                             |
| Слово в тексте            |                             |
| Имя файла                 |                             |
| Дата                      | 14.04.2008 X - 20.04.2008 X |
| Искать в папке            | входящие                    |
| Сортировать по            |                             |
| Упорядочить по            | убыванию                    |
|                           | Искать Очистить             |

Рисунок 2.2 – Пример формы поиска с указанием даты

Под формой поиска находится алфавитный порядок на двух языках, что дает возможность осуществлять поиск по первой букве записи. Для этого достаточно щелкнуть мышью по соответствующей букве алфавита.

Результаты поиска обычно отображаются в том же окне и представляют собой список с элементами управления для обработки результатов запроса. Каждый элемент списка снабжен объектом *переключатель* или *флажок* для выбора одного или нескольких элементов из списка соответственно.

Если результаты поиска занимают несколько страниц, переход между страницами осуществляется либо щелчком мыши по номеру соответствующей страницы, либо с помощью кнопок навигации:

Is - переход на первую страницу;

< - возврат на предыдущую страницу;

- переход на следующую страницу;

- переход на последнюю страницу.

Для выполнения какого-либо действия в системе необходимо щелкнуть по соответствующей кнопке элемента управления, находящегося внизу страницы, или выбрать соответствующую команду в контекстно-зависимом меню, которое вызывается щелчком левой кнопки мыши по значку , расположенном рядом с переключателем или флажком (рисунок 2.3).

11

| 🚰 СДО // Список форумов - Microsoft 🗄                                                                                                    | Interne                                                                                                    | t Explorer                                    |                                 |                               |                               |                  |                      | _ 8 3                |
|----------------------------------------------------------------------------------------------------|----------------------------------------------------------------------------------------------------|-----------------------------------------------|---------------------------------|-------------------------------|-------------------------------|------------------|----------------------|----------------------|
| файл Правка Вид Избранное Сер                                                                                                    | вис ⊆                                                                                                    | правка                                        |                                 |                               |                               |                  |                      |                      |
| 🚱 Назад 🔹 🕥 - 💌 💋 🏠                                                                                                    | <u>_</u> n                                                                                                    | риск 🤸 Избранное 🧔                            | ) 🔗 - 😓 🖂 📒 🚷 鑬 🦓               |                               |                               |                  |                      |                      |
| Адрес: 🕘 https://de.ifmo.ru/servlet/distribu                                                                                                    | utedCDE                                                                                                    | Rule=MF_LISTFORUMS&SHO                        | W_ALL=0                         |                               |                               |                  | - →                  | Переход Ссылки       |
| <b>Э</b> кл Система Дистанцион                                                                                                    | ного                                                                                                    | Обучения                                      |                                 |                               |                               | Преподават       | ель: Ольгин П        | етр Иванович         |
| Обучение и аттестация<br>Информационные ресурсы                                                                                                    | Сп                                                                                                    | исок форум                                    | ОВ                              |                               |                               |                  |                      |                      |
| Сетевое общение<br>• Объявления<br>• Форумы                                                                                                    | Название                                                                                                    |                                               |                                 | Автор                         | Срок<br>показа                | Дата<br>создания | Кол-во<br>объявлений | Кол-во<br>просмотров |
| <ul> <li>Форумы</li> <li>Чаты</li> <li>Почта</li> <li>Мониторинг</li> <li>Электронный журнал</li> <li>Продления</li> <li>Отчеты</li> <li>Администрирование</li> <li>Администрирование</li> <li>Системы</li> <li>Подразделения</li> <li>Аудитории</li> <li>Шифрование</li> <li>Администрирование</li> <li>Администрирование</li> <li>Администрирование</li> <li>Учебные</li> <li>программы</li> <li>Календарь</li> <li>Общий</li> <li>Персональный</li> <li>Ключи</li> </ul> | F                                                                                                    | Просмотреть<br>Редактировать<br>Идалить       | ) советы и решения              | Павлова<br>А.А.               | 02.03.2006<br>-<br>30.06.2008 | 02.03.2006       | 16                   | 1299                 |
|                                                                                                    | нный журнал<br>иия<br>рвание<br>с Моделирование систем<br>илозователи<br>опразовления                               | рлогии в образовании                          | Лямин А.В.                      | 01.02.2007<br>-<br>31.08.2008 | 27.02.2007                    | 85               | 1986                 |                      |
|                                                                                                    |                                                                                                    | Моделирование сис                             | тем                             | Лямин А.В.                    | 06.02.2006<br>-<br>31.08.2008 | 28.02.2006       | 191                  | 6442                 |
|                                                                                                    | 0                                                                                                    | Нейронные сети                                |                                 | Русак А.В.                    | 01.09.2006<br>-<br>30.06.2008 | 02.03.2006       | 9                    | 708                  |
|                                                                                                    | 0                                                                                                    | Программирование н                            | на языке Java                   | Вашенков<br>О.Е.              | 01.09.2006<br>-<br>31.08.2008 | 01.03.2006       | 21                   | 1334                 |
|                                                                                                    | Учебные планы     Учебные     То     Технологические и методические аспекты использования си программы     Каленаль | методические аспекты использования системы ДО | Лямин А.В.                      | 01.10.2006<br>-<br>30.06.2008 | 07.10.2006                    | 8                | 211                  |                      |
|                                                                                                    | 0                                                                                                    | Форум по вопросам                             | работы с системой               | Лямин А.В.                    | 01.04.2006<br>-<br>31.08.2008 | 08.04.2006       | 163                  | 5189                 |
| <ul> <li>Сеанса</li> <li>Администрирование<br/>коммерческой<br/>деятельности</li> </ul>                                                                                                    |                                                                                                    |                                               | Создать Просмотреть Редактирова | ать Удал                      | ить Пока                      | вать все         | Выбрать в            | ладельца             |

Рисунок 2.3 – Пример страницы с контекстно-зависимым меню

#### 3 Обучение и аттестация

В данном разделе представлены электронные учебно-методические комплексы (УМК) системы ДО, предназначенные для обучения и аттестации студентов по различным дисциплинам. Система ДО СПбГУ ИТМО позволяет реализовывать такие виды электронных учебно-методических материалов, как электронные конспекты, аттестующие и обучающие тесты, виртуальные лаборатории и практикумы, информационные ресурсы. Кроме этого электронный УМК содержит правила прохождения учащимися электронных учебно-методических материалов и проведения контроля знаний.

Преподаватель имеет доступ к учебно-методическим комплексам, назначенным ему администрацией системы. Он может просматривать содержимое рабочих программ, электронных курсов и конспектов, проходить обучающее или аттестационное тестирование. При этом результаты тестирования в базе данных не сохраняются.

## 3.1 Выбор дисциплины

Для просмотра списка доступных УМК щелкните по ссылке *Обучение и аттестация* в меню, размещенном в левой части главной страницы системы ДО. При выборе в появившемся списке конкретной дисциплины раскрывается список семестров, в рамках которых изучается данная дисциплина, а справа отображается соответствующая ей рабочая программа (рисунок 3.1). Если пользователю не назначен ни один УМК, система выдаст сообщение *«Доступ запрещен»*.

При нажатии на ссылку с номером семестра справа отобразится содержание соответствующего электронного курса и текущее состояние пользователя в курсе (рисунок 3.2). Каждый элемент содержания электронного курса представляет собой ссылку, при нажатии на которую либо открывается вложенный список, либо один из компонентов УМК (конспект, обучающий или аттестующий тест, виртуальная лаборатория или практикум).

13

| 🚰 СДО // Дистанционные курсы - М                                                        | Microsoft Internet Explorer                                             |                                                                                                    |                                                                                                    | _ 8 ×                       |  |  |
|-----------------------------------------------------------------------------------------|-------------------------------------------------------------------------|----------------------------------------------------------------------------------------------------|----------------------------------------------------------------------------------------------------|-----------------------------|--|--|
| Файл Правка <u>В</u> ид <u>И</u> збранное С                                             | Гервис _правка                                                          |                                                                                                    |                                                                                                    |                             |  |  |
| 🚱 Назад 👻 🕥 - 💌 😰 🎸                                                                     | 🕥 🔎 Поиск 🤺 Избранное 🚱 🔗 - چ 🏾                                         | a - 📙 🛞 鑬 🦓 👘                                                                                                    |                                                                                                    |                             |  |  |
| Адрес: 🙋 https://de.ifmo.ru/servlet/distr                                               | vibutedCDE?Rule=GETPROGRAMS&PLAN_ID=-1&PROG_ID=10                       | 93&COURSE_ID=-1                                                                                                    |                                                                                                    | 💌 💽 Переход Ссылки »        |  |  |
| <b>А</b> КТ Система Дистанци                                                            | онного Обучения                                                         |                                                                                                    | Преподав                                                                                                    | атель: Ольгин Петр Иванович |  |  |
| Обучение и аттестация<br>• Иностранный язык<br>• Иностранный язык<br>• Иностранный язык | Программа дисциплины                                                    |                                                                                                    |                                                                                                    |                             |  |  |
|                                                                                         | Университет                                                             | Санкт-Петербургский госуда                                                                                                    | рственный университет информационных те:                                                                                                    | хнологий, механики и оптики |  |  |
| <ul> <li>информатика</li> <li>Моделирование систем</li> </ul>                           | Дисциплина                                                              | Моделирование систем (712-                                                                                                    | P)                                                                                                    |                             |  |  |
| <ul> <li>6 семестр</li> <li>Моделирование систем</li> </ul>                             | Индекс                                                                  | ОПД.Ф.12                                                                                                    |                                                                                                    |                             |  |  |
| Информационные ресурсы                                                                  | Подразделение                                                           | Кафедра компьютерных обра                                                                                                    | зовательных технологий (КОТ)                                                                                                    |                             |  |  |
| Мониторинг                                                                              | Утвердил                                                                | Васильев Владимир Николаев                                                                                                    | зич (10.02.2007)                                                                                                    |                             |  |  |
| Администрирование<br>Администрирование                                                  | Специальность                                                           | 230202 - Информационные те                                                                                                    | эхнологии в образовании (Инженер)                                                                                                    |                             |  |  |
| УМК                                                                                     | Автор(ы)                                                                | Лямин Андрей Владимирович (10.02.2007)                                                                                                    |                                                                                                    |                             |  |  |
| <ul> <li>Администрирование<br/>учебного процесса</li> </ul>                             | УМК факультета                                                          |                                                                                                    |                                                                                                    |                             |  |  |
| Поиск                                                                                   | Решение                                                                 |                                                                                                    | Подпись                                                                                                    | Дата                        |  |  |
| Выход                                                                                   | Программа одобрена на заседании УМК ф.<br>технологий и программирования | акультета информационных                                                                                                    | Парфенов Владимир Глебович                                                                                                    | 10.02.2007                  |  |  |
|                                                                                         | Согласовано                                                             |                                                                                                    |                                                                                                    |                             |  |  |
|                                                                                         | Подпись                                                                 | Дата                                                                                                    | Комментарий                                                                                                    |                             |  |  |
|                                                                                         | Шехонин Александр Александрович                                         | 10.02.2007                                                                                                    |                                                                                                    |                             |  |  |
|                                                                                         | Цели и задачи дисциплины                                                | Дисциплина "Моделирование систем" имеет целью ознакомить студентов с фундаментальными<br>основами теории моделирования, определениями основных понятий компьютерной имитации,<br>подходами к моделированию процессов и явлений в природе и обществе, математическим аппара<br>формализации процессов в сложных системах, последовательностью перехода от концептуальной<br>модели к формальной, методологией статистического моделирования, планированием эксперимен<br>и обработкой полученных результатов.<br>Компьютерный практикум по дисциплине призван выработать у студентов умение самостоятельно<br>применать для решения конкретных инженерных задач исследования систем знания по<br>моделированию на компьютере, полученные из лекционного курса. |                                                                                                    |                             |  |  |
|                                                                                         | Требования к уровню освоения<br>содержания дисциплины                   | В результате изучения курса<br>основные понятия теор<br>классификацию видов<br>математические схемы<br>метод качистического<br>злементы теории план-<br>методы обработки, ана<br>инструментальные сред<br>Студент должен уметь:                                                                                                    | а студент должен знать:<br>ии моделирования систем;<br>моделирования систем;<br>мадилирования систем;<br>мадилирования;<br>подалирования;<br>рования экспериментов и методы оптимизац<br>лиза и интерпретации результатов моделиро<br>цства моделирования систем. | ции;<br>звания систем;      |  |  |
|                                                                                         |                                                                         | <ul> <li>строить концептуальну</li> </ul>                                                                                                    | ю модель системы и осуществлять ее форма                                                                                                    | ализацию; 🗸 🗸               |  |  |
| ,<br>ē                                                                                  |                                                                         |                                                                                                    |                                                                                                    | 🔒 🔮 Интернет                |  |  |

# Рисунок 3.1 – Выбор дисциплины и отображение ее рабочей программы

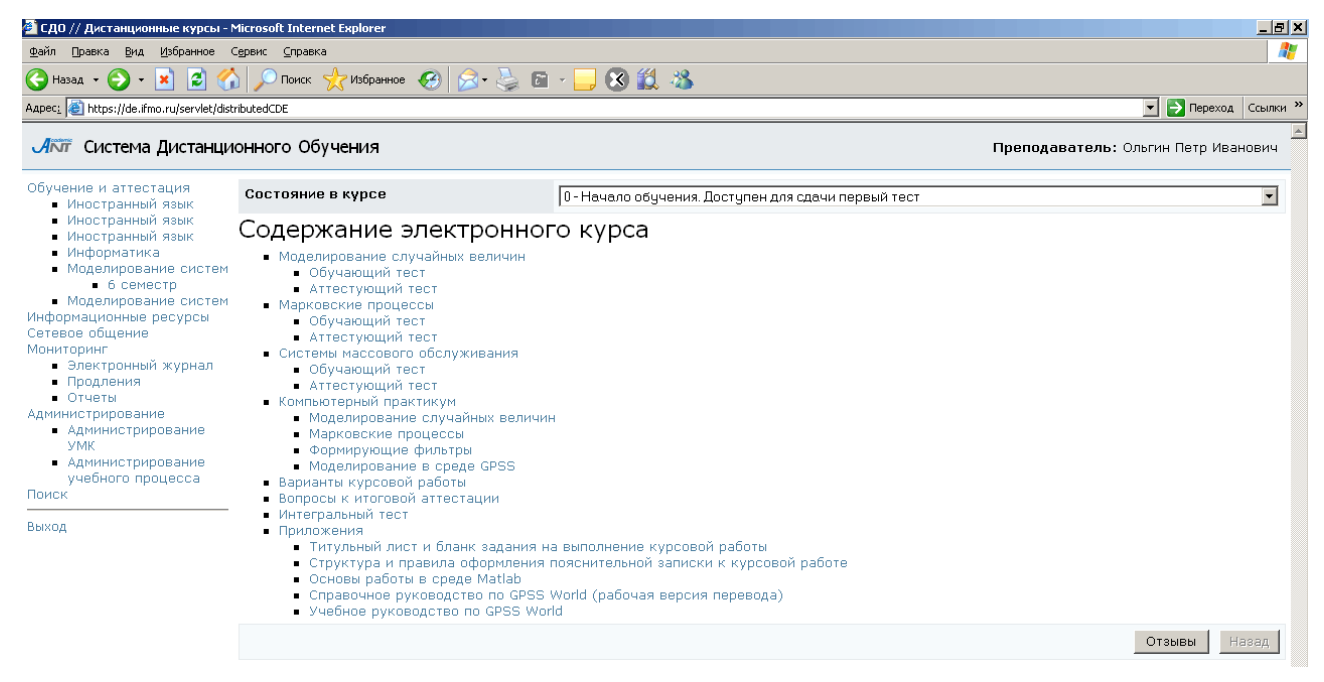

Рисунок 3.2 – Содержание электронного курса дисциплины

Преподаватель может оставить свой отзыв об электронном курсе или программе дисциплины. Для написания отзыва или прочтения уже имеющихся необходимо щелкнуть по кнопке Отзывы, которая расположена справа под содержанием электронного курса (рисунок 3.2) или описанием рабочей программы соответственно. Появится список уже имеющихся отзывов С указанием пользователя, от которого был получен отзыв, и датой его написания (рисунок 3.3). Для добавления своего отзыва щелкните по кнопке Добавить, в появившемся поле напишите отзыв и нажмите Сохранить. Кнопка Назад позволяет вернуться к содержанию курса или описанию программы. Автор отзыва может внести изменения в уже сохраненный отзыв, для этого служит кнопка Редактировать. При попытке отредактировать отзыв другим пользователем появится сообщение об ошибке «Вы не являетесь автором замечания».

Рассмотрим работу с обучающими и аттестующими элементами системы ДО.

| <b>Л</b> ПТ Система Дистанцио                                                                                                    | нно | го Обучения                         |            |                                                                                                    | Препод      | аватель: Ольгин Петр Иванович |
|----------------------------------------------------------------------------------------------------|-----|-------------------------------------|------------|----------------------------------------------------------------------------------------------------|-------------|-------------------------------|
| <ul> <li>Обучение и аттестация</li> <li>Дисциплины<br/>направления<br/>специализированной<br/>подготовки</li> <li>Общепрофессиональные<br/>дисциплины</li> <li>Общие гуманитарные и<br/>социально-<br/>аксноимческие<br/>дисциплины</li> <li>Общие<br/>матеематические и<br/>естественнонаучные<br/>дисциплины</li> <li>Специальные<br/>дисциплины</li> <li>Специальные<br/>дисциплины</li> <li>Специальные<br/>дисциплины</li> <li>Специальные<br/>дисциплины</li> <li>Специальные<br/>дисциплины</li> <li>Специальные<br/>дисциплины</li> <li>Специальные<br/>дисциплины</li> <li>Специальные<br/>дисциплины</li> <li>Специальные<br/>дисциплины</li> <li>Специальные<br/>дисциплины</li> <li>Специальные<br/>дисциплины</li> </ul> | От  | зыв                                 |            |                                                                                                    |             |                               |
|                                                                                                    |     | От                                  | Дата       | Текст                                                                                                    | Дата ответа | Текст                         |
|                                                                                                    | 0   | Хлыщенко Максим<br>Вадимович        | 20.04.2007 | Увожаемый администратор<br>ЦДО, очень хочется узнать<br>все правила ввода полных<br>ответов.                                                                                                    |             |                               |
|                                                                                                    | C   | Логвиненко Дмитрий<br>Александрович | 18.05.2007 | По-моему, вопрос "В чьих<br>руках, на Ваш взгляд,<br>была сосредоточена вся<br>полнота законодательной,<br>и судебной власти в России<br>в XVIII в." является не<br>совсем корректным, т.К.<br>принят будет только один<br>вариант ответа, который<br>может не совпадать с<br>мнением студента. |             |                               |
|                                                                                                    |     |                                     |            |                                                                                                    | Добавить    | Редактировать Назад           |
| <ul> <li>Факультативы</li> <li>Цикл дисциплин</li> </ul>                                                                                                    |     |                                     |            |                                                                                                    |             |                               |

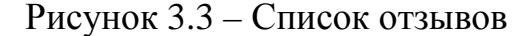

#### 3.2 Работа с электронными тестами

Для прохождения обучающего или аттестующего теста необходимо щелкнуть по соответствующей ссылке в содержании электронного курса (рисунок 3.2). После этого на экране появится всплывающее окно с краткой информацией о тесте: режиме тестирования (обучение или аттестация), названии сценария теста, ограничении по времени и системе оценивания. При выборе аттестующего теста присутствует также поле для ввода ключа тестирования (рисунок 3.4).

Разрешающий ключ для тестирования вводится в целях защиты от несанкционированного доступа и сообщается пользователю сотрудником центра дистанционного обучения, проводящим аттестацию. Пользователь с группой безопасности «Преподаватель» может ключ не вводить. Для начала тестирования необходимо щелкнуть по кнопке Приступить к тестированию.

| 🚰 СДО // Тестирование / Сцена                                                                                             | арий тес | тирования - Місі | rosoft Internet E | kplorer             | _ 🗆 🗙    |  |  |
|----------------------------------------------------------------------------------------------------|----------|------------------|-------------------|---------------------|----------|--|--|
| Адрес: 🕘 https://de.ifmo.ru/servlet/course/974/24178/distributedCDE?Rule=SCR_GETSCRIPT&SPACE_NAME=SCR_GETST 💽 Переход 🛛 🧗 |          |                  |                   |                     |          |  |  |
|                                                                                                    |          |                  |                   |                     | <u> </u> |  |  |
| сценарий тестирования: Моделирование случайных величин                                                                    |          |                  |                   |                     |          |  |  |
| ограничение по времен                                                                                                    | и: 3     | 30 мин.          |                   |                     |          |  |  |
| режим:                                                                                                    | а        | аттестация       |                   |                     |          |  |  |
| система оценивания                                                                                                    |          |                  |                   |                     |          |  |  |
| время прохождения                                                                                                    | рейти    | нг оценка        | сообщение         | преподавателя       |          |  |  |
| нет ограничений                                                                                                    | 0        | незач            |                   |                     |          |  |  |
| нет ограничений                                                                                                    | 60       | зачет            |                   |                     |          |  |  |
| Ключ тестирования:                                                                                                    |          |                  |                   | Приступить к тестир | ованию   |  |  |
|                                                                                                    |          |                  |                   |                     | ,        |  |  |
|                                                                                                    |          |                  |                   |                     |          |  |  |
|                                                                                                    |          |                  |                   |                     |          |  |  |
|                                                                                                    |          |                  |                   |                     |          |  |  |
|                                                                                                    |          |                  |                   |                     |          |  |  |
|                                                                                                    |          |                  |                   |                     |          |  |  |
|                                                                                                    |          |                  |                   |                     |          |  |  |
|                                                                                                    |          |                  |                   |                     |          |  |  |
| A Corono                                                                                                    |          |                  |                   |                     | <u></u>  |  |  |

Рисунок 3.4 – Начало тестирования

Процесс тестирования заключается в последовательном предъявлении пользователю тест-кадров, которые представляют собой информацию, отображаемую на экране в текстовом и графическом виде (схемы, рисунки, графики, сложные формулы, фотографии). Тест-кадры могут быть двух типов:

- *тестовое задание* это вопрос или задача, требующая от обучаемого ответа в той или иной форме;
- *информационный кадр* это информация, предназначенная для изучения и не требующая ответа.

На экране монитора информационный кадр имеет вид, представленный на рисунке 3.5. Пользователь может ознакомиться с предъявленной ему информацией и перейти к следующему тест-кадру с помощью кнопки *Продолжить*.

| 🔮 СДО // Тес                                                                                                    | тирование / Режим обучения                                                                                                    | a - Microsoft Internet Explorer                                                                                                    |                 | _           |         |  |  |  |
|----------------------------------------------------------------------------------------------------|----------------------------------------------------------------------------------------------------|----------------------------------------------------------------------------------------------------|-----------------|-------------|---------|--|--|--|
| Адрес <u>:</u> 🙆 htt                                                                                                    | ps://de.ifmo.ru/servlet/course/247                                                                                                    | 1/33671/distributedCDE                                                                                                    |                 | 💌 🔁 Переход | <b></b> |  |  |  |
| ANT                                                                                                    | Системное сообщение:<br>Предыдущий ответ:<br>Пройдено:                                                                                                    | :<br>Ответ неправильный<br>2                                                                                                    | Правильно:      | 1           | •       |  |  |  |
| Решение.<br>Применяем<br>тела:<br>$T - T_0 = su$<br>$T_0 = m v_0^2$<br>$T = m v^2 /$<br>попложени<br>sum(A) - с<br>данном слу<br>трения, ра<br>работа этс<br>Следовате.<br>После соку<br>$s = 3 v_0^2 /$ | теорему об изменении к<br>m(A), где<br>/ 2 – начальная кинетич<br>2 – кинетическая знерги<br>и, когда v = v <sub>0</sub> / 2;<br>умма работ всех сил, дей<br>учае ненулевую работу с<br>вная по модулю $F_{\tau p} = f N$<br>й силы $A_{\tau p} = -F_{\tau p} s = -f$<br>льно, $m v_0^2/8 - m v_0^2/2$<br>ращения на $m$ получаем:<br>(8 $f g$ ) = $3 \cdot 2^2/(8 \cdot 0.03 \cdot 10)$ | кинетической энергии<br>ческая энергия тела;<br>1я тела в конечном<br>йствующих на тело; в<br>совершает только сила<br>/ = f m g;<br>mg s.<br>= - f m g s.<br>) = 5 (м). | Fmp<br>vo<br>mg | Ţ,          |         |  |  |  |
| Время н                                                                                                    | а тест:                                                                                                    |                                                                                                    |                 | 23:53:33    |         |  |  |  |
|                                                                                                    | Помощь Продолжить Завершить                                                                                                    |                                                                                                    |                 |             |         |  |  |  |
| 🚳 Готоро                                                                                                    |                                                                                                    |                                                                                                    | 🔒 🧿 Интерн      | IOT.        |         |  |  |  |

Рисунок 3.5 – Информационный кадр

Система AcademicNT обладает широкими возможностями по формированию различных тестовых заданий. Варьируя элементами, которые предоставляет система, и их свойствами, возможно составление множества композиций форм тестовых заданий и схем построения ответов пользователя в режиме диалога с системой. Тестовые задания могут классифицироваться по ряду признаков. В зависимости от формулировки задания можно выделить следующие формы тестовых заданий:

- закрытая форма;
- открытая форма;
- задание на установление последовательности;
- задание на установление соответствия;
- комбинированная форма задания.

В зависимости от базиса тестового задания, на котором формируется ответ, оно может быть:

- символьным;
- матричным;
- графическим.

Использование различных элементов интерфейса определяет возможности и способ формирование ответа, при ряде тестовых заданий могут одновременно использоваться несколько различных элементов. В системе ДО возможно использование следующих элементов:

- переключатель;
- флажок;
- поле ввода;
- список;
- слайдер;
- бланк;
- карта.

При этом необходимо определить вид действия, которое может выполняться с элементом:

- копирование;
- перемещение;
- выделение;
- ввод текста;
- ввод целого числа;
- ввод вещественного числа.

Пример тестового задания *закрытой формы с переключателем* приведен на рисунке 3.6, а пример тест-кадра *закрытой формы с флажком* приведен на рисунке 3.7.

| 🕘 сдо          | ) // Тестировани                    | е / Режим обуче                      | ния - Microsoft Inter   | net Explorer        |                        |                       |     |
|----------------|-------------------------------------|--------------------------------------|-------------------------|---------------------|------------------------|-----------------------|-----|
| Адрес <u>:</u> | ) 🙆 https://de.ifmo                 | .ru/servlet/course/8                 | 323/21372/distributedCD | E?Rule=T5_START&UNI | IT_ID=21372&COURSE_ID= | 🕶 🔁 Переход           | - 🥂 |
| Añ             | Систем<br><b>п</b> Предыд<br>Пройде | ное сообщени<br>цущий ответ:<br>жно: | 1e:<br>O                |                     | Правильно:             | 0                     | ×   |
| Кака:<br>люде  | я система стал<br>й?                | па наиболее у,                       | добной формой м         | атериального вы     | ражения мысли для      | общения               |     |
| 0              | Система звуко                       | овых сигналов                        | или звуковых зн         | аков.               |                        |                       |     |
| 0              | Система орган                       | низации прост                        | ранства.                |                     |                        |                       |     |
| 0              | Система форм                        | ирования кул                         | ьтуры общения.          |                     |                        |                       |     |
|                |                                     |                                      |                         |                     |                        |                       |     |
| Врем           | ия на тест:                         | Помощь                               | Нет ответа              | Пропустить          | Ответ готов            | 23:59:27<br>Завершить |     |
| 🞒 Гото         | 080                                 |                                      |                         |                     | 📋 🔮 Интернет           |                       |     |

Рисунок 3.6 – Тестовое задание закрытой формы с одним правильным ответом

В первом случае пользователю требуется с помощью мыши выбрать один из предложенных вариантов ответов, затем нажать кнопку *Ответ готов*. Во втором случае допускается выбор нескольких вариантов ответов. При каждом новом предъявлении тестового задания закрытой формы альтернативные ответы по желанию автора могут либо автоматически переставляться случайным образом, либо занимать фиксированную позицию. Если обучаемый не готов к ответу на представленное тестовое задание, то можно либо нажать кнопку *Пропустишть* (если это допускается данным сценарием), тогда вопрос будет предъявлен повторно после выполнения остальных тестовых заданий, либо отказаться от ответа, нажав кнопку *Нет ответа*, в этом случае вопрос повторно не предъявляется. Кнопка *Помощь* предназначена для вызова подсказки, если это предусмотрено автором теста. Кнопка *Завершить* используется для преждевременного выхода из теста, т.е. при отказа

продолжать тестирование по данному сценарию. При этом система выдаст сообщение с вопросом о подтверждении отказа от тестирования (рисунок 3.8). В этом случае оценка высчитывается, исходя из количества вопросов, на которые был получен ответ.

| 🖉 сд         | 0 // Тест            | ирование / Режим аттестации -                          | - Microsoft Int  | ternet Explore | r         |                    |        | _           |   |
|--------------|----------------------|--------------------------------------------------------|------------------|----------------|-----------|--------------------|--------|-------------|---|
| Адрес        | 🗉 🙆 http             | s://de.ifmo.ru/servlet/course/974/241                  | 78/distributedC[ | DE             |           |                    | •      | 🔁 Переход   | - |
| Añ           | JT                   | Системное сообщение:<br>Предыдущий ответ:<br>Пройдено: | 7                |                | Пр        | авильно:           |        | -           | 4 |
| Ука»<br>имет | ките зна<br>гь полны | ачения параметров (а, с, л<br>ій период.               | n) генератс      | opa x(i+1) =   | a x(i)+ c | mod <i>m</i> , при | которь | іх он будет |   |
|              | (57,27               | ,14)                                                   |                  |                |           |                    |        |             |   |
|              | (12,35               | ,11)                                                   |                  |                |           |                    |        |             |   |
|              | (13,30               | ,11)                                                   |                  |                |           |                    |        |             |   |
|              | (13,33               | ,11)                                                   |                  |                |           |                    |        |             |   |
|              | (29,33               | ,14)                                                   |                  |                |           |                    |        |             |   |
|              | (13,30               | ,14)                                                   |                  |                |           |                    |        |             |   |
|              |                      |                                                        |                  |                |           |                    |        |             |   |
|              |                      |                                                        |                  |                |           |                    |        |             |   |
|              |                      |                                                        |                  |                |           |                    |        |             |   |
|              |                      |                                                        |                  |                |           |                    |        |             |   |
|              |                      |                                                        |                  |                |           |                    |        |             |   |
| Bp           | емя на               | і тест:                                                |                  |                |           |                    |        | 00:17:53    |   |
|              |                      | Помощь Нет                                             | ответа           | Пропуст        | ить       | Ответ гото         | в      | Завершить   |   |
| 🖉 Eor        | TOBO                 |                                                        |                  |                |           | 🗌 🔒 🙆 Ин           | тернет |             |   |

Рисунок 3.7 – Тестовое задание закрытой формы

с несколькими правильными ответами

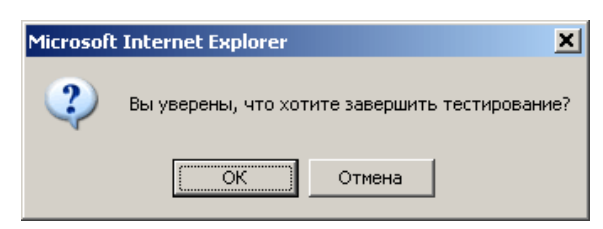

Рисунок 3.8 – Подтверждение о завершении тестирования

В тестовом задании *открытой формы* от пользователя требуется ввести в поле ввода ответ в виде целого или вещественного числа или строки символов (строки). Пример тестового задания открытой формы с ответом в форме вещественного числа приведен на рисунке 3.9.

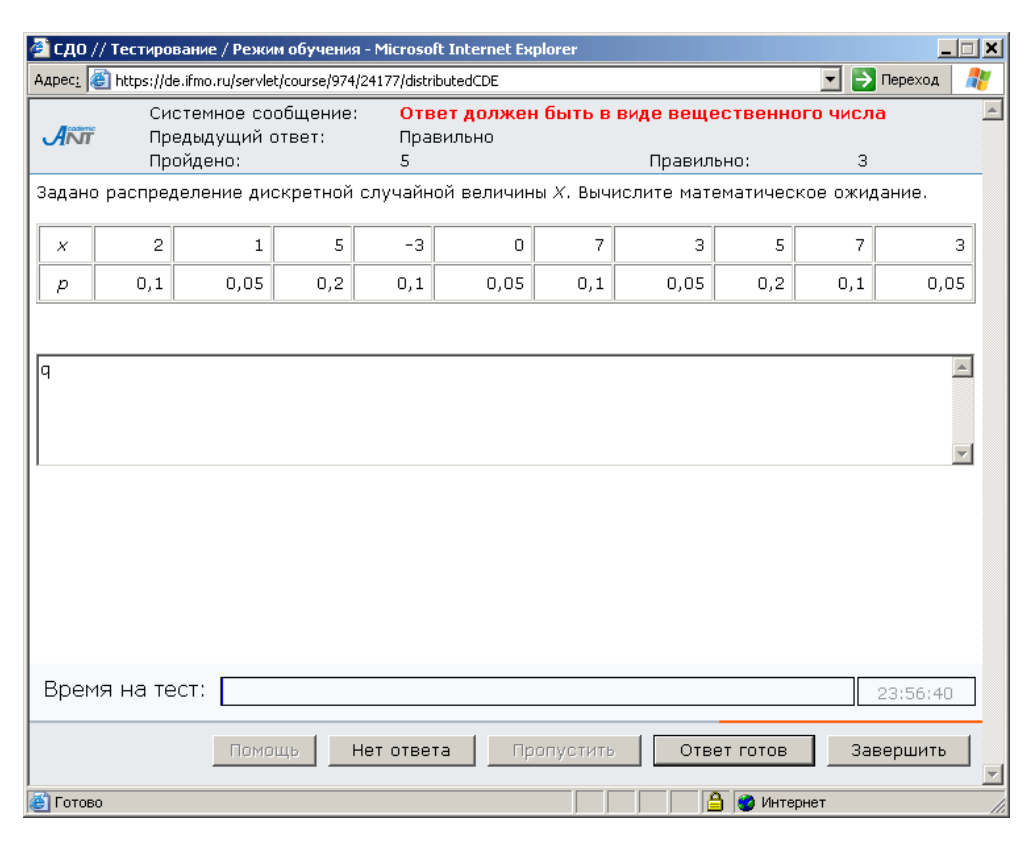

Рисунок 3.9 – Тестовое задание открытой формы

В задании на установление правильной последовательности при использовании полей ввода обучаемый должен составить последовательность из перечисленного набора элементов путем ввода чисел в специальные поля (рисунок 3.10), а если использовать список, то составление обучаемым последовательности из перечисленного набора элементов будет выполняться путем перемещения этих элементов с помощью мыши. На рисунке 3.11 приведен пример тестового задания на соответствие с использованием полей ввода, где требуется установить в соответствие элементам. расположенным В левой части окна. элементы, расположенные в правой части. Для этого в текстовые поля, расположенные около элементов ответов, необходимо вписать соответствующую цифру. Также возможно построение подобного вопроса с использованием списков (соответствующий элемент выбирается из выпадающего списка) или с использованием манипуляций с графическими объектами (путем копирования или перемещения элементов с помощью мыши). На рисунке 3.12 приведен пример тестового задания на соответствие с использованием выпадающего списка, а на рисунке 3.13 – пример вопроса графического типа.

| 🚰 сдо // те        | стирование / Режим обучения -                          | Microsoft Internet Ex | plorer               | _ <b>_</b> X     |
|--------------------|--------------------------------------------------------|-----------------------|----------------------|------------------|
| Адрес <u>:</u> 🕘 h | ttps://de.ifmo.ru/servlet/course/974/24                | 177/distributedCDE    |                      | 💌 🔁 Переход 🛛  🦹 |
| ANT                | Системное сообщение:<br>Предыдущий ответ:<br>Пройдено: | Правильно<br>1        | Правильно:           | 1                |
| Укажите і          | зерный порядок этапов ими                              | тационного модел      | ирования.            |                  |
| 3 Алго             | ритмизация модели                                      |                       |                      |                  |
| 6 План             | ирование экспериментов                                 |                       |                      |                  |
| 8 Инте             | рпретация результатов                                  |                       |                      |                  |
| 2 Noc1             | роение концептуальной мо,                              | дели                  |                      |                  |
| 1 Опре             | аделение системы                                       |                       |                      |                  |
| 7 Эксг             | ериментирование                                        |                       |                      |                  |
| 9 Доку             | иентирование                                           |                       |                      |                  |
| 5 Оце              | нка адекватности модели                                |                       |                      |                  |
| 4 Npor             | раммирование модели                                    |                       |                      |                  |
|                    |                                                        |                       |                      |                  |
| Время і            | на тест:                                               |                       |                      | 23:58:24         |
|                    | Помощь Не                                              | т ответа 🛛 Пр         | опустить Ответ готов | Завершить 🚽      |
| ど Готово           |                                                        |                       | 🛛 📄 🔂 Инте           | рнет //          |

Рисунок 3.10 – Тестовое задание на установление правильной последовательности с

использованием полей ввода

| 🔮 сдо // т                                 | естирование / Режим аттеста                           | ции - Microsoft Int   | ernet Explorer                                                                                                    | _           |       |
|--------------------------------------------|-------------------------------------------------------|-----------------------|----------------------------------------------------------------------------------------------------|-------------|-------|
| Адрес <u>:</u> 🕘 h                         | ttps://de.ifmo.ru/servlet/course/873                  | )/23000/distributedCE | ЭЕ                                                                                                    | 💌 ラ Переход | 2     |
|                                            | Системное сообщение<br>Предыдущий ответ:<br>Пройдено: | 3                     | Правильно:                                                                                                    | -           | 4     |
| Match t                                    | he synonyms.                                          |                       |                                                                                                    |             |       |
| 1. ex<br>2. lat<br>3. im<br>4. ev<br>5. ma | tent<br>por<br>ent<br>anufacture                      |                       | <ul> <li>3 obstacle</li> <li>sphere</li> <li>1 degree</li> <li>5 production</li> <li>2 work</li> <li>4 occasion</li> <li>richness</li> </ul> |             |       |
| Время                                      | на тест:                                              |                       |                                                                                                    | 00:18:54    |       |
|                                            | Помощь                                                | Нет ответа            | Пропустить Ответ готов                                                                                                    | Завершить   |       |
| 🜔 Готово                                   |                                                       |                       | јјјјј 🗎 🔁 Инте                                                                                                    | рнет        | - //. |

Рисунок 3.11 – Тестовое задание на установление соответствия

| 실 сп6         | ГУ ИТМ                                                                | 0. Инто       | рнет-э   | кзамен - Microsoft Internet Expl     | orer             |              |           |        |             |           |   |          |    |              |           | X        | 1 |
|---------------|-----------------------------------------------------------------------|---------------|----------|--------------------------------------|------------------|--------------|-----------|--------|-------------|-----------|---|----------|----|--------------|-----------|----------|---|
| <u>Ф</u> айл  | ∏равк                                                                 | а <u>В</u> ид | Избра    | нное Сервис Справка                  | 0                | <u>~ ¬ –</u> |           | 44 00  |             |           |   |          |    |              |           | <i>#</i> |   |
| <b>(</b> ] на | т даа                                                                 | 0 -           | <u>×</u> | 💈 🎧 🔎 Поиск 🏑 Избр                   | анное 🥙 [        | 🏹 • 🍣 🖻      | 3 🛄 🐼     | 🛄 🐴    |             |           |   |          |    |              |           |          |   |
| Адрес:        | le http                                                               | os://de.i     | mo.ru/se | rvlet/distributedCDE/course/975/2421 | 8/distributedCDE |              |           |        |             |           |   |          |    |              | 🔁 Переход | Ссылки * | 1 |
|               | Количество кадров: 14<br>Количество заданий: 14 Количество ответов: 0 |               |          |                                      |                  |              |           |        |             |           |   |          | -  |              |           |          |   |
|               |                                                                       |               |          |                                      |                  |              |           |        |             |           |   |          |    |              |           |          |   |
| 3a            | полн                                                                  | ите т         | абли     | цу истинности выраже                 | ния F от тр      | рех аргум    | ентов: Х, | Y, Z.  |             |           |   |          |    |              |           |          |   |
|               | ×                                                                     | Y             | Z        | F=XAYA¬Z                             | _                |              |           |        |             |           |   |          |    |              |           |          |   |
|               | 0                                                                     | 1             | 0        | 0 💌                                  | _                |              |           |        |             |           |   |          |    |              |           |          |   |
|               | 1                                                                     | 1             | 0        | 0 💌                                  | _                |              |           |        |             |           |   |          |    |              |           |          |   |
|               | 1                                                                     | 0             | 1        | 1 💌                                  |                  |              |           |        |             |           |   |          |    |              |           |          |   |
|               |                                                                       |               |          |                                      |                  |              |           |        |             |           |   |          |    |              |           |          |   |
|               |                                                                       |               |          |                                      |                  |              |           |        |             |           |   |          |    |              |           |          |   |
|               |                                                                       |               |          |                                      |                  |              |           |        |             |           |   |          |    |              |           |          |   |
|               |                                                                       |               |          |                                      |                  |              |           |        |             |           |   |          |    |              |           |          |   |
|               |                                                                       |               |          |                                      |                  |              |           |        |             |           |   |          |    |              |           |          |   |
|               |                                                                       |               |          |                                      |                  |              |           |        |             |           |   |          |    |              |           |          |   |
|               |                                                                       |               |          |                                      |                  |              |           |        |             |           |   |          |    |              |           |          |   |
|               |                                                                       |               |          |                                      |                  |              |           |        |             |           |   |          |    |              |           |          |   |
|               |                                                                       |               |          |                                      |                  |              |           |        |             |           |   |          |    |              |           |          |   |
|               |                                                                       |               |          |                                      |                  |              |           |        |             |           |   |          |    |              |           |          |   |
|               |                                                                       |               |          |                                      |                  |              |           |        |             |           |   |          |    |              |           |          |   |
|               |                                                                       |               |          |                                      |                  |              |           |        |             |           |   |          |    |              |           |          |   |
|               |                                                                       |               |          |                                      |                  |              |           |        |             |           |   |          |    |              |           |          |   |
| Bp            | емя н                                                                 | на те         | ст:      |                                      |                  |              |           |        |             |           |   |          |    |              | 02:0      | 5:38     |   |
| Ho            | мер                                                                   | кад           | pa:      | < 1 2 3 4                            | 5 6              | 7 8          | 9 1       | 0   11 | 12   13   1 | 4         |   |          |    |              |           | >        |   |
|               |                                                                       |               |          |                                      |                  |              |           |        |             | Предыдущи | й | Следующи | ий | Сохранить    | Заверш    | ить      |   |
|               |                                                                       |               |          |                                      |                  |              |           |        |             |           |   |          |    |              |           |          | • |
| <b>18</b>     |                                                                       |               |          |                                      |                  |              |           |        |             |           |   |          |    | 📋 🧐 Интернет | r         |          |   |

# Рисунок 3.12 – Вопрос на соответствие бланкового типа

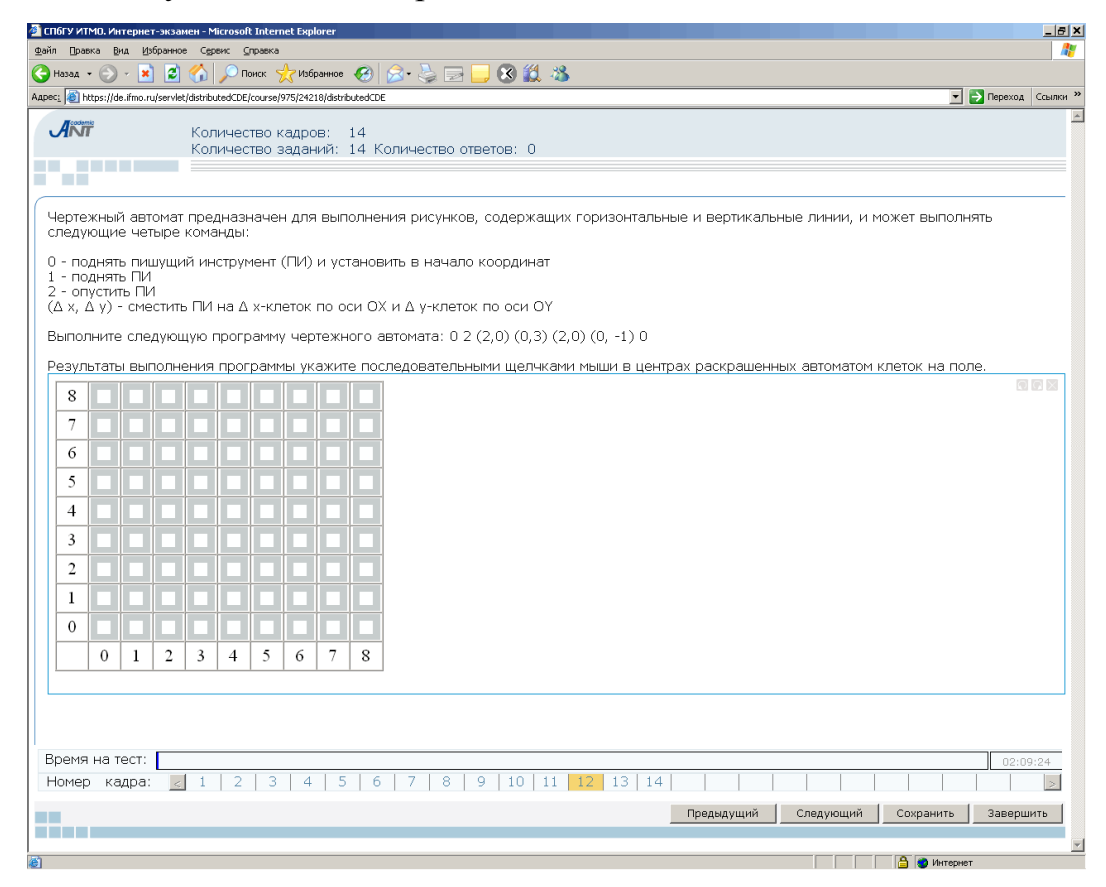

Рисунок 3.13 – Вопрос графического типа

В системе ДО AcademicNT реализована возможность построения сценариев с последовательным или произвольным доступом К тест-кадрам. При последовательном доступе переход к произвольному тест-кадру и исправление ответов на предыдущие задания невозможны. Однако в этом случае возможны вывод реакции на ответ и ограничение времени на отдельный кадр, разрешено использование сцепленных кадров и кадров с подсказками. Реакция на предыдущей ответ, если это предусмотрено автором пакета тестовых заданий, выводится в строке Предыдущий ответ в верхней части окна тестирования над текстом вопроса (рисунки 3.9, 3.10). Причем система позволяет давать развернутые ответы с пояснениями, индивидуально для каждого тест-кадра (рисунок 3.14).

| 🔮 сдо // те        | естирование / Режим обучения - М          | 1icrosoft Internet Explorer                                                   |                                                                             |                                   |
|--------------------|-------------------------------------------|-------------------------------------------------------------------------------|-----------------------------------------------------------------------------|-----------------------------------|
| Адрес <u>:</u> 🙆 h | ttps://de.ifmo.ru/servlet/course/712/188  | 319/distributedCDE                                                            | •                                                                           | 🔁 Переход 🛛 🥂                     |
| ANT                | Системное сообщение:<br>Предыдущий ответ: | Ваш ответ неполный. Воза<br>продуманная ордынская г<br>географическое положен | зышению Москвы способ<br>іолитика князей, выгодн<br>ие, нераздельность княх | іствовали:<br>ое<br>кеского рода. |
| VICONIATO          | проидено:                                 |                                                                               | правильно:<br>й пориод Киорской Пуси                                        | 4                                 |
|                    | ини верховного обжества во                |                                                                               | и период киевской Руси                                                      |                                   |
|                    |                                           |                                                                               |                                                                             | T                                 |
|                    |                                           |                                                                               |                                                                             |                                   |
| Время і            | на тест:                                  |                                                                               |                                                                             | 23:58:35                          |
|                    | Помощь Нет                                | ответа Пропустить                                                             | Ответ готов                                                                 | Завершить 🛛                       |
| ど Готово           |                                           |                                                                               | 🔒 🌏 Интернет                                                                | 11                                |

Рисунок 3.14 – Пример развернутой реакции на ответ

Также в верней части окна тестирования отображается статистика выполнения теста: количество правильных ответов, общее количество пройденных вопросов, если это предусмотрено сценарием тестирования. Здесь же находится поле *Системное сообщение* для вывода сообщения об ошибке в случае некорректных действий пользователя (рисунок 3.9).

Вид тест-кадра сценария с произвольным доступом приведен на рисунке 3.15. В этом случае во время тестирования возможен переход и возврат к любому тесткадру; возможно сохранение в базе данных ответов без проверки, т.е. существует возможность исправлять ранее данные ответы на вопросы; вычисление оценки осуществляется после нажатия кнопки *Завершить*. При произвольном доступе отменяются реакция на ответ, ограничение времени на отдельный кадр, запрещаются сцепленные кадры и подсказки.

Переход между заданиями возможен либо с использованием линейки с заданиями (переход к конкретному заданию по его номеру в сценарии), либо с помощью кнопок *Предыдущий*, *Следующий* (переход соответственно к предыдущему или следующему вопросу). При переходе между заданиями ответ на текущее задание сохраняется в базе данных. Кнопка *Сохранить* используется для сохранения ответа без перехода к другому заданию.

| 🎒 СДО // То          | естирование / Режим обучен                                      | ия - Microsoft Internet | Explorer      |                   |             | <u>_   ×</u> |
|----------------------|-----------------------------------------------------------------|-------------------------|---------------|-------------------|-------------|--------------|
| Адрес <u>:</u> 🙆 h   | ttps://de.ifmo.ru/servlet/course/9:                             | 74/24177/distributedCDE |               |                   | 💌 🛃 Переход | 1 🥂          |
|                      | Системное сообщени<br>Количество кадров:<br>Количество вопросов | e:<br>11<br>: 10        |               | Количество ответс | ов: 4       | *            |
| Случайна<br>дисперси | я величина X распредел<br>ю.                                    | ена по закону U(1,      | 7). Вычислите | математическое о> | кидание и   |              |
|                      |                                                                 |                         |               |                   |             | <u> </u>     |
|                      |                                                                 |                         |               |                   |             |              |
|                      |                                                                 |                         |               |                   |             | <b>V</b>     |
|                      |                                                                 |                         |               |                   |             |              |
| Время і              | на тест:                                                        |                         |               |                   | 23:57:3     | 34           |
| Номер к              | адра: < 1 2 3 4 5                                               | <b>6</b> 7 8 9 10       | 11            |                   |             | >            |
|                      |                                                                 | Предыдущий              | Следующий     | Сохранить         | Завершит    | ъ            |
| ど Готово             |                                                                 |                         |               | 📋 🎒 🕐 Интерне     | т           |              |

Рисунок 3.15 – Сценарий с произвольным доступом к тест-кадрам

На линейке заданий используются следующие цветовые обозначения:

— текущее заданий;

— ответ на задание получен;

— ответ на задание не получен.

Для получения информации о коде тест-кадра следует подвести курсор к его номеру на линейки заданий. По окончании тестирования следует нажать кнопку *Завершить*.

По окончании тестирования пользователю предъявляется отчет о результатах (рисунок 3.16). После нажатия кнопки *Закрыть* происходит возврат к содержанию электронного курса.

| 🚰 СДО // Тестирование / Режим атт                                                                                                    | естации - Microsoft Internet Explorer |                |
|----------------------------------------------------------------------------------------------------|---------------------------------------|----------------|
| Адрес: Children: Addres: Addres: Addr | e/974/24178/distributedCDE            | 💌 🔁 Переход  🦺 |
|                                                                                                    |                                       | <u>-</u>       |
| Результаты тести                                                                                                    | рования                               |                |
| Название сценария                                                                                                    | Моделирование случайных величин       |                |
| Количество вопросов                                                                                                    | 10                                    |                |
| Количество правильных<br>ответов                                                                                                    | 10                                    |                |
| Возможная сумма баллов                                                                                                    | 10                                    |                |
| Набранная сумма баллов                                                                                                    | 10                                    |                |
| Рейтинг                                                                                                    | 100                                   |                |
| Оценка                                                                                                    | зачет                                 |                |
| Время, затраченное на<br>сценарий                                                                                                    | 00:13:07                              |                |
|                                                                                                    |                                       |                |
|                                                                                                    |                                       |                |
|                                                                                                    |                                       |                |
|                                                                                                    |                                       |                |
|                                                                                                    |                                       |                |
|                                                                                                    |                                       | Закрыть        |
|                                                                                                    |                                       |                |
| 😂 Готово                                                                                                    |                                       | 🛉 🌅 Интернет   |

Рисунок 3.16 – Отчет о результатах тестирования

# 3.3 Работа с электронным конспектом

Для просмотра электронного конспекта в системе ДО необходимо выбрать соответствующий элемент в содержании курса. Электронный конспект в системе представляет собой совокупность предъявляемых пользователю информационных страниц, т.е. структурированной и разделенной на уровни информации, отображаемой на экране в текстовом (а точнее гипертекстовом) и графическом виде

(схемы, рисунки, графики, сложные формулы, фотографии). Описываемая версия системы ДО СПбГУ ИТМО позволяет внедрять на страницы электронного учебника элементы мультимедиа (анимация, видео, аудио). Окно, в котором отображаются страницы электронного конспекта в системе ДО СПбГУ ИТМО, имеет панель навигации, содержащую кнопки и поля, упрощающие переход со страницы на страницу, и окно поиска. Слева находится оглавление конспекта, которое может содержать вложенные списки, в центральной части – описание конспекта (рисунок 3.17).

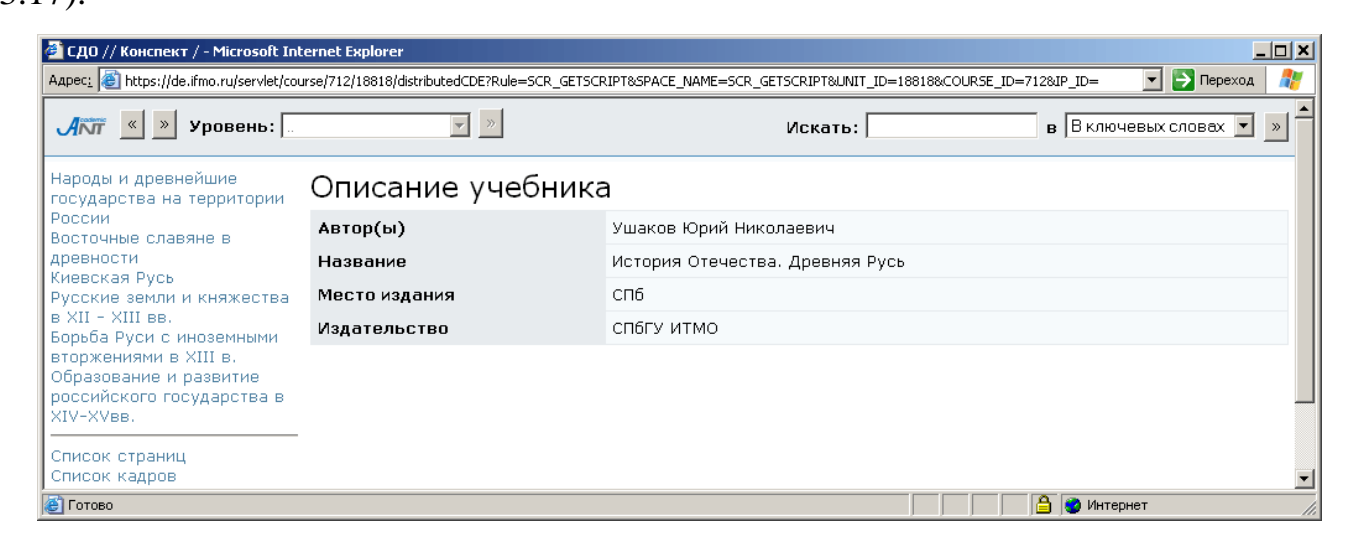

Рисунок 3.17 – Описание электронного конспекта

При щелке по элементу содержания электронного конспекта соответствующая страница отображается в центральной части окна (рисунок 3.18). Переход между страницами возможен также с помощью кнопок на панели навигации:

- возврат на предыдущую страницу;

<sup>2</sup> - переход на следующую страницу.

На панели навигации находится поле для выбора уровня изложения материала: основной текст, примеры, задачи и т.д. (рисунок 3.19). Электронный конспект в системе ДО дополнительно может содержать информационные кадры (рисунок 3.20). Кадр содержит небольшой объем информации, которая носит вспомогательный характер по отношению к материалу страниц электронного конспекта. В качестве такой информации могут выступать определения, иллюстрации, примеры и т.д. Доступ к информации, размещенной в кадре,

пользователь получает по ссылке с информационной страницы конспекта, при этом кадр не входит в основную структуру электронного конспекта и не должен содержать ссылок.

#### 🚰 СДО // Конспект / Расселение славян в середине I тыс. н.э. в Восточной Европе - Microsoft Internet Expl <u>\_ | × | </u> Aaper: 10 https://de.lfmo.ru/servlet/course/712/18818/distributedCDE?Rule=TB\_SHOWPAGE&TEXTBOOKID=4413&COURSEID=7128UNIT\_ID=73678&LEVEL\_ID=1&MENU=TBContent:0:73678 💌 🔁 Переход 🛛 🥂 в Включевых словах 💌 » АКТ 🙁 » Уровень: Основной текст • » Искать: Народы и древнейшие сударства на территории Расселение славян в середине I тыс. н.э. в Восточной Европе оссии осточные славяне в Античные источники сообщают о первоначальном расселении славянских племен в районе р. Дунай. "Великое древности Великое переселение переселение народов" (славян, германцев, тюрок и др.) первой половины I тыс. н.э. изменило этническую карту Европы. Славяне в ходе этого процесса освоили новые земли в Центральной и Восточной Европе, народов народов - Народы Восточной Европы во второй половине I тыс. н.э. - Расселение славян в середине I тыс. н.э. в - Расселение славян в разделившись на западных, южных и восточных славян. Восточные славяне расселились вдоль крупных речных систем, образовав крупные племенные союзы. Источники не сообщают о серьезных вооруженных конфликтах с местным населением (балтами, финно-уграми и др.) в лесной полосе в ходе колонизации. Восточной Европе Согласно средневековым европейским источникам, славянское население Восточной Европы в VI в. Занятия и разделялось на два народа - славян, живших от верховье Вислы на восток до Днепра, и антов, которые общественное проживали в Причерноморье от Днепра до Днестра. Русская летопись "Повесть временных лет" подробно оощественное устройство славян Восточной Европы • Религия восточных сообщает о расселении славян в Восточной Европе. Летопись повествует, что часть славян (белые хорваты, сербы и хорутане), теснимые сильным врагом, двинулась на северо-восток и заселила район Днепра <u>(поляне)</u>. славян Другая группа, осевшая в Приднепровских лесах, стала прозываться <u>древлянами</u>. Славянские племена же, поселившиеся между реками Припятью и Двиной, получили название <u>дреговичи</u>. Часть славян осела около (иевская Русь Русские земли и княжества озера Ильмень и прозвалась ильменскими <u>словенами</u>. Племена, расселившиеся по рекам Десне, Семи и Суле-<u>северянами.</u> Радимичи освоили район р. Соже. <u>Вятичи</u> расположились на р. Оке. Полочане - на р. Полота. В R XII - XIII RR в XII - XIII вв. Борьба Руси с иноземными вторжениями в XIII в. Образование и развитие районе Западной Двины размещались кривичи. Племена уличей и тиверцев на Днестре были вытеснены в лесную полосу кочевыми народами Причерноморья. Сформировалось несколько устойчивых племенных союзов, преобладавших во второй половине I тыс. н.э. в лесной полосе российского государства в XIV-XVвв. Восточной Европы Демонстрация Список страниц Список кадров

## Рисунок 3.18 – Отображение страницы электронного конспекта

| 🚰 СДО // Конспект / Определение                                                                                              | е предела числовой последовательности. Теория - Microsoft Internet Explorer                                                                                                    | J×       |
|----------------------------------------------------------------------------------------------------|----------------------------------------------------------------------------------------------------|----------|
| Адрес: 🕘 https://de.ifmo.ru/servlet/co                                                                                       | urse/787/21538/distributedCDE?Rule=TB_SHOWPAGE&TEXTBOOKID=4865&COURSEID=7878UNIT_ID=812048LEVEL_ID=18MENU=TBContent:0:81204 💽 🎦 Переход 🛛                                                                                                    | <b>R</b> |
| ЛП <u>«</u> » Уровень: О                                                                                                    | Основной текст 💽 » В В ключевых словах 🔍 »                                                                                                    |          |
| Числовая<br>последовательность<br>Свойства                                                                                   | римеры<br>прамения<br>                                                                                                    |          |
| последовательностей<br>Монотонность<br>последовательности                                                                    | <i>Определение</i> . Число <i>а</i> называется пределом числовой последовательности (x <sub>n</sub> ) если для любого положительного числа є ("эпсилон") найдется<br>такой номер n <sub>0</sub> = n <sub>0</sub> (ε), что для любого номера n ≥ n <sub>0</sub> будет выполняться неравенство  x <sub>n</sub> − a  < ε. |          |
| последовательности<br>Предел числовой<br>последовательности                                                                  | Тот факт, что $a$ является пределом последовательности $(x_n)$ , обычно обозначается так. $\lim_{n \to \infty} x_n = a$ или $x_n \xrightarrow[n \to \infty]{} a$ .                                                                                                    |          |
| <ul> <li>Определение предела<br/>числовой</li> </ul>                                                                         | Последовательность, имеющая предел, называется сходящейся, а не имеющая предела - расходящейся.                                                                                                    |          |
| последовательности<br>Простейшие свойства<br>сходящихся<br>последовательностей                                               | Приведенное выше определение предела последовательности может быть записано с помощью символов математической логики следующим oбpasom $a = \lim_{n \to \infty} x_n \stackrel{def}{\leftrightarrow} \forall \varepsilon > 0  \exists n_0 : \forall n \ge n_0 \Rightarrow  x_n - a  < \varepsilon.$                     |          |
| <ul> <li>Единственность<br/>предела</li> <li>Ограниченность<br/>сходящейся</li> </ul>                                        | Раскрывая модуль в неравенстве $ x_n - a  < \varepsilon$ получим $a - \varepsilon < x_n < a + \varepsilon$ . Это означает, что, начиная с номера $n_0$ все члены последовательности $(x_n)$ содержатся в $\varepsilon$ - окрестности точки $a: x_n \in U_c(a)$ .                                                       |          |
| последовательности<br>Свойства пределов,<br>связанные с<br>неравенствами                                                     | Используя этот факт, можно дать определение предела на геометрическом языке: число <i>а</i> будет пределом последовательности х <sub>и</sub> , если, взяв<br>любую окрестность точки <i>а</i> на числовой прямой, можно найти номер, начиная с которого, все члены последовательности попадут в эту<br>окрестность.    |          |
| Бесконечно малые<br>последовательности<br>Арифметические свойства<br>сходящихся<br>последовательностей<br>Бесконечно большие | $-\frac{1}{a-\varepsilon}\left(-\frac{1}{a}\right)_{a+\varepsilon}$                                                                                                    |          |
| последовательности<br>Неопределенности                                                                                       | Замечания.                                                                                                    |          |
| Критерии существования<br>предела<br>Число е                                                                                 | <ol> <li>Для любого ε внутри интервала (a - ε, a + ε) содержится бесконечное множество точек с координатами x<sub>n</sub>, а вне его - конечное множество<br/>таких точек.</li> </ol>                                                                                                    |          |
| Список страниц<br>Список кадров                                                                                              | <ol> <li>Используя определение предела последовательности нетрудно показать, что добавление или отбрасывание конечного числа членов<br/>последовательности не влижот на ее сходимость.</li> </ol>                                                                                                    |          |
|                                                                                                    |                                                                                                    |          |
|                                                                                                    |                                                                                                    |          |
|                                                                                                    | -                                                                                                    | 3        |
|                                                                                                    |                                                                                                    | -        |
| 🛃 Готово                                                                                                    | 🗎 🗎 💓 Интернет                                                                                                    | _//      |

Рисунок 3.19 – Выбор уровня изложения

Ссылки *Список страниц* и *Список кадров*, находящиеся под оглавлением конспекта, позволяют вывести на экран соответственно полный список страниц (рисунок 3.21) или кадров (рисунок 3.22) конспекта в алфавитном порядке. Щелкнув по названию, можно просмотреть интересующую страницу или кадр.

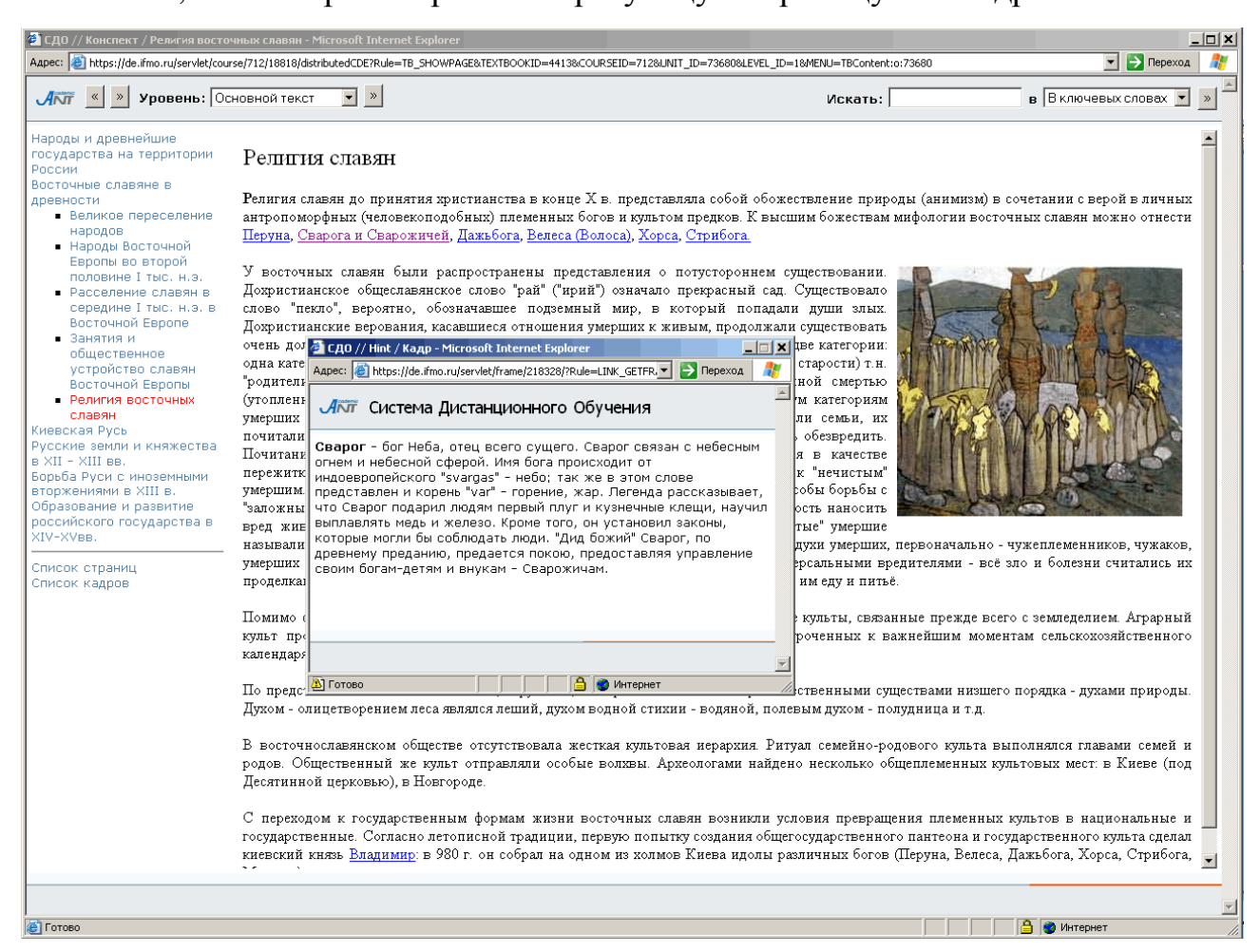

#### Рисунок 3.20 – Информационный кадр

Обращение к информации, размещенной в информационных кадрах и страницах электронного конспекта, возможно и с помощью процедуры поиска. Для этого в соответствующем поле необходимо ввести запрос, указать место поиска: в ключевых словах, названиях, тексте или везде и нажать кнопку Эдля начала поиска (рисунок 3.23).

| 🚰 СДО // Конспект / Список стран       | иц - Microsoft Internet Explorer                      |                                                                                                    |         |                               |
|----------------------------------------|-------------------------------------------------------|----------------------------------------------------------------------------------------------------|---------|-------------------------------|
| Адрес: 🕘 https://de.ifmo.ru/serviet/co | urse/712/18818/distributedCDE?Rule=TB_LISTPAGE5&TEXTE | 000KID=4413&COURSEID=712&STARTINDEX=0&ITEMCOUNT=                                                                                                    | -50     | 💌 🔁 Переход 🛛 🥂               |
| 🕂 🔍 » Уровень: 🔤                       | <b>•</b>                                              |                                                                                                    | Искать: | в В ключевых словах 💌 » 🔺     |
| <ul> <li>Эриденс:</li></ul>            | Сприсок страниц                                       | а<br>здахой агрессией<br>зелитиозными орденами<br>х князей<br>то<br>вее Великого княжества Литовского<br>снязей<br>ва славян Восточной Европы<br>склих земель 8 XIII в.<br>государстве в конце XI в.<br>ч княжестве (1425 - 1453 гг.)<br>й половине I тыс. н.з.<br>и теритричи России<br>рства князем Олегом<br>за на Калке<br>за на Калке<br>за на Калке<br>ания<br>к. н.з. в Восточной Европе<br>зей<br>й половине XIII в.<br>Европы в XI в.<br>половине XIII в.<br>свороты в XI в.<br>половине XIII - первой половине XIV ев. |         |                               |
| e)                                     |                                                       |                                                                                                    |         | 🔒 🔮 Интернет 🥢                |
| -                                      |                                                       |                                                                                                    | , ,     | , , , <b>_</b> , <b>_</b> 10. |

Рисунок 3.21 – Полный список страниц конспекта

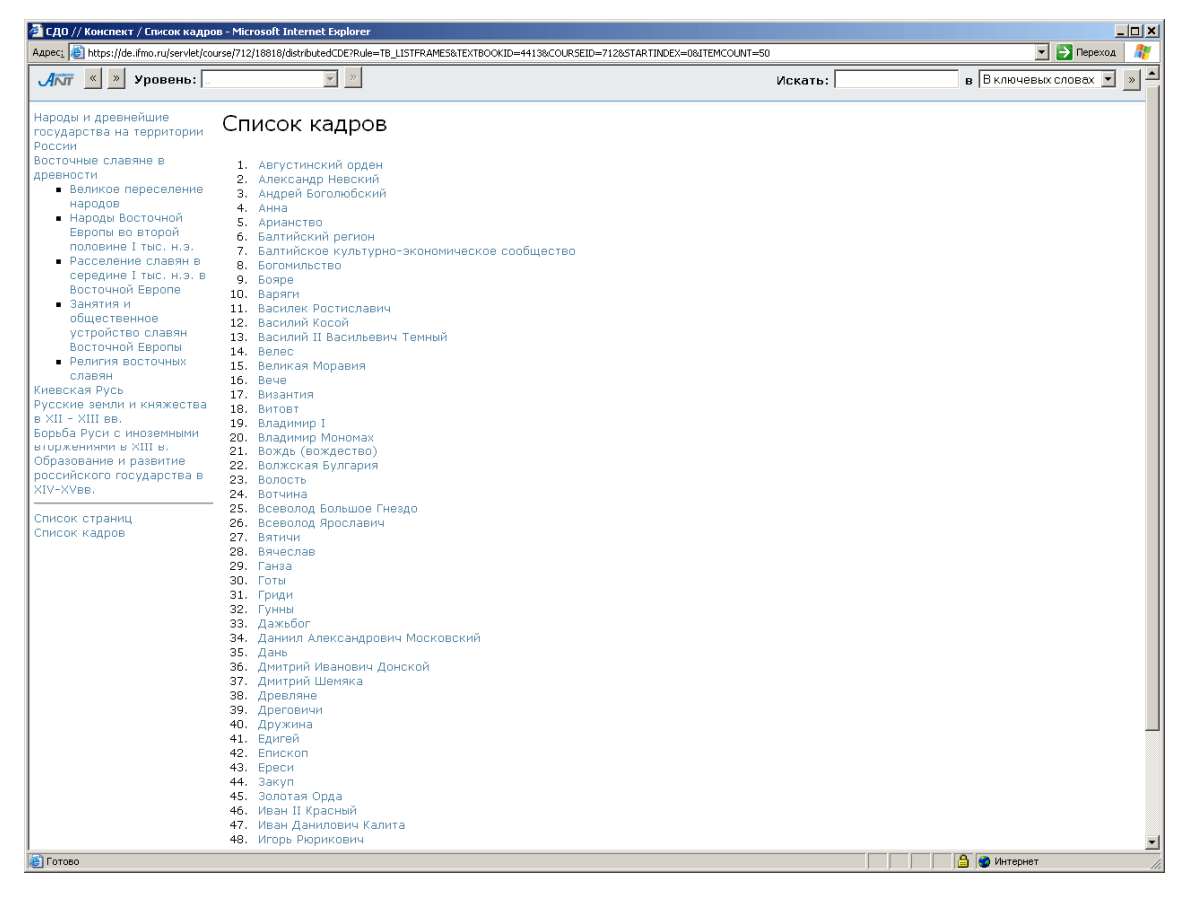

Рисунок 3.22 – Полный список кадров конспекта

## 3.4 Работа с электронным практикумом

Электронный практикум в системе ДО содержит набор заданий, которые необходимо выполнить обучаемому. При выборе данного модуля в структуре курса на экран выводится окно с информацией о работе: название практикума, временном ограничении, режиме выполнения (off-line или on-line) и системе оценивания. Поскольку практикум относится к аттестующим элементам системы ДО, перед выполнением работы требуется ввести ключ доступа (рисунок 3.24). Разрешающий ключ сообщается пользователю преподавателем, ведущим практические занятия. Пользователь с группой безопасности «Преподаватель» может ключ не вводить. Для начала выполнения практической работы необходимо щелкнуть по кнопке Приступить к выполнению. На экране появится текст варианта практической работы (рисунок 3.25).

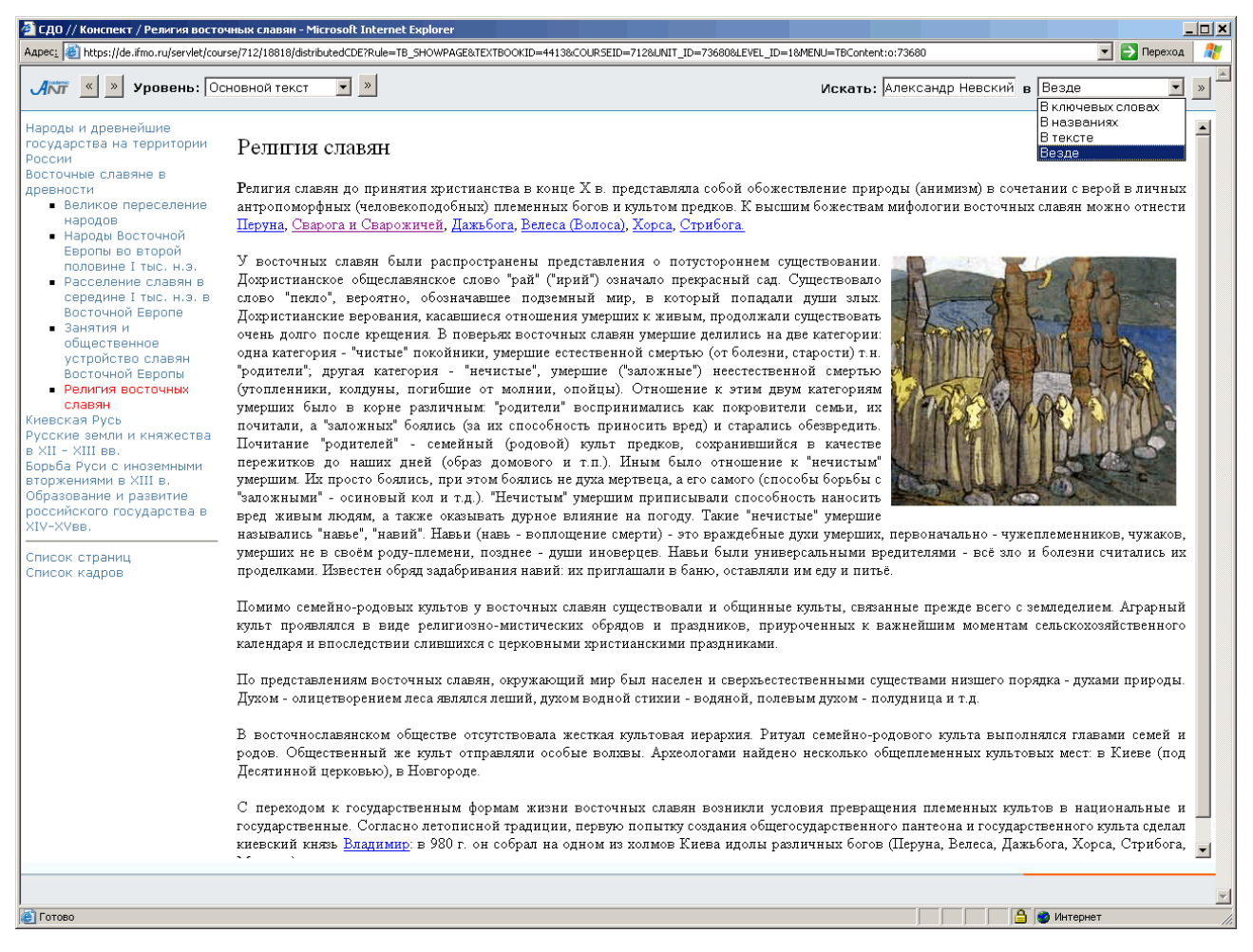

Рисунок 3.23 – Процедура поиска

| 🚈 СДО // Практикум / - Microsoft Int                                                                                  | ernet Explore                           | 2r     |                         |  |  |
|----------------------------------------------------------------------------------------------------|-----------------------------------------|--------|-------------------------|--|--|
| Aapeci 🙆 https://de.ifmo.ru/servlet/course/974/24192/distributedCDE?Rule=SCR_GETSCRIPT&SPACE_NAME=SCR_GETST 💽 Переход |                                         |        |                         |  |  |
| - Система Дистанционного Обучения                                                                                     |                                         |        |                         |  |  |
| Практическая работа                                                                                                   |                                         |        |                         |  |  |
| Название работы                                                                                                    | Генераторы дискретных случайных величин |        |                         |  |  |
| Ограничение по времени                                                                                                | 29 д.                                   |        |                         |  |  |
| Режим                                                                                                    | off-line                                |        |                         |  |  |
| В случае неправильно<br>выполненной работы                                                                            | выдается то же задание                  |        |                         |  |  |
| Система оценивания                                                                                                    |                                         |        |                         |  |  |
| Время прохождения                                                                                                    | Рейтинг                                 | Оценка | Сообщение преподавателя |  |  |
| нет ограничений                                                                                                    | 0                                       | Незач  |                         |  |  |
| нет ограничений                                                                                                    | 60                                      | Зачет  |                         |  |  |
| Ключ доступа:                                                                                                    |                                         |        | Приступить к выполнению |  |  |
|                                                                                                    |                                         |        |                         |  |  |
|                                                                                                    |                                         |        |                         |  |  |
|                                                                                                    |                                         |        |                         |  |  |
|                                                                                                    |                                         |        |                         |  |  |
|                                                                                                    |                                         |        | V                       |  |  |
| ,<br>街 (Осталось: 1) Загрузка рисунка https:/                                                                         | /de.ifmo.ru/ser                         | vlet/  | Неизвестная зона        |  |  |

# Рисунок 3.24 – Практическая работа

| 🕘 сдо                                                                                                    | // Практикум /    | Генераторь     | ы дискретны    | х случайных      | величин - М  | icrosoft Inter | net Explorer      | _           |   |
|----------------------------------------------------------------------------------------------------|-------------------|----------------|----------------|------------------|--------------|----------------|-------------------|-------------|---|
| Адрес <u>:</u>                                                                                                    | 🕘 https://de.ifma | .ru/servlet/co | urse/974/24192 | 2/distributedCDB | E?Rule=PR_GE | TPRACTICESTU   | DENT&SCRIPTINDEXI | 💌 🔁 Переход | 2 |
| Акт Система Дистанционного Обучения                                                                                                    |                   |                |                |                  |              | <b></b>        |                   |             |   |
| Смоде                                                                                                    | лировать дис      | кретную (      | случайную      | величину,        | заданную     | таблицей (     | распределения     | :           |   |
| $ x_i $                                                                                                    | 1                 | 5              | 7              | 14               | 21           | 26             | 31                |             |   |
| p,                                                                                                    | 0.34              | 0.28           | 0.16           | 0.15             | 0.05         | 0.01           | 0.01              |             |   |
| <ol> <li>Оценить математическое ожидание полученной дискретной случайной величины.</li> <li>Оценить дисперсию полученной дискретной случайной величины.</li> <li>Построить доверительный интервал, соответствующий доверительной вероятности <i>I</i> = 0.95.</li> <li>Оценить корреляционную функцию для полученной дискретной случайной величины по графикам (<i>j</i>, <i>p</i>(<i>j</i>)) и (<i>X<sub>j</sub></i>, <i>X<sub>j</sub></i>+1) (при построении графика ограничиться первыми 20 значениями).</li> <li>Оценить закон распределения случайной величины по графику частоты появления ее значений в результате экспериментов.</li> <li>Создайте архив <i>zip</i>, содержащий отчет в формате <i>doc</i> и программу экспериментальных исследований, прикрепите его в качестве ответа. Отчет должен включать описание задачи, решение и анализ результатов.</li> </ol> |                   |                |                |                  |              | й              |                   |             |   |
| Bper                                                                                                    | ия на тест:       |                |                |                  |              |                |                   | XX:XX:XX    |   |
|                                                                                                    |                   |                |                |                  |              |                | Обзор             | Отправить   |   |
| 街 Готов                                                                                                    | 0                 |                |                |                  |              |                | 🔒 🥝 Интерне       | т           |   |

Рисунок 3.25 – Пример варианта задания электронного практикума

Предъявляемое задание выбирается из базы данных и закрепляется за конкретным студентом. В отличие от виртуальной лаборатории, задание, которое предъявляется в рамках практикума, не требует мгновенного выполнения. Системой определяется срок, в течение которого задание должно быть сдано. Результатом выполнения задания должен быть файл, отсылаемый студентом в базу данных. Проверка правильности выполнения задания осуществляется преподавателем, который и проставляет оценки за выполненные задания.

## 3.5 Виртуальная лаборатория в системе ДО

Для знакомства с работой виртуальной лаборатории выберите соответствующую ссылку в содержании электронного курса. На экран появится всплывающее окно с информацией о работе: названии лабораторной, временном ограничении, режиме выполнения (аттестация или обучение) и системе оценивания. Если выбран режим аттестации, требуется ввести ключ доступа (рисунок 3.26). Разрешающий ключ сообщается пользователю преподавателем, ведущим занятие. Пользователь с группой безопасности «Преподаватель» может ключ не вводить. Для загрузки лаборатории необходимо щелкнуть по кнопке Приступить к выполнению. На экране появится вариант лабораторной работы (рисунок 3.27).

| 🗿 СДО // Лабораторная работа / Сценарий виртуальной лабораторной работы - Microsoft Internet Explorer 📃 📃                                                    |               |                                    |                         |  |  |
|----------------------------------------------------------------------------------------------------|---------------|------------------------------------|-------------------------|--|--|
| 🐅 🕫 👔 https://de.lfmo.ru/servlet/course/777/20537/dstributedCDE?Rule=SCR_GETSCRIPT&SPACE_NAME=SCR_GETSCRIPT&UNIT_ID=20537&COURSE_ID=777&IP_ID= 🗾 💽 Переход 🧣 |               |                                    |                         |  |  |
| лыт Система Дистанционного Обучения                                                                                                    |               |                                    |                         |  |  |
| Лаборатория                                                                                                    |               |                                    |                         |  |  |
| Виртуальная лаборатория                                                                                                    | Абстрактные а | Абстрактные алгоритмические машины |                         |  |  |
| Ограничение по времени                                                                                                    | 30 мин.       | 30 мин.                            |                         |  |  |
| Режим                                                                                                    | Аттестация    | Аттестация                         |                         |  |  |
| Система оценивания                                                                                                    |               |                                    |                         |  |  |
| Время прохождения                                                                                                    | Рейтинг       | Оценка                             | Сообщение преподавателя |  |  |
| нет ограничений                                                                                                    | 0             | незачет                            | Очень плохо             |  |  |
| нет ограничений                                                                                                    | 80            | зачет                              | Хорошо                  |  |  |
| Ключ доступа:                                                                                                    |               |                                    | Приступить к выполнению |  |  |

Рисунок 3.26 – Виртуальная лаборатория

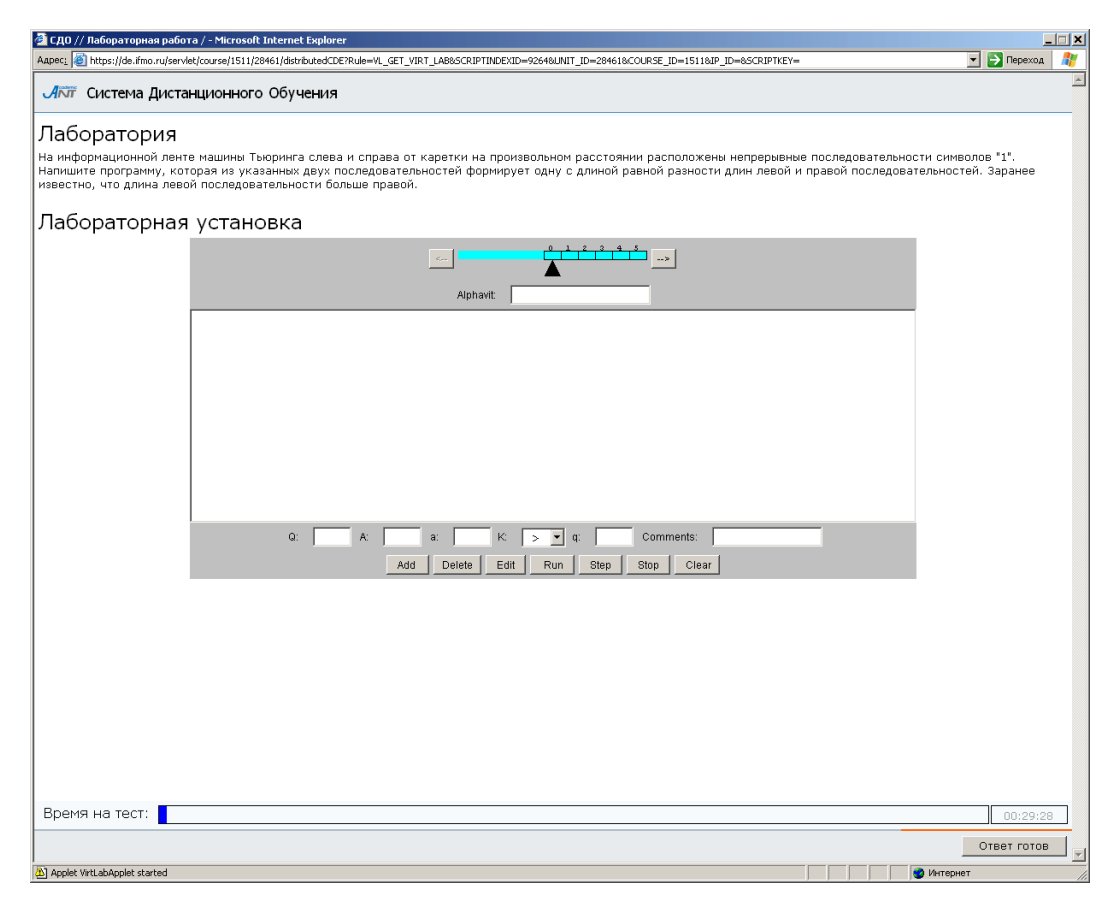

Рисунок 3.27 – Пример лабораторной работы

В общем случае, виртуальная лаборатория представляет собой некую информационную среду, позволяющую проводить эксперименты, не имея непосредственного доступа к объекту исследования. При этом эксперименты могут проводиться как с использованием математических моделей, так и с использованием удаленного доступа к изучаемому объекту. Каждая виртуальная лабораторная работа представляет собой обучающий комплекс, содержащий несколько компонентов:

- краткое описание и анализ теоретических аспектов изучаемого объекта, явления или процесса;
- описание приборов и оборудования, используемых для проведения исследований, их характеристики и порядок применения;
- исследование изучаемого объекта, явления или процесса по индивидуальной программе, обработка результатов и представление отчета.

Все компоненты виртуальной лаборатории размещаются в рамках одной страницы. Выполнение лабораторной работы заканчивается представлением отчета,

который может быть проверен автоматически. В частном случае, результатом выполнения лабораторной работы может быть формальное описание какой-либо системы, которая оценивается по реакциям на эталонные воздействия. По результатам выполнения лабораторной работы в базу данных системы ДО заносится оценка, характеризующая выполнение студентом лабораторной работы.

## 3.6 Работа с информационными ресурсами

Информационные ресурсы представляют собой вспомогательные материалы, предназначенные для выполнения самых различных заданий и работ по данному учебному курсу (чертежи, рисунки, тексты программ, базы данных и т.д.). Для ознакомления с информационным ресурсом выберите соответствующую ссылку в структуре курса. На экране появится окно с описанием ресурса: его название, информация об авторах, публикации. Для сохранения размер, дата информационного ресурса щелкните по кнопке Скачать (рисунок 3.28). Затем необходимо выбрать действие: сохранить ресурс или открыть без сохранения. В первом случае необходимо указать место, куда следует сохранить ресурс.

| 🚰 СДО // Информационный ресурс. Структура и правила оформления пояснительной записки 💻 🗖 🗙               |                                                                        |  |  |
|----------------------------------------------------------------------------------------------------|------------------------------------------------------------------------|--|--|
| Адрес: 🕘 https://de.ifmo.ru/servlet/course/974/24217/distributedCDE?Rule=SCR_GETSCRIPT& 🔽 🔁 Переход 🛛  🧤 |                                                                        |  |  |
|                                                                                                    | <u> </u>                                                               |  |  |
| Описание информационного ресурса                                                                         |                                                                        |  |  |
| Название                                                                                                 | Структура и правила оформления пояснительной записки к курсовой работе |  |  |
| Авторы                                                                                                   |                                                                        |  |  |
| Редакторы                                                                                                |                                                                        |  |  |
| Ключевые слова                                                                                           | Титульный лист<br>Бланк задания                                        |  |  |
| Место издания                                                                                            |                                                                        |  |  |
| Издательство                                                                                             |                                                                        |  |  |
| Дата                                                                                                    | 13.02.2007                                                             |  |  |
| Размер                                                                                                   | 535 (Кб)                                                               |  |  |
| ISBN                                                                                                    |                                                                        |  |  |
|                                                                                                    | Скачать                                                                |  |  |
|                                                                                                    | ×                                                                      |  |  |
| 🛃 Готово                                                                                                 | 📄 📄 🙆 💜 Интернет 👘 🌈                                                   |  |  |

Рисунок 3.28 – Описание информационного ресурса

#### 4 Информационные ресурсы

Данный раздел предназначен для просмотра и скачивания информационных ресурсов, представленных в системе ДО. Информационные ресурсы представляют собой вспомогательные материалы, предназначенные для выполнения самых различных заданий и работ по данному учебному курсу.

Преподаватель имеет полный доступ ко всем информационным ресурсам любой дисциплины, представленной в системе. Для просмотра полного списка информационных ресурсов необходимо в меню, размещенном слева на главной странице системы ДО СПбГУ ИТМО, выбрать пункт «Информационные ресурсы». Справа отобразится полный список информационных ресурсов и форма для задания условий поиска нужного ресурса (рисунок 4.1). Возможен поиск по названию, автору, ключевым словам, месту издания (выбор из представленного списка) или дате размещения. Можно задать один или несколько параметров поиска, затем необходимо щелкнуть по кнопке Искать. Кнопка Очистить предназначена для задания параметров нового поиска. Возможен также поиск по первой букве названия или фамилии автора ресурса. Результаты поиска отображаются в этом же окне под формой поиска (рисунок 4.1). Если щелкнуть по названию интересующего ресурса, на экране появится окно с его описанием (рисунок 4.2). Для сохранения информационного ресурса щелкните по кнопке Скачать.

36
| 🖉 СДО // Список информационны:                  | кресу    | рсов - Microsoft Internet Explorer                              |                                                                                                    |                     | _ 8 ×    |
|-------------------------------------------------|----------|-----------------------------------------------------------------|----------------------------------------------------------------------------------------------------|---------------------|----------|
| Файл Правка Вид Избранное                       | Серви    | к <u>⊆</u> правка                                               |                                                                                                    |                     | - 27     |
| 🚱 Назад 🝷 🕥 🖌 🗾 💋 🍕                             |          | 🔎 Поиск 🤺 Избранное 🧭 😒 - 😓 🖬                                   | - 🔜 🔞 🏭 🦓                                                                                                    |                     |          |
| Адрес: 🙆 https://de.ifmo.ru/servlet/di          | stribute | dCDE                                                            |                                                                                                    | 💌 🄁 Переход         | Ссылки » |
| <b>Л</b> ПП Система Дистанц                     | ионн     | юго Обучения                                                    | Преподаватель                                                                                                    | ь: Ольгин Петр Иван | ювич     |
| Обучение и аттестация<br>Информационные ресурсы | Сг       | чисок информационных                                            | кресурсов                                                                                                    |                     |          |
| Сетевое общение<br>• Объявления                 | Сл       | юво в названии                                                  | моделирование                                                                                                    |                     |          |
| <ul> <li>Форумы</li> <li>Чаты</li> </ul>        | Φį       | рагмент фамилии автора                                          | [                                                                                                    |                     | _        |
| • Почта<br>Мониторинг                           | Кл       | ючевое слово                                                    |                                                                                                    |                     |          |
| Администрирование                               |          |                                                                 |                                                                                                    |                     |          |
| Поиск                                           | - Me     | эсто издания                                                    | BERLIN<br>BOSTON                                                                                                    |                     | <b>_</b> |
| ыход                                            |          |                                                                 | CAMBRIDGE                                                                                                    |                     | <b>T</b> |
|                                                 | Из       | лательство                                                      |                                                                                                    |                     |          |
|                                                 |          | Allonbolbo                                                      | ARTECH HOUSE                                                                                                    |                     | 3        |
|                                                 |          |                                                                 | Инструктор: Ольгин Петр Иванович                                                                                        |                     | •        |
|                                                 | Да       | ата                                                             | × ×                                                                                                    |                     |          |
|                                                 |          |                                                                 |                                                                                                    | Искать Очисти       | 1ТЬ      |
|                                                 |          | АВС<br>АБВГДЕ                                                   | С D E F G H I J K L M N O P Q R S T U V W X Y Z<br>Е Ж З И Й К Л М Н О П Р С Т У Ф Х Ц Ч Ш Щ Ъ Ы Ь Э Ю Я<br><bce></bce> |                     |          |
|                                                 |          |                                                                 |                                                                                                    | < << 1 >>           | > >      |
|                                                 | ID       | Название                                                        |                                                                                                    |                     |          |
|                                                 | 1        | Молочник В.И. Инженерный анализ изде<br>СПб.: СПбГУ ИТМО, 2007. | лий и виртуальное моделирование технологических процессов. Электронная пр                                               | езентация к лекции  | 6        |
|                                                 | 2        | Пржевуский А.К. Моделирование оптиче                            | еских материалов и процессов. Электронная презентация СПб.: СПбГУ ИТМО,                                                 | 2007.               |          |
|                                                 | з        | Тарлыков В. А. Моделирование процесс                            | а генерации излучения твердотельным лазером. Лабораторная работа СПб.: (                                                | сп6гитмо(ту), 2004  | 4.       |
|                                                 | 4        | Фомина Ю.Н., Яблочников Е.И. Моделир                            | ование ТПП с использованием диаграмм деятельности UML СПБ.: СПБГУ ИТМО                                                  | ), 2007.            |          |
|                                                 | 5        | Фомина Ю.Н., Яблочников Е.И. Моделир<br>2007.                   | ование ТПП с использованием диаграмм последовательности и кооперации UML.                                               | СПБ.: СПБГУ ИТМ     | 10,      |
|                                                 |          |                                                                 |                                                                                                    | < << 1 >>           | > >      |

# Рисунок 4.1 – Задание параметров поиска информационных ресурсов

| 🚰 СДО // Информационный ре                 | сурс. Инженерный анализ изделий и виртуальное моделирован 💻 🗆 🗙                                                         |
|--------------------------------------------|----------------------------------------------------------------------------------------------------|
| Адрес <u>:</u> 🕘 https://de.ifmo.ru/servle | et/distributedCDE?Rule=IR_SHOWTITLEPAGE_IR&SCRIPTINDE 🔽 🛃 Переход 🛛                                                     |
|                                            | A                                                                                                    |
| Описание инф                               | ормационного ресурса                                                                                                    |
| Название                                   | Инженерный анализ изделий и виртуальное<br>моделирование технологических процессов. Электронная<br>презентация к лекции |
| Авторы                                     | Виктор Иосифович Молочник                                                                                               |
| Редакторы                                  |                                                                                                    |
| Ключевые слова                             | Моделирование                                                                                                    |
| Место издания                              | Санкт-Петербург                                                                                                    |
| Издательство                               | СПБГУ ИТМО                                                                                                    |
| Дата                                       | 10.10.2007                                                                                                    |
| Размер                                     | 11819 (Кб)                                                                                                    |
| ISBN                                       |                                                                                                    |
|                                            | Скачать                                                                                                    |
| <b>5</b>                                   |                                                                                                    |
| 😂 Готово                                   | 📄 📄 📄 🔛 Интернет 🥼                                                                                                    |

Рисунок 4.2 – Описание информационного ресурса

#### 5 Сетевое общение

Раздел «*Сетевое общение*» позволяет обсудить пользователям интересующие их вопросы, получить консультацию и советы у преподавателей и других специалистов. В системе ДО СПбГУ ИТМО реализованы следующие виды сетевого общения:

- доска объявлений;
- форум;
- чат;
- электронная почта.

Раздел «Объявления» позволяет пользователям ознакомиться с информацией, опубликованной преподавателями. Вся информация формируется в тематические доски объявлений. Возможности работы с информацией определяются ролью пользователя.

Раздел «Форумы» позволяет задать вопрос автору форума, поделиться с другими участниками полезной или интересной информацией или ответить на вопросы, заданные другими пользователями. Не рекомендуется добавлять сообщения, имеющие частный характер. Для этих целей следует использовать электронную почту.

Раздел «Чаты» предоставляет возможность принять участие в беседе на интересующую тему. Присоединиться к чату можно только в том случае, если пользователь является его участником. Чаты создаются в системе на ограниченные сроки, а информация о времени их работы публикуется в разделе «Объявления».

Раздел «Почта» предоставляет пользователю доступ к личному почтовому ящику, позволяющему вести электронную переписку с другими пользователями системы ДО.

Для доступа к интересующему виду общения необходимо выбрать соответствующую ссылку в меню, расположенном слева на странице системы ДО AcademicNT.

Преподаватель имеет право создавать, вести и удалять свои доски объявлений, форумы и чаты, назначать на них пользователей системы; может читать доски объявлений и участвовать в форумах и чатах, пользователем которых он является; может использовать почту.

#### 5.1 Объявления

Для просмотра списка доступных досок объявлений выберите в меню слева на странице системы ДО СПбГУ ИТМО раздел «Сетевое общение», а затем отобразится «Объявления». Справа список досок объявлений, К которым пользователь имеет доступ в данный момент времени (рисунок 5.1). Кроме названия доски отображается информация об авторе, сроке действия, дате создания доски, количестве объявлений в ней и общем количестве просмотров. Ознакомиться с полным перечнем информации можно, нажав кнопку Просмотреть все. В этом случае отобразится полный список, включающий доски с истекшим сроком действия и доски, для которых вы не являетесь пользователем (они выделены серым цветом). При попытке посмотреть такие объявления система выдаст сообщение «Нет доступа к средству общения».

| 🗳 СДО // Список досок объявлен                                   | ий - Мі        | crosoft Internet Explorer    |                         |               |                            |                        |                      | _ 8                  |
|------------------------------------------------------------------|----------------|------------------------------|-------------------------|---------------|----------------------------|------------------------|----------------------|----------------------|
| Файл Правка Вид Избранное                                        | С <u>е</u> рви | с <u>С</u> правка            |                         |               |                            |                        |                      |                      |
| 🚱 Назад 🝷 🕥 🖌 🗾 💋 🄇                                              | 6              | 🔎 Поиск 🔶 Избранное 🥝        | 🗟 - 😓 🖬 - 🔜 🚷 🎎 🖓       | •             |                            |                        |                      |                      |
| Адрес: 🙋 https://de.ifmo.ru/servlet/di                           | istribute      | dCDE?Rule=MB_GETBOARDS&SHOW_ | ALL=0                   |               |                            |                        |                      | Переход Ссылки       |
| <b>Акт</b> Система Дистанц                                       | ионн           | юго Обучения                 |                         |               |                            | Преподава <sup>.</sup> | гель: Ольгин Г       | Іетр Иванович        |
| Обучение и аттестация<br>Информационные ресурсы                  | Д              | оски объявлени               | 1Й                      |               |                            |                        |                      |                      |
| Сетевое общение<br>• Объявления<br>• Форумы                      |                | Название                     |                         | Автор         | Срок действия              | Дата<br>создания       | Кол-во<br>объявлений | Кол-во<br>просмотров |
| • Чаты<br>• Почта<br>Мониторинс                                  | 0              | Нормативные документы        |                         | Лямин А.В.    | 01.12.2007 -<br>31.12.2050 | 26.12.2007             | 1                    | 47                   |
| Администрирование<br>Администрирование<br>системы                | 0              | Презентации к лекциям        | по моделированию систем | Лямин А.В.    | 01.02.2006 -<br>31.08.2008 | 14.02.2006             | 8                    | 2075                 |
| <ul> <li>Администрирование<br/>УМК</li> <li>Программы</li> </ul> |                |                              | Создать Просмотреть     | Редактировать | Удалить Пока               | зать все               | Выбрать в            | ладельца             |

Рисунок 5.1 – Список доступных досок объявлений

Для ознакомления с опубликованной информацией необходимо отметить в списке интересующую доску объявлений и щелкнуть по кнопке *Просмотреть*. На экране отобразится текст объявления, а также информация о дате его создания, периоде показа, задаваемом автором, и о наличии приложения (рисунок 5.2). Рядом

с текстом объявления находится переключатель, который позволяет выбрать нужное объявление из общего списка.

| 🚰 СДО // Список объявлений - Mic                                                                                       | rosoft Internet Explorer                               |                                               |                            |                  | _ 8                   |
|----------------------------------------------------------------------------------------------------|--------------------------------------------------------|-----------------------------------------------|----------------------------|------------------|-----------------------|
| Файл Правка Вид Избранное                                                                                              | Сервис <u>С</u> правка                                 |                                               |                            |                  |                       |
| 🚱 Назад 🝷 🕥 - 💌 💋 🦿                                                                                                    | 🏠 🔎 Поиск 🤺 Избранное 🍕                                | 9 🗟 • 😓 🖻 - 🔜 🛞 鑬 🦓                           |                            |                  |                       |
| Адрес: 🙋 https://de.ifmo.ru/servlet/dis                                                                                | tributedCDE?Rule=MB_GETMESSAGES&SH                     | HOW_ALL=08BOARD_ID=441                        |                            |                  | 💌 🔁 Переход 🛛 Ссылки  |
| <b>Л</b> КТ Система Дистанці                                                                                           | ионного Обучения                                       |                                               | Преп                       | одаватель:       | Ольгин Петр Иванович  |
| Обучение и аттестация<br>Информационные ресурсы                                                                        | Список объявле                                         | ений                                          |                            |                  |                       |
| Сетевое общение<br>• Объявления                                                                                        | Название                                               | Нормативные документы                         |                            |                  |                       |
| • Форумы                                                                                                    | Автор                                                  | Лямин Андрей Владимирович                     |                            |                  |                       |
| • Почта                                                                                                    | Срок действия                                          | 01.12.2007 - 31.12.2050                       |                            |                  |                       |
| Мониторинг<br>Администрирование                                                                                        | Дата создания                                          | 26.12.2007                                    |                            |                  |                       |
| <ul> <li>Администрирование<br/>системы</li> <li>Администрирование<br/>УМК</li> <li>Программы</li> <li>Курсы</li> </ul> | Объявление                                             |                                               | Период показа              | Дата<br>создания | Приложение            |
|                                                                                                    | <ul> <li>Правила настройки эл<br/>методиста</li> </ul> | ектронного курса и его элементов. Руководство | 01.12.2007 -<br>31.12.2050 | 26.12.2007       | Instr_Metodist_01.doc |
| <ul> <li>Схемы</li> <li>Описания</li> <li>Администрирование</li> </ul>                                                 |                                                        | Добавить Редактировать Уда                    | алить Показать во          | :е Пол           | ьзователи Назад       |

### Рисунок 5.2 – Просмотр текста объявления

Используя кнопку Добавить, можно разместить новое объявление, кнопка Редактировать позволяет отредактировать уже опубликованные объявления, а также можно удалить объявление с помощью соответствующей кнопки. Кнопка Пользователи предназначена для просмотра И редактирования списка пользователей, имеющих доступ к данным объявлениям. Все перечисленные действия доступны только для автора доски. В противном случае система выдаст пользователю сообщение об ошибке «Вы не являетесь владельцем». Кнопка Показать все позволяет просмотреть список всех объявлений, относящихся к данной доске, но недоступных в настоящий момент времени. Объявление может иметь приложение, т.е. содержать прикрепленный файл (рисунок 5.2). Для просмотра приложения необходимо щелкнуть левой кнопкой мыши по его названию, а затем определить вид действия: сохранить файл или открыть без сохранения. Кнопка Назад предназначена для возврата к списку досок объявлений. Чтобы создать новую доску объявлений, щелкните по кнопке Создать (рисунок 5.1). В появившемся окне (рисунок 5.3) необходимо определить название доски, срок ее действия и краткое описание (необязательное поле). Чтобы задать дату начала или окончания показа доски объявлений щелкните по кнопке 🔜 и выберите нужную дату, для удаления введенной даты нажмите . Кнопка Очистить позволяет удалить все введенные данные. Для сохранения данных нажмите

*Сохранить*. Для возврата к списку досок объявлений нажмите *Назад*. Новая доска в общем списке будет выделена полужирным шрифтом (рисунок 5.4).

| 🚰 СДО // Создание новой доски о                                                                                                    | бъявлений - Microsoft Internet Expl | prer                                   |                                     |
|----------------------------------------------------------------------------------------------------|-------------------------------------|----------------------------------------|-------------------------------------|
| Файл Правка Вид Избранное                                                                                                    | Сервис <u>С</u> правка              |                                        | 1                                   |
| 🚱 Назад 🔹 🕥 🖌 🗾 💋 🍕                                                                                                    | 🏠 🔎 Поиск   Избранное 🍕             | ) 🙈• 😓 🖬 - 🖵 🔇 🏭 🦓                     |                                     |
| Адрес <u>:</u> 🙋 https://de.ifmo.ru/servlet/di                                                                                                    | stributedCDE?Rule=MB_NEWBOARD       |                                        | 💌 ラ Переход 🛛 Ссылки »              |
| <b>ЛПТ</b> Система Дистанці                                                                                                    | ионного Обучения                    |                                        | Преподаватель: Ольгин Петр Иванович |
| Обучение и аттестация<br>Информационные ресурсы                                                                                                    | Создание новой                      | і доски объявлений                     |                                     |
| Сетевое общение<br>• Объявления                                                                                                    | Название                            | Дополнительное занятие для группы 3508 |                                     |
| <ul> <li>Форумы</li> <li>Чаты</li> <li>Почта</li> <li>Мониторинг</li> <li>Администрирование</li> <li>системы</li> <li>Администрирование</li> <li>УМК</li> <li>Программы</li> <li>Курсы</li> </ul> | Описание                            |                                        | R                                   |
| <ul> <li>Схемы</li> <li>Описания</li> <li>Администрирование</li> </ul>                                                                                                    | Начало показа                       | 28.04.2008 X                           |                                     |
| учебного процесса<br>• Администрирование<br>коммориоской                                                                                                    | Окончание показа                    | 30.04.2008 ×                           |                                     |
| коммерческой<br>деятельности<br>Поиск                                                                                                    |                                     |                                        | Сохранить Очистить Назад            |

Рисунок 5.3 – Создание новой доски объявлений

| 🚰 СДО // Список досок объявлени                         | ий - <b>Міс</b> | rosoft Internet Explorer                      |               |                            |                  |                        | _ <u>8</u> ×         |
|---------------------------------------------------------|-----------------|-----------------------------------------------|---------------|----------------------------|------------------|------------------------|----------------------|
| Файл Правка Вид Избранное                               | Сервис          | ⊆правка                                       |               |                            |                  |                        | A.                   |
| 🚱 Назад 👻 🕥 - 💌 💈 🦿                                     | / (             | 🕽 Поиск 👷 Избранное 🚱 🍰 🤤 🔜 🔀 🛞 👘             |               |                            |                  |                        |                      |
| Адрес <u>:</u> 🍯 https://de.ifmo.ru/servlet/dis         | tributed        | CDE?Rule=MB_GETBOARDS                         |               |                            |                  |                        | Переход Ссылки *     |
| <b>А</b> КТ Система Дистанци                            | 1044            | ого Обучения                                  |               |                            | Преподават       | г <b>ель:</b> Ольгин Г | етр Иванович         |
| Обучение и аттестация<br>Информационные ресурсы         | До              | ски объявлений                                |               |                            |                  |                        |                      |
| Сетевое общение<br>• Объявления<br>• Форумы             |                 | Название                                      | Автор         | Срок действия              | Дата<br>создания | Кол-во<br>объявлений   | Кол-во<br>просмотров |
| <ul> <li>Форуны</li> <li>Чаты</li> <li>Почта</li> </ul> | 0               | Дополнительное занятие для группы 3508        | Ольгин П.И.   | 31.03.2008 -<br>05.04.2008 | 31.03.2008       | 0                      | 0                    |
| мониторин<br>Администрирование<br>Поиск                 | 0               | Нормативные документы                         | Лямин А.В.    | 01.12.2007 -<br>31.12.2050 | 26.12.2007       | 1                      | 37                   |
| Выход                                                   | 0               | Презентации к лекциям по моделированию систем | Лямин А.В.    | 01.02.2006 -<br>31.08.2008 | 14.02.2006       | 8                      | 1988                 |
|                                                         |                 | Создать Просмотреть                           | редактировать | Удалить Пок                | азать все        | Выбрать в              | ладельца             |

Рисунок 5.4 – Добавление новой доски объявлений

Для добавления объявления отметьте созданную доску и щелкните по кнопке *Просмотреть*, на экране появится окно *Список объявлений* (рисунок 5.5). Далее щелкните по кнопке *Добавить* и введите в соответствующем поле текст объявления, укажите дату начала и дату конца показа объявления (рисунок 5.6). Для прикрепления файла с приложением нажмите кнопку *Обзор* и укажите путь к файлу. Кнопка *Удалить* позволяет удалить прикрепленный файл. Далее щелкните по кнопке *Сохранить*, а затем по кнопке *Назад* для возврата к списку объявлений.

| 🖉 СДО // Список объявлений - Мі                 | rosoft Internet Explorer           |                        |                       |         |               |                       | _ 8            |
|-------------------------------------------------|------------------------------------|------------------------|-----------------------|---------|---------------|-----------------------|----------------|
| Файл Правка Вид Избранное                       | Сервис <u>С</u> правка             |                        |                       |         |               |                       |                |
| 🚱 Назад 🝷 🕥 🖌 🗾 💋 🤇                             | 🏠 🔎 Поиск   Избранное 🍕            | 3) 🍰 - 😓 📧 - 🔜 🚷 🎎 🕴   | 8                     |         |               |                       |                |
| Адрес <u>:</u> 🕘 https://de.ifmo.ru/servlet/di  | stributedCDE?Rule=MB_GETMESSAGES&S | HOW_ALL=08BOARD_ID=861 |                       |         |               | -                     | Переход Ссылки |
| <b>Л</b> ПТ Система Дистанц                     | ионного Обучения                   |                        |                       |         | Препода       | <b>ватель:</b> Ольгин | Петр Иванович  |
| Обучение и аттестация<br>Информационные ресурсы | Список объявлен                    | ий                     |                       |         |               |                       |                |
| Сетевое общение                                 | Название                           | Дополнительное         | занятие для группы 35 | 08      |               |                       |                |
| • Форумы                                        | Автор                              | Ольгин Петр Иван       | ювич                  |         |               |                       |                |
| <ul> <li>Чаты</li> <li>Почта</li> </ul>         | Срок действия                      | 31.03.2008 - 06.0      | 4.2008                |         |               |                       |                |
| Мониторинг<br>Администрирование                 | Дата создания                      | 31.03.2008             |                       |         |               |                       |                |
| Поиск                                           | Объявление                         |                        |                       |         | Период показа | Дата<br>создания      | Приложение     |
|                                                 |                                    | Добавить               | Редактировать         | Удалить | Показать все  | Пользовате            | ели Назад      |

Рисунок 5.5 – Список объявлений (добавление нового объявления)

| 🚰 СДО // Редактирование объяв                   | пения - Microsoft Internet Explorer |                                                                                           |
|-------------------------------------------------|-------------------------------------|-------------------------------------------------------------------------------------------|
| Файл Правка Вид Избранное                       | Сервис <u>С</u> правка              | an an an an an an an an an an an an an a                                                  |
| 🚱 Назад 🝷 🕥 - 💌 💋 🤅                             | 🏠 🔎 Поиск 👷 Избранное 🏼 🎸           | ) 😥 - 😓 🖻 - 🖵 🛞 🎎 🚳                                                                       |
| Адрес <u>:</u> 🙋 https://de.ifmo.ru/servlet/di  | stributedCDE?Rule=MEET_CLEARATTACH8 | MEET_TYPE=BBS&MEET_ID=1911 Ссылки »                                                       |
| <b>А</b> КТ Система Дистанц                     | ионного Обучения                    | Преподаватель: Ольгин Петр Иванович                                                       |
| Обучение и аттестация<br>Информационные ресурсы | Редактирование с                    | объявления                                                                                |
| Сетевое общение                                 | Автор                               | Ольгин Петр Иванович                                                                      |
| <ul> <li>Форумы</li> <li>Чаты</li> </ul>        | Дата начала показа                  | 31.03.2008 ×                                                                              |
| <ul> <li>Почта</li> <li>Мониторинг</li> </ul>   | Дата окончания показа               | 05.04.2008 ··· ×                                                                          |
| Администрирование<br>Поиск                      | Текст объявления                    | Дополнительное занятие для группы 3508 состоится 4 апреля (в пятницу) в 12.00 в ауд. 428. |
| Выход                                           |                                     |                                                                                           |
|                                                 |                                     |                                                                                           |
|                                                 |                                     |                                                                                           |
|                                                 |                                     | v                                                                                         |
|                                                 | Файл                                | Обзор Удалить                                                                             |
|                                                 |                                     | Сохранить Назад                                                                           |

Рисунок 5.6 – Создание и редактирование текста объявления

Далее необходимо назначить пользователей, которые смогут просматривать объявление. Для этого отметьте созданное объявление и щелкните по кнопке *Пользователи* (рисунок 5.7). В появившемся окне нажмите кнопку *Добавить*. Загрузится окно *Добавление пользователей* с формой для поиска. Возможен поиск по следующим параметрам: фамилия, имя, отчество, университет (можно разрешить просмотр объявлений пользователям других университетов), группа безопасности, должность, подразделение, учебная группа, пол. Задайте параметры поиска, например, укажите учебную группу, и щелкните по кнопке *Искать*. Результаты поиска отобразятся в этом же окне под формой поиска (рисунок 5.8).

| 🖉 СДО // Список объявлений - Міс                | rosoft Internet Explorer                                            |                                                |                            |                  | _ 8            |
|-------------------------------------------------|---------------------------------------------------------------------|------------------------------------------------|----------------------------|------------------|----------------|
| Файл Правка Вид Избранное                       | Сервис <u>С</u> правка                                              |                                                |                            |                  |                |
| 🚱 Назад 🔹 🕥 🖌 🗾 💋 🄇                             | 🏠 🔎 Поиск 🤺 Избранное 🧭 🍃                                           | 3• 😓 🖻 - 📙 🛞 🇱 🦓                               |                            |                  |                |
| Адрес <u>:</u> 🙋 https://de.ifmo.ru/servlet/di  | stributedCDE?Rule=MB_GETMESSAGES&BOARD_ID                           | D=881                                          |                            | -                | Переход Ссылки |
| <b>Л</b> ПТ Система Дистанц                     | ионного Обучения                                                    |                                                | Препода                    | ватель: Ольгин   | Петр Иванович  |
| Обучение и аттестация<br>Информационные ресурсы | Список объявлений                                                   |                                                |                            |                  |                |
| Сетевое общение                                 | Название                                                            | Дополнительное занятие для группы 3508         |                            |                  |                |
| • Форумы                                        | Автор                                                               | Ольгин Петр Иванович                           |                            |                  |                |
| <ul> <li>Чаты</li> <li>Почта</li> </ul>         | Срок действия                                                       | 31.03.2008 - 05.04.2008                        |                            |                  |                |
| Мониторинг<br>Алминистрирование                 | Дата создания                                                       | 31.03.2008                                     |                            |                  |                |
| Поиск                                           | Объявление                                                          |                                                | Период показа              | Дата<br>создания | Приложение     |
| - Contract                                      | <ul> <li>Дополнительное занятие,<br/>в 12.00 в ауд. 428.</li> </ul> | для группы 3508 состоится 4 апреля (в пятницу) | 31.03.2008 -<br>05.04.2008 | 31.03.2008       |                |
|                                                 |                                                                     | Добавить Редактировать Удалить                 | Показать все               | Пользовате       | пи Назад       |

# Рисунок 5.7 – Новое объявление в списке объявлений

| 🚰 СДО // Список пользователей -                 | Microsoft Internet Explorer      |                             |                                                                                                    |                             |
|-------------------------------------------------|----------------------------------|-----------------------------|----------------------------------------------------------------------------------------------------|-----------------------------|
| Файл Правка Вид Избранное                       | Сервис Справка                   |                             |                                                                                                    | 🥂 (III)                     |
| 🚱 Назад 🝷 🕥 🖌 🗾 💋 🍕                             | 🏠 🔎 Поиск 🤺 Избранное 🤣 🔗 🎍 🛅    | - 🔜 🛞 🛍 🦓                   |                                                                                                    |                             |
| Адрес: 🕘 https://de.ifmo.ru/servlet/di          | stributedCDE                     |                             |                                                                                                    | 💌 💽 Переход Ссылки »        |
| 🕂 Система Дистанц                               | ионного Обучения                 |                             | Преподав                                                                                                    | атель: Ольгин Петр Иванович |
| Обучение и аттестация<br>Информационные ресурсы | Добавление пользователей         |                             |                                                                                                    |                             |
| Сетевое общение<br>• Объявления                 | Фамилия                          |                             |                                                                                                    |                             |
| <ul> <li>Форумы</li> <li>Чаты</li> </ul>        | Имя                              | [                           |                                                                                                    |                             |
| • Почта<br>Мониторинс                           | Отчество                         |                             |                                                                                                    |                             |
| Администрирование<br>Поиск                      | Университет                      | ,<br>Сцегл птмо             |                                                                                                    | •                           |
| Выхол                                           | Группа безопасности              |                             |                                                                                                    |                             |
|                                                 | Лолжность                        |                             |                                                                                                    |                             |
|                                                 | Попразделение                    |                             |                                                                                                    |                             |
|                                                 |                                  |                             |                                                                                                    |                             |
|                                                 | -                                | 3508                        |                                                                                                    |                             |
|                                                 | Пол                              | -                           |                                                                                                    |                             |
|                                                 |                                  |                             |                                                                                                    | Искать Очистить             |
|                                                 | A B C                            | DEFGHIJKLMNOPQRS            | тихжхуд                                                                                                    |                             |
|                                                 | АБВГДЕ                           | : жзийклмнопрстуфх<br><8ce> | Преподаватель:       Ольгин Петр Иван         Искать       Очиста         К L M N O P Q R S T U V W X Y Z          I H O T P C T Y Ф X Ц Ч Ш Ц Ъ Ы Б Э Ю Я          «Все»          I < 1 0 0 0 0 0 0 0 0 0 0 0 0 0 0 0 0 0 0 | 7                           |
|                                                 |                                  |                             |                                                                                                    | < << 1 >> >                 |
|                                                 | ΟΝΦ                              |                             | Дата рождения                                                                                                    | Пол                         |
|                                                 | 🗖 Березнева Ольга Ивановна       |                             | 28.08.1987                                                                                                    | f                           |
|                                                 | 🗖 Билевич Светлана Александровна |                             | 23.12.1987                                                                                                    | f                           |
|                                                 | 🗖 Габдуллазянов Тимур Ильгизович |                             | 19.06.1988                                                                                                    | m                           |
|                                                 | 🗖 Гимадеев Иван Иванович         |                             | 09.01.1987                                                                                                    | m                           |
|                                                 | 🗖 Дудов Павел Александрович      |                             | 23.08.1988                                                                                                    | m                           |
|                                                 | 🔲 Зайцева Юлия Александровна     |                             | 16.01.1988                                                                                                    | f                           |
|                                                 | 🔲 Копилов Александр Дмитриевич   |                             | 27.03.1988                                                                                                    | m                           |
|                                                 | 🔲 Латыпов Тимур Рустамович       |                             | 09.06.1988                                                                                                    | m                           |
|                                                 | 🗖 Лобанова Мария Викторовна      |                             | 17.12.1987                                                                                                    | f                           |
|                                                 | 🗖 Лымарь Алексей Леонидович      |                             | 18.11.1987                                                                                                    | m                           |
|                                                 | 🔲 Макарова Алина Юрьевна         |                             | 14.09.1989                                                                                                    | f                           |
| 🖉 Готово                                        |                                  |                             |                                                                                                    | 🔒 🥶 Интернет                |

Рисунок 5.8 – Добавление пользователей доски объявлений

Из представленного списка отметьте нужных пользователей и щелкните по кнопке *Выбрать*. Если требуется выбрать всех пользователей, щелкните по кнопке *Выделить все*, а затем – *Выбрать всех*. На экране появится окно со списком пользователей созданной доски объявлений (рисунок 5.9). Для добавления новых

пользователей щелкните по кнопке Добавить, снова загрузится окно Добавление пользователей, где можно задать новые параметры поиска. Кнопки Выделить все и Снять выделение предназначены соответственно для выделения всех пользователей списка и для отмены выделения. Кнопка Удалить позволяет удалить выделенных пользователей из списка, Кнопка Удалить все – всех пользователей. По кнопке Назад осуществляется возврат к списку объявлений.

Кнопка *Выбрать владельца* (рисунок 5.4) преподавателю недоступна, т.к. он не имеет право переназначать права владения досками объявлений.

| 🖉 СДО // Список пользователей -                 | Micros    | oft Internet Exp  | lorer                |             |              |          |            |            |                          | _ 8 ×         |
|-------------------------------------------------|-----------|-------------------|----------------------|-------------|--------------|----------|------------|------------|--------------------------|---------------|
| Файл Правка Вид Избранное                       | Серви     | с <u>С</u> правка |                      |             |              |          |            |            |                          | 2             |
| 🚱 Назад 🔹 🕥 🖌 💌 💋 🤇                             | 6         | 🔎 Поиск 🤺         | 1збранное 🧭 🗟 • 崣 (  | a - 📙 🗙 🛍   | 1 🖏          |          |            |            |                          |               |
| Адрес: 🙋 https://de.ifmo.ru/servlet/d           | istribute | dCDE              |                      |             |              |          |            |            | 💌 🔁 Пер                  | еход Ссылки » |
| <b>А</b> КТ Система Дистанц                     | ионн      | юго Обучен        | แกล                  |             |              |          |            | Преподават | е <b>ль:</b> Ольгин Петр | Иванович      |
| Обучение и аттестация<br>Информационные ресурсы | Сп        | исок пол          | тьзователей дос      | ки объявле  | ний "Дополни | ительное | е занятие  | для груг   | іпы 3508"                |               |
| Сетевое общение<br>• Объявления                 |           |                   |                      |             |              |          |            |            | < << 1                   | >> >          |
| <ul> <li>Форумы</li> <li>Чаты</li> </ul>        |           | N₽                | ΦИΟ                  |             |              |          | Дата рожде | ния        | Пол                      |               |
| <ul> <li>Почта</li> <li>Мониторинс</li> </ul>   |           | 1                 | Березнева Ольга Иван | овна        |              |          | 28.08.1987 |            | f                        |               |
| Администрирование                               |           | 2                 | Билевич Светлана Але | ксандровна  |              |          | 23.12.1987 |            | f                        |               |
|                                                 | - 🗆       | 3                 | Габдуллазянов Тимур  | Ильгизович  |              |          | 19.06.1988 |            | m                        |               |
| выход                                           |           | 4                 | Гимадеев Иван Иванов | зич         |              |          | 09.01.1987 |            | m                        |               |
|                                                 |           | 5                 | Дудов Павел Алексан, | црович      |              |          | 23.08.1988 |            | m                        |               |
|                                                 |           | 6                 | Зайцева Юлия Алекса  | ндровна     |              |          | 16.01.1988 |            | f                        |               |
|                                                 |           | 7                 | Копилов Александр Ді | итриевич    |              |          | 27.03.1988 |            | m                        |               |
|                                                 |           | 8                 | Латыпов Тимур Руста  | ювич        |              |          | 09.06.1988 |            | m                        |               |
|                                                 |           | 9                 | Лобанова Мария Викт  | ровна       |              |          | 17.12.1987 |            | f                        |               |
|                                                 |           | 10                | Лымарь Алексей Леон  | идович      |              |          | 18.11.1987 |            | m                        |               |
|                                                 |           | 11                | Макарова Алина Юрье  | вна         |              |          | 14.09.1989 |            | f                        |               |
|                                                 |           | 12                | Малейков Алексей Ль  | зович       |              |          | 26.01.1988 |            | m                        |               |
|                                                 |           | 13                | Малык Александр Сер  | геевич      |              |          | 05.11.1987 |            | m                        |               |
|                                                 |           | 14                | Мирошников Андрей С  | легович     |              |          | 21.03.1987 |            | m                        |               |
|                                                 |           | 15                | Монькин Андрей Юрье  | вич         |              |          | 06.06.1988 |            | m                        |               |
|                                                 |           | 16                | Низамов Артур Ринато | вич         |              |          | 18.04.1988 |            | m                        |               |
|                                                 |           | 17                | Пантелеев Глеб Яковл | евич        |              |          | 20.12.1985 |            | m                        |               |
|                                                 |           | 18                | Пахмутов Алексей Але | ександрович |              |          | 05.09.1989 |            | m                        |               |
|                                                 |           | 19                | Родионова Юлия Викт  | ровна       |              |          | 12.02.1988 |            | f                        |               |
|                                                 |           | 20                | Тюрикова Галина Игор | евна        |              |          | 23.12.1987 |            | f                        |               |
|                                                 |           | 21                | Щукин Антон Павлови  | ч           |              |          | 22.12.1987 |            | m                        |               |
|                                                 |           |                   |                      |             |              |          |            |            | < << 1                   | >> >          |
|                                                 |           |                   |                      | Добавить    | Выделить все | Снять в  | ыделение   | Удалить    | Удалить все              | Назад         |
|                                                 |           |                   |                      |             |              |          |            |            |                          |               |
| (d)                                             |           |                   |                      |             |              |          |            |            | <b>A</b>                 |               |

Рисунок 5.9 – Список пользователей доски объявлений

## 5.2 Форумы

Преподаватель имеет право создавать, вести и удалять свои форумы, а также участвовать в форумах, пользователем которых он является. Для просмотра списка

доступных форумов выберите в меню слева на странице системы ДО СПбГУ ИТМО раздел «*Сетевое общение*», а затем «*Форумы*». Отобразится список форумов, доступных пользователю в данный момент времени. Кроме названия форума присутствует информация об его авторе, сроке действия, дате создания форума, количестве сообщений в нем и общем количестве просмотров. Рядом с названием каждого форума находится переключатель, который позволяет выбрать нужный форум из общего списка. Форумы, название которых выделено полужирным шрифтом, содержат новые непрочитанные сообщения (рисунок 5.10).

| 🚰 СДО // Список форумов - Міс               | rosoft         | Internet Explorer                                               |                  |                               |                  |                       | _ 8 ;                |
|---------------------------------------------|----------------|-----------------------------------------------------------------|------------------|-------------------------------|------------------|-----------------------|----------------------|
| Файл Правка Вид Избранно                    | e C <u>e</u> p | овис <u>С</u> правка                                            |                  |                               |                  |                       | <i>A</i> _           |
| 🚱 Назад 🔹 🕥 🖌 🗾 💋                           |                | 🔎 Поиск 🤺 Избранное 🧭 🍰 🦂 🔜 🧾 🚷 鑬 🖄                             |                  |                               |                  |                       |                      |
| Адрес: 🥘 https://de.ifmo.ru/servlei         | t/distrib      | utedCDE?Rule=MF_LISTFORUMS8SHOW_ALL=0                           |                  |                               |                  |                       | Переход Ссылки       |
| 👫 Система Дистанци                          | 10HH           | ого Обучения                                                    |                  |                               | Преподават       | <b>гель:</b> Ольгин Г | Іетр Иванович        |
| учение и аттестация<br>формационные ресурсы | Сп             | исок форумов                                                    |                  |                               |                  |                       |                      |
| тевое общение<br>• Объявления               |                | Название                                                        | Автор            | Срок<br>показа                | Дата<br>создания | Кол-во<br>объявлений  | Кол-во<br>просмотров |
| • Чаты<br>• Почта<br>рниторинг              | 0              | Oracle SQL: полезные советы и решения                           | Павлова<br>А.А.  | 02.03.2006<br>-<br>30.06.2008 | 02.03.2006       | 16                    | 1216                 |
| министрирование<br>иск<br>иход              | 0              | Дистанционные технологии в образовании                          | Лямин<br>А.В.    | 01.02.2007<br>-<br>31.08.2008 | 27.02.2007       | 53                    | 1113                 |
|                                             | 0              | Моделирование систем                                            | Лямин А.В.       | 06.02.2006<br>-<br>31.08.2008 | 28.02.2006       | 185                   | 6000                 |
|                                             | 0              | Программирование на языке Јаva                                  | Вашенков<br>О.Е. | 01.09.2006<br>-<br>31.08.2008 | 01.03.2006       | 21                    | 1254                 |
|                                             | 0              | Технологические и методические аспекты использования системы ДО | Лямин<br>А.В.    | 01.10.2006<br>-<br>30.06.2008 | 07.10.2006       | 8                     | 201                  |
|                                             | 0              | Форум по вопросам работы с системой                             | Лямин<br>А.В.    | 01.04.2006<br>-<br>31.08.2008 | 08.04.2006       | 141                   | 4673                 |
|                                             |                | Создать Просмотреть Редактирова                                 | ть Удал          | ить Пок                       | азать все        | Выбрать в             | ладельца             |
|                                             |                |                                                                 |                  |                               |                  |                       |                      |

Рисунок 5.10 – Список доступных форумов

Просмотреть полный список имеющихся форумов можно, щелкнув по кнопке *Показать все*. В этом случае отобразится полный список, включающий форумы с истекшим сроком действия и форумы, для которых вы не являетесь пользователем (они выделены серым цветом). При попытке посмотреть содержание таких форумов система выдаст сообщение об ошибке «*Hem docmyna к средству общения*».

Для просмотра интересующего форума выберите его название в общем списке и нажмите кнопку *Просмотреть* (рисунок 5.11). Переход между страницами форума осуществляется либо путем выбора ссылки на номер соответствующей страницы, либо с помощью кнопок навигации. Рядом с сообщением форума расположен переключатель, который позволяет выбрать нужное сообщение из общего списка, например, для редактирования или ответа. Чтобы оставить на форуме свое сообщение, щелкните по кнопке *Добавить* и введите в соответствующем поле текст сообщения (рисунок 5.12).

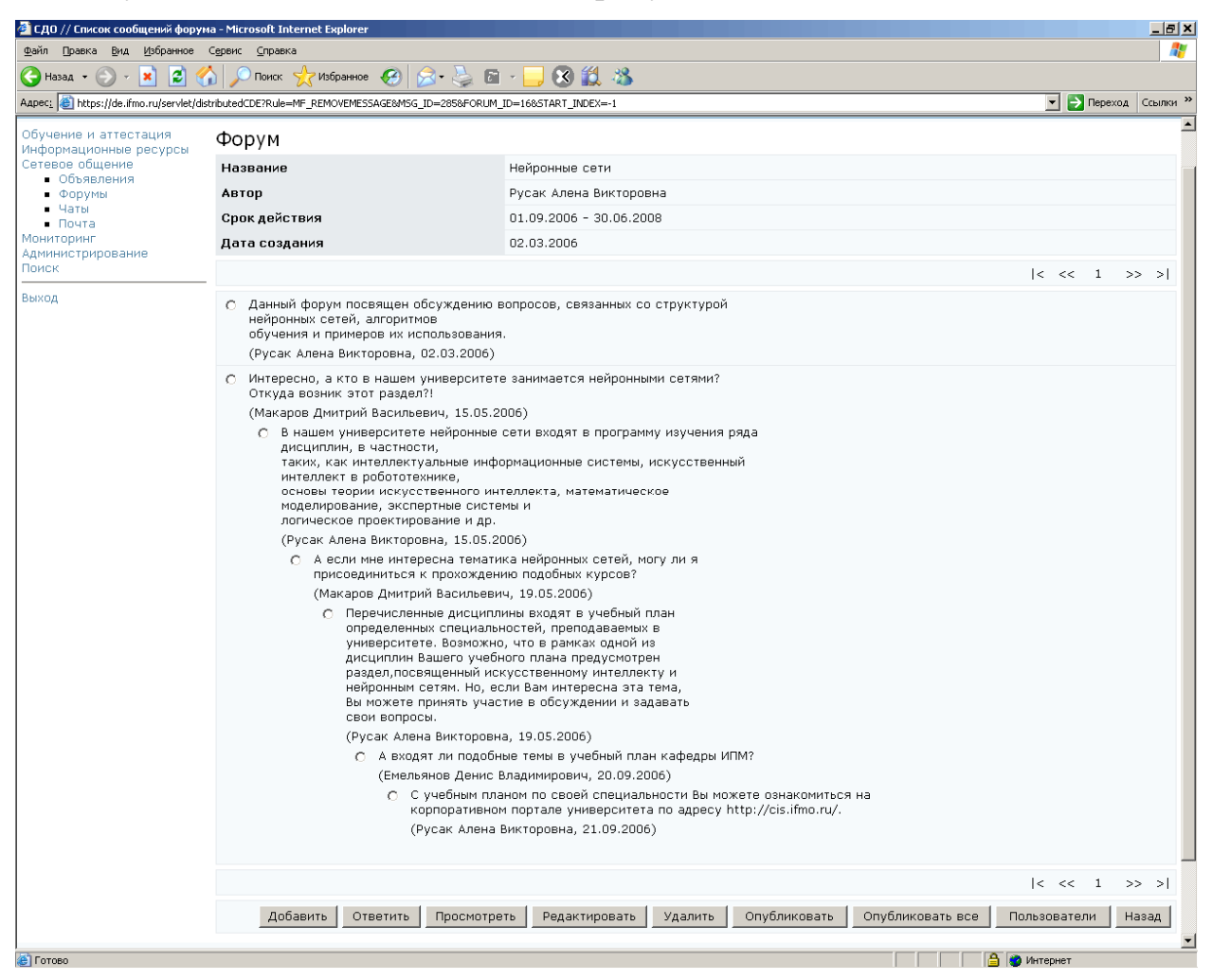

Рисунок 5.11 – Список сообщений форума

| 🙆 СДО // Создание нового сообщи                                                                                                    | ения - Microsoft Internet Explore |                                                                                                    |                                     |
|----------------------------------------------------------------------------------------------------|-----------------------------------|----------------------------------------------------------------------------------------------------|-------------------------------------|
| <u>Ф</u> айл ∏равка <u>В</u> ид <u>И</u> збранное                                                                                    | С <u>е</u> рвис <u>С</u> правка   |                                                                                                    | 🥂 🕹 🖉                               |
| 🕞 Назад 🝷 🕥 🖌 🗾 💋 🦿                                                                                                    | 🏠 🔎 Поиск   🏡 Избранное           | 🥝 🍰 🗁 🔜 🍪 🇱 🦓                                                                                                    |                                     |
| Адрес <u>:</u> 🕘 https://de.ifmo.ru/servlet/di                                                                                       | stributedCDE?Rule=MF_LISTMESSAGE  | S&FORUM_ID=&START_INDEX=-1                                                                                                    | 💌 🄁 Переход 🛛 Ссылки 🎽              |
| <b>Л</b> ПТ Система Дистанці                                                                                                    | ионного Обучения                  |                                                                                                    | Преподаватель: Ольгин Петр Иванович |
| Обучение и аттестация<br>Информационные ресурсы                                                                                      | Добавление нов                    | зого сообщения                                                                                                    |                                     |
| Сетевое общение<br>• Объявления                                                                                                    | Тема                              |                                                                                                    |                                     |
| <ul> <li>Форумы</li> <li>Чаты</li> <li>Почта</li> <li>Мониторинг</li> <li>Администрирование</li> <li>Поиск</li> <li>Выход</li> </ul> | Текст сообщения                   | Всем кто интересуется нейронными сетями рекомендую посетить сайт<br>http://www.neuralnetworks.ultranet.ru/. Здесь представлен рейтинг<br>лучших русскоязычных ресурсов по нейросетевой тематике. | ×                                   |
|                                                                                                    | Файл                              |                                                                                                    | Обзор Удалить                       |
|                                                                                                    |                                   | Опубликовать                                                                                                    | о Сохранить Очистить Назад          |

Рисунок 5.12 – Добавление нового сообщения

Для того чтобы прикрепить к сообщению файл, щелкните по кнопке *Обзор* и выберите нужный файл. Кнопка *Очистить* позволяет удалить введенные данные. Сразу опубликовать сообщение может только владелец форума, другим пользователям необходимо сохранить сообщение. Для этого щелкните по кнопке *Сохранить*, после этого вы перейдете в режим редактирования сообщения (рисунок 5.13). Здесь кнопка *Удалить* позволяет удалить прикрепленный файл. Для возврата к списку сообщений форума нажмите *Назад*. Добавленное вами сообщение появится в форуме только после того, как его опубликует автор данного форума.

| 營 СДО // Редактирование сообщ                                                                                 | ения форума - Microsoft Interne                          | t Explorer                                                                                                    |                                     |
|----------------------------------------------------------------------------------------------------|----------------------------------------------------------|----------------------------------------------------------------------------------------------------|-------------------------------------|
| Файл Правка Вид Избранное<br>🅞 Назад 🗸 🕥 - 💌 🛃 🔇                                                              | С <u>е</u> рвис <u>С</u> правка<br>🏠 🔎 Поиск ☆ Избранное | 😌 🏂 - 😓 🗔 🛄 🖏                                                                                                    | 4                                   |
| Адрес <u>:</u> 🙋 https://de.ifmo.ru/servlet/d                                                                 | listributedCDE?Rule=MF_LISTMESSAGE                       | S&FORUM_ID=&START_INDEX=-1                                                                                                    | 💽 🄁 Переход 🛛 Ссылки 🌺              |
| <b>Л</b> ПТ Система Дистанц                                                                                   | ионного Обучения                                         |                                                                                                    | Преподаватель: Ольгин Петр Иванович |
| Обучение и аттестация<br>Информационные ресурсы                                                               | Редактировани                                            | е сообщения                                                                                                    |                                     |
| Сетевое общение<br>Объявления<br>Форумы<br>Чаты<br>Почта<br>Мониторинг<br>Администрирование<br>Поиск<br>Выход | Автор<br>Дата<br>Тема<br>Текст сообщения                 | Ольгин Петр Иванович<br>01.04.2008<br>Всем кто интересуется нейронными сетями рекомендую посетить Сайт<br>http://www.neuralnetworks.ultranet.ru/. Здесь представлен рейтинг<br>лучших русскоязычных ресурсов по нейросетевой тематике. | ×.                                  |
|                                                                                                    | Файл                                                     | E                                                                                                    | Обзор Удалить                       |
|                                                                                                    |                                                          |                                                                                                    | Опубликовать Сохранить Назад        |

Рисунок 5.13 – Режим редактирования сообщения

Для ответа на выбранное сообщение щелкните по кнопке *Ответить* и введите текст сообщения в соответствующем поле, затем нажмите *Сохранить* (рисунок 5.14). Владелец форума может сразу же опубликовать свое сообщение, щелкнув по соответствующей кнопке. Для удобства над полем для ответа отображается информация об исходном сообщении: автор сообщения и его содержание. К ответу также можно прикрепить файл, нажав кнопку *Обзор* и указав путь к нему. Удалить введенную информацию можно с помощью кнопки *Очистить*, кнопка *Удалить* позволяет удалить прикрепленный к ответу файл. Для возврата к списку сообщений форума щелкните по кнопке *Назад*. В форуме сообщение появится также только после того, как его опубликует автор.

Кнопка *Просмотреть* на странице *Форум* (рисунок 5.11) позволяет просмотреть выбранное сообщение в отдельном окне, здесь также приводится информация об авторе сообщения и дате его создания (рисунок 5.15). Для возврата к списку сообщений форума нажмите кнопку *Назад*.

Кнопка *Редактировать* позволяет автору форума корректировать оставленные сообщения. При попытке сделать это другим пользователем система выдаст сообщение об ошибке *«Вы не являетесь владельцем»*. Кнопка *Удалить* позволяет автору форума удалить выбранное сообщение. При попытке сделать это другим пользователем система также выдаст сообщение об ошибке.

| 🚰 СДО // Создание нового сообщ                    | ения - Microsoft Internet Explorer  |                                                                                                    |
|---------------------------------------------------|-------------------------------------|----------------------------------------------------------------------------------------------------|
| <u>Ф</u> айл Правка <u>В</u> ид <u>И</u> збранное | С <u>е</u> рвис <u>С</u> правка     |                                                                                                    |
| 🚱 Назад 🔹 🕥 - 💌 💋 🦿                               | 🏠 🔎 Поиск 🤺 Избранное 🍕             | ) 😥 - 😓 🖂 📙 🛞 🏛 🦓                                                                                                    |
| Адрес <u>:</u> 🕘 https://de.ifmo.ru/servlet/di    | stributedCDE?Rule=MF_LISTMESSAGES&F | CCLINKW »                                                                                                    |
| <b>А</b> КТ Система Дистанці                      | ионного Обучения                    | Преподаватель: Ольгин Петр Иванович                                                                                                    |
| Обучение и аттестация<br>Информационные ресурсы   | Создание ответа                     | на сообщение                                                                                                    |
| Сетевое общение                                   | Исходное сообщение                  |                                                                                                    |
| <ul> <li>Форумы</li> </ul>                        | Автор                               | Макаров Дмитрий Васильевич                                                                                                    |
| <ul> <li>Чаты</li> <li>Почта</li> </ul>           | Тема                                |                                                                                                    |
| Мониторинг<br>Администрирование                   | Дата                                | 19.05.2006                                                                                                    |
| Поиск                                             | Текст                               | А если мне интересна тематика нейронных сетей, могу ли я присоединиться к прохождению подобных курсов?                                                                  |
| выход                                             | Файл                                |                                                                                                    |
|                                                   | Town                                |                                                                                                    |
|                                                   | Тема                                |                                                                                                    |
|                                                   | Текст сообщения                     | Даже если изучение нейронных сетей не входит в программу обучения по Вашей специальности, но Вам интересна 🗷<br>эта тематика, присоединяйтесь к нашему обсуждению!<br>💌 |
|                                                   | Файл                                | Обзор Удалить                                                                                                    |
|                                                   |                                     |                                                                                                    |
|                                                   |                                     | Опубликовать Сохранить Очистить Назад                                                                                                    |

# Рисунок 5.14 – Создание ответа на сообщение

| 🖄 СДО // Просмотр сообщения - М                 | Microsoft Internet Explorer            |                                                                                                    |
|-------------------------------------------------|----------------------------------------|----------------------------------------------------------------------------------------------------|
| Файл Правка Вид Избранное                       | Сервис <u>С</u> правка                 | an an an an an an an an an an an an an a                                                                                                   |
| 🚱 Назад 👻 🕑 👻 🛃 🔮 🤅                             | 🏠 🔎 Поиск 🤺 Избранное 🥝                | 😥 · 😓 🖂 📜 🔞 🛍 🦀                                                                                                    |
| Адрес: 🕘 https://de.ifmo.ru/servlet/d           | istributedCDE?Rule=MF_LISTMESSAGES&FOF | JM_ID=8START_INDEX=-1                                                                                                    |
| <b>ЛПТ</b> Система Дистанц                      | ионного Обучения                       | Преподаватель: Ольгин Петр Иванович                                                                                                    |
| Обучение и аттестация<br>Информационные ресурсы | Сообщение                              |                                                                                                    |
| Сетевое общение                                 | Автор                                  | Русак Алена Викторовна                                                                                                    |
| • Форумы                                        | Дата                                   | 02.03.2006                                                                                                    |
| <ul> <li>Чаты</li> <li>Почта</li> </ul>         | Тема                                   | Приглашение                                                                                                    |
| Мониторинг<br>Администрирование<br>Поиск        | Текст сообщения                        | Данный форум посвящен обсуждению вопросов, связанных со структурой<br>нейронных сетей, алгоритмов<br>обучения и примеров их использования. |
| Выход                                           | Файл                                   |                                                                                                    |
|                                                 |                                        | Назад                                                                                                    |

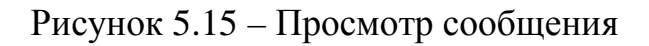

Кнопки Опубликовать и Опубликовать все на странице Форум также предназначены только для автора данного форума и позволяют опубликовать выбранное или все новые сообщения соответственно. По щелчку на кнопку Пользователи открывается список пользователей данного форума. Просматривать и редактировать список пользователей может только автор форума. Кнопка *Назад* позволяет вернуться к списку форумов.

Чтобы открыть свой форум, щелкните по кнопке *Создать* (рисунок 5.10), далее необходимо задать название форума, краткое описание (необязательно) и срок его действия (рисунок 5.16). Чтобы ввести дату начала или окончания показа форума щелкните по кнопке и выберите нужную дату, для удаления введенной даты нажмите кнопка *Очистить* позволяет удалить все введенные данные. Для сохранения данных нажмите *Создать*, а затем *Назад* для возврата к списку форумов.

| <ul> <li>СДО // Создание форума - Місто</li> <li>файл Правка вид Избранное</li> <li>Назад • • • • • • • • • • • • • • • • • • •</li></ul> | soft Internet Explorer<br>Сервис <u>с</u> правка<br>Л ЛОисс 📌 Избранное <i>Є</i> Э 🖉 | s 😓 🖂 📙 🕄 🏭 🐇 |                                     |
|----------------------------------------------------------------------------------------------------|--------------------------------------------------------------------------------------|---------------|-------------------------------------|
| Адрес: 🕘 https://de.ifmo.ru/servlet/dis                                                                                                   | tributedCDE?Rule=MF_NEWFORUM                                                         |               | 💽 💽 Переход Ссылки »                |
| <b>А</b> КТ Система Дистанці                                                                                                    | юнного Обучения                                                                      |               | Преподаватель: Ольгин Петр Иванович |
| Обучение и аттестация<br>Информационные ресурсы                                                                                           | Создание нового фор                                                                  | рума          |                                     |
| Сетевое общение<br>• Объявления<br>• Форумы<br>• Почта<br>Мониторинг<br>Администрирование<br>Поиск<br>Выход                               | Название<br>Описание                                                                 | Новый форум   | 4                                   |
|                                                                                                    | Дата начала показа                                                                   | 01.04.2008    |                                     |
|                                                                                                    | Дата окончания показа                                                                | 30.04.2008    |                                     |
|                                                                                                    |                                                                                      |               | Создать Очистить Назад              |

Рисунок 5.16 – Создание нового форума

Для того чтобы форум заработал, необходимо назначить на него пользователей. Для этого выберите в общем списке созданный форум и щелкните по кнопке *Просмотреть*, а затем *Пользователи*. Далее необходимо выполнить те же действия, что и при добавлении пользователей доски объявлений.

Для добавления в созданный форум первого сообщения щелкните по кнопке *Добавить* и в соответствующем поле напишите текст сообщения. Для прикрепления к сообщению файла щелкните по кнопке *Обзор* и выберите нужный файл. Для публикации сообщения нажмите *Опубликовать*, а затем *Назад* для возврата к списку сообщений форума. Созданное вами сообщение будет выделено полужирным шрифтом.

Все новые неопубликованные сообщения автора форума или других пользователей выделяются красным цветом (рисунок 5.17). Для того чтобы такое сообщение увидели все назначенные пользователи форума, необходимо отметить его и щелкнуть по кнопке *Опубликовать*.

| 🚰 СДО // Список сообщений форум                 | ıa - Microsoft Internet Explorer                                                   |                                          |                                          |
|-------------------------------------------------|------------------------------------------------------------------------------------|------------------------------------------|------------------------------------------|
| Файл Правка Вид Избранное                       | Сервис <u>С</u> правка                                                             |                                          | an an an an an an an an an an an an an a |
| 🕞 Назад 🝷 🕥 – 💌 💋 🦿                             | 🏠 🔎 Поиск 🤺 Избранное   🚱 - 🍃 📰                                                    | 3 🔜 🛞 🏥 🚳                                |                                          |
| Адрес: 🙋 https://de.ifmo.ru/servlet/dis         | tributedCDE?Rule=MF_LISTMESSAGES&FORUM_ID=&START_IND                               | )EX=-1                                   | 💌 🄁 Переход 🛛 Ссылки 🌺                   |
| <b>Л</b> ПТ Система Дистанци                    | юнного Обучения                                                                    |                                          | Преподаватель: Ольгин Петр Иванович      |
| Обучение и аттестация<br>Информационные ресурсы | Форум                                                                              |                                          |                                          |
| стевое общение<br>Объявления<br>Форумы          | Название                                                                           | Новый форум                              |                                          |
| • Форумы                                        | Автор                                                                              | Ольгин Петр Иванович                     |                                          |
| <ul> <li>Чаты</li> <li>Почта</li> </ul>         | Срок действия                                                                      | 01.04.2008 - 30.04.2008                  |                                          |
| Мониторинг<br>Алминистрирование                 | Дата создания                                                                      | 01.04.2008                               |                                          |
| Поиск                                           |                                                                                    |                                          | < << 1 >> >                              |
| Выход                                           | <ul> <li>Первое сообщение форума<br/>(Ольгин Петр Иванович, 01.04.2008)</li> </ul> | )                                        |                                          |
|                                                 |                                                                                    |                                          | < << 1 >> >                              |
|                                                 | Добавить Ответить Просмотр                                                         | еть Редактировать Удалить Опубликовать О | публиковать все Пользователи Назад       |

Рисунок 5.17 – Пример неопубликованного сообщения

Автор форума имеет возможность редактировать сообщения пользователей, а также удалять любые сообщения (как опубликованные, так и неопубликованные). Для редактирования сообщения отметьте его и нажмите кнопку *Редактировать*. Затем внесите необходимые исправления и нажмите *Сохранить* и *Назад* (рисунок 5.18). Для удаления сообщения отметьте его и щелкните по кнопке *Удалить*.

| 🚈 СДО // Редактирование сообщ                     | ения форума - Microsoft Interne   | Explorer                                                                                                 | ×   |
|---------------------------------------------------|-----------------------------------|----------------------------------------------------------------------------------------------------|-----|
| Файл Правка Вид Избранное                         | С <u>е</u> рвис <u>С</u> правка   |                                                                                                    | Ľ   |
| 🚱 Назад 👻 🕑 - 💌 😰 🤅                               | 🏠 🔎 Поиск   👷 Избранное           | 😌 😥 😓 🔜 🛄 🕱 🏥 🖏                                                                                          |     |
| Адрес: 🛃 https://de.ifmo.ru/servlet/d             | istributedCDE?Rule=MF_EDITMESSAGE | M5G_ID=1798FORUM_ID=168START_INDEX=-1                                                                    | , × |
| <b>А</b> КТ Система Дистанц                       | ионного Обучения                  | Преподаватель: Ольгин Петр Иванович                                                                      | ł   |
| Обучение и аттестация<br>Информационные ресурсы   | Редактирование                    | сообщения                                                                                                |     |
| Сетевое общение                                   | Автор                             | Макаров Дмитрий Васильевич                                                                               |     |
| <ul> <li>Ооъявления</li> <li>Форумы</li> </ul>    | Дата                              | 01.04.2008                                                                                               |     |
| <ul> <li>Чаты</li> <li>Почта</li> </ul>           | Тема                              |                                                                                                    |     |
| Мониторинг<br>Администрирование<br>Поиск<br>Выход | Текст сообщения                   | А если мне интересна тематика нейронных сетей, могу ли я присоединиться к прохождению подобных курсов? 📧 |     |
|                                                   | Файл                              | Спубликовать Сохранить Назад                                                                             |     |

Рисунок 5.18 – Редактирование сообщения форума

Если необходимо внести изменения в настройки форума (изменить срок действия форума или его название), выберите из списка (рисунок 5.10) требуемый форум, щелкните по кнопке *Редактирование*, внесите необходимые исправления, затем нажмите *Сохранить* и *Назад*. Для удаления форума выберите из списка требуемый форум и нажмите кнопку *Удалить*. Редактировать и удалять форумы имеет право только их автор. В противном случае система выдаст сообщение об ошибке «*Вы не являетесь владельцем*». Переназначать права владения форумами преподаватель не имеет права, поэтому при нажатии на кнопку *Выбрать владельца* появится сообщение о запрете доступа.

### 5.3 Чаты

Еще один подраздел «Сетевого общения» системы ДО СПбГУ ИТМО -«Чаты», предоставляет возможность принять участие в беседе на интересующую тему в режиме реального времени. Преподаватель имеет право создавать, вести и удалять свои чаты, а также участвовать в чатах, пользователем которых он является. Для просмотра списка доступных чатов выберите в меню слева на странице системы ДО СПбГУ ИТМО раздел «Сетевое общение», а затем «Чаты». Справа отобразится список чатов, доступных в данный момент времени (рисунок 5.19). Кроме названия чата показана информация об авторе, сроке действия, дате создания чата, количестве сообщений в нем и общем количестве просмотров. Рядом с названием каждого чата находится переключатель, который позволяет выбрать нужный чат из общего списка. Ознакомиться с полным перечнем чатов, созданных в системе ДО, можно, нажав кнопку Просмотреть все. В этом случае отобразится полный список, включающий чаты с истекшим сроком действия и чаты, для которых вы не являетесь пользователем (они выделены серым цветом). В чатах с истекшим сроком действия можно просмотреть историю сообщений, но добавлять новые ообщения нельзя. При попытке просмотреть чаты, участником которых вы не являетесь, система выдаст сообщение «Нет доступа к средству общения».

| 🚰 СДО // Список чатов - Microsoft                                                                        | Internet Explorer                         |                  |                            |                  |                     | _ 8 ×                |
|----------------------------------------------------------------------------------------------------|-------------------------------------------|------------------|----------------------------|------------------|---------------------|----------------------|
| Файл Правка Вид Избранное                                                                                | Сервис _правка                            |                  |                            |                  |                     | A.                   |
| 🚱 Назад 🝷 🕥 🖌 🗾 💈 🤅                                                                                      | 🏠 🔎 Поиск 🤺 Избранное 🤣 🍰 - 😓 🗔 📒 🛞 🎎 🦄   |                  |                            |                  |                     |                      |
| Адрес: 🙋 https://de.ifmo.ru/servlet/d                                                                    | stributedCDE?Rule=CH_LISTCHATS&SHOW_ALL=0 |                  |                            |                  |                     | Переход Ссылки »     |
| Лют Система Дистанц                                                                                      | ионного Обучения                          |                  | I                          | Преподават       | ель: Ольгин Г       | етр Иванович         |
| Обучение и аттестация<br>Информационные ресурсы                                                          | Список чатов                              |                  |                            |                  |                     |                      |
| информационные ресурсы<br>Сетевое общение<br>• Объявления<br>• Форумы<br>• Цаты<br>• Почта<br>Мониторинг | Название                                  | Автор            | Срок показа                | Дата<br>создания | Кол-во<br>сообщений | Кол-во<br>просмотров |
|                                                                                                    | С Пакетная загрузка материалов в систему  | Лямин А.В.       | 01.11.2007 -<br>03.04.2008 | 09.11.2007       | 12                  | 171                  |
| Администрирование<br>Поиск<br>Выход                                                                      | Создать Просмотреть Редактировать П       | Удалить Показать | все Выбр                   | ать владельц     | a _ Nov             | ъзователи            |

### Рисунок 5.19 – Список доступных чатов

Присоединиться к чату можно только в том случае, если пользователь является его участником. Для этого выберите интересующий чат в общем списке и нажмите кнопку *Просмотреть*. Окно, в котором отображается чат, поделено на четыре части (рисунок 5.20). В левом верхнем поле отображается история сообщений данного чата, в правом верхнем поле приведен список пользователей чата и указан его автор. Для ввода сообщения предназначено левое нижнее поле, а правое нижнее – для предварительного просмотра автором чата сообщений от других пользователей, для остальных участников чата в этом поле отображается текущее состояние их сообщения. Для отправки своего сообщения нажмите кнопку *Отправить*. В правом нижнем поле отобразится состояние сообщения: *«Запрос на публикацию отправлен автору»*. В чате сообщение появится только после того, как его опубликует автор данного чата. При этом состояние сообщения изменится на *«Сообщение опубликовано автором»*. Пользователь может задать период обновления сообщений, введя значение в соответствующее поле (в секундах), или обновить чат с помощью кнопки *Обновить*.

Чтобы открыть свой чат, щелкните по кнопке *Создать* (рисунок 5.19), далее необходимо задать название чата, краткое описание (необязательно) и срок его действия (рисунок 5.21). Чтобы ввести дату начала или окончания показа чата щелкните по кнопке и выберите нужную дату, для удаления введенной даты нажмите . Кнопка *Очистить* позволяет удалить все введенные данные. Для сохранения данных нажмите *Создать*, а затем *Назад* для возврата к списку чатов.

| <b>Лямин Андрей Владимирович</b> (23.11.2007-13:19:48): | -        | Автор                                                   |
|---------------------------------------------------------|----------|---------------------------------------------------------|
| Привет, Олег Евгеньевич!                                |          | Лямин Андрей Владимирович                               |
| Вашенков Олег Евгеньевич (23.11.2007 13:20:39):         |          |                                                         |
| Здравствуйте, Андрей Владимирович!                      |          | Пользователи                                            |
| <b>Лямин Андрей Владимирович</b> (23.11.2007 13:22:53): |          | Асташкина Валентина Александр<br>овна                   |
| Не могу понять, почему не отображается страница         |          | Бутров Сергей Сергеевич                                 |
| конспекта                                               |          | Башенков Олег Евгенбевич<br>Генералюк Андрей Николаевич |
| Лямин Андрей Владимирович (23.11.2007 13:22:58):        |          | Зыков Андрей Павлович<br>Кудрявцев Михаил Валерьевич    |
| https://de.ifmo.ru/servlet/distributedCDE?              |          | Лымарь Алексей Леонидович<br>Мирошников Андрей Олегович |
| Rule=TB_SHOWPAGE&TEXTBOOKID=9711                        | T        | Павлова Анастасия Алексеевна                            |
|                                                         |          | Наптелесь плео лювыевич                                 |
|                                                         | <b>A</b> | Включен режим                                           |
|                                                         |          | предварительного просмотра<br>автором.                  |
|                                                         |          |                                                         |
|                                                         | -        |                                                         |

Рисунок 5.20 – Просмотр чата

| 🕙 СДО // Создание нового чата -                                          | Microsoft Internet Explorer   |              |                                            |
|--------------------------------------------------------------------------|-------------------------------|--------------|--------------------------------------------|
| <u>Ф</u> айл Правка <u>В</u> ид <u>И</u> збранное                        | Сервис _правка                |              | 🥂 🖉                                        |
| 🚱 Назад 🝷 🕥 – 💌 😰 🦿                                                      | 🏠 🔎 Поиск 🤺 Избранное 🚱 🍰 🥁 [ | 2 🔜 🕄 🛍 🦓    |                                            |
| Адрес: 🕘 https://de.ifmo.ru/servlet/di                                   | stributedCDE?Rule=CH_NEWCHAT  |              | 💌 🄁 Переход 🛛 Ссылки 🌺                     |
| <b>Діліт</b> Система Дистанці                                            | ионного Обучения              |              | <b>Преподаватель:</b> Ольгин Петр Иванович |
| Обучение и аттестация<br>Информационные ресурсы                          | Создание нового чата          |              |                                            |
| Сетевое общение<br>• Объявления                                          | Название                      | Новый чат    |                                            |
| • Форумы<br>• Почта<br>Мониторинг<br>Администрирование<br>Поиск<br>Быход | Описание                      |              | ×.                                         |
|                                                                          |                               |              | z                                          |
|                                                                          | Дата начала показа            | 02.04.2008 × |                                            |
|                                                                          | Дата окончания показа         | 05.04.2008 X |                                            |
|                                                                          |                               |              | Сохранить Очистить Назад                   |

Рисунок 5.21 – Создание нового чата

Для того чтобы чат заработал, необходимо назначить на него пользователей. Для этого выберите из общего списка созданный чат и щелкните по кнопке *Пользователи* (рисунок 5.19). Далее необходимо выполнить те же действия, что и при добавлении пользователей доски объявлений и форума. Для добавления первого сообщения необходимо в общем списке отметить созданный чат и щелкнуть по кнопке *Просмотреть*. Напишите сообщение в левом нижнем поле и нажмите *Отправить*. Следует обратить внимание, что в поле *Пользователи* отображается не весь список назначенных пользователей, а только те из них, кто уже посетил чат. Активные пользователи выделены зеленым цветом, красным – пользователи, приславшие сообщение. Если в поле *Предварительный просмотр* установлен флажок, то все сообщения, оставляемые другими участниками чата, сначала отображаются у автора в режиме предварительного просмотра в правом нижнем поле (рисунок 5.22). Таким образом в чате реализован «эффект поднятия руки». Автор может либо отклонить, либо опубликовать пришедшее сообщение, щелкнув по соответствующей кнопке.

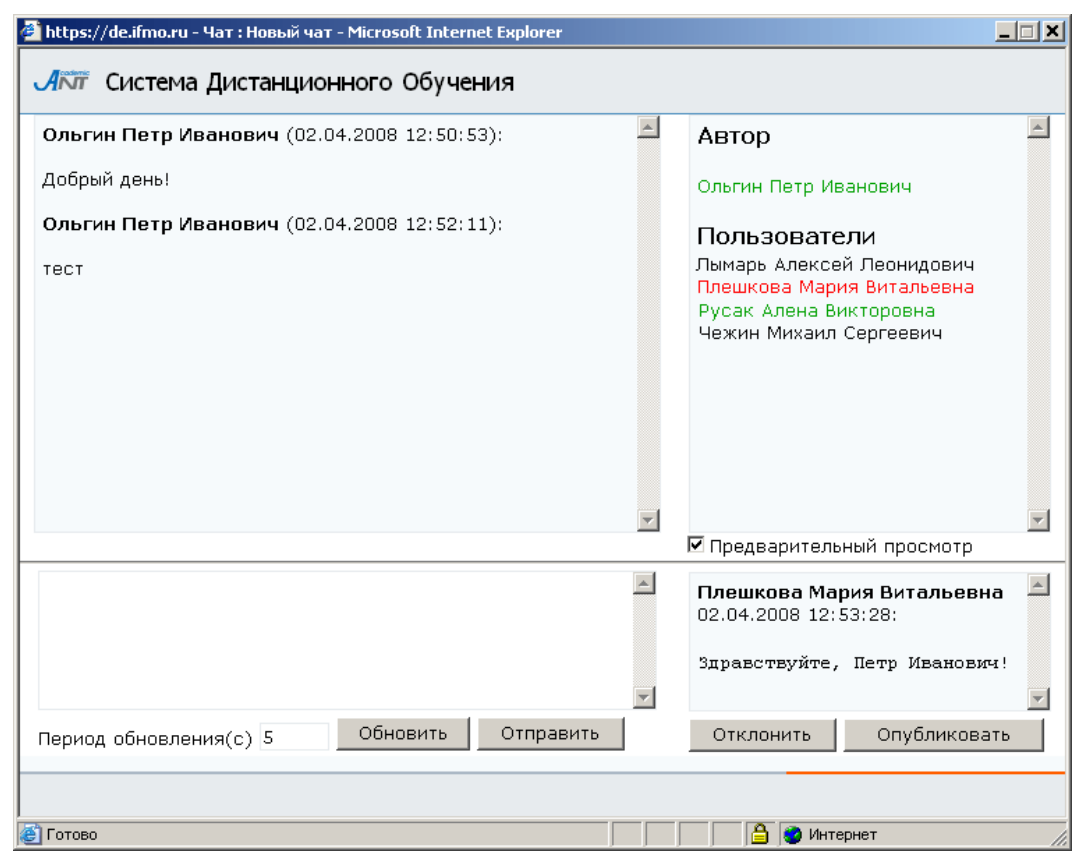

Рисунок 5.22 – Предварительный просмотр сообщения участника чата

Если необходимо внести изменения в настройки чата (изменить срок действия чата или его название, описание), выберите из списка (рисунок 5.19) требуемый чат, щелкните по кнопке *Редактирование*, внесите необходимые исправления, затем нажмите *Сохранить* и *Назад*. Для удаления чата выберите из списка требуемый чат

и нажмите кнопку Удалить. Редактировать и удалять чаты имеет право только их автор. В противном случае система выдаст сообщение об ошибке «Вы не являетесь владельцем». Кнопка Выбрать владельца для преподавателя недоступна.

# 5.4 Почта

В системе ДО AcademicNT всем пользователям предоставляется доступ к личному почтовому ящику, позволяющему вести электронную переписку с другими пользователями системы. Для доступа к почтовому ящику выберите в меню слева на странице системы ДО СПбГУ ИТМО раздел «*Cemesoe oбщение*», а затем «*Почта*». При этом справа отобразится список доступных каталогов (стандартных почтовых папок):

- Входящие
- Исходящие
- Отправленные

Рядом с названием каждого каталога в скобках указано количество содержащихся в нем сообщений (рисунок 5.23).

| 🚰 СДО // Входящие - Microsoft In                                                                       | ternet Exp                | lorer                              |                     |              |                    |            |                     | _ 8          |
|----------------------------------------------------------------------------------------------------|---------------------------|------------------------------------|---------------------|--------------|--------------------|------------|---------------------|--------------|
| Файл Правка Вид Избранное                                                                              | Сервис                    | <u>С</u> правка                    |                     |              |                    |            |                     |              |
| 🚱 Назад 🔹 🕥 - 💌 💋 🄇                                                                                    | <u>^</u>                  | Поиск 🥂 Избранное 🧭                | ا 🔜 🌭 🌭             | 🛍 🔏 👘        |                    |            |                     |              |
| Адрес <u>:</u> 🕘 https://de.ifmo.ru/servlet/d                                                          | istributedCD              | E?Rule=MSG_LIST&MODE_=MAIL         | INBOX&ITEM_COUNT=50 |              |                    |            | 💌 🄁 Пеј             | реход Ссылки |
| <b>Л</b> КТ Система Дистанц                                                                            | ионног                    | о Обучения                         |                     |              |                    | Препода    | ватель: Ольгин Петр | р Иванович   |
| Обучение и аттестация<br>Информационные ресурсы<br>Сетевое общение<br>• Объявления<br>• Форумы<br>Чаты | Дос                       | тупные каталог                     | и:                  |              |                    |            |                     |              |
|                                                                                                    | Входяі<br>Исход:<br>Отпра | цие (3)<br>ящие (0)<br>вленные (4) |                     |              |                    |            |                     |              |
| <ul> <li>Почта</li> <li>Мониторинг</li> </ul>                                                          |                           |                                    | l                   | Новое письмо | Отправить исходящі | ие Очистит | ъ отправленные      | Найти        |
| Мониторинг<br>Администрирование<br>Тоиск                                                               | Bxo,                      | дящие сообщен                      | ия                  |              |                    |            |                     |              |
| Выход                                                                                                  |                           |                                    |                     |              |                    |            | < << 1              | >> >         |
|                                                                                                    |                           | Тема                               | Авто                | р            | Кому               | Дата       | Файл                |              |
|                                                                                                    | 0                         | 10 мая                             | Цыды                | пов ж.д.     | Ольгин П.И.        | 10.05.2007 |                     |              |
|                                                                                                    | 0                         | Вопрос                             | Фили                | пенкова И.Г. | Ольгин П.И.        | 19.09.2006 |                     |              |
|                                                                                                    | 0                         | Работает                           | Лями                | н А.В.       | Ольгин П.И.        | 01.10.2005 |                     |              |
|                                                                                                    |                           |                                    |                     |              |                    |            | < << 1              | >> >         |
|                                                                                                    |                           |                                    |                     | Просмотре    | ть Удалить         | Ответить   | Пересл              | ать          |

Рисунок 5.23 – Почта. Входящие сообщения

Для просмотра содержания интересующего каталога щелкните левой кнопкой мыши по его названию. Содержание текущего каталога отображается в этом же окне ниже. По умолчанию текущим считается каталог *Входящие* сообщения (рисунок 5.24). Сюда поступает вся новая почта, и здесь хранятся все пришедшие сообщения.

Непрочитанные письма отмечены полужирным шрифтом. По каждому сообщению представлена информация о теме письма, его авторе, адресату (кому предназначено письмо), дате создания письма и о прикрепленном файле, если такой есть. Каждое письмо оборудовано переключателем для выбора конкретного письма из общего списка. Кнопка *Просмотреть* позволяет ознакомиться с содержанием выбранного письма, кнопка *Удалить* предназначена для удаления письма из каталога. Кнопка *Ответить* позволяет написать ответ на выбранное письмо, а кнопка *Переслать* – перенаправить письмо другому адресату.

Каталог *Исходящие* представляет собой папку для временного хранения отправляемых писем (рисунок 5.24). По каждому сообщению представлена информация о теме письма, его авторе, адресату (кому предназначено письмо), дате создания письма и о прикрепленном файле, если такой есть. Кнопка *Просмотреть* позволяет ознакомиться с содержанием выбранного письма. При необходимости можно с помощью соответствующих кнопок отредактировать выбранное сообщение, отправить или удалить его.

| Файл Правка Вид Избранное                                                                                | Сервис (                   | Справка                           |         |              |      |                  |            |                    |              |
|----------------------------------------------------------------------------------------------------|----------------------------|-----------------------------------|---------|--------------|------|------------------|------------|--------------------|--------------|
| 🔇 Назад 🔹 💮 🖌 🗾 💋 (                                                                                      | <u></u>                    | - точка<br>Тоиск 👷 Избранное 🚱 🔗  | • 🕹 🖂 🗖 | 🗙 💢 🚜        |      |                  |            |                    |              |
| Адрес: 🕘 https://de.ifmo.ru/servlet/d                                                                    | listributedCDB             |                                   |         |              |      |                  |            | 💌 🛃 Пеј            | реход Ссылки |
| <b>А</b> КТ Система Дистанц                                                                              | ионного                    | о Обучения                        |         |              |      |                  | Препода    | ватель: Ольгин Пет | о Иванович   |
| Обучение и аттестация<br>Информационные ресурсы<br>Сетевое общение<br>• Объявления<br>• Форумы<br>• Чаты | Дост                       | тупные каталоги:                  |         |              |      |                  |            |                    |              |
|                                                                                                    | Входяц<br>Исходя<br>Отправ | цие (3)<br>щие (3)<br>вленные (4) |         |              |      |                  |            |                    |              |
| <ul> <li>Почта</li> <li>Мониторинг</li> </ul>                                                            |                            |                                   |         | Новое письмо | Отп  | равить исходящие | Очистит    | ь отправленные     | Найти        |
| Администрирование<br>Поиск                                                                               | Исхо                       | одящие сообщени                   | я       |              |      |                  |            |                    |              |
| Выход                                                                                                    |                            |                                   |         |              |      |                  |            | < << 1             | >> >         |
|                                                                                                    |                            | Тема                              | Авто    | р            | Ком  | Y                | Дата       | Файл               |              |
|                                                                                                    | 0                          | Fwd: Работает                     | Ольг    | ин П.И.      |      |                  | 02.04.2008 |                    |              |
|                                                                                                    | О                          | Re: Bonpoc                        | Ольг    | ин П.И.      | Фил  | ипенкова И.Г.    | 02.04.2008 |                    |              |
|                                                                                                    | 0                          | Re: 10 мая                        | Ольг    | ин П.И.      | Цыді | ыпов Ж.Д.        | 02.04.2008 |                    |              |
|                                                                                                    |                            |                                   |         |              |      |                  |            | < << 1             | >> >         |
|                                                                                                    |                            |                                   |         | Просмот      | реть | Редактировать    | Удалить    | Отправ             | ить          |

Рисунок 5.24 – Исходящие сообщения

В каталоге *Отправленные* хранятся копии отправленных писем (рисунок 5.25). По каждому сообщению представлена информация о теме письма, его авторе, адресату, дате создания и о прикрепленном файле, если такой есть. Кнопка Просмотреть позволяет ознакомиться с содержанием выбранного письма, кнопка Удалить предназначена для удаления письма из каталога.

| 曫 СДО // Исходящие - Microsoft I                      | nternet Ex                | plorer                               |              |                     |            |                               | _ 8       |
|-------------------------------------------------------|---------------------------|--------------------------------------|--------------|---------------------|------------|-------------------------------|-----------|
| <u>Ф</u> айл Правка <u>В</u> ид <u>И</u> збранное     | Сервис                    | <u>С</u> правка                      |              |                     |            |                               |           |
| 🚱 Назад 🔹 🕥 - 💌 🙎 🤇                                   | <u>^</u>                  | Поиск 🤺 Избранное 🥝 🔗 - 🍹            | ) 🖂 📙 🚷 🎎 🦓  |                     |            |                               |           |
| Адрес <u>:</u> 🕘 https://de.ifmo.ru/servlet/d         | istributedCD              | E?Rule=MSG_LIST&MODE_=MAIL_SENT&ITEM | _COUNT=50    |                     |            | 💌 🔁 Перех                     | од Ссылки |
| <b>Л</b> ПТ Система Дистанц                           | ионног                    | о Обучения                           |              |                     | Преподае   | з <b>атель:</b> Ольгин Петр I | 1ванович  |
| Обучение и аттестация<br>Информационные ресурсы       | Дос                       | тупные каталоги:                     |              |                     |            |                               |           |
| Сетевое общение<br>• Объявления<br>• Форумы<br>• Чаты | Входя.<br>Исходя<br>Отпра | цие (3)<br>ящие (3)<br>вленные (3)   |              |                     |            |                               |           |
| <ul> <li>Почта</li> <li>Мониторинг</li> </ul>         |                           |                                      | Новое письмо | Отправить исходящие | Очистить   | о отправленные                | Найти     |
| Администрирование<br>Поиск                            | Отп                       | равленные сообщени                   | 1Я           |                     |            |                               |           |
| Выход                                                 |                           |                                      |              |                     |            | < << 1                        | >> >      |
|                                                       |                           | Тема                                 | Автор        | Кому                | Дата       | Файл                          |           |
|                                                       | 0                         | Re: 10 мая                           | Русак А.В.   | Цыдыпов Ж.Д.        | 10.05.2007 |                               |           |
|                                                       | 0                         | Тесты по электотехнике               | Русак А.В.   | Усольцев А.А.       | 19.10.2006 |                               |           |
|                                                       | 0                         | Re: Bonpoc                           | Русак А.В.   | Филипенкова И.Г.    | 20.09.2006 |                               |           |
|                                                       |                           |                                      |              |                     |            | < << 1                        | >> >      |
|                                                       |                           |                                      |              |                     | Просмотр   | еть Удали                     | гь        |

Рисунок 5.25 – Отправленные сообщения

Чтобы написать письмо щелкните по кнопке *Новое письмо*. В соответствующих полях укажите тему письма и текст сообщения (рисунок 5.26). Поля *Тема* и *Текст* подлежат обязательному заполнению. Если необходимо прикрепить файл, щелкните по кнопке *Обзор* и выберите нужный файл. С помощью кнопки *Очистить* можно удалить прикрепленный файл. Сохраните письмо, нажав соответствующую кнопку.

| 🚰 СДО // Письмо - Microsoft Interr              | net Explorer           |                      |                                     |
|-------------------------------------------------|------------------------|----------------------|-------------------------------------|
| Файл Правка Вид Избранное                       | Сервис <u>С</u> правка |                      | 4                                   |
| 🚱 Назад 🝷 💮 🖌 🗾 💋 🍕                             | 🏠 🔎 Поиск   👷 Избра    | 1HOB 🤣 😒 🖂 📙 🔇 🎎 🖄   |                                     |
| Адрес: 🙋 https://de.ifmo.ru/servlet/di          | stributedCDE           |                      | 💌 🔁 Переход 🛛 Ссылки 🎽              |
| 🕂 Система Дистанці                              | ионного Обучения       |                      | Преподаватель: Ольгин Петр Иванович |
| Обучение и аттестация<br>Информационные ресурсы | Письмо                 |                      |                                     |
| Сетевое общение                                 | От                     | Ольгин Петр Иванович |                                     |
| • Форумы                                        | Кому                   |                      |                                     |
| <ul> <li>чаты</li> <li>Почта</li> </ul>         |                        |                      | Редактировать                       |
| Мониторинг<br>Администрирование                 | Тема                   | Приветствие          |                                     |
| Поиск                                           | Лата                   | 02.04.2008           |                                     |
| Выход                                           | Текст                  |                      |                                     |
|                                                 |                        | доорыи день!         | <u> </u>                            |
|                                                 |                        |                      |                                     |
|                                                 |                        |                      |                                     |
|                                                 |                        |                      |                                     |
|                                                 |                        |                      |                                     |
|                                                 |                        |                      |                                     |
|                                                 | Файл                   | •                    | Обзор Очистить                      |
|                                                 |                        |                      | ,                                   |
|                                                 |                        |                      | Сохранить Назад                     |

Рисунок 5.26 - Создание нового письма

В отличие от обычной электронной почты во внутрисистемной почте нет необходимости в электронном адресе с символом @. Адресом будет являться

фамилия, имя, отчество пользователя системы ДО. Для добавления адресата щелкните по кнопке *Редактировать*. В открывшемся окне *Список пользователей - адресатов* щелкните по кнопке *Добавить*. Далее с помощью процедуры поиска выберите получателя письма и щелкните по кнопке *Выбрать*. После этого вернитесь *Назад* к письму. Для отправки письма щелкните по кнопке *Отправить*. При этом копия письма сохранится в каталоге *Отправленные*.

Кнопка *Отправить исходящие* позволяет отправить все письма из каталога Исходящие. При этом копии писем автоматически сохраняются в каталоге *Отправленные*. Кнопка *Очистить отправленные* позволяет удалить все письма из каталога *Отправленные*.

Кнопка *Найти* позволяет осуществить поиск необходимого письма. Пример страницы *Поиск писем* представлен на рисунке 5.27. Возможен поиск по следующим параметрам: фрагмент фамилии автора, фрагмент фамилии адресата, слово в теме, слово в тексте, дата. Можно ограничить диапазон поиска, выбрав из списка каталог, в котором следует проводить поиск. Также возможно задать параметры сортировки (по дате, автору или теме) и упорядочивания (по возрастанию или по убыванию).

Задайте параметры поиска (один или несколько) и щелкните по кнопке *Искать*. Кнопка *Очистить* позволяет удалить все установленные критерии поиска. Результаты поиска отображаются в том же окне, под формой поиска. Здесь представлена информация о теме письма, его авторе, адресате, дате создания письма и прикрепленном файле, если такой есть. Кнопка *Новое письмо* предназначена для создания письма. Кнопка *Просмотреть* позволяет ознакомится с содержанием найденного письма. С помощью соответствующих кнопок можно ответить на найденное письмо или переслать его другому адресату. Кнопка *Удалить* предназначена для удаления найденного письма. Кнопка *Назад* позволяет вернуться к доступным каталогам.

| СДО // Поиск письма - Microsof                              | t Internet Explorer         |                  |              |                    | <u></u> i                   |
|-------------------------------------------------------------|-----------------------------|------------------|--------------|--------------------|-----------------------------|
| ⊉айл Правка Вид Избранное                                   | Сервис <u>С</u> правка      |                  |              |                    |                             |
| 🕞 Назад 🝷 🕥 - 💌 💋 🤅                                         | 🏠 🔎 Поиск 🤺 Избранное 🚱 🔗 - | 😓 🖂 📒 😣 🛍 🦀 👘    |              |                    |                             |
| дрес <u>:</u> 🙋 https://de.ifmo.ru/servlet/d                | istributedCDE               |                  |              |                    | 💌 🂽 Переход Ссылн           |
| <b>Діліт</b> Система Дистанц                                | ионного Обучения            |                  |              | Преподав           | атель: Ольгин Петр Иванович |
| Обучение и аттестация<br>Информационные ресурсы             | Поиск писем                 |                  |              |                    |                             |
| етевое общение<br>• Объявления                              | Фрагмент фамилии автора     |                  |              |                    |                             |
| <ul> <li>Форумы</li> <li>Чаты</li> </ul>                    | Фрагмент фамилии адресата   |                  |              |                    |                             |
| <ul> <li>Почта</li> <li>ониторинг</li> </ul>                | Слово в теме                |                  |              |                    |                             |
| министрирование<br>• Администрирование                      | Слово в тексте              | ответ            |              |                    |                             |
| системы<br>• Администрирование                              | Имя файла                   |                  |              |                    |                             |
| <ul> <li>Администрирование<br/>учебного процесса</li> </ul> | Дата                        |                  | × -          | ×                  |                             |
| риск                                                        | Искать в папке              | входящие         |              |                    | •                           |
| код                                                         | Сортировать по              | дате             |              |                    | •                           |
|                                                             | Упорядочить по              | убыванию         |              |                    | •                           |
|                                                             |                             |                  |              |                    | Искать Очистить             |
|                                                             |                             |                  |              |                    | < << 1 >>> >                |
|                                                             | Тема                        | Автор            | Кому         | Дата               | Файл                        |
|                                                             | О Вопрос                    | Филипенкова И.Г. | Русак А.В.   | 19.09.2006         |                             |
|                                                             |                             |                  |              |                    | < << 1 >>> >                |
|                                                             |                             | Новое пис        | юмо Ответить | Переслать Просмотр | еть Удалить Назад           |

Рисунок 5.27 – Поиск писем

#### 6 Мониторинг системы

Раздел «Мониторинг системы» содержит следующие подразделы:

- «Электронный журнал»;
- «Отчеты»;
- «Продления».

Раздел «Электронный журнал» дает пользователям возможность просмотра результатов успеваемости студентов по различным видам контроля знаний. Это приложение доступно всем пользователям системы ДО, однако объем отображаемой информации зависит от роли конкретного пользователя.

Раздел «*Отчеты*» содержит результаты запроса из базы данных различного рода информации (результаты обучения, мониторинг, статистика), представленные в удобном виде.

Раздел «Продления» предназначен для продления сроков сессии для ликвидации студентами академических задолжностей.

Для доступа к интересующему приложению необходимо выбрать соответствующую ссылку в меню, расположенном слева на странице системы ДО AcademicNT. Возможности работы с приложениями определяются группой безопасности и ролью пользователя.

### 6.1 Электронный журнал

Полный доступ к информации «Электронного журнала» по дисциплине учебного плана имеют пользователи, выполняющие функции тьютора по данной дисциплине, а также являющиеся владельцем подразделения, закрепленного за дисциплиной, или владельцами вышестоящих подразделений. Доступ на чтение имеют пользователи, выполняющие функции куратора, а также являющиеся владельцами подразделений, за которыми закреплен учебный план, или владельцами подразделений, которым подчиняются эти подразделения.

Для просмотра электронного журнала выберите в меню слева на странице системы ДО СПбГУ ИТМО раздел «Мониторинг», а затем «Электронный журнал».

Если пользователь не имеет доступа к электронному журналу, то при попытке зайти в данный раздел система выдаст сообщение о запрете доступа (рисунок 6.1).

| Доступ запрещен     |      |
|---------------------|------|
| Группы не назначены |      |
|                     | ок [ |
|                     |      |

Рисунок 6.1 – Сообщение о запрете доступа к электронному журналу

Затем необходимо задать параметры для просмотра данных журнала: в соответствующих полях, используя выпадающие списки, необходимо указать период обучения, номер учебной группы, выбрать пользователя и дисциплину (рисунок 6.2). В поле *Университет* автоматически указывается университет пользователя. Возможен просмотр данных электронного журнала по всем пользователям выбранной группы по определенной дисциплине или по конкретному пользователю по нескольким дисциплинам. Если пользователь или дисциплина не выбраны, то при попытке перейти к журналу система выдаст сообщение, представленное на рисунке 6.3

| 🚰 СДО // Электронный журнал -                             | Microsoft Internet Explorer  |                                         |
|-----------------------------------------------------------|------------------------------|-----------------------------------------|
| файл Правка Вид Избранное                                 | Сервис <u>С</u> правка       |                                         |
| 🚱 Назад 🝷 🕥 🖌 🗾 💋 🤇                                       | 🏠 🔎 Поиск 🤺 Избранное 🥝 🖉    | ) - 😓 🖂 📙 🛞 🏭 🦓                         |
| Адрес <u>:</u> 🕘 https://de.ifmo.ru/servlet/d             | istributedCDE?Rule=eRegister | 🗾 🔁 Переход 🛛 Ссы                       |
| <b>Л</b> КТ Система Дистанц                               | ионного Обучения             | Преподаватель: Ольгин Петр Иванови      |
| Обучение и аттестация<br>Информационные ресурсы           | Электронный журнал           |                                         |
| Сетевое общение<br>Мониторинг                             | Университет                  | СПЕГУИТМО                               |
| <ul> <li>Электронный журнал</li> <li>Продления</li> </ul> | Период обучения              | 2007/2008                               |
| <ul> <li>Отчеты</li> <li>Администрирование</li> </ul>     | Группа                       | 3508                                    |
| Поиск                                                     | Пользователь                 | Bce                                     |
| Выход                                                     | Дисциплина                   | Моделирование систем (ОПД Ф.12-КОТ)     |
|                                                           |                              | Показать учебный план Перейти к журналу |

Рисунок 6.2 – Задание параметров для просмотра электронного журнала

| Сообщение                            |       |
|--------------------------------------|-------|
| Выберите пользователя или дисциплину |       |
|                                      |       |
|                                      | Назад |
|                                      |       |

Рисунок 6.3 – Сообщение при некорректном задании

параметров для просмотра

Кнопка *Показать учебный план* позволяет просмотреть учебный план для выбранной группы на указанный учебный год (рисунок 6.4). Дисциплины, выделенные синим цветом, имеют учебно-методические комплексы, размещенные в системе ДО. Щелкнув левой кнопкой мыши по названию дисциплины, можно просмотреть ее рабочую программу.

|        | ный пл   | пан   |                                   |                                                           |        |     |     |      |     |     |     |    |    |
|--------|----------|-------|-----------------------------------|-----------------------------------------------------------|--------|-----|-----|------|-----|-----|-----|----|----|
| /чебнь | ый год   |       |                                   | 2007/2008                                                 |        |     |     |      |     |     |     |    |    |
| урс    |          |       |                                   | 3                                                         |        |     |     |      |     |     |     |    |    |
| тдел   |          |       |                                   | кафедра компьютерных образовательных технологий           |        |     |     |      |     |     |     |    |    |
| пециа  | альность | •     |                                   | 230202 - "Информационные технологии в образовани          | и"     |     |     |      |     |     |     |    |    |
| икл    | Ком      | Номер | Дисциплина                        |                                                           | Отдел  | Лек | Лаб | Прак | CPC | Экз | Зач | КР | кп |
|        |          |       |                                   | Семестр 5                                                 |        |     |     |      |     |     |     |    |    |
| ١Д     | Φ        | 10    | Архитектура ЭВ                    | М и систем                                                | вт     | 34  | 34  |      | 51  | x   |     |    |    |
| Ъ      | Φ        | 04    | Информационны                     | е технологии                                              | кот    | 34  | 34  |      | 102 | ×   |     |    |    |
|        | Φ        | 01.04 | Математическа:                    | я логика и теория алгоритмов                              | кот    | 17  | 17  |      | 34  |     | х   |    |    |
| ļ      | Φ        | 04    | Мировые инфор                     | мационные образовательные ресурсы                         | тпо    | 17  | 17  |      | 38  |     | х   |    |    |
| Ъ      | P        | 01    | Объектно-ориен                    | нтированное программирование                              | ИПМ    | 17  | 34  |      | 68  | х   |     | ×  |    |
| э      | P        | 01    | Правоведение                      |                                                           | ЭТиБ   | 17  |     | 17   | 68  |     | х   |    |    |
| Э      | В        | 02    | Психология                        | тпо                                                       | 17     |     | 17  | 76   | ×   |     |     |    |    |
| 1      | Φ        | 05    | Психолого-педа<br>систем в образо | гогические основы проектирования информационных<br>овании | тпо    | 17  | 34  |      | 56  | ×   |     |    |    |
| :Э     | Φ        | 02    | Физическая кул                    | њтура                                                     | ФВиВ   |     |     |      | 51  |     | х   |    |    |
|        |          |       |                                   | Семестр б                                                 |        |     |     |      |     |     |     |    |    |
| ЪД     | Ф        | 03    | Безопасность ж                    | изнедеятельности                                          | ЛТиЭП  | 17  | 17  |      | 94  |     | х   |    |    |
| гд     | •        | 01    | Военная подготи                   | овка                                                      | ВМК    |     |     |      | 90  |     | х   |    |    |
| ıд     | Φ        | 07    | Информационнь                     | е сети                                                    | тпо    | 34  | 34  |      | 68  | ×   | ×   |    |    |
| ЪД     | Φ        | 12    | Моделирование                     | систем                                                    | кот    | 17  | 34  |      | 68  | x   |     | ×  |    |
| Ъ      | Φ        | 11    | Операционные о                    | СИСТЕМЫ                                                   | ИПМ    | 34  | 34  |      | 34  | x   |     |    |    |
| Э      | В        | 03    | Синергетика                       |                                                           | КТФиЭМ | 17  |     | 17   | 34  |     | х   |    |    |
| ЪД     | Φ        | 05    | Теория информа                    | ационных процессов и систем                               | тпо    | 34  | 34  |      | 20  |     | x   |    |    |
| :Э     | Φ        | 02    | Физическая кул                    | њтура                                                     | ФВиВ   |     |     |      | 51  |     | x   |    |    |
| Э      | Φ        | 03    | Философия                         |                                                           | ФИЛ    | 34  |     | 17   | 85  | ×   |     |    |    |

Рисунок 6.4 – Учебный план

Для просмотра электронного журнала щелкните по кнопке *Перейти к журналу*. Электронный журнал имеет вид, представленный на рисунке 6.5. Здесь представлена ведомость с результатами промежуточного контроля для выбранной учебной группы по указанной дисциплине. В скобках рядом с названием дисциплины указаны ее цикл, компонент, код и сокращенное название кафедры, закрепленной за дисциплиной. Если дисциплина рассчитана на несколько семестров, то в соответствующем поле с помощью выпадающего списка необходимо указать интересующий номер семестра. Пользователи, выполняющие функции тьютора по данной дисциплине, а также являющиеся владельцами подразделения, закрепленного за дисциплиной, или владельцами вышестоящих подразделений, имеют возможность корректировать оценки студентов. Новое значение оценки устанавливается с помощью выпадающего списка. Кнопка *Сохранить* позволяет сохранить внесенные вручную в электронный журнал изменения.

В столбце *Рейтинг* отражен рейтинг студентов по дисциплине за текущий и все предыдущие семестры, вычисляемый по формуле, задаваемой автором программы дисциплины.

| СДО // Электронный журнал - І<br>файл Правка Вид Избранное | Microso<br>С <u>е</u> рвис | oft Internet Explorer<br>: <u>С</u> правка |             |         |                             |                |          |                    | <br>                 |
|------------------------------------------------------------|----------------------------|--------------------------------------------|-------------|---------|-----------------------------|----------------|----------|--------------------|----------------------|
| 🚱 Назад 🔹 💮 🖌 🗾 💋 🄇                                        | <u>}</u>                   | 🔵 Поиск                                    | <i></i> 🚱   | 🎍 🖻 ·   | · 🔜 🕄 뛽 🦓                   |                |          |                    |                      |
| Адрес <u>:</u> 🙋 https://de.ifmo.ru/servlet/di             | stributed                  | ICDE                                       |             |         |                             |                |          |                    | 💌 🔁 Переход 🛛 Ссылки |
| <b>Джт</b> Система Дистанц                                 | ионн                       | ого Обучения                               |             |         |                             |                |          | Преподаватель:     | Эльгин Петр Иванович |
| Обучение и аттестация<br>Информационные ресурсы            | Эл                         | іектронный                                 | журна.      | п       |                             |                |          |                    |                      |
| Сетевое общение<br>Мониторинг                              | Грү                        | уппа                                       |             |         | 1709                        |                |          |                    |                      |
| <ul> <li>Электронный журнал</li> <li>Продления</li> </ul>  | Ди                         | сциплина                                   |             |         | Гехнологии программирования | (ОПД.Ф.12-ИПМ) |          |                    |                      |
| • Отчеты                                                   | Cer                        | местр                                      |             |         | 2 💌                         |                |          |                    |                      |
| <ul> <li>Администрирование</li> </ul>                      | Ви#                        | д контроля                                 |             |         | тромежуточный               |                |          |                    |                      |
| <ul> <li>Администрирование</li> </ul>                      | Nº                         | Фамилия И.О.                               | Семестр     | Рейтинг | Экзамен                     | Зачет          |          | Курсовая работа    | Курсовой проект      |
| <ul> <li>Администрирование</li> </ul>                      | 1                          | Арапов Т. С.                               | 2           | 51,19   | удовлетворительно 💌         | зачет          | •        |                    |                      |
| учебного процесса<br>Поиск                                 | 2                          | Горбылева М. А.                            | 2           | 25,83   | неудовлетворительно 💌       | незачет        | •        |                    |                      |
| Выход                                                      | з                          | Горев К. В.                                | 2           | 3,33    | -                           | -              | Ŧ        |                    |                      |
|                                                            | 4                          | Гришин А. Н.                               | 2           | 16,99   | -                           | -              | -        |                    |                      |
|                                                            | 5                          | Дегтярев В. В.                             | 2           | 56,41   | удовлетворительно 💌         | зачет          | -        |                    |                      |
|                                                            | 6                          | Домченков М. А.                            | 2           | 32      | неудовлетворительно 💌       | незачет        | •        |                    |                      |
|                                                            | 7                          | Исаков К. Э.                               | 2           | 82,51   | хорошо                      | зачет          | •        |                    |                      |
|                                                            | 8                          | Керимов В. А.                              | 2           | 31,54   | неудовлетворительно 💌       | незачет        | •        |                    |                      |
|                                                            | 9                          | Кириллова М. В.                            | 2           | 72,17   | хорошо                      | зачет          | •        |                    |                      |
|                                                            | 10                         | Комарова М. И.                             | 2           | 45,33   | удовлетворительно 💌         | незачет        | •        |                    |                      |
|                                                            | 11                         | Кудряшова А. Д.                            | 2           | 85,28   | отлично                     | зачет          | •        |                    |                      |
|                                                            | 12                         | Купрякова Ю. С.                            | 2           | 68,72   | хорошо                      | зачет          | •        |                    |                      |
|                                                            | 13                         | Магдиева Д. Р.                             | 2           | 54,54   | удовлетворительно 💌         | зачет          | •        |                    |                      |
|                                                            | 14                         | Малапура А. О.                             | 2           | 78,26   | хорошо                      | зачет          | •        |                    |                      |
|                                                            | 15                         | Морозова Г. М.                             | 2           | 46,54   | удовлетворительно 💌         | зачет          | •        |                    |                      |
|                                                            | 16                         | Обухов А. В.                               | 2           | 51,73   | удовлетворительно 💌         | зачет          | •        |                    |                      |
|                                                            | 17                         | Сулейманов М. С.                           | 2           | 60,31   | удовлетворительно 💌         | зачет          | •        |                    |                      |
|                                                            | 18                         | Тихонова М. Н.                             | 2           | 25,16   | неудовлетворительно 💌       | незачет        | •        |                    |                      |
|                                                            |                            | Сохранить К                                | гекущему ко | нтролю  | К электронному контролю     | Диаграммы      | Версия д | ля печати 🛛 В форм | ате XLS   Назад      |

Рисунок 6.5 – Электронный журнал

При щелчке по кнопке *Диаграммы* на экране выводится гистограмма распределения баллов промежуточного контроля по группе за указанный семестр (рисунок 6.6). Для печати графика щелкните по кнопке *Печать*.

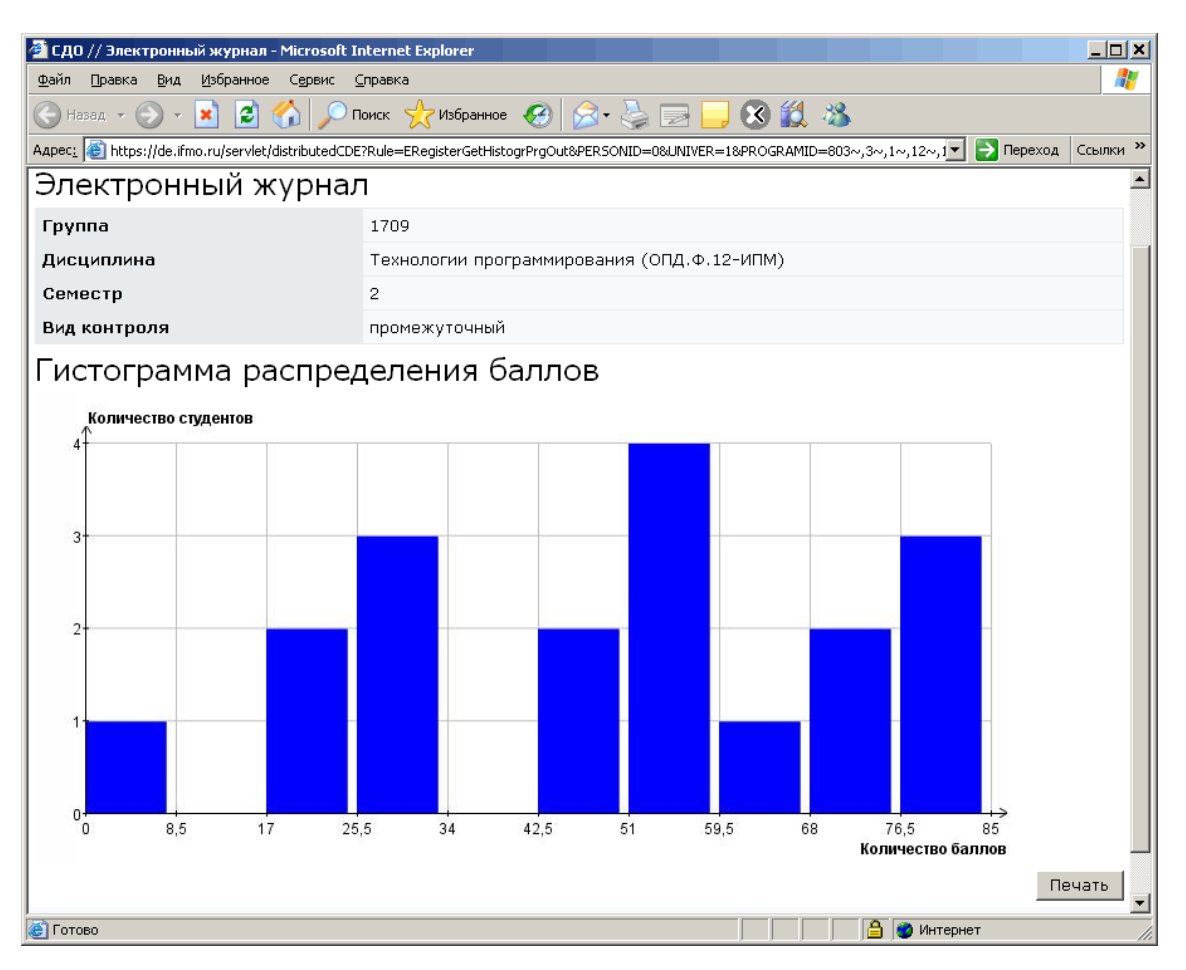

Рисунок 6.6 – Гистограмма распределения баллов

В системе существует возможность распечатать ведомость или сохранить ее в формате XLS. Для печати щелкните по кнопке *Версия для печати*, затем в появившемся окне нажмите *Печать*. Для сохранения данных в Excel щелкните по кнопке *В формате XLS*, затем выберите *Сохранить*. Кнопка *Назад* позволяет вернуться к заданию параметров для просмотра журнала.

Кнопки *К текущему контролю* и *К электронному контролю* позволяют перейти к просмотру результатов по соответствующему виду контроля знаний по данной дисциплине. Если дисциплина не содержит электронного курса в системе ДО, то система выдаст сообщение об ошибке (рисунок 6.7).

| ок |
|----|
|    |

Рисунок 6.7 – Сообщение об ошибке

На рисунке 6.8 приведен пример страницы электронного журнала с информацией о результатах текущего контроля знаний для выбранной группы по указанной дисциплине. В поле Название представлен список переменных Дерево переменных электронного курса. курса, а также максимальное, минимальное, пороговое значения и срок сдачи для каждой переменной определяет автор УМК по данной дисциплине при описании структуры электронного курса. В столбце Рейтинг для каждого студента учебной группы отображается текущее значение переменной курса, указанной в поле Название. Столбец Состояние отражает текущее состояние студента в курсе. Пользователи, выполняющие функции тьютора по данной дисциплине, а также являющиеся владельцами подразделения, закрепленного за дисциплиной, или владельцами вышестоящих подразделений, имеют возможность редактировать значение поля Рейтинг. При этом в столбце Дата автоматически проставляется дата изменения, а в столбце Подпись – фамилия пользователя, внесшего изменения. Для сохранения изменений необходимо щелкнуть по кнопке Сохранить. Рядом с фамилией каждого студента находится переключатель, который позволяет выбрать нужного студента из общего списка. При щелчке по кнопке Просмотреть открывается окно, в котором представлена таблица с историей изменения рейтинга выбранного студента. Таблица имеет поля: рейтинг, дата, время изменения и подпись (фамилия) пользователя, внесшего изменения (рисунок 6.9). Для распечатки истории изменений щелкните по кнопке Версия для печати, затем в появившемся окне – по кнопке Печать. Кнопка Назад позволяет вернуться к результатам текущего контроля.

| айл Правка <u>В</u> ид <u>И</u> збранное<br>Эназад - 🕥 - 🗙 🛃 🏈 | Серви    | с <u>С</u> прав | жа 🔶 Избранное 🚱 📿 -            |                              |                                  |                                     |                         |  |  |  |  |
|----------------------------------------------------------------|----------|-----------------|---------------------------------|------------------------------|----------------------------------|-------------------------------------|-------------------------|--|--|--|--|
| apec: 🙆 https://de.ifmo.ru/servlet/di                          | stribute | dCDE?Rule       | =ERegisterGetGroupCurControl&PR | OGRAMID=385%7E%2C3%7E%2C1%7E | %2C12%7E%2C118%7E85EMID=68UNIVEF | R=1&APPRENTICESHIP=2007%2F2008&ST_G | RF 🗾 🔁 Переход 🛛 Ссылки |  |  |  |  |
| 👫 Система Дистанці                                             | ∕юнн     | юго О           | бучения                         |                              |                                  | Преподаватель: С                    | льгин Петр Иванович     |  |  |  |  |
| бучение и аттестация<br>нформационные ресурсы                  | Эл       | іектр           | онный журнал                    |                              |                                  |                                     |                         |  |  |  |  |
| тевое общение                                                  | Гρ       | уппа            |                                 | 3709                         | 3709                             |                                     |                         |  |  |  |  |
| <ul> <li>Электронный журнал</li> </ul>                         | Ди       | сципли          | ина                             | Моделирование си             | стем (ОПД.Ф.12-КОТ)              |                                     |                         |  |  |  |  |
| <ul> <li>Продления</li> <li>Отчеты</li> </ul>                  | Ce       | местр           |                                 | 6                            |                                  |                                     |                         |  |  |  |  |
| министрирование<br>иск                                         | Ви       | д контј         | роля                            | текущий                      |                                  |                                     |                         |  |  |  |  |
| ыход                                                           | На       | звание          | 9                               | Общий рейтинг                |                                  | •                                   |                         |  |  |  |  |
|                                                                | Ma       | аксимал         | льное значение                  | 100                          |                                  |                                     |                         |  |  |  |  |
|                                                                | Ми       | нималі          | ьное значение                   | 0                            |                                  |                                     |                         |  |  |  |  |
|                                                                | По       | рогова          | е значение                      | 45                           | 45                               |                                     |                         |  |  |  |  |
|                                                                | Ср       | ок сда          | чи                              | 23.06.2008                   |                                  |                                     |                         |  |  |  |  |
|                                                                |          | N₽              | Фамилия И. О.                   | Состояние                    | Рейтинг                          | Дата                                | Подпись                 |  |  |  |  |
|                                                                | 0        | 1               | Абрамовский М. С.               | 0                            | 3                                | 04.04.2008                          |                         |  |  |  |  |
|                                                                | 0        | 2               | Гузов П. В.                     | 0                            | 0                                | 04.04.2008                          |                         |  |  |  |  |
|                                                                | 0        | з               | Ким Р. О.                       | 0                            | 3,33                             | 04.04.2008                          |                         |  |  |  |  |
|                                                                | 0        | 4               | Кудрявцев А. Н.                 | 1                            | 17                               | 04.04.2008                          |                         |  |  |  |  |
|                                                                | 0        | 5               | Куксенко Е. М.                  | 0                            | 7,5                              | 04.04.2008                          |                         |  |  |  |  |
|                                                                | 0        | 6               | Лютенко А. В.                   | 1                            | 16,33                            | 04.04.2008                          |                         |  |  |  |  |
|                                                                | 0        | 7               | Макаров С. В.                   | 1                            | 13                               | 04.04.2008                          |                         |  |  |  |  |
|                                                                | 0        | 8               | Морозов А. К.                   | 1                            | 10                               | 04.04.2008                          |                         |  |  |  |  |
|                                                                | 0        | 9               | Рудковская Я. В.                | 0                            | 0                                | 04.04.2008                          |                         |  |  |  |  |
|                                                                | 0        | 10              | Стародубов А. Б.                | 1                            | 10                               | 04.04.2008                          |                         |  |  |  |  |
|                                                                | 0        | 11              | Толстых И. Е.                   | 1                            | 6                                | 04.04.2008                          |                         |  |  |  |  |
|                                                                | 0        | 12              | Фабульян В. Л.                  | 1                            | 10,5                             | 04.04.2008                          |                         |  |  |  |  |
|                                                                | 0        | 13              | Федотов А. Е.                   | 1                            | 9,33                             | 04.04.2008                          |                         |  |  |  |  |
|                                                                |          |                 |                                 | Просмотреть Сохранит         | ь Версия для печати              | В формате XLS Д                     | иаграммы Назад          |  |  |  |  |
|                                                                |          |                 |                                 |                              |                                  |                                     |                         |  |  |  |  |

Рисунок 6.8 – Электронный журнал. Текущий контроль

| 🎒 СДО // Электронный журнал - I                   | Microsoft Internet Explorer     |            |                          |              |              |                        | _ 8 ×   |
|---------------------------------------------------|---------------------------------|------------|--------------------------|--------------|--------------|------------------------|---------|
| <u>Ф</u> айл Правка <u>В</u> ид <u>И</u> збранное | С <u>е</u> рвис <u>С</u> правка |            |                          |              |              |                        |         |
| 🚱 Назад 🔹 🕥 - 💌 💋 🧲                               | 🏠 🔎 Поиск 🤺 Избранное 🥝 🁔       | 🏂 - 🕹 🖬    | 🖃 🔜 🔇 🇱 🦓 🦳              |              |              |                        |         |
| Адрес <u>:</u> 🙆 https://de.ifmo.ru/servlet/di    | stributedCDE                    |            |                          |              |              | 💌 🋃 Переход Со         | сылки » |
| 🕂 Система Дистанці                                | ионного Обучения                |            |                          |              | Преподавате. | ль: Ольгин Петр Иванов | вич     |
| Обучение и аттестация<br>Информационные ресурсы   | Электронный журна               | л          |                          |              |              |                        |         |
| Сетевое общение                                   | Группа                          |            | 3508                     |              |              |                        |         |
| <ul> <li>Электронный журнал</li> </ul>            | Студент                         |            | Березнева Ольга Ивановна |              |              |                        |         |
| <ul> <li>Продления</li> <li>Отчеты</li> </ul>     | Дисциплина                      |            | Моделирование систем (ОГ | 1Д.Ф.12-КОТ) |              |                        |         |
| Администрирование<br>Поиск                        | Семестр                         |            | 6                        |              |              |                        |         |
| Buyon                                             | Вид контроля                    |            | Текущий контроль         |              |              |                        |         |
| выход                                             | Переменная                      |            | Моделирование случайных  | величин      |              |                        |         |
|                                                   | Максимальное значение           |            | 10                       |              |              |                        |         |
|                                                   | Минимальное значение            |            | 0                        |              |              |                        |         |
|                                                   | Пороговое значение              |            |                          |              |              |                        |         |
|                                                   | Срок сдачи                      |            |                          |              |              |                        |         |
|                                                   | Рейтинг                         |            | 7                        |              |              |                        |         |
|                                                   | Дата                            |            | 04.04.2008               |              |              |                        |         |
|                                                   | Время                           |            | 18:11:22                 |              |              |                        |         |
|                                                   | Подпись                         |            | Русак А. В.              |              |              |                        |         |
|                                                   | История изменений               |            |                          |              |              |                        |         |
|                                                   | Рейтинг                         | Дата       |                          | Время        | Подпись      |                        |         |
|                                                   | 7                               | 04.04.2008 |                          | 18:11:22     | Русак А. В.  |                        |         |
|                                                   | ,6                              | 03.04.2008 |                          | 17:16:20     |              |                        |         |
|                                                   |                                 |            |                          |              | Версия       | а для печати Наза      | ад      |

Рисунок 6.9 – Текущий контроль. История изменения

В системе также существует возможность распечатать результаты текущего контроля знаний или сохранить их в формате XLS. Для печати щелкните по кнопке *Версия для печати*, затем в появившемся окне нажмите *Печать*. Для сохранения данных в Excel щелкните по кнопке *В формате XLS*, затем выберите *Сохранить*.

При щелчке по кнопке *Диаграммы* открывается новое окно с графическим представлением результатов текущего контроля: динамикой накопления баллов (рисунок 6.10) и гистограммой распределения баллов (рисунок 6.11) для указанной переменной курса. Для печати графиков щелкните по кнопке *Печать*.

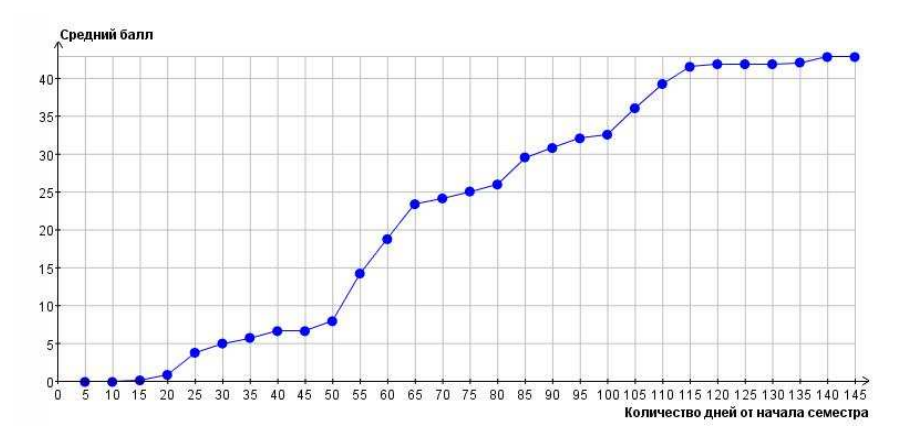

Рисунок 6.10 – Динамика накопления баллов

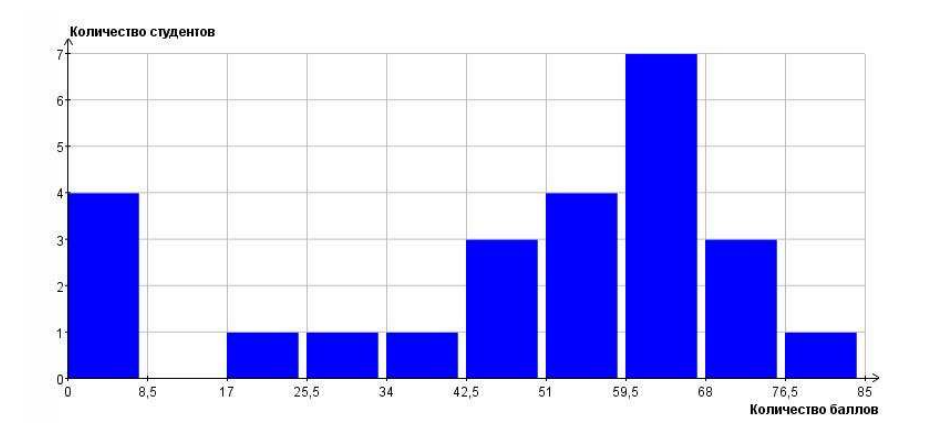

Рисунок 6.11 – Гистограмма распределения баллов (текущий контроль)

На рисунке 6.12 приведен пример страницы электронного журнала с информацией об электронном контроле знаний для выбранной группы по указанной дисциплине. В поле *Название* отображается список элементов электронного контроля: аттестующих и обучающих тестов, практикумов, виртуальных лабораторий, предусмотренных автором УМК по данной дисциплине. Ниже представлена таблица с результатами электронного контроля для выбранной

учебной группы. Полужирным шрифтом выделены фамилии студентов, работы которых еще не проверены. В столбце Рейтинг для каждого студента отображается процент выполнения задания по элементу электронного контроля, указанному в поле Название. Для тестов и виртуальных лабораторий процент выполнения рассчитывается системой, для практикумов – преподавателем. В столбце Оценка УМК, отображается данный оценка студента за элемент выставляемая автоматически согласно заданному правилу оценивания. Также в таблице указано количество попыток и дата сдачи студентом элемента УМК. Для тестов и виртуальной лаборатории в столбце Подпись указана фамилия пользователя – владельца ключа доступа, для практикумов указана фамилия преподавателя, оценивавшего работу. Щелкнув по значку 🧼 напротив фамилии студента, можно просмотреть протокол последней попытки сдачи студентом указанного элемента электронного контроля.

| а СДО // Электронный журнал - Г<br>Файл Правка вид Избранное | Microsoft<br>Сервис | Intern<br>Cnpas | iet Explorer<br>Ka     |                |                 |                      |                   |                          | _                 |
|--------------------------------------------------------------|---------------------|-----------------|------------------------|----------------|-----------------|----------------------|-------------------|--------------------------|-------------------|
| 🕞 Назад 👻 🕥 - 💌 💋 🤇                                          | <u>^</u>   <u>`</u> | Поиск           | 🤺 Избранное 🥝 🔗 -      | 🎍 🖬 📙 (        | 3 🛍 🦓           |                      |                   |                          |                   |
| адрес <u>:</u>  @] https://de.ifmo.ru/servlet/di             | stributedC          | DE              |                        |                |                 |                      |                   |                          | 🗾 🔁 Переход Ссы   |
| <b>А</b> КТ Система Дистанці                                 | OHHO                | ro 06           | бучения                |                |                 |                      | וח                | р <b>еподаватель:</b> Ол | њгин Петр Иванови |
| Обучение и аттестация<br>Информационные ресурсы              | Эле                 | ктр             | онный журнал           |                |                 |                      |                   |                          |                   |
| етевое общение<br>ониторинг                                  | Груг                | па              |                        | 3709           |                 |                      |                   |                          |                   |
| <ul> <li>Электронный журнал</li> <li>Провления</li> </ul>    | Дис                 | ципли           | на                     | Модел          | ирование сист   | ем (ОПД.Ф.12-КОТ)    |                   |                          |                   |
| • Отчеты                                                     | Вид                 | контр           | оля                    | элект          | ронный          |                      |                   |                          |                   |
| цминистрирование<br>эиск                                     | Назі                | зание           | 1                      | Моде           | лирование случ  | айных величин (Аттес | тация)            |                          |                   |
| лход                                                         |                     | N₽              | Фамилия И. О.          | Оценка         | Рейтинг         | Кол-во попыток       | Дата              | Подпись                  | Протокол          |
|                                                              | 0                   | 1               | Абрамовский М. С.      | незач          | 30              | 1                    | 21.03.2008        | Чежин М. С.              | 5                 |
|                                                              | 0                   | 2               | Гузов П. В.            |                |                 |                      |                   |                          | -                 |
|                                                              | 0                   | 3               | Ким Р. О.              | незач          | 33,33           | 1                    | 21.03.2008        | Чежин М. С.              | 5                 |
|                                                              | 0                   | 4               | Кудрявцев А. Н.        | зачет          | 70              | 1                    | 21.03.2008        | Чежин М. С.              |                   |
|                                                              | 0                   | 5               | Куксенко Е. М.         | незач          | 25              | 2                    | 21.03.2000        | Чежин М. С.              | 5                 |
|                                                              | 0                   | 6               | Лютенко А. В.          | зачет          | 63,33           | 1                    | 21.03.2008        | Павлова А. А.            | 5                 |
|                                                              | 0                   | 7               | Макаров С. В.          | зачет          | 80              | 1                    | 21.03.2008        | Чежин М. С.              |                   |
|                                                              | 0                   | 8               | Морозов А. К.          | зачет          | 76,67           | 3                    | 21.03.2008        | Лямин А. В.              |                   |
|                                                              | 0                   | 9               | Рудковская Я. В.       |                |                 |                      |                   |                          | -                 |
|                                                              | 0                   | 10              | Стародубов А. Б.       | зачет          | 66,67           | 2                    | 21.03.2008        | Лямин А. В.              | 5                 |
|                                                              | 0                   | 11              | Толстых И. Е.          | зачет          | 60              | 1                    | 21.03.2008        | Чежин М. С.              | 5                 |
|                                                              | 0                   | 12              | Фабульян В. Л.         | зачет          | 60              | 2                    | 19.03.2008        | Лямин А. В.              | 5                 |
|                                                              | 0                   | 13              | Федотов А. Е.          | зачет          | 86,67           | 2                    | 21.03.2008        | Лямин А. В.              | 5                 |
|                                                              |                     |                 | Просмотреть список п   | ротоколов      | Обновить        | Диаграмма            | Версия для печати | В формате                | XLS Hasag         |
|                                                              | Обу                 | чение           | и аттестация   Информа | ционные ресурс | сы   Сетевое об | бщение   Мониторинг  | Администрирование | Поиск                    |                   |

Рисунок 6.12 – Электронный журнал. Электронный контроль

Пример протокола проверки практикума показан на рисунке 6.13. В протоколе представлена следующая информация: номер учебной группы, фамилия студента, название дисциплины, номер семестра, название практикума, дата получения студентом задания и продолжительность его выполнения, фамилия преподавателя, а также текст задания практикума и ответ студента в виде файла. Преподаватель оценивает правильность и степень выполнения работы и соответствующее значение (в процентах) указывает в поле Установить рейтинг. В поле Ответ преподавателя он имеет возможность добавить некоторые пояснения и комментарии, указать недостатки работы, а также у него существует возможность прикрепить к ответу файл, для чего необходимо щелкнуть по кнопке Обзор и выбрать нужный файл. Кнопка Сохранить предназначена для сохранения внесенных изменений. После этого страница примет вид, представленный на рисунке 6.14: в протокол добавлена информация о рейтинге, установленном преподавателем, и о соответствующей оценке, поля Установить рейтинг нет, кнопка Сохранить неактивна. Для распечатки протокола щелкните по кнопке Версия для печати, затем в появившемся окне нажмите Печать. Кнопка Назад возвращает к странице с результатами электронного контроля по всей группе.

Пример протокола тестирования приведен на рисунке 6.15. Протокол тестирования содержит следующую информацию: номер учебной группы, фамилию студента, название дисциплины, номер семестра, название теста, режим тестирования, оценку за тест, рейтинг, дату, время и продолжительность тестирования, фамилию пользователя, предоставившего ключ тестирования. Далее идет список вопросов, предъявленных студенту во время сеанса тестирования, ответы студента и оценка системы (от 0 до 1). Кнопка *Версия для печатии* позволяет распечатать протокол, кнопка *Назад* возвращает к странице с результатами электронного контроля по всей группе.

| 曫 СДО // Электронный журнал - !                 | Microsoft Internet Explorer                         |                                                                                                    |                                                                                                    | _ 8 ×    |  |  |  |  |
|-------------------------------------------------|-----------------------------------------------------|----------------------------------------------------------------------------------------------------|----------------------------------------------------------------------------------------------------|----------|--|--|--|--|
| Файл Правка Вид Избранное                       | Сервис Справка                                      |                                                                                                    |                                                                                                    |          |  |  |  |  |
| 🚱 Назад 🔹 🐑 🖌 😰 🏈                               | 🏠 🔎 Поиск   אל Избран                               | ное 🕢 🔗 🦣 📃                                                                                                    | - 🔜 🕄 🛍 🚜                                                                                                    |          |  |  |  |  |
| Адрес: 🍓 https://de.ifmo.ru/servlet/co          | urse/974/24191/distributedCDE                       |                                                                                                    | 💌 🔁 Переход                                                                                                    | Ссылки » |  |  |  |  |
| Обучение и аттестация<br>Информационные ресурсы | Электронный журнал                                  |                                                                                                    |                                                                                                    |          |  |  |  |  |
| Сетевое общение                                 | Группа                                              |                                                                                                    | 3709                                                                                                    |          |  |  |  |  |
| <ul> <li>Электронный журнал</li> </ul>          | Студент                                             |                                                                                                    | Абрамовский Михаил Сергеевич                                                                                                    |          |  |  |  |  |
| <ul> <li>Продления</li> <li>Отчеты</li> </ul>   | Дисциплина                                          |                                                                                                    | Моделирование систем (ОПД.Ф.12-КОТ)                                                                                                    |          |  |  |  |  |
| Администрирование                               | Семестр                                             |                                                                                                    | 6                                                                                                    |          |  |  |  |  |
| Пеиск                                           | Практикум                                           |                                                                                                    | Генератор псевдослучайной последовательности                                                                                                    |          |  |  |  |  |
| Выход                                           | Режим                                               |                                                                                                    | Аттестация                                                                                                    |          |  |  |  |  |
|                                                 | Оценка                                              |                                                                                                    |                                                                                                    |          |  |  |  |  |
|                                                 | Рейтинг                                             |                                                                                                    |                                                                                                    |          |  |  |  |  |
|                                                 | Дата                                                |                                                                                                    | 13.02.2008                                                                                                    |          |  |  |  |  |
|                                                 | Время                                               |                                                                                                    | 09:52:50                                                                                                    |          |  |  |  |  |
|                                                 | Продолжительнос                                     | ъ                                                                                                    | 27,9 (д.)                                                                                                    |          |  |  |  |  |
|                                                 | Преподаватель                                       |                                                                                                    | Русак Алена Викторовна                                                                                                    |          |  |  |  |  |
|                                                 | Задание                                             |                                                                                                    |                                                                                                    |          |  |  |  |  |
|                                                 | Задание<br>Ответ студента<br>Ответ<br>преподавателя | Используя метод вычи<br>1. Оценить матема<br>2. Оценить диспер<br>3. Оценить диспер<br>3. Оценить коррану<br>праверить гипо<br>Создайте архив zip, с<br>качестве ответа. Отч<br>labal.zip | этов, стенерировать последовательность из 1000 псевдослучаиных чисел.<br>тическое ожидание полученной последовательности.<br>сию получению последовательности.<br>яционную функцию полученной последовательности по графикам ( <i>j</i> , <i>p</i> ( <i>j</i> )) и ( <i>X<sub>j</sub></i> , <i>X<sub>j</sub></i> + 1) (при постро<br>читься первычи 20 аначениями).<br>гезу о законе распределения (методом гистограмм).<br>годержащий отчет в формате <b>doc</b> и программу экспериментальных исследований, прикрепите его и<br>ет должен включать описание задачи, решение и анализ результатов. | в        |  |  |  |  |
|                                                 | Прикрепить файл:<br>Установить<br>рейтинг           |                                                                                                    | Обзор                                                                                                    |          |  |  |  |  |
|                                                 |                                                     |                                                                                                    | Сохранить Версия для печати Н                                                                                                    | азад 🚽   |  |  |  |  |
| 🛃 Готово                                        |                                                     |                                                                                                    | 🕒 🔮 Интернет                                                                                                    |          |  |  |  |  |

Рисунок 6.13 – Пример протокола практикума (до проверки преподавателем)

| upet: A https://de.fmp.ru/corvlat/co          | urse/974/24191/distributed/CDF |                                                                                                    | 🗾 🔜 🦦 🤜 Energya - Cra                                                                                                    |  |  |  |  |  |
|-----------------------------------------------|--------------------------------|----------------------------------------------------------------------------------------------------|----------------------------------------------------------------------------------------------------|--|--|--|--|--|
| Лют Система Дистанці                          | ионного Обучения               |                                                                                                    | Преподаватель: Ольгин Петр Иванови                                                                                                    |  |  |  |  |  |
| бучение и аттестация                          | Электронный                    |                                                                                                    |                                                                                                    |  |  |  |  |  |
| нформационные ресурсы<br>етевое общение       | Группа                         |                                                                                                    | 3709                                                                                                    |  |  |  |  |  |
| <ul> <li>Электронный журнал</li> </ul>        | Студент                        |                                                                                                    | Лютенко Александра Валерьевна                                                                                                    |  |  |  |  |  |
| <ul> <li>Продления</li> <li>Отчеты</li> </ul> | Дисциплина                     |                                                                                                    | Моделирование систем (ОПД.Ф.12-КОТ)                                                                                                    |  |  |  |  |  |
| министрирование                               | Семестр                        |                                                                                                    | 6                                                                                                    |  |  |  |  |  |
| ИСК                                           | Практикум                      |                                                                                                    | Генератор псеедослучайной последовательности<br>Аттестация<br>Зачет                                                                                                    |  |  |  |  |  |
| ход                                           | Режим                          |                                                                                                    |                                                                                                    |  |  |  |  |  |
|                                               | Оценка                         |                                                                                                    |                                                                                                    |  |  |  |  |  |
|                                               | Рейтинг                        |                                                                                                    | 100                                                                                                    |  |  |  |  |  |
|                                               | Дата                           |                                                                                                    | 13.02.2008                                                                                                    |  |  |  |  |  |
|                                               | Время                          |                                                                                                    | 09:54:59                                                                                                    |  |  |  |  |  |
|                                               | Продолжительнос                | ть                                                                                                    | 28,01 (д.)<br>Русак Алена Викторовна                                                                                                    |  |  |  |  |  |
|                                               | Преподаватель                  |                                                                                                    |                                                                                                    |  |  |  |  |  |
|                                               | Задание                        |                                                                                                    |                                                                                                    |  |  |  |  |  |
|                                               | Задание                        | Используя метод в<br>1. Оценить мате<br>2. Оценить дист<br>3. Оценить корр<br>графика огра<br>4. Проверить ги<br>Создайте архив zip<br>качестве ответа. С | я метод вычетов, сгенерировать последовательность из 1000 псевдослучайных чисел.<br>анить математическое ожидание полученной последовательности.<br>анить дисперсию полученной последовательности.<br>анить кореланиционную функцию полученной последовательности по графикам (j, p(j)) и (X <sub>j</sub> , X <sub>j + 1</sub> ) (при построени<br>фика ограничиться первыми 20 значениями).<br>аверить гипотезу о законе распределения (методом гистограми).<br>а архив zip, содержащий отчет в формате <b>doc</b> и программу экспериментальных исследований, прикрепите его в<br>ответа. Отчет должен включать описание задачи, вешение и анализ результатов. |  |  |  |  |  |
|                                               | Ответ студента                 | lar1.zip                                                                                                    |                                                                                                    |  |  |  |  |  |
|                                               | Ответ<br>преподавателя         |                                                                                                    |                                                                                                    |  |  |  |  |  |
|                                               | Приложение                     |                                                                                                    |                                                                                                    |  |  |  |  |  |
|                                               |                                |                                                                                                    |                                                                                                    |  |  |  |  |  |
|                                               |                                |                                                                                                    | Сохранить Версия для печати Наза                                                                                                    |  |  |  |  |  |
|                                               | Обучение и аттеста             | ация   Информационн                                                                                                    | ные ресурсы   Сетевое общение   Мониторинг   Администрирование   Поиск                                                                                                    |  |  |  |  |  |

Рисунок 6.14 – Пример протокола практикума (после проверки преподавателем)

| 🚰 СДО // Электронный журнал - М                                    | licrosoft Internet Explorer     |                                                                                              |                                                                                                    |  |  |  |  |
|--------------------------------------------------------------------|---------------------------------|----------------------------------------------------------------------------------------------|----------------------------------------------------------------------------------------------------|--|--|--|--|
| <u>Ф</u> айл Правка <u>В</u> ид Избранное                          | С <u>е</u> рвис <u>С</u> правка |                                                                                              | 🥂 🕹 🖉                                                                                                    |  |  |  |  |
| 🚱 Назад 🔹 🕥 - 💌 💈 🎸                                                | 🔓 🔎 Поиск 👷 Избранное 🧔 😒 🍉     | - 🔜 😢 🏭 🦓                                                                                    |                                                                                                    |  |  |  |  |
| Адрес <u>:</u> 🕘 https://de.ifmo.ru/servlet/cou                    | irse/974/24178/distributedCDE   |                                                                                              | 💌 🄁 Переход 🛛 Ссылки 🍟                                                                                                    |  |  |  |  |
| Обучение и аттестация<br>Информационные ресурсы<br>Сетевое общение | Электронный журнал              |                                                                                              |                                                                                                    |  |  |  |  |
|                                                                    | Группа                          | 3709                                                                                         |                                                                                                    |  |  |  |  |
| <ul> <li>Электронный журнал</li> </ul>                             | Студент                         | Кудрявцев Александр Николаевич                                                               |                                                                                                    |  |  |  |  |
| <ul> <li>Продления</li> <li>Отчеты</li> </ul>                      | Дисциплина                      | Моделирование систем (ОПД.Ф.12-КОТ)                                                          |                                                                                                    |  |  |  |  |
| Администрирование<br>Поиск                                         | Семестр                         | 6                                                                                            |                                                                                                    |  |  |  |  |
| Dimen                                                              | Тест                            | Моделирование случайных величин                                                              |                                                                                                    |  |  |  |  |
| выход                                                              | Режим                           | Аттестация<br>зачет                                                                          |                                                                                                    |  |  |  |  |
|                                                                    | Оценка                          |                                                                                              |                                                                                                    |  |  |  |  |
|                                                                    | Рейтинг                         | 70                                                                                           |                                                                                                    |  |  |  |  |
|                                                                    | Дата                            | 21.03.2008                                                                                   |                                                                                                    |  |  |  |  |
|                                                                    | Время                           | 14:43:18                                                                                     |                                                                                                    |  |  |  |  |
|                                                                    | Продолжительность               | 21,6 (мин.)                                                                                  |                                                                                                    |  |  |  |  |
|                                                                    | Преподаватель                   | Чежин Михаил Сергеевич                                                                       |                                                                                                    |  |  |  |  |
|                                                                    | Задания                         |                                                                                              |                                                                                                    |  |  |  |  |
|                                                                    | Название кадра                  | Моделирование СВ                                                                             |                                                                                                    |  |  |  |  |
|                                                                    | Задание                         | Укажите название схемы, которая используется для описания непрерывно-стохастических моделей. |                                                                                                    |  |  |  |  |
|                                                                    | Ответ студента                  | Q-схема                                                                                      |                                                                                                    |  |  |  |  |
|                                                                    |                                 |                                                                                              |                                                                                                    |  |  |  |  |
|                                                                    |                                 |                                                                                              |                                                                                                    |  |  |  |  |
|                                                                    | Оценка системы                  | 1                                                                                            |                                                                                                    |  |  |  |  |
|                                                                    | Название кадра                  | frame10100                                                                                   |                                                                                                    |  |  |  |  |
|                                                                    | Задание                         | Истановите соответствие между названиями свойств системы и их определениями                  |                                                                                                    |  |  |  |  |
|                                                                    | <br>Ответ студента              | 1. Структурированность<br>2. Целостность<br>3. Целенаправленность                            | <ul> <li>Функционирование системы должно<br/>подчиняться наперед заданной цели.</li> <li>Система может быть разделена на несколько<br/>подсистем, связанных и взаимодействующих<br/>между собой также, как целая система<br/>взаимодействует с внешней средой.</li> <li>Система отделена от внешией средой.</li> <li>Система отделена от внешией средой.</li> <li>Система отделена от внешией средой.</li> <li>Система отделена от систему действие (акцию)<br/>через входы и получать отклик (реакцию) на эти<br/>действия через выходы.</li> </ul> |  |  |  |  |
|                                                                    | Оценка системы                  | 1                                                                                            |                                                                                                    |  |  |  |  |
|                                                                    | Название кадра                  | frame12801                                                                                   |                                                                                                    |  |  |  |  |

Рисунок 6.15 – Пример протокола тестирования

Рядом с фамилией каждого студента (рисунок 6.12) находится переключатель, который позволяет выбрать нужного студента из общего списка. Кнопка *Просмотреть список протоколов* позволяет для выбранного студента просмотреть полную информацию о всех попытках сдачи указанного элемента УМК (рисунок 6.16). Страница содержит следующую информацию: номер группы, фамилию студента, название дисциплины, номер семестра, название элемента УМК, режим (обучение или аттестация), оценку, текущий рейтинг студента за данный элемент УМК, дату и время сдачи работы, продолжительность ее выполнения, фамилию преподавателя, а также представлена информация о системе оценивания данного элемента электронного контроля. Ниже находится таблица *Протокол аттестации*. Каждая строка таблицы соответствует одной попытке студента сдать данный элемент электронного контроля. Таблица содержит следующие поля: оценка студента за попытку, рейтинг, дата, время, продолжительность попытки, подпись

преподавателя. Каждая строка таблицы снабжена переключателем, что позволяет просмотреть интересующий протокол аттестации, выбрав нужную строку и нажав на кнопку *Просмотреть*. Протокол имеет стандартный вид, рассмотренный ранее (рисунки 6.13 – 6.15). Кнопка *Версия для печати* предназначена для распечатки представленной информации, кнопка *Назад* возвращает к странице с результатами электронного контроля по группе.

Кнопка *Обновить* предназначена для получения обновленных данных электронного контроля. При щелчке по кнопке *Диаграмма* открывается новое окно с гистограммой распределения баллов данной группы по указанному элементу УМК (рисунок 6.17). Для печати графика щелкните по кнопке *Печать*.

Кнопка *Версия для печати* позволяет распечатать результаты электронного контроля по группе, а кнопка *В формате XLS* – сохранить данные в Excel. Кнопка *Назад* возвращает к странице с результатами промежуточного контроля.

| 🎒 СДО // Электронный журнал - М                   | licrosoft         | Internet Explore    | r         |          |             |                           |                   |          |                   |                   | _ 8 ×      |  |
|---------------------------------------------------|-------------------|---------------------|-----------|----------|-------------|---------------------------|-------------------|----------|-------------------|-------------------|------------|--|
| <u>Ф</u> айл Правка <u>В</u> ид <u>И</u> збранное | С <u>е</u> рвис   | ⊆правка             |           |          |             |                           |                   |          |                   |                   | A 1        |  |
| 🚱 Назад 🝷 💮 🖌 🗾 🛃 🦿                               | مر   🖒            | Поиск 🥎 Избр        | анное 🧭 🔗 | • 崣 📼    | 📃 🖗         | s 🛍 🦓 –                   |                   |          |                   |                   |            |  |
| Адрес: 🙋 https://de.ifmo.ru/servlet/dis           | stributedCI       | DE                  |           |          |             |                           |                   |          |                   | 💌 🔁 Перехо,       | д Ссылки » |  |
| 🕂 Система Дистанці                                | лонног            | о Обучения          | 4         |          |             |                           |                   |          | Преподаватель:    | : Ольгин Петр Ива | анович     |  |
| Обучение и аттестация<br>Информационные ресурсы   | Эле               | Электронный журнал  |           |          |             |                           |                   |          |                   |                   |            |  |
| Сетевое общение                                   | Группа            |                     |           |          | 3709        |                           |                   |          |                   |                   |            |  |
| • Электронный журнал                              | Студент           |                     |           |          | Мороз       | ов Александр              | Константинович    |          |                   |                   |            |  |
| <ul> <li>Продления</li> <li>Отчеты</li> </ul>     | Дись              | Дисциплина          |           |          |             | ирование сист             | ем (ОПД.Ф.12-КОТ) |          |                   |                   |            |  |
| Администрирование<br>Поиск                        | Семе              | Семестр             |           |          | 6           |                           |                   |          |                   |                   |            |  |
| Dunca                                             | Тест              | Тест                |           |          |             | ирование случ             | айных величин     |          |                   |                   |            |  |
| выход                                             | Реж               | Режим<br>Оценка     |           |          |             | ация                      |                   |          |                   |                   |            |  |
|                                                   | Оце               |                     |           |          |             |                           |                   |          |                   |                   |            |  |
|                                                   | Рейт              | инг                 |           |          | 76,67       |                           |                   |          |                   |                   |            |  |
|                                                   | Дата              | 3                   |           |          | 21.03.2008  |                           |                   |          |                   |                   |            |  |
|                                                   | Bpe⊧              | Время               |           |          |             | 15:22:17                  |                   |          |                   |                   |            |  |
|                                                   | Продолжительность |                     |           |          | 17,1 (мин.) |                           |                   |          |                   |                   |            |  |
|                                                   | Прег              | Преподаватель       |           |          |             | Лямин Андрей Владимирович |                   |          |                   |                   |            |  |
|                                                   | Сис               | Система оценивания  |           |          |             |                           |                   |          |                   |                   |            |  |
|                                                   | N₽                | № Рейтинг           |           |          |             |                           |                   |          |                   |                   |            |  |
|                                                   | 1                 |                     | 0         |          | незач       |                           |                   |          |                   |                   |            |  |
|                                                   | 2                 | 60 save             |           |          |             |                           |                   | зачет    |                   |                   |            |  |
|                                                   | Про               | Протокол аттестации |           |          |             |                           |                   |          |                   |                   |            |  |
|                                                   |                   | Оценка              | Рейтинг   | Дата     |             | Время                     | Продолжительн     | ЮСТЬ     | Подпись           |                   |            |  |
|                                                   | 0                 | незач               | 50        | 19.03.20 | 008         | 10:44:10                  | 21,8 ( мин. )     |          | Лямин Андрей Влад | имирович          |            |  |
|                                                   | 0                 | незач               | 30        | 19.03.20 | 008         | 11:07:20                  | 5,4 (мин.)        |          | Лямин Андрей Влад | имирович          |            |  |
|                                                   | 0                 | зачет               | 76,67     | 21.03.20 | 08          | 15:22:17                  | 17,1 ( мин. )     |          | Лямин Андрей Влад | имирович          |            |  |
|                                                   |                   |                     |           |          |             |                           |                   | Просмотр | еть Версия д      | ля печати         | Назад      |  |

Рисунок 6.16 – Список протоколов тестирования
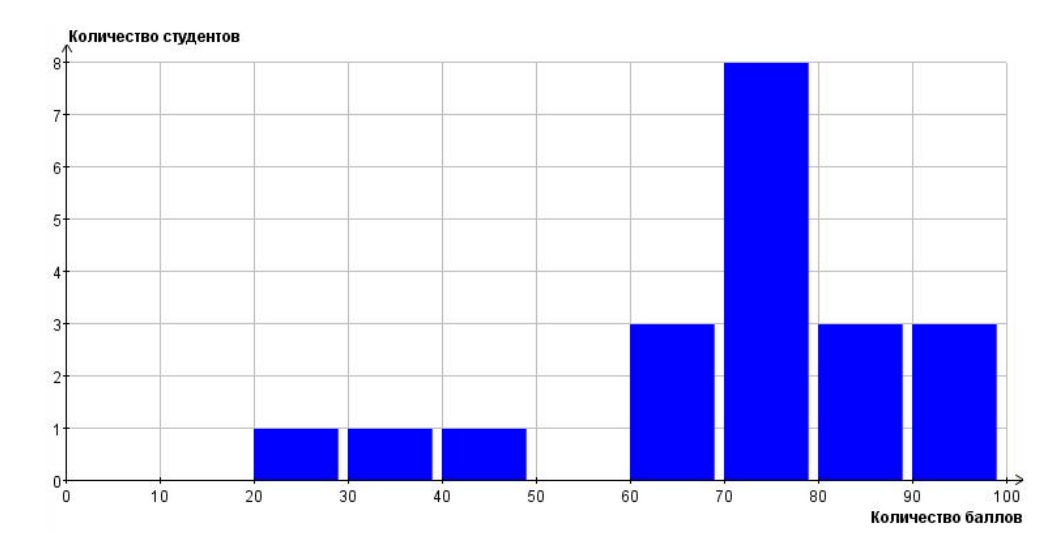

Рисунок 6.17 – Гистограмма распределения баллов (электронный контроль)

Если необходимо получить полную информацию о результатах обучения по указанной дисциплине конкретным студентом из группы, щелкните по фамилии студента на любой странице электронного журнала. На отобразившейся странице представлена информация о результатах промежуточного (рисунок 6.18), текущего (рисунок 6.20) и электронного контроля (рисунок 6.21) студента по указанной дисциплине. Если дисциплина рассчитана на несколько семестров, выберите необходимый семестр в соответствующем поле наверху страницы. В строке Рейтинг отражен рейтинг студента по дисциплине за указанный и все предыдущие семестры. Поле Состояние в курсе показывает текущее состояние студента в курсе. Если требуется изменить состояние студента, например, для добавления дополнительной попытки тестирования, при наличии соответствующих прав выберите из списка необходимое состояние и щелкните по кнопке Сохранить. В таблице Виды промежуточного контроля (рисунок 6.18) представлена информация об оценке за каждый вид промежуточного контроля, дате ее получения и преподавателе, проставившем оценку. Каждая строка снабжена переключателем для выбора интересующего вида контроля.

73

| 🖉 СДО // Электронный журнал - М                                  | dicros                                                    | oft Interne       | t Explorer |                       |                                 |                            |                  |             | _ 8                | ×  |
|------------------------------------------------------------------|-----------------------------------------------------------|-------------------|------------|-----------------------|---------------------------------|----------------------------|------------------|-------------|--------------------|----|
| Файл Правка ⊵ид Избранное                                        | С <u>е</u> рви                                            | : <u>С</u> правка | i          |                       |                                 |                            |                  |             | _                  | y  |
| 🚱 Назад 👻 🕘 🖌 🛃 🔮 🦿                                              | 🔆 Назад + 🚫 - 🖹 📓 🏠 🔎 Покск 👷 Избраннов 🤣 😥 - 😓 🕼 - 💷 🔇 🏭 |                   |            |                       |                                 |                            |                  |             |                    |    |
| Адрес: 🙋 https://de.ifmo.ru/servlet/dis                          | spec: 🙋 https://de.ifmo.ru/servlet/distributedCDE         |                   |            |                       |                                 |                            |                  | •           | 💽 Переход 🛛 Ссылки | ** |
| Лют Система Дистанционного Обучения                              |                                                           |                   |            |                       |                                 | <b>Преподаватель:</b> Ольг | ин Петр Иванович | -           |                    |    |
| Обучение и аттестация<br>Информационные ресурсы                  | Эл                                                        | іектр             | онный журн | ал                    |                                 |                            |                  |             |                    |    |
| Сетевое общение<br>Мониторинг                                    | Группа                                                    |                   |            |                       | 1709                            |                            |                  |             |                    |    |
| <ul> <li>Электронный журнал</li> <li>Продления</li> </ul>        | Ст                                                        | удент             |            |                       | Кудряшова Александра Дмитриевна |                            |                  |             |                    |    |
| • Отчеты                                                         | Ди                                                        | сциплин           | a          |                       | Технологии пр                   | ограммирования (ОП,        | Д.Ф.12-ИПМ)      |             |                    |    |
| <ul> <li>Администрирование</li> <li>Администрирование</li> </ul> | Сп                                                        | Список семестров  |            |                       | 2 💌                             |                            |                  |             |                    |    |
| системы<br>Администрирование                                     | Pe                                                        | Рейтинг           |            |                       | 85,28                           |                            |                  |             |                    |    |
| УМК<br>Администрирование                                         | Co                                                        | Состояние в курсе |            | 0 - Начало обучения 💌 |                                 |                            |                  |             |                    |    |
| учебного процесса<br>Поиск                                       |                                                           |                   |            |                       |                                 |                            |                  |             | Сохранить          |    |
| Выход                                                            | Вν                                                        | 1ды п             | ромежуточн | юго к                 | онтроля                         |                            |                  |             |                    |    |
|                                                                  |                                                           | N₽                | Название   | Оц                    | ценка                           | Дата                       | Подпись          | Комментарий |                    |    |
|                                                                  | 0                                                         | 1                 | Зачет      | sav                   | чет                             | 26.06.2008                 |                  |             |                    |    |
|                                                                  | 0                                                         | 2                 | Экзамен    | отл                   | лично                           | 26.06.2008                 |                  |             |                    |    |
|                                                                  |                                                           |                   |            |                       |                                 |                            |                  | l           | Просмотреть        |    |

Рисунок 6.18 – Виды промежуточного контроля

Для изменения оценки студента по выбранному виду контроля, щелкните по кнопке *Просмотреть* и в соответствующем поле выберите из списка требуемую оценку, в случае необходимости можно оставить комментарий (рисунок 6.19). Затем щелкните по кнопке *Сохранить*. На этой же странице отражена информация об истории изменения результатов студента по выбранному виду контроля, а также об итоговом рейтинге студента и его состоянии в курсе.

| 🕌 СДО // Электронный журнал - М                 | licrosoft Internet Explorer |            |                                     |                     |                  | _ <u>5</u> ×             |  |  |  |
|-------------------------------------------------|-----------------------------|------------|-------------------------------------|---------------------|------------------|--------------------------|--|--|--|
| Файл Правка Вид Избранное (                     | Сервис _правка              |            |                                     |                     |                  | A.                       |  |  |  |
| 🚱 Назад 🔹 🕥 🖌 🗾 💋 🎸                             | 🔪 🔎 Поиск 🤺 Избранное 🥝 😒 🗸 | 놀 🖬 - 📙 🤅  | 3 🛍 🦓                               |                     |                  |                          |  |  |  |
| Адрес: 🕘 https://de.ifmo.ru/servlet/dist        | ributedCDE                  |            |                                     |                     |                  | 💌 🂽 Переход 🛛 Ссылки »   |  |  |  |
| <b>Л</b> КТ Система Дистанци                    | онного Обучения             |            |                                     |                     | Преподавател     | пь: Ольгин Петр Иванович |  |  |  |
| Обучение и аттестация<br>Информационные ресурсы | Электронный журнал          |            |                                     |                     |                  |                          |  |  |  |
| Сетевое общение                                 | Группа                      | 3508       |                                     |                     |                  |                          |  |  |  |
| <ul> <li>Электронный журнал</li> </ul>          | Студент                     | Березне    | Березнева Ольга Ивановна            |                     |                  |                          |  |  |  |
| <ul> <li>Продления</li> <li>Отчеты</li> </ul>   | Дисциплина                  | Модели     | Моделирование систем (ОПД.Ф.12-КОТ) |                     |                  |                          |  |  |  |
| Администрирование<br>Поиск                      | Семестр                     | 6          | 6                                   |                     |                  |                          |  |  |  |
| Buyon                                           | Состояние                   | 1 - Дос    | 1 - Доступен для сдачи второй тест  |                     |                  |                          |  |  |  |
| выход                                           | Итоговый рейтинг            | 11,75      | 11,75                               |                     |                  |                          |  |  |  |
|                                                 | Вид контроля                | Экзамен    | Экзамен                             |                     |                  |                          |  |  |  |
|                                                 | Оценка                      | неудов     | неудовлетворительно 💌               |                     |                  |                          |  |  |  |
|                                                 | Комментарий                 |            |                                     |                     |                  |                          |  |  |  |
|                                                 |                             |            |                                     |                     | Сохранить Версия | а для печати Назад       |  |  |  |
|                                                 | История изменений           |            |                                     |                     |                  |                          |  |  |  |
|                                                 | Оценка                      | Дата       | Время                               | Подпись             |                  | Комментарий              |  |  |  |
|                                                 | неудовлетворительно         | 10.04.2008 | 12:30:36                            | Лямин Андрей Владим | ирович           |                          |  |  |  |

Рисунок 6.19 – История изменения промежуточного контроля

В таблице Виды текущего контроля (рисунок 6.20) представлена информация о рейтинге, полученном студентом по каждому пункту текущего контроля.

Максимальное, минимальное, пороговое значения и срок сдачи для каждой переменной определяет автор УМК по данной дисциплине при описании структуры электронного курса. В поле *Дата* отражена дата изменения рейтинга по соответствующему пункту текущего контроля, в поле *Подпись* – фамилия тьютора, внесшего изменения в поле *Рейтинг*. Щелкнув по кнопке *Просмотреть*, можно ознакомится с историей изменения рейтинга студента по выбранному пункту текущего контроля (рисунок 6.9).

|   | N₽  | Название                                        | Максимальное<br>значение | Минимальное<br>значение | Пороговое<br>значение | Срок<br>сдачи | Рейтинг   | Дата       | Подпись    |
|---|-----|-------------------------------------------------|--------------------------|-------------------------|-----------------------|---------------|-----------|------------|------------|
| 0 | 1   | Тесты                                           | 30                       | 0                       |                       |               | 7         | 04.04.2008 |            |
| 0 | 1.1 | Моделирование случайных величин                 | 10                       | 0                       |                       |               | 7         | 21.03.2008 |            |
| 0 | 1.2 | Марковские процессы                             | 10                       | 0                       |                       |               | 0         |            |            |
| 0 | 1.3 | Системы массового обслуживания                  | 10                       | 0                       |                       |               | 0         |            |            |
| 0 | 2   | Практикумы                                      | 30                       | 0                       |                       |               | 10        | 04.04.2008 |            |
| 0 | 2.1 | Генератор псевдослучайной<br>последовательности | 5                        | 0                       |                       |               | 5         | 12.03.2008 |            |
| 0 | 2.2 | Генераторы дискретных случайных величин         | 5                        | 0                       |                       |               | 5         | 26.03.2008 |            |
| 0 | 2.3 | Генераторы непрерывных случайных величин        | 5                        | 0                       |                       |               | 0         |            |            |
| 0 | 2.4 | Марковские процессы                             | 5                        | 0                       |                       |               | 0         |            |            |
| 0 | 2.5 | Формирующие фильтры                             | 5                        | 0                       |                       |               | 0         |            |            |
| 0 | 2.6 | Моделирование в среде GPSS                      | 5                        | 0                       |                       |               | 0         |            |            |
| 0 | 3   | Активность                                      | 10                       | 0                       |                       |               | 0         |            |            |
| 0 | 4   | Другие виды контроля                            | 0                        | 0                       |                       |               | 0         | 04.04.2008 |            |
| 0 | 4.1 | Курсовая работа                                 |                          |                         |                       |               | 0         |            |            |
| 0 | 4.2 | Интегральный тест                               |                          |                         |                       |               | 0         |            |            |
| 0 | 4.3 | Собеседование                                   |                          |                         |                       |               | 0         |            |            |
|   |     |                                                 |                          |                         |                       | Итоговы       | й рейтинг | 17         | 04.04.2008 |
|   |     |                                                 |                          |                         |                       |               | Просм     | отреть     | Сохранить  |

Виды текущего контроля

Рисунок 6.20 – Виды текущего контроля

В таблице *Виды электронного контроля* (рисунок 6.21) отражена информация о результатах сдачи студентом элементов электронного контроля: набранный рейтинг, количество затраченных попыток, дата сдачи. Полужирным шрифтом выделены элементы, выполняемые в настоящее время или требующие проверки преподавателем. При щелчке по кнопке *Просмотреть* открывается список протоколов аттестации по выбранному элементу электронного контроля (рисунок 6.16).

Кнопка *Сохранить* предназначена для сохранения внесенных изменений в результаты промежуточного или текущего контроля. Кнопка *Версия для печати* позволяет распечатать результаты обучения студента по всем видам контроля, а кнопка *В формате XLS* – сохранить данные в Excel. Кнопка *Назад* возвращает к предыдущей странице.

| Ви | ды | электронного контроля                          |              |               |         |                |            |
|----|----|------------------------------------------------|--------------|---------------|---------|----------------|------------|
|    | N₽ | Название элемента                              | Вид элемента | Режим         | Рейтинг | Кол-во попыток | Дата       |
| 0  | 1  | Генератор псевдослучайной последовательности   | Практикум    | Аттестация    | 100     | 1              | 27.02.2008 |
| 0  | 2  | Генераторы дискретных случайных величин        | Практикум    | Аттестация    | 100     | 1              | 26.03.2008 |
| 0  | 3  | Генераторы непрерывных случайных величин       | Практикум    | Аттестация    |         | 1              |            |
| 0  | 4  | Интегральный тест                              | Тест         | Аттестация    |         |                |            |
| 0  | 5  | Марковские процессы                            | Тест         | Обучение      |         |                |            |
| 0  | 6  | Марковские процессы                            | Тест         | Аттестация    |         |                |            |
| 0  | 7  | Методы повышения точности измерений            | Практикум    | Аттестация    |         |                |            |
| 0  | 8  | Моделирование в среде GPSS                     | Практикум    | Аттестация    |         |                |            |
| 0  | 9  | Моделирование марковских процессов             | Практикум    | Аттестация    |         |                |            |
| 0  | 10 | Моделирование случайных величин                | Тест         | Аттестация    | 70      | 1              | 21.03.2008 |
| 0  | 11 | Моделирование случайных величин                | Тест         | Обучение      |         |                |            |
| 0  | 12 | Построение и исследование имитационных моделей | Практикум    | Аттестация    |         | 1              |            |
| 0  | 13 | Построение уравнения регрессии                 | Практикум    | Аттестация    |         |                |            |
| 0  | 14 | Системы массового обслуживания                 | Тест         | Аттестация    |         |                |            |
| 0  | 15 | Системы массового обслуживания                 | Тест         | Обучение      |         |                |            |
| 0  | 16 | Факторный план и расчет эффектов               | Практикум    | Аттестация    |         |                |            |
| 0  | 17 | Формирующие фильтры                            | Практикум    | Аттестация    |         |                |            |
|    |    |                                                |              |               |         | Пр             | осмотреть  |
|    |    |                                                | Сохранить    | Версия для пе | чати    | В формате XLS  | Назад      |

Рисунок 6.21 – Виды электронного контроля

### 6.2 Продления

Студенты, не прошедшие промежуточный контроль за семестр, должны получить разрешение на продление сессии для ликвидации академических задолжностей. Список таких продлений можно просмотреть, выбрав ссылку *Продления* в разделе «*Мониторинг*». При этом пользователь видит информацию только по тем группам своего университета, тьютором которых является (рисунок 6.22). На странице отражена следующая информация: номер группы и фамилия студента, название дисциплины, по которой открыто продление, номер продленного семестра, срок продления и фамилия пользователя, установившего продление. Если выбрать из списка конкретного студента и щелкнуть по кнопке *Перейти к журналу*, отобразится страница с результатами промежуточного, текущего и электронного контроля данного пользователя (рисунки 6.18, 6.20, 6.21). На эту же страницу можно попасть, щелкнув по фамилии студента.

| ec: 🥘 https://de.ifmo.ru/servlet/d                                               | stributed | CDE?Ru | ule=listStudentS | iYUExtensionTutor |                           |         |             |                           | 💌 🔁 Переход Ссн   |
|----------------------------------------------------------------------------------|-----------|--------|------------------|-------------------|---------------------------|---------|-------------|---------------------------|-------------------|
| 🕅 Система Дистанц                                                                | ионно     | ого (  | Обучения         | I                 |                           |         |             | <b>Преподаватель:</b> Оли | ьгин Петр Иванови |
| Обучение и аттестация<br>Информационные ресурсы<br>Сетевое общение<br>Иониторинг | Пр        | одл    | ения             |                   |                           |         |             |                           |                   |
|                                                                                  | Уни       | верс   | итет             |                   | СП6ГУ ИТМО                |         |             |                           |                   |
| <ul> <li>Электронный журнал</li> <li>Продления</li> </ul>                        |           | N₽     | Группа           | Студент           | Дисциплина                | Семестр | Дата начала | Дата окончания            | Подпись           |
| <ul> <li>Отчеты<br/>дминистрирование</li> </ul>                                  | 0         | 1      | 1508             | Антонов С.А.      | Информатика (ЕН.Ф.02-КОТ) | 1       | 24.03.2008  | 11.05.2008                | Шурыгина А.С.     |
| иск                                                                              | 0         | 2      | 1508             | Баранников М.В.   | Информатика (ЕН.Ф.02-КОТ) | 1       | 24.03.2008  | 11.05.2008                | Шурыгина А.С.     |
| юд                                                                               | 0         | з      | 1508             | Бармин Д.А.       | Информатика (ЕН.Ф.02-КОТ) | 1       | 24.03.2008  | 11.05.2008                | Шурыгина А.С.     |
|                                                                                  | o         | 4      | 1508             | Белова К.С.       | Информатика (ЕН.Ф.02-КОТ) | 1       | 24.03.2008  | 11.05.2008                | Шурыгина А.С.     |
|                                                                                  | 0         | 5      | 1508             | Вакулов В.Л.      | Информатика (ЕН.Ф.02-КОТ) | 1       | 24.03.2008  | 11.05.2008                | Шурыгина А.С.     |
|                                                                                  | 0         | 6      | 1508             | Войтов М.А.       | Информатика (ЕН.Ф.02-КОТ) | 1       | 24.03.2008  | 11.05.2008                | Шурыгина А.С.     |
|                                                                                  | 0         | 7      | 1508             | Голиков П.А.      | Информатика (ЕН.Ф.02-КОТ) | 1       | 24.03.2008  | 11.05.2008                | Шурыгина А.С.     |
|                                                                                  | 0         | 8      | 1508             | Жуков В.С.        | Информатика (ЕН.Ф.02-КОТ) | 1       | 24.03.2008  | 11.05.2008                | Шурыгина А.С.     |
|                                                                                  | 0         | 9      | 1508             | Кириллов О.А.     | Информатика (ЕН.Ф.02-КОТ) | 1       | 24.03.2008  | 11.05.2008                | Шурыгина А.С.     |
|                                                                                  | C         | 10     | 1508             | Куликов П.В.      | Информатика (ЕН.Ф.02-КОТ) | 1       | 24.03.2008  | 11.05.2008                | Шурыгина А.С.     |
|                                                                                  | 0         | 11     | 1508             | Курманов А.Н.     | Информатика (ЕН.Ф.02-КОТ) | 1       | 24.03.2008  | 11.05.2008                | Шурыгина А.С.     |
|                                                                                  | 0         | 12     | 1508             | Лукин С.В.        | Информатика (ЕН.Ф.02-КОТ) | 1       | 24.03.2008  | 11.05.2008                | Шурыгина А.С.     |
|                                                                                  | 0         | 13     | 1508             | Мочкин А.М.       | Информатика (ЕН.Ф.02-КОТ) | 1       | 24.03.2008  | 11.05.2008                | Шурыгина А.С.     |
|                                                                                  | 0         | 14     | 1508             | Наумов В.С.       | Информатика (ЕН.Ф.02-КОТ) | 1       | 24.03.2008  | 11.05.2008                | Шурыгина А.С      |
|                                                                                  | 0         | 15     | 1508             | Николайчук А.С.   | Информатика (ЕН.Ф.02-КОТ) | 1       | 24.03.2008  | 11.05.2008                | Шурыгина А.С      |
|                                                                                  | 0         | 16     | 1508             | Порфиров А.А.     | Информатика (ЕН.Ф.02-КОТ) | 1       | 24.03.2008  | 11.05.2008                | Шурыгина А.С.     |
|                                                                                  | 0         | 17     | 1508             | Санников Д.А.     | Информатика (ЕН.Ф.02-КОТ) | 1       | 24.03.2008  | 11.05.2008                | Шурыгина А.С.     |
|                                                                                  | 0         | 18     | 1508             | Селиверстов А.Р.  | Информатика (ЕН.Ф.02-КОТ) | 1       | 24.03.2008  | 11.05.2008                | Шурыгина А.С.     |
|                                                                                  | 0         | 19     | 1508             | Станков Д.А.      | Информатика (ЕН.Ф.02-КОТ) | 1       | 24.03.2008  | 11.05.2008                | Шурыгина А.С.     |
|                                                                                  | 0         | 20     | 1508             | Фролов И.В.       | Информатика (ЕН.Ф.02-КОТ) | 1       | 24.03.2008  | 11.05.2008                | Шурыгина А.С      |
|                                                                                  |           |        |                  |                   |                           |         |             | Пер                       | ейти к журналу    |

Рисунок 6.22 – Продления

### 6.3 Отчеты

Для просмотра отчетов выберите в меню слева на странице системы ДО раздел «Мониторинг», а затем «Отчеты». На экране отобразится список доступных отчетов (рисунок 6.23). Для удобства поиска нужного отчета они подразделены по следующим категориям: мониторинг, результаты обучения, справочник, статистика. Категория указана перед названием отчета. Для каждого отчета приведено его краткое описание, поясняющее назначение и содержание отчета. Кроме того, имеется возможность просмотреть пример отображения отчета, щелкнув по значку тапротив его названия. Каждый отчет снабжен переключателем для выбора конкретного отчета из общего списка. Для выполнения отчета выберите

интересующий отчет и нажмите кнопку Выполнить, находящуюся справа под списком отчетов, либо щелкните по значку **Г** рядом с названием отчета и в появившемся контекстно-зависимом меню выберите соответствующую команду (рисунок 6.23). Для выполнения некоторых отчетов система может запросить дополнительные данные, например, указать номер семестра или номер учебной группы, учебный год. Введите в соответствующие поля требуемые данные и щелкните по кнопке *Выполнить отчета*. Пример отчета приведен на рисунке 6.24. В системе существует возможность распечатать интересующий отчет или сохранить его в формате XLS. Для печати нажмите кнопку *Версия для печати*, находящейся под содержанием отчета, затем в появившемся окне нажмите *Печать*. Для сохранения отчета в Ехсеl нажмите кнопку *В формате XLS*. Кнопка *Назад* позволяет вернуться к списку отчетов.

| айл Правка Вид Избранное                                                  | Сервис      | Справка                                                                                       |                                                                                                    |                                    |  |  |  |  |
|---------------------------------------------------------------------------|-------------|-----------------------------------------------------------------------------------------------|----------------------------------------------------------------------------------------------------|------------------------------------|--|--|--|--|
| 🕽 Назад 👻 🕘 - 💌 🛃 🤇                                                       | <u>_</u>    | —————————————————————————————————————                                                         |                                                                                                    |                                    |  |  |  |  |
| apec <u>:</u> 🕘 https://de.ifmo.ru/servlet/d                              | listributed | CDE?Rule=REP_USRSHOWREPORTS                                                                   |                                                                                                    | Переход Со                         |  |  |  |  |
| <b>Л</b> ПТ Система Дистанц                                               | ионно       | ого Обучения                                                                                  | Преподаватель: Ольгин Г                                                                                                    | Преподаватель: Ольгин Петр Иванови |  |  |  |  |
| бучение и аттестация<br>нформационные ресурсы                             | Сп          | исок отчетов                                                                                  |                                                                                                    |                                    |  |  |  |  |
| тевое общение<br>ониторинг                                                |             | Название                                                                                      | Описание                                                                                                    | Пример                             |  |  |  |  |
| <ul> <li>Электронный журнал</li> <li>Продления</li> <li>Отчеты</li> </ul> | 0           | Мониторинг. Характеристики схемы                                                              | Для владельцев и авторов схемы выводит количественные<br>характеристики заданного пользователем номера схемы                                                                                                    | 5                                  |  |  |  |  |
| дминистрирование<br>оиск                                                  | -<br>-      | Мониторинг. Характеристики электронного курса                                                 | Для владельцев и авторов электронного курса выводит<br>количественные характеристики заданного пользователем<br>электронного курса.                                                                                                    | 5                                  |  |  |  |  |
| ыход                                                                      | 0           | Результаты обучения. Количество задолженностей по<br>результатам промежуточного контроля      | Для пользователей, которые являются владельцами<br>выпускающих подразделений или вышестоящих<br>подразделений, кураторами, формируется список студентов-<br>задолжников с указанием количества задолженностей на<br>текущую дату по дисциплинам в рамках учебного плана<br>заданного учебного года.                                                                                                    |                                    |  |  |  |  |
|                                                                           | C           | Результаты обучения. Количество задолженностей по<br>результатам текущего контроля в семестре | Для пользователей, которые являются владельцами<br>выпускающих подразделений или вышестоящих<br>подразделений, кураторами, формируется список студентов-<br>задолжникое с указанием количества задолженностей на<br>текущую дату по сисциплинам в рамках заданных номерое<br>курса и семестра текущего учебного года. Дисциплины,<br>которые не имеют курса, не учитываются.                                                                                                 | 5                                  |  |  |  |  |
|                                                                           | 0           | Результаты обучения. Количество задолженностей по<br>результатам текущего контроля по модулю  | Для пользователей, которые являются владельцами<br>выпускающих подразделений или вышестоящих<br>подразделений, кураторами, формируется список студентов-<br>задолжников с указанием количества задолженностей на<br>текущую дату по дисциплинам в рамках заданных номеров<br>курса и модуля текущего учебного года. Дисциплины, которые<br>не имеют модуля текущего с                                                                                                    | <b>a</b>                           |  |  |  |  |
|                                                                           | C           | Результаты обучения. Количество задолженностей по<br>результатам злектронного контроля        | Для пользователей, которые являются владельцами<br>выпускающих подразделений или вышестоящих<br>подразделений, кураторами, формируется список студентов-<br>задолжников с указанием количества задолженностей на<br>текущую дату по дисциплинам в рамках текущего семестра<br>для заданного номера курса. Дисциплины, которые не имеют<br>курса не учитываются.                                                                                                    | 5                                  |  |  |  |  |
|                                                                           | C           | Результаты обучения. Результаты текущего контроля<br>успеваемости групп в семестре            | Для пользователей, которые являются владельцами<br>подразделений, кураторами или тыоторами, в зависимости от<br>их отношения к учебному плану или его элементам. Отчет<br>выводит список групп, количество студентов в них и<br>результаты обучения по всем дисциплинам семестра: среднее<br>значение баллов, набранное по дисциплине студентами<br>группы, количество студентов, которые набрали меньше 45<br>баллов. Дисциплины, которые не имеют курса не<br>учитываются. | 5                                  |  |  |  |  |
|                                                                           | 0           | Результаты обучения. Результаты текущего контроля<br>успеваемости групп по модулю             | Для пользователей, которые являются владельцами<br>подразделений, кураторами или тьюторами, в зависимости от<br>их отчолления к улабиому праку или его элементам. Отлат                                                                                                    | 5                                  |  |  |  |  |

Рисунок 6.23 – Список отчетов

| СДО // Отчет - Microsoft Internel                           | Explorer                                                                                            |                                                            |    |       |     |      |        |       |                  |        |      | - 8    |
|-------------------------------------------------------------|----------------------------------------------------------------------------------------------------|------------------------------------------------------------|----|-------|-----|------|--------|-------|------------------|--------|------|--------|
| даил цравка вид изоранное (                                 | _ервис управка                                                                                      |                                                            |    |       |     |      |        |       |                  |        |      |        |
| <b>Э</b> Назад 🔹 🕑 т 본 😰 🏹                                  | ) 🔑 Поиск 🏑 Избранное 🛃 🔀                                                                           | • 🥪 🖻 • 📙 😻 🛄 🦄                                            |    |       |     |      |        |       |                  |        |      |        |
| дрес: 😂 https://de.ifmo.ru/servlet/dist                     | ributedCDE?PARAMS=sa%3D3707%3Bsd%3D200                                                              | 7%2F2008&Rule=REP_EXECUTE&REP_ID=43&IN_ADMIN=1             |    |       |     |      |        |       | •   <del>•</del> | Перех  | од ( | Ссылки |
| <b>Акт</b> Система Дистанци                                 | онного Обучения                                                                                     |                                                            |    |       | Пре | пода | затель | : Олы | гин П            | етр Иа | зано | вич    |
| Оучение и аттестация<br>Иформационные ресурсы               | Справочник. Учебный                                                                                 | план группы на учебный го                                  | д  |       |     |      |        |       |                  |        |      |        |
| етевое общение                                              | Группа                                                                                              | 3707                                                       |    |       |     |      |        |       |                  |        |      |        |
| <ul> <li>Электронный журнал</li> </ul>                      | Учебный год                                                                                         | е <b>бный год</b> 2007/2008                                |    |       |     |      |        |       |                  |        |      |        |
| <ul> <li>Продления</li> <li>Книгообеспеченность</li> </ul>  | Дисциплина                                                                                          |                                                            | Ce | местр | Лек | Лаб  | Прак   | СРС   | Экз              | Зач    | КР   | кп     |
| <ul> <li>Сервлет</li> <li>Отнеты</li> </ul>                 | Архитектура ЭВМ и систем (ОПД.                                                                      | Þ.10-BT)                                                   | 5  |       | 34  | 34   |        | 51    | х                |        |      |        |
| дминистрирование                                            | Информационные технологии (ОП,                                                                      | формационные технологии (ОПД.Ф.04-КОТ)                     |    |       |     |      |        | 102   | х                |        |      |        |
| <ul> <li>Администрирование<br/>системы</li> </ul>           | Математическая логика и теория                                                                      | Математическая логика и теория алгоритмов (ЕН.Ф.01.04-КОТ) |    |       |     |      |        | 34    |                  | ×      |      |        |
| <ul> <li>Команды</li> <li>Шаблоны</li> </ul>                | Мировые информационные образо                                                                       | вательные ресурсы (СД.Ф.04-ТПО)                            | 5  |       | 17  | 17   |        | 38    |                  | ×      |      |        |
| • Группы                                                    | Объектно-ориентированное прогр                                                                      | 5                                                          |    | 17    | 34  |      | 68     | х     |                  | ×      |      |        |
| <ul> <li>Везопасности</li> <li>Пользователи</li> </ul>      | Правоведение (ГСЭ.Р.01-ЭТИБ)                                                                        |                                                            |    |       | 17  |      | 17     | 68    |                  | ×      |      |        |
| <ul> <li>Подразделения</li> <li>Аудитории</li> </ul>        | Психология (ГСЭ.В.01-ТПО)                                                                           |                                                            |    |       | 17  |      | 17     | 76    | x                |        |      |        |
| <ul> <li>Отчеты</li> <li>Меню</li> </ul>                    | Психолого-педагогические основы проектирования информационных систем в образовании<br>(СД.Ф.05-ТПО) |                                                            |    |       | 17  | 34   |        | 56    | ×                |        |      |        |
| <ul> <li>Справочники</li> <li>Сервлет</li> </ul>            | Физическая культура (ГСЭ.Ф.02-                                                                      | ⊅ВиВ)                                                      | 5  |       |     |      |        | 51    |                  | ×      |      |        |
| <ul> <li>Перезапуск</li> <li>Расписание</li> </ul>          | Безопасность жизнедеятельности                                                                      | (ОПД.Ф.03-ЛТИЭП)                                           | 6  |       | 17  | 17   |        | 85    |                  | ×      |      |        |
| • Шифрование                                                | Военная подготовка (ФТД01-ВМ                                                                        | IK)                                                        | 6  |       |     |      |        | 90    |                  | ×      |      |        |
| <ul> <li>Администрирование<br/>УМК</li> </ul>               | Информационные сети (ОПД.Ф.07                                                                       | -тпо)                                                      | 6  |       | 34  | 34   |        | 68    | х                | ×      |      |        |
| <ul> <li>Администрирование<br/>учебного процесса</li> </ul> | Моделирование систем (ОПД.Ф.1                                                                       | 2-КОТ)                                                     | 6  |       | 17  | 34   |        | 68    | х                |        | ×    |        |
| <ul> <li>Администрирование</li> </ul>                       | Операционные системы (ОПД.Ф.1                                                                       | 1-ИПМ)                                                     | 6  |       | 34  | 34   |        | 34    | ×                |        |      |        |
| деятельности                                                | Психология (ГСЭ.В.01-КТФиЭМ)                                                                        |                                                            | 6  |       | 17  |      | 17     | 43    |                  | ×      |      |        |
| эиск                                                        | Синергетика (ГСЭ.В.02-КТФиЭМ)                                                                       |                                                            | 6  |       | 17  |      | 17     | 43    |                  | x      |      |        |
| ыход                                                        | Теория информационных процесс                                                                       | ов и систем (ОПД.Ф.05-ТПО)                                 | 6  |       | 34  | 34   |        | 20    |                  | ×      |      |        |
|                                                             | Физическая культура (ГСЭ.Ф.02-                                                                      | ⊅ВиВ)                                                      | 6  |       |     |      |        | 51    |                  | ×      |      |        |
|                                                             | Философия (ГСЭ.Ф.03-ФИЛ)                                                                            |                                                            | 6  |       | 34  |      | 17     | 85    | ×                |        |      |        |

Рисунок 6.24 – Пример отчета

### 7 Администрирование

Раздел «Администрирование» включает в себя следующие подразделы:

- «Администрирование УМК»;
- «Администрирование учебного процесса».

Для доступа к интересующему разделу необходимо выбрать соответствующую ссылку в меню, расположенном слева на странице системы ДО. Возможности работы с приложениями определяются группой безопасности и ролью пользователя.

Преподаватель имеет доступ к следующим подразделам «Администрирования учебного процесса»: «Учебные планы», «Учебные программы», «Календарь», «Ключи».

Инструмент «Администрирование УМК» предназначен для создания и редактирование элементов УМК и включает в себя следующие подразделы: «Программы», «Курсы», «Схемы», «Описания».

### 7.1 Администрирование УМК

Данный раздел предназначен для создания и редактирования через Webинтерфейс всех представленных в системе ДО AcademicNT компонентов электронных учебно-методических комплексов. Каждый подраздел предназначен для работы с конкретным элементом УМК.

Пользователь с группой безопасности «Преподаватель» имеет право создавать, редактировать и удалять принадлежащие его университету программы, курсы, схемы и описания, владельцем или автором которых является. Удаление возможно только в том случае, если они не были задействованы в учебном процессе. Редактировать и удалять описание схемы могут только ее владельцы. Преподаватель имеет право просматривать карточки программ, курсов, схем и описаний своего университета. Редактирование списка авторов программы, курса, схемы и описания разрешено только их владельцу, уже назначенный автор не может добавлять соавторов.

80

## 7.1.1 Программы

Для просмотра списка рабочих программ университета щелкните по ссылке *Программы* раздела «*Администрирование УМК*». Задайте параметры поиска интересующей программы и щелкните по кнопке *Искать*. Значение «*мои*» в поле *Показать* означает вывод только тех программ, владельцем или автором которых является пользователь. Список программ отобразится под формой поиска (рисунок 7.1).

|                                                                  | м - Microsoft Inte                                                                            | rnet Explorer                                                                                                    |                                                                                                    |                                                                                                    |                                                                                                    | _                                                                                                    |
|------------------------------------------------------------------|-----------------------------------------------------------------------------------------------|----------------------------------------------------------------------------------------------------|----------------------------------------------------------------------------------------------------|----------------------------------------------------------------------------------------------------|----------------------------------------------------------------------------------------------------|----------------------------------------------------------------------------------------------------|
| айл Правка Вид Избранное                                         | Сервис <u>С</u> правка                                                                        | a                                                                                                    |                                                                                                    |                                                                                                    |                                                                                                    |                                                                                                    |
| 🕽 Назад 👻 🕑 🖌 🗾 🛃 🤶                                              | 🏠 🔎 Поиск                                                                                     | ☆ Избранное 🧔                                                                                                    | ) 🔗 🍓 🖬                                                                                                    | - 📙 🔇 🛍 🖏                                                                                                    |                                                                                                    |                                                                                                    |
| .pec <u>:</u> () https://de.ifmo.ru/servlet/di                   | istributedCDE                                                                                 |                                                                                                    |                                                                                                    |                                                                                                    | •                                                                                                    | 🔁 Переход Ссыл                                                                                                    |
| бучение и аттестация                                             | Список                                                                                        | программ                                                                                                    |                                                                                                    |                                                                                                    |                                                                                                    |                                                                                                    |
| информационные ресурсы<br>Сетевое общение                        | Авторский                                                                                     | номер                                                                                                    |                                                                                                    | [                                                                                                    |                                                                                                    |                                                                                                    |
| министрирование                                                  | Название                                                                                      |                                                                                                    |                                                                                                    |                                                                                                    |                                                                                                    |                                                                                                    |
| <ul> <li>Администрирование<br/>системы</li> </ul>                | ID and the second                                                                             |                                                                                                    |                                                                                                    |                                                                                                    |                                                                                                    |                                                                                                    |
| <ul> <li>Администрирование<br/>УМК</li> </ul>                    | тр записи                                                                                     |                                                                                                    |                                                                                                    | I                                                                                                    |                                                                                                    |                                                                                                    |
| <ul> <li>Программы</li> <li>Курсы</li> </ul>                     | Версия                                                                                        |                                                                                                    |                                                                                                    | Рабочая                                                                                                    |                                                                                                    |                                                                                                    |
| • Схемы                                                          | Университ                                                                                     | ет                                                                                                    |                                                                                                    | СПЕГУИТМО                                                                                                    |                                                                                                    |                                                                                                    |
| <ul> <li>Описания</li> <li>Администрирование</li> </ul>          | Показать                                                                                      | Показать мои                                                                                                    |                                                                                                    |                                                                                                    |                                                                                                    |                                                                                                    |
| <ul> <li>учебного процесса</li> <li>Администрирование</li> </ul> | Сортирова                                                                                     | ть по                                                                                                    |                                                                                                    | названию                                                                                                    |                                                                                                    |                                                                                                    |
| коммерческой<br>деятельности                                     | Упорядочи                                                                                     |                                                                                                    |                                                                                                    |                                                                                                    |                                                                                                    |                                                                                                    |
| иск                                                              | иорлдочи                                                                                      |                                                                                                    |                                                                                                    | возрастанию                                                                                                    |                                                                                                    |                                                                                                    |
| ыход                                                             |                                                                                               |                                                                                                    |                                                                                                    |                                                                                                    | Искат                                                                                                    | ъ Очистить                                                                                                    |
|                                                                  |                                                                                               |                                                                                                    | АВС<br>АБВГДЕ                                                                                                    | С D E F G H I J K L M N O P Q R S T U V W X Y Z<br>: Ж З И Й К Л М Н О П Р С Т У Ф Х Ц Ч Ш Ц Ъ Ы Ь :<br><bce></bce>                                                               | эюя                                                                                                    |                                                                                                    |
|                                                                  |                                                                                               |                                                                                                    |                                                                                                    |                                                                                                    |                                                                                                    |                                                                                                    |
|                                                                  |                                                                                               |                                                                                                    |                                                                                                    |                                                                                                    | < •                                                                                                    | << 1 >> >                                                                                                    |
|                                                                  | ID                                                                                            | Авторский<br>номер                                                                                                    | Название                                                                                                    |                                                                                                    | < «                                                                                                    | << 1 >> ><br>Университе                                                                                                    |
|                                                                  | <b>ID</b><br>1046                                                                             | Авторский<br>номер<br>458                                                                                                    | <b>Название</b><br>Информатика                                                                                                    |                                                                                                    | < •<br>Версия<br>Рабочая                                                                                                    | << 1 >> :<br>Университе<br>спбгу итмо                                                                                                   |
|                                                                  | ID<br>1046<br>1043                                                                            | Авторский<br>номер<br>458<br>456                                                                                                    | Название<br>Информатика<br>Информатика                                                                                                    |                                                                                                    | Рабочая<br>Рабочая                                                                                                    | << 1 >> :<br>Университе<br>спбгу итмо<br>спбгу итмо                                                                                     |
|                                                                  | ID<br>1046<br>1043<br>993                                                                     | Авторский<br>номер<br>458<br>456<br>604                                                                                                    | Название<br>Информатика<br>Информатика<br>Метрология, с                                                                                                    | тандартизация и сертификация                                                                                                    | рабочая<br>Рабочая<br>Рабочая<br>Рабочая                                                                                                    | < 1 >> ::           Университи           Спбгу итмо           спбгу итмо           спбгу итмо                                           |
|                                                                  | ID<br>1046<br>1043<br>993<br>1093                                                             | Авторский<br>номер<br>458<br>456<br>604<br>712                                                                                                    | Название<br>Информатика<br>Информатика<br>Метрология, с<br>Моделировани                                                                                                   | тандартизация и сертификация<br>не систем                                                                                                    | рабочая<br>Рабочая<br>Рабочая<br>Рабочая<br>Рабочая                                                                                                    | < 1 >> :: Университе спбгу итма спбгу итма спбгу итма спбгу итма спбгу итма                                                             |
|                                                                  | ID<br>1046<br>1043<br>993<br>1093<br>1091                                                     | Авторский<br>номер<br>458<br>456<br>604<br>712<br>711                                                                                                    | Название<br>Информатика<br>Информатика<br>Метрология, с<br>Моделировани<br>Моделировани                                                                                   | тандартизация и сертификация<br>не систем<br>не систем                                                                                                    | рабочая<br>Рабочая<br>Рабочая<br>Рабочая<br>Рабочая<br>Рабочая<br>Рабочая                                                                                                    | < 1 >> :: Университа Спбгу итмо спбгу итмо спбгу итмо спбгу итмо спбгу итмо спбгу итмо спбгу итмо спбгу итмо                            |
|                                                                  | ID<br>1046<br>1043<br>993<br>1093<br>1091<br>823                                              | Авторский<br>номер<br>458<br>456<br>604<br>712<br>711<br>521                                                                                                    | Название<br>Информатика<br>Информатика<br>Метрология, с<br>Моделировани<br>Моделировани<br>Общая электр                                                                   | тандартизация и сертификация<br>не систем<br>не систем<br>оотехника                                                                                                    | рабочая<br>Рабочая<br>Рабочая<br>Рабочая<br>Рабочая<br>Рабочая<br>Рабочая<br>Рабочая                                                                                                    | < 1 >> ::<br>Университи<br>спбгу итмо<br>спбгу итмо<br>спбгу итмо<br>спбгу итмо<br>спбгу итмо<br>спбгу итмо<br>спбгу итмо<br>спбгу итмо |
|                                                                  | 1D<br>1046<br>1043<br>993<br>1093<br>1091<br>823<br>960                                       | Авторский<br>номер<br>458<br>456<br>604<br>712<br>711<br>521<br>154                                                                                                    | Название<br>Информатика<br>Информатика<br>Метрология, с<br>Моделировани<br>Общая электр<br>Отечественна                                                                   | стандартизация и сертификация<br>не систем<br>не систем<br>оотехника<br>я история                                                                                                 | рабочая<br>Рабочая<br>Рабочая<br>Рабочая<br>Рабочая<br>Рабочая<br>Рабочая<br>Рабочая<br>Рабочая<br>Рабочая                                                                                                    | <                                                                                                    |
|                                                                  | ID<br>1046<br>1043<br>993<br>1093<br>1091<br>823<br>960<br>865                                | Авторский<br>номер<br>458<br>456<br>604<br>712<br>711<br>521<br>154<br>153                                                                                                    | Название<br>Информатика<br>Информатика<br>Метрология, с<br>Моделировани<br>Моделировани<br>Общая электр<br>Отечественна<br>Отечественна                                   | атандартизация и сертификация<br>не систем<br>не систем<br>отехника<br>я история<br>я история                                                                                     | рабочая<br>Рабочая<br>Рабочая<br>Рабочая<br>Рабочая<br>Рабочая<br>Рабочая<br>Рабочая<br>Рабочая<br>Рабочая<br>Рабочая                                                                                                    | <                                                                                                    |
|                                                                  | ID<br>1046<br>1043<br>993<br>1093<br>1091<br>823<br>960<br>865<br>865                         | Авторский<br>номер           458           456           604           712           711           521           154           153           455                                                         | Название<br>Информатика<br>Информатика<br>Метрология, с<br>Моделировани<br>Общая электр<br>Отечественна<br>Отечественна<br>Программиров                                   | ание на языке высокого уровня                                                                                                    | Г< К<br>Верскя<br>Рабочая<br>Рабочая<br>Рабочая<br>Рабочая<br>Рабочая<br>Рабочая<br>Рабочая<br>Рабочая<br>Рабочая<br>Рабочая<br>Рабочая<br>Рабочая                                                                                                    | <                                                                                                    |
|                                                                  | ID<br>1046<br>1043<br>993<br>1093<br>1091<br>823<br>960<br>865<br>960<br>865<br>972<br>1045   | Авторский<br>номер           458           456           604           712           711           521           154           153           455           456                                           | Название<br>Информатика<br>Информатика<br>Метрология, с<br>Моделировани<br>Общая электр<br>Отечественна<br>Отечественна<br>Программиров<br>Технологии пр                  | ание на языке высокого уровня<br>оограммирования                                                                                                    | Г< К<br>Верскя<br>Рабочая<br>Рабочая<br>Рабочая<br>Рабочая<br>Рабочая<br>Рабочая<br>Рабочая<br>Рабочая<br>Рабочая<br>Рабочая<br>Рабочая<br>Рабочая<br>Рабочая                                                                                                    | <                                                                                                    |
|                                                                  | ID<br>1046<br>1043<br>993<br>1093<br>1091<br>823<br>960<br>865<br>972<br>1045<br>1159         | Авторский<br>номер           458           456           604           712           711           521           154           455           455           455           455           457               | Название<br>Информатика<br>Информатика<br>Метрология, с<br>Моделировани<br>Общая электр<br>Отечественна<br>Отечественна<br>Программиров<br>Технологии пр<br>Электротехния | атандартизация и сертификация<br>не систем<br>не систем<br>отехника<br>я история<br>я история<br>история<br>нание на языке высокого уровня<br>оограммирования<br>ка и электроника | Г< К<br>Верскя<br>Рабочая<br>Рабочая<br>Рабочая<br>Рабочая<br>Рабочая<br>Рабочая<br>Рабочая<br>Рабочая<br>Рабочая<br>Рабочая<br>Рабочая<br>Рабочая<br>Рабочая<br>Рабочая                                                                                                    | <                                                                                                    |
|                                                                  | ID<br>1046<br>1043<br>993<br>1093<br>1091<br>823<br>960<br>865<br>972<br>1045<br>1159<br>1160 | Авторский<br>номер           458           456           604           712           711           521           154           455           455           455           457           522           524 | Название<br>Информатика<br>Информатика<br>Метрология, с<br>Моделировани<br>Общая электр<br>Отечественна<br>Отечественна<br>Программиров<br>Технологии пр<br>Электротехния | атандартизация и сертификация<br>не систем<br>не систем<br>отехника<br>я история<br>я история<br>история<br>иание на языке высокого уровня<br>оограммирования<br>ка и электроника | Рабочая           Рабочая                                                                                                    | <                                                                                                    |
|                                                                  | ID<br>1046<br>1043<br>993<br>1093<br>1091<br>823<br>960<br>865<br>972<br>1045<br>1159<br>1160 | Авторский<br>номер           458           456           604           712           711           521           154           455           455           455           457           522           524 | Название<br>Информатика<br>Информатика<br>Метрология, с<br>Моделировани<br>Общая электр<br>Отечественна<br>Отечественна<br>Программиров<br>Технологии пр<br>Электротехния | атандартизация и сертификация<br>не систем<br>не систем<br>отехника<br>я история<br>я история<br>и ание на языке высокого уровня<br>осграммирования<br>ка и электроника           | Рабочая           Рабочая           Рабочая | <                                                                                                    |

### Рисунок 7.1 – Список рабочих программ

Для просмотра и редактирования содержания программы щелкните по ее названию. Для удобства редактирования программа разбита на отдельные группы, каждая из которых имеет свои элементы управления. Если элементу группы соответствует несколько значений, то для их редактирования используются кнопки *Добавить*, *Удалить* (рисунок 7.2). Если элемент может принимать единственное

значение – кнопки Выбрать, Очистить (рисунок 7.3). Кнопка Редактировать позволяет внести изменения в строку (строки) программы. При этом в окне отображается страница редактирования группы данных с соответствующими элементами управления (рисунок 7.4). Редактировать программу имеют право только ее владелец и авторы. При попытке сделать это другими пользователями система выдаст сообщение об ошибке «Вы не являетесь владельцем дисциплины!».

Преподаватель не имеет права менять версию рабочей программы и переназначать права владения.

| Специальность | О 200600 - Фотоника и оптоинформатика (Бакалавр техники и технологии)                 |
|---------------|---------------------------------------------------------------------------------------|
|               | О 200200 - Оптотехника (Бакалавр техники и технологии)                                |
|               | О 200200 - Оптотехника (Магистр техники и технологии)                                 |
|               | О 200204 - Оптические технологии и материалы (Инженер)                                |
|               | О 20020326 - Оптические приборы специального назначения (Инженер)                     |
|               | 🔿 20020310 – Оптические приборы (Инженер)                                             |
|               | О 20020307 - Проектирование оптических систем (Инженер)                               |
|               | О 20020327 - Оптико-электронные приборы и системы обработки видеоинформации (Инженер) |
|               | Добавить Удалить                                                                      |

# Рисунок 7.2 – Элемент программы с множеством значений

| Утвердил | Васильев Владимир Николаевич (05.07.2004) | Выбрать | Очистить |
|----------|-------------------------------------------|---------|----------|
| Владелец | Русак Алена Викторовна                    | Выбрать | Очистить |

### Рисунок 7.3 – Элемент программы с единственным значением

| 曫 СДО // Редактирование програ                                                         | ммы - Microsoft Internet Explorer                    |                                                                                              |
|----------------------------------------------------------------------------------------|------------------------------------------------------|----------------------------------------------------------------------------------------------|
| Файл Правка Вид Избранное                                                              | Сервис <u>С</u> правка                               | 📲 🖉 👘 🖓                                                                                      |
| 🚱 Назад 🔹 🕥 🖌 🗾 💋 🍕                                                                    | 🏠 🔎 Поиск 🤺 Избранное 🧭 🔗 - چ 🙍                      | i • 🖵 🛞 🏭 🚳                                                                                  |
| Адрес <u>:</u> 🙋 https://de.ifmo.ru/servlet/di                                         | stributedCDE?Rule=ADM_UMK_SELECTTITLEFROMPROGRAM&PRO | 5=960 🔽 🎅 Переход Ссылки »                                                                   |
| <b>А</b> КТ Система Дистанц                                                            | ионного Обучения                                     | 🗡<br>Преподаватель: Ольгин Петр Иванович                                                     |
| Обучение и аттестация<br>Информационные ресурсы                                        | Редактирование заголовка                             | программы                                                                                    |
| Сетевое общение<br>Мониторинг                                                          | Номер                                                | 154                                                                                          |
| <ul> <li>Электронный журнал</li> <li>Продления</li> </ul>                              | Название                                             | Отечественная история                                                                        |
| <ul> <li>Отчеты</li> <li>Администрирование</li> </ul>                                  | Дисциплина                                           | Отечественная история                                                                        |
| <ul> <li>Администрирование<br/>системы</li> </ul>                                      | Цикл                                                 | Общие гуманитарные и социально-экономические дисциплины (ГСЭ)                                |
| <ul> <li>Администрирование<br/>УМК</li> </ul>                                          | Компонент                                            | Федеральный компонент (Ф)                                                                    |
| <ul> <li>Программы</li> <li>Курсы</li> <li>Схемы</li> </ul>                            | Код                                                  | 1                                                                                            |
| • Описания                                                                             | Университет                                          | Санкт-Петербургский государственный университет информационных технологий, механики и оптики |
| <ul> <li>Администрирование<br/>учебного процесса</li> <li>Администрирования</li> </ul> | Дата утверждения                                     | 05.07.2004 X                                                                                 |
| <ul> <li>Администрирование<br/>коммерческой<br/>деятельности</li> </ul>                | Примечание                                           |                                                                                              |
| Поиск                                                                                  |                                                      |                                                                                              |
| Выход                                                                                  |                                                      |                                                                                              |
|                                                                                        |                                                      |                                                                                              |
|                                                                                        |                                                      | y .                                                                                          |
|                                                                                        |                                                      | Сохранить Очистить Назад                                                                     |
|                                                                                        |                                                      |                                                                                              |

Рисунок 7.4 – Редактирование строки данных рабочей программы

При выборе должностных лиц, занимавшихся утверждением, рассмотрением или согласованием программы, а также при назначении авторов программы, кроме фамилии пользователя необходимо указать его должность и подразделение, к которому он относится, а также соответствующую дату подписания (рисунок 7.5). При назначении экспертов программы (не менее трех) необходимо указать вес каждого из них (рисунок 7.6).

| 猶 СДО // Редактирование програ                                          | ммы - Microsoft Internet Explorer                 |                                                         |                                     |
|-------------------------------------------------------------------------|---------------------------------------------------|---------------------------------------------------------|-------------------------------------|
| Файл Правка Вид Избранное                                               | Сервис _правка                                    |                                                         | 📲 🖉                                 |
| 🚱 Назад 👻 🕥 🖌 📓 🔮 🦿                                                     | 🏠 🔎 Поиск 🤺 Избранное 🚱 🍰 - 🛬 📃                   | 3 🔜 😢 🎎 🦓                                               |                                     |
| Адрес <u>:</u> 🙋 https://de.ifmo.ru/servlet/dis                         | tributedCDE?Rule=ADM_UMK_GETPROGRAMCOORDINATOR&PF | G=1091&PID=105442                                       | 💌 🔁 Переход Ссылки »                |
| <b>А</b> КТ Система Дистанци                                            | юнного Обучения                                   |                                                         | Преподаватель: Ольгин Петр Иванович |
| Обучение и аттестация<br>Информационные ресурсы                         | Добавление должностно                             | ого лица                                                |                                     |
| Сетевое общение<br>Мониторинг                                           | ΦΝΟ                                               | Егоров Владимир Иванович                                |                                     |
| Администрирование<br>Администрирование                                  | Подразделение                                     | кафедра компьютерной теплофизики и энергофизич. монитор | инга.                               |
| системы<br>• Администрирование                                          | Должность                                         | доцент                                                  |                                     |
| УМК<br>Программы<br>Курсы<br>Схемы<br>Описания                          | Комментарий                                       |                                                         | <u>A</u>                            |
| <ul> <li>Администрирование<br/>учебного процесса</li> </ul>             | Дата                                              | 19.05.2008 ×                                            |                                     |
| <ul> <li>Аделлястрирование<br/>коммерческой<br/>деятельности</li> </ul> |                                                   |                                                         | Сохранить Назад                     |

## Рисунок 7.5 – Выбор должностного лица

| СДО // Редактирование програнны - Microsoft Internet Explorer |                                                   |                                 |                                     |  |  |  |
|---------------------------------------------------------------|---------------------------------------------------|---------------------------------|-------------------------------------|--|--|--|
| Файл Правка Вид Избранное                                     | Сервис <u>С</u> правка                            |                                 |                                     |  |  |  |
| 🕞 Назад 👻 🚫 - 💌 🛃 🤅                                           | 😋 Назад 🔹 🛞 🖌 🔎 Поиск 🤺 Избраннов 🤣 🍰 - 🍃 🖂 🛄 🛞 🍇 |                                 |                                     |  |  |  |
| Адрес: 🙋 https://de.ifmo.ru/servlet/di                        | istributedCDE?Rule=ADM_UMK_GETPR                  | OGRAMEXPERT&PRG=1091&PID=101028 | 💌 🄁 Переход 🛛 Ссылки 🎽              |  |  |  |
| <b>А</b> ПТ Система Дистанц                                   | ионного Обучения                                  |                                 | Преподаватель: Ольгин Петр Иванович |  |  |  |
| Обучение и аттестация<br>Информационные ресурсы               | Добавление э                                      | кспертов программы              |                                     |  |  |  |
| Сетевое общение<br>Мониторинг                                 | ΦΝΟ                                               | Фомина Наталья Николаевна       |                                     |  |  |  |
| Администрирование<br>Администрирование                        | Вес эксперта                                      | 2                               |                                     |  |  |  |
| системы<br>• Администрирование                                |                                                   |                                 | Сохранить Назад                     |  |  |  |

Рисунок 7.6 – Добавление экспертов программы

В группе Виды контроля по семестрам необходимо для каждого семестра указать вид итогового контроля. Для этого щелкните по соответствующей кнопке *Редактировать*, далее установите переключатель напротив нужного семестра и еще раз нажмите *Редактировать* (рисунок 7.7). В появившемся окне *Виды контроля по семестру* установите флажок напротив требуемого вида контроля (рисунок 7.8). В поле *Формула вычисления рейтинга* записывается формула вычисления рейтинга студента за текущий и все предыдущие семестры. В формуле можно использовать SQL-совместимые операции и функции. Для адресации к переменным входящих в программу курсов используется следующий синтаксис:

Course(N1).Variable(N2),

где N1 – авторский номер курса, N2 – авторский номер переменной. Например, если рейтинг рассчитывается как среднее арифметическое за все прошедшие модули, формула будет выглядеть так:

(Course(CN1).Variable(V1)+Course(CN1).Variable(V2)+

```
+Course(CN2).Variable(V3)+Course(CN2).Variable(V4)+
```

```
+Course(CN2).Variable(V5))/5,
```

где CN1 – авторский номер курса, прикрепленный к первому семестру программы,

V1 – авторский номер переменной "Модуль 1",

V2 – авторский номер переменной "Модуль 2",

CN2 – авторский номер курса, прикрепленный ко второму семестру программы,

V3 – авторский номер переменной "Модуль 3",

V4 – авторский номер переменной "Модуль 4",

V5 – авторский номер переменной "Модуль 5".

После ввода данных необходимо сохранить их, а затем вернуться назад. Кнопка Добавить на странице Виды контроля по семестрам (рисунок 7.7) позволяет включить в список новый семестр, а кнопка Удалить – соответственно исключить семестр. Кнопка Назад позволяет вернуться на страницу редактирования программы.

| 🖻 СДО // Редактирование программы - Microsoft Internet Explorer              |         |                   |                                                       |          |       |                    |                    |  |
|------------------------------------------------------------------------------|---------|-------------------|-------------------------------------------------------|----------|-------|--------------------|--------------------|--|
| дайл Правка Вид Избранное Сервис Справка 🧗                                   |         |                   |                                                       |          |       |                    |                    |  |
| 🕙 Назад 🔹 🕥 - 💌 😰 🏠 🔎 Поиск 🡷 Избранное 🚱 🔗 - 🌽 🖻 - 🛄 🛞 🎇 🖄                  |         |                   |                                                       |          |       |                    |                    |  |
| Адрес: 🚳 https://de.ifmo.ru/servlet/dist                                     | ributed | CDE?Rule=ADM_U    | JMK_SELECTPRGCHEKINGLIST&PRG=1091                     |          |       | 🔽 🔁 Пе             | реход Ссылки »     |  |
| Система Дистанционного Обучения     Преподаватель: Ольгин Петр Иванович      |         |                   |                                                       |          |       |                    |                    |  |
| Обучение и аттестация<br>Информационные ресурсы                              | Ви      | ды кон            | проля по семестрам                                    |          |       |                    |                    |  |
| Сетевое общение<br>Мониторинг<br>Администрирование                           |         | Номер<br>семестра | Формұла вычисления рейтинга                           | Экзамен  | Зачет | Курсовая<br>работа | Курсовой<br>проект |  |
| <ul> <li>Администрирование<br/>системы</li> <li>Алминистрирование</li> </ul> | 0       | 6                 | (Course(149).Variable(2)+Course(149).Variable (17))/2 | ×        |       | ×                  |                    |  |
| УМК<br>Программы<br>Курсы                                                    |         |                   | Добавить                                              | Редактир | овать | Удалить            | Назад              |  |

Рисунок 7.7 – Виды контроля по семестрам

| 🛛 СДО // Редактирование программы - Microsoft Internet Explorer                                                    |                                            |                                                                                                    |  |  |  |  |  |
|----------------------------------------------------------------------------------------------------|--------------------------------------------|----------------------------------------------------------------------------------------------------|--|--|--|--|--|
| <u>Ф</u> айл Правка <u>В</u> ид <u>И</u> збранное                                                                  | файл Правка Вид Избранное Сервис Справка 🧗 |                                                                                                    |  |  |  |  |  |
| 🚱 Назад 👻 🕥 🖌 🗾 💈 🄇                                                                                                | 🏠 🔎 Поиск 🤺 Избранное 🧭                    | 🔗 • 😓 🖻 · 🔜 🛞 🎎 🦓                                                                                                    |  |  |  |  |  |
| Адрес: 🗃 https://de.ifmo.ru/servlet/di                                                                             | stributedCDE?Rule=ADM_UMK_SELECTCHECKI     | NG&PRG=1091&PCID=1298 🔽 🄁 Переход Ссылки »                                                                                              |  |  |  |  |  |
| <b>Л</b> ПТ Система Дистанц                                                                                        | ионного Обучения                           | Преподаватель: Ольгин Петр Иванович                                                                                                    |  |  |  |  |  |
| Обучение и аттестация<br>Информационные ресурсы                                                                    | Виды контроля п                            | о семестру                                                                                                    |  |  |  |  |  |
| Сетевое общение<br>Мониторинг                                                                                      | Номер семестра                             | 6                                                                                                    |  |  |  |  |  |
| <ul> <li>Администрирование</li> <li>Администрирование</li> <li>системы</li> <li>Шифповодико</li> </ul>             | Формула вычисления<br>рейтинга             | (Course(149).Variable(2)+Course(149).Variable(17)+Course(613).Variable(2)         +Course(613).Variable(22)+Course(613).Variable(38))/5 |  |  |  |  |  |
| <ul> <li>Шифрование</li> <li>Администрирование<br/>УМК</li> <li>Программы</li> <li>Курсы</li> <li>Схемы</li> </ul> | Виды контроля                              | □ Зачет<br>□ Курсовая работа<br>□ Курсовой проект<br>ІГ Экзамен                                                                         |  |  |  |  |  |
| <ul> <li>Описания</li> <li>Администрирование<br/>учебного процесса</li> </ul>                                      |                                            | Сохранить Назад                                                                                                    |  |  |  |  |  |

Рисунок 7.8 – Виды контроля по семестру

Электронный УМК основывается на рабочей программе соответствующей дисциплины. Связь между программой И отдельными элементами УМК осуществляется посредством электронного курса. Сцепка программы с курсом выполняется по номеру семестра. Следовательно, программа может содержать несколько электронных курсов, если дисциплина рассчитана на несколько семестров. Для подключения к программе электронного курса щелкните по кнопке Редактировать группы Курсы. Затем для добавления нового курса щелкните по кнопке Добавить (рисунок 7.9). Используя форму поиска, найдите требуемый курс и нажмите Выбрать. Для исключения курса из программы выберите требуемый курс и щелкните по кнопке Удалить. Кнопка Назад осуществляет возврат к рабочей программе.

| 🎒 СДО // Редактирование програ                                                                                                    | GQO // Редактирование програнны - Microsoft Internet Explorer |                  |                          |                   |                                                                                                    |  |
|----------------------------------------------------------------------------------------------------|---------------------------------------------------------------|------------------|--------------------------|-------------------|----------------------------------------------------------------------------------------------------|--|
| Файл Правка Вид Избранное                                                                                                    | Файл Правка Вид Избранное Сереис ⊆правка                      |                  |                          |                   |                                                                                                    |  |
| 🚱 Назад 👻 🕥 - 💌 💋 🦿                                                                                                    | 🔾 Назад + 🕤 - 💌 😰 🏠 🔎 Поиск 👷 Избранное 🛷 🍰 🦉 + 🔜 🛞 🎉 🚳       |                  |                          |                   |                                                                                                    |  |
| Адрес <u>:</u> 🕘 https://de.ifmo.ru/servlet/dis                                                                                                    | stribute                                                      | edCDE?Rule=ADM_L | JMK_SELECTCOURSESFRC     | MPROGRAM&PRG=     | =9608PAGE= 🔽 🔁 Переход Ссылки »                                                                                                    |  |
| <b>Л</b> КТ Система Дистанци                                                                                                    | 10HH                                                          | юго Обучен       | ния                      |                   | 💌<br>Преподаватель: Ольгин Петр Иванович                                                                                                    |  |
| Обучение и аттестация<br>Информационные ресурсы                                                                                                    | Кy                                                            | /рсы             |                          |                   |                                                                                                    |  |
| Сетевое общение<br>Мониторинг                                                                                                    |                                                               | Номер<br>курса   | Название                 | Номер<br>семестра | Дидактика                                                                                                    |  |
| <ul> <li>Электронный журнал</li> <li>Продления</li> <li>Отчеты</li> <li>Администрирование</li> <li>Администрирование</li> <li>системы</li> <li>Администрирование</li> </ul> | С                                                             | 154              | Отечественная<br>история | 1                 | Древнерусское государство. Конспект. Обучающий тест. Аттестующий тест. Московская Русь.<br>Конспект. Обучающий тест. Аттестующий тест. Российская империя. Конспект. Обучающий тест.<br>Аттестующий тест. Советская Россия. Конспект. Обучающий тест. Аттестующий тест.<br>Российская Федерация. Конспект. Обучающий тест. Аттестующий тест. Практикум. Глоссарий.<br>Приложение. Термины и определения (2004 г.). Термины и определения (2006 г.). Демонстрации.<br>Дополнение к демонстрациям (2006 г.). |  |
| УМК<br>Программы<br>Курсы                                                                                                    |                                                               |                  |                          |                   | Добавить Удалить Назад                                                                                                    |  |

Рисунок 7.9 – Подключение к программе электронного курса

Помимо элементов управления отдельными группами данных программы внизу страницы находится набор кнопок, относящийся к программе в целом. Кнопка *Скопировать* позволяет создать копию программы, при этом необходимо будет указать номер новой программы. Кнопка *Удалить* позволяет удалить рабочую программу. Эти действия доступны только для авторов и владельца программы. Кнопка *Назад* позволяет вернуться к списку рабочих программ. Кнопка *Отзывы* предназначена для просмотра отзывов на рабочую программу дисциплины, оставленных другими пользователями (рисунок 7.10). Владелец программы имеет право просматривать, отвечать и удалять отзывы, автор программы – только просматривать и отвечать. Для ответа выберите интересующий отзыв и щелкните по кнопке *Редактировать*, в соответствующем поле (рисунок 7.11) напишите ответ и нажмите *Сохранить*. Кнопка *Удалить* позволяет исключить выбранный отзыв, кнопка *Назад* возвращает к списку отзывов.

| 🚰 СДО // Отзывы - Microsoft Inte                                                                                                    | rnet Exp  | olorer                          |            |                                                                                                    |             |                            | _ 8 ×    |
|----------------------------------------------------------------------------------------------------|-----------|---------------------------------|------------|----------------------------------------------------------------------------------------------------|-------------|----------------------------|----------|
| дайл []равка дид Избраннов Серенс Справка 🥼                                                                                                    |           |                                 |            |                                                                                                    |             |                            |          |
| 😋 назад 🔹 🛞 🖌 🔎 Поиск 🧙 Избраннов 🤣 🙈 - چ 🖻 - 🔜 🔇 🏭 🖓                                                                                                    |           |                                 |            |                                                                                                    |             |                            |          |
| Адрес: 🍓 https://de.ifmo.ru/servlet/di                                                                                                    | stributed | CDE                             |            |                                                                                                    |             | 💌 🔁 Переход                | Ссылки * |
| <b>А</b> КТ Система Дистанц                                                                                                    | ионне     | ого Обучения                    |            |                                                                                                    | Пре         | подаватель: Ольгин Петр Ив | анович   |
| Обучение и аттестация<br>Информационные ресурсы                                                                                                    | От        | зывы                            |            |                                                                                                    |             |                            |          |
| Сетевое общение                                                                                                    |           | От                              | Дата       | Текст                                                                                                    | Дата ответа | Текст                      |          |
| Мониторинг<br>Администрирование<br>системы<br>• Администрирование<br>УМК<br>• Программы<br>• Курсы<br>• Схемы<br>• Схемы<br>• Олисания<br>• Администрирование<br>учебного процесса<br>• Регистрация<br>• Учебные планы<br>• Учебные планы | 0         | Бобков Дмитрий Сергеевич        | 18.05.2007 | ошибка "закончился<br>интервал неактивности"<br>иногда сильно затрудняет<br>работу!                                                                                                    |             |                            |          |
|                                                                                                    | C         | Мельников Антон<br>Владимирович | 20.08.2007 | Здравствуйте. Хотелось бы<br>иметь возможность<br>получать задания по<br>лабораторным работам не<br>в компьютерных<br>аудиториях, а с домашнего<br>компьютера. Возможно<br>такая возможность есть,<br>только какой тогда<br>вводить ключ? |             |                            |          |
| Календарь<br>Ключи<br>Сеансы                                                                                                    |           |                                 |            |                                                                                                    | Редак       | тировать Удалить Н         | 1азад    |

Рисунок 7.10 – Список отзывов

| A CIIO // Oracum Microsoft Internet                                                                                                    | t Euplorer  |                                                                                                    | alvi |
|----------------------------------------------------------------------------------------------------|-------------|----------------------------------------------------------------------------------------------------|------|
| Файл Правка Вид Избранное                                                                                                    | Сервис Спр  | Daeka                                                                                                    |      |
| 🔇 Назад 👻 🕥 - 🔀 💈 🏈                                                                                                    | Δ 💭 Ποκ     | их 🥎 Избраннов 🚱 😞 - 🦢 🛐 - 🔜 🕱 🛍 🦓                                                                                                    |      |
| Адрес: Chitps://de.ifmo.ru/servlet/dis                                                                                                    | tributedCDE | 🛛 🔁 Переход Ссылк                                                                                                    | и »  |
| <b>Л</b> ПТ Система Дистанци                                                                                                    | юнного      | Обучения Преподаватель: Ольгин Петр Иванович                                                                                                    | 4    |
| Обучение и аттестация<br>Информационные ресурсы                                                                                                    | Редак       | стирование отзыва                                                                                                    |      |
| Сетевое общение                                                                                                    | От          | Мельников Антон Владимирович                                                                                                    |      |
| Администрирование                                                                                                    | Дата        | 20.08.2007                                                                                                    |      |
| <ul> <li>Администрирование системы</li> <li>Администрирование умк</li> <li>Программы</li> <li>Курсы</li> <li>Схемы</li> <li>Описания</li> <li>Администрирование</li> </ul>                     | Отзыв       | Здравствуйте.<br>Хотволось бы иметь возможность получать задания по лабораторным работам не в компьютерных аудиториях, а с домашнего<br>компьютера.<br>Возможно такая возможность есть, только какой тогда вводить ключ? |      |
| учебного процесса<br>• Регистрация                                                                                                    |             | <b>T</b>                                                                                                    |      |
| <ul> <li>Учебные планы</li> <li>Учебные</li> <li>программы</li> <li>Календарь</li> <li>Ключи</li> <li>Сеансы</li> <li>Администрирование</li> <li>коммерческой</li> <li>деятельности</li> </ul> | Ответ       | Такой возможности нет.                                                                                                    |      |
| Выход                                                                                                    |             |                                                                                                    |      |
|                                                                                                    |             | Сохранить Назад                                                                                                    |      |

Рисунок 7.11 – Редактирование отзыва

Рабочая программа дисциплины представляется в виде текстового файла с расширением .xml. Для добавления в систему новой рабочей программы, используя кнопку *Обзор*, укажите путь к XML-файлу с программой и нажмите *Закачать программу* (рисунок 7.1). Кнопка *Создать новую программу* позволяет создать программу через Web-интерфейс. Сначала заполните поля заголовка программы (рисунок 7.12). Если указанный номер программы совпадет с номером уже существующей программы, система выдаст сообщение «*Такой номер программы уже существует*», в этом случае необходимо задать другой номер. Кнопка *Очистить* позволяет удалить все введенные данные. После сохранения страница перейдет в режим редактирования, заполните остальные группы данных программы, используя соответствующие элементы управления, как было описано выше. При создании программы через Web-интерфейс пользователь автоматически назначается ее владельцем.

| 🊰 СДО // Создание новой програ                                                                                                    | ммы - Microsoft Internet Explorer |                                                                                              |
|----------------------------------------------------------------------------------------------------|-----------------------------------|----------------------------------------------------------------------------------------------|
| <u>Ф</u> айл Правка <u>В</u> ид <u>И</u> збранное                                                                                                 | С <u>е</u> рвис <u>С</u> правка   | 📲 👘 🖓                                                                                        |
| 🚱 Назад 🝷 🕥 – 💌 😰 🤅                                                                                                    | 🏠 🔎 Поиск 🤺 Избранное 🧔 🔗 -       | 🖕 🖬 - 📴 🛞 🏛 🦓                                                                                |
| Адрес: 🥘 https://de.ifmo.ru/servlet/c                                                                                                    | listributedCDE                    | 💌 🎅 Переход 🛛 Ссылки 🎽                                                                       |
| <b>Л</b> ПТ Система Дистанц                                                                                                    | ионного Обучения                  | Преподаватель: Ольгин Петр Иванович                                                          |
| Обучение и аттестация<br>Информационные ресурсы                                                                                                   | Создание новой програ             | ммы                                                                                          |
| информационное ресурса<br>Сетевое общение<br>Мониторинг<br>Администрирование<br>– Администрирование<br>– Администрирование<br>– Администрирование | Номер                             | 1000                                                                                         |
|                                                                                                    | Название                          | Иностранный язык                                                                             |
|                                                                                                    | Дисциплина                        | Иностранный язык в профессиональной деятельности (Ин.яз.в проф.дея)                          |
| <ul> <li>Программы</li> <li>Курсы</li> </ul>                                                                                                    | Язык                              | Русский (ги)                                                                                 |
| <ul> <li>Схемы</li> <li>Описания</li> </ul>                                                                                                    | Цикл                              | Общие гуманитарные и социально-экономические дисциплины (ГСЭ)                                |
| <ul> <li>Администрирование<br/>учебного процесса</li> </ul>                                                                                       | Компонент                         | Другие (.)                                                                                   |
| <ul> <li>Регистрация</li> <li>Учебные планы</li> </ul>                                                                                            | Код                               | 01                                                                                           |
| <ul> <li>Учебные программы</li> <li>Колочиоры</li> </ul>                                                                                          | Университет                       | Санкт-Петербургский государственный университет информационных технологий, механики и оптики |
| <ul> <li>Календарь</li> <li>Ключи</li> <li>Сорчан</li> </ul>                                                                                      | дата утверждения                  | 18.04.2008                                                                                   |
| <ul> <li>Ключи</li> <li>Сеансы</li> <li>Администрирование<br/>коммерческой<br/>деятельности</li> <li>Поиск</li> <li>Выход</li> </ul>              | Примечание                        |                                                                                              |
|                                                                                                    |                                   | Сохранить Очистить Назад                                                                     |

Рисунок 7.12 – Создание новой программы через Web-интерфейс

## 7.1.2 Электронные курсы

Для просмотра и редактирования электронных курсов университета щелкните по ссылке Курсы раздела «Администрирование УМК». При необходимости укажите параметры вывода курсов и щелкните по кнопке Искать. Значение «мои» в поле Показать означает вывод только тех курсов, владельцем или автором которых является пользователь. Список курсов отобразится под формой поиска (рисунок 7.13). При щелчке по названию курса открывается страница с общими сведениями (рисунок 7.14). Здесь представлена информация об авторах и о владельце Назначать электронного курса. нового владельца или удалять прежнего преподаватель не имеет права. При необходимости изменения своего состояния в курсе в соответствующем поле выберите из списка возможных значений требуемое состояние и щелкните по кнопке Сохранить состояние. Кнопка Копировать позволяет создать копию курса, при этом требуется указать номер нового электронного курса. Кнопка Редактировать предназначена для корректирования информации о курсе: номер курса, название, номер семестра, авторы (рисунок 7.15). Редактировать список авторов курса может только его владелец.

| Сервис                                                                     | <u>С</u> правка                                                                                             | niet explorer                                                                                                    |                                                                                                    |                                                                          |                                                                                                    |                                                                                                    |
|----------------------------------------------------------------------------|----------------------------------------------------------------------------------------------------|----------------------------------------------------------------------------------------------------|----------------------------------------------------------------------------------------------------|--------------------------------------------------------------------------|----------------------------------------------------------------------------------------------------|----------------------------------------------------------------------------------------------------|
| 🏠 🔎 i                                                                      | Поиск 🤸                                                                                                    | Избранное 🧭 🍰 🎍                                                                                                    | 🖻 • 🔜 🛞 🏭 🦓                                                                                                    |                                                                          |                                                                                                    |                                                                                                    |
| listributedCD                                                              | E?Rule=adm                                                                                                  | _umk_getCoursesList                                                                                                    |                                                                                                    |                                                                          |                                                                                                    | 💌 🛃 Переход Ссылк                                                                                                    |
| ионног                                                                     | о Обуче                                                                                                    | ния                                                                                                    |                                                                                                    |                                                                          | Преподавате.                                                                                                    | ль: Ольгин Петр Иванович                                                                                                    |
| Спи                                                                        | сок ку                                                                                                    | рсов                                                                                                    |                                                                                                    |                                                                          |                                                                                                    |                                                                                                    |
| Авто                                                                       | рский но                                                                                                    | мер                                                                                                    |                                                                                                    |                                                                          |                                                                                                    |                                                                                                    |
| Назв                                                                       | ание                                                                                                    |                                                                                                    |                                                                                                    |                                                                          |                                                                                                    |                                                                                                    |
| Соде                                                                       | ржание                                                                                                    |                                                                                                    |                                                                                                    |                                                                          |                                                                                                    |                                                                                                    |
| ID 3a                                                                      | писи                                                                                                    |                                                                                                    |                                                                                                    |                                                                          |                                                                                                    |                                                                                                    |
| Унив                                                                       | ерситет                                                                                                    |                                                                                                    | СПЕГУ ИТМО                                                                                                    |                                                                          |                                                                                                    | <u> </u>                                                                                                    |
| Пока                                                                       | зать                                                                                                    |                                                                                                    | мои                                                                                                    |                                                                          |                                                                                                    |                                                                                                    |
| Сорт                                                                       | ировать                                                                                                    | по                                                                                                    | ID залиси                                                                                                    | ІД записи                                                                |                                                                                                    |                                                                                                    |
| Упор                                                                       | ядочить                                                                                                    | по                                                                                                    | возрастанию                                                                                                    |                                                                          |                                                                                                    |                                                                                                    |
|                                                                            |                                                                                                    |                                                                                                    | 1                                                                                                    |                                                                          |                                                                                                    | -                                                                                                    |
|                                                                            |                                                                                                    |                                                                                                    |                                                                                                    |                                                                          |                                                                                                    | Искать Очистить                                                                                                    |
|                                                                            |                                                                                                    |                                                                                                    |                                                                                                    |                                                                          |                                                                                                    | < << 1 >> >                                                                                                    |
|                                                                            |                                                                                                    |                                                                                                    |                                                                                                    |                                                                          |                                                                                                    |                                                                                                    |
| ID                                                                         | Номер                                                                                                    | Название                                                                                                    | Содержание                                                                                                    | Семестр                                                                  | Университет                                                                                                    | Компоненты                                                                                                    |
| <b>ID</b><br>50                                                            | Номер<br>111                                                                                                | Название<br>Высшая математика (1<br>семестр, линейная<br>алгебра)                                                                                                    | Содержание<br>Векторы. Координаты вектора. Конспект.<br>Разложение вектора по ортам. Скалярное<br>произведение. Конспект.                                                                                                    | Семестр<br>1                                                             | Университет<br>СПБГУ ИТМО                                                                                                    | Компоненты<br>Оглавление<br>Переменные<br>Состояния<br>Описания                                                                                                    |
| ID<br>50<br>258                                                            | <b>Номер</b><br>1111<br>131                                                                                 | Название<br>Высшая математика (1<br>семестр, линейная<br>алгебра)<br>Высшая математика (4<br>семестр)                                                                                 | Содержание<br>Векторы. Координаты вектора. Конспект.<br>Разложение вектора по ортам. Скалярное<br>произведение. Конспект.<br>Случайные события. Случайные величины.<br>Математическая статистика.                                                                                                    | Семестр<br>1<br>4                                                        | Университет<br>СПБГУ ИТМО<br>СПБГУ ИТМО                                                                                                   | Компоненты<br>Оглавление<br>Переменные<br>Состояния<br>Описания<br>Оглавление<br>Переменные<br>Состояния<br>Описания                                                                                                    |
| ID           50           258           10300                              | Номер<br>1111<br>131<br>524                                                                                 | Название<br>Высшая математика (1<br>семестр, линейная<br>алгебра)<br>Высшая математика (4<br>семестр)<br>Электротехнический<br>цикл 2                                                 | Содержание Векторы. Координаты вектора. Конспект. Разложение вектора по ортам. Скалярное произведение. Конспект. Случайные события. Случайные величины. Математическая статистика. Линейные электрические цепи (часть 2). Конспект. Обучающий тест. Аттетстующий тест. Трансформаторы и асинхронные машины. Грансформаторы. Асинхронные машины. Обучающий тест. Асинхронные машины.                                                                                                    | Семестр<br>1<br>4<br>4                                                   | Университет<br>СПБГУ ИТМО<br>СПБГУ ИТМО<br>СПБГУ ИТМО                                                                                     | Компоненты           Оглавление<br>Переменные<br>Состояния<br>Описания           Оглавление<br>Переменные<br>Состояния<br>Описания           Оглавление<br>Переменные<br>Состояния<br>Описания                                                                                                    |
| ID           50           258           1030           1031                | Номер<br>111<br>131<br>524<br>527                                                                           | Название<br>Высшая математика (1<br>семестр, линейная<br>алгебра)<br>Высшая математика (4<br>семестр)<br>Электротехнический<br>цикл 2<br>Электротехника и<br>электротника             | Содержание<br>Векторы. Координаты вектора. Конспект.<br>Разложение вектора по ортам. Скалярное<br>произведение. Конспект.<br>Случайные события. Случайные величины.<br>Математическая станстика.<br>Линейные электрические цепи (часть 2).<br>Конспект. Обучающий тест. Аттегстующий тест.<br>Трансформаторы А синкронные машины.<br>Обучающий тест. Аттегстующий тест.<br>Обучающий тест. Аттегстующий тест.<br>Обучающий тест. Аттегстующий тест.<br>Электрические цепи постоянного тока.<br>Обучающий тест. (ур. 1). Обучающий тест (ур.<br>2). Аттегстующий тест (ур. 2).               | Семестр<br>1<br>4<br>4<br>2                                              | Университет<br>СПБГУ ИТМО<br>СПБГУ ИТМО<br>СПБГУ ИТМО<br>СПБГУ ИТМО                                                                       | Компоненты<br>Оглавление<br>Переменные<br>Состояния<br>Описания<br>Описания<br>Описания<br>Описания<br>Оплавление<br>Переменные<br>Состояния<br>Описания                                                                                                    |
| ID           50           258           1030           1031           1048 | Номер<br>1111<br>131<br>524<br>527<br>702                                                                   | Название<br>Высшая математика (1<br>семестр, линейная<br>алгебра)<br>Высшая математика (4<br>семестр)<br>Электротехнический<br>цикл 2<br>Электротехника и<br>электроника<br>Философия | Содержание Векторы. Координаты вектора. Конспект. Разложение вектора по ортам. Скалярное произведение. Конспект. Случайные события. Случайные величины. Математическая статистика. Линейные электрические цепи (часть 2). Конспект. Обучающий тест. Аттестующий тест. Трансформаторы А синкронные машины. Обучающий тест. Аттестующий тест. Электрические цепи постоянного тока. Обучающий тест (ур. 1). Обучающий тест (ур. 2). Аттестующий тест (ур. 2). Аттестующий тест (ур. 2). Соновы философской антропологии и социальной философии. Обучающий тест. Соновы онгологии и гносеволей. | Семестр<br>1<br>4<br>4<br>2<br>2                                         | Университет           СПБГУ ИТМО           СПБГУ ИТМО           СПБГУ ИТМО           СПБГУ ИТМО           СПБГУ ИТМО           СПБГУ ИТМО | Компоненты           Оглавление<br>Переменные<br>Состояния<br>Описания           Оглавление<br>Переменные<br>Состояния           Оплавление<br>Переменные<br>Состояния           Оглавление<br>Переменные<br>Состояния           Оглавление<br>Переменные<br>Состояния           Оглавление<br>Переменные<br>Состояния           Оглавление<br>Переменные<br>Состояния           Оглавление<br>Состояния<br>Описания |
|                                                                            | Серенс<br>ізстіричеdCD<br>ИОННОГ<br>СПИн<br>Авто,<br>Назв<br>Соде<br>ID за<br>Унив:<br>Пока<br>Сорт<br>Упор | Серенс спрека<br>Покок<br>канионного Обуче<br>СПИСОК Ку<br>Авторский но<br>Название<br>Содержание<br>ID записи<br>Университет<br>Показать<br>Сортировать<br>Упорядочить               | Серен Сррана<br>№ Понк № Избраннов № № №<br>istributedCDE7Rule=adm_umk_getCoursesList<br>ионного Обучения<br>СПИСОК КУРСОВ<br>Авторский номер<br>Название<br>Содержание<br>Ю записи<br>Университет<br>Показать<br>Сортировать по<br>Упорядочить по                                                                                                    | Серек Спраека<br>Покск У Избранное О С С С С С С С С С С С С С С С С С С | Серек Спраека<br>№ Лонкс № Избранное № № № № № № № № № № № № № № № № № № №                                                                | Серек Спрака<br>Лонкс Дибранное С С С С Слага<br>IstributedCDE?Rule=adn_umk_getCourses.ist<br>WOHHOTO OGYЧения Преподавате<br>CПИСОК КУРСОВ<br>Авторский номер<br>Название<br>Содержание<br>ID записи<br>Университет СП6ГУИТМО<br>Показать мои<br>Солгуровать по ID записи<br>Упорядочить по возрастанию                                                                                                    |

# Рисунок 7.13 – Список электронных курсов

| 🚰 СДО // Информация о курсе - Мі                                                             | crosoft Internet Explorer           |                                                                                              |  |  |  |  |  |  |
|----------------------------------------------------------------------------------------------|-------------------------------------|----------------------------------------------------------------------------------------------|--|--|--|--|--|--|
| Файл Правка Вид Избранное                                                                    | дейл Дравка дид Избранное Сдревка 🧌 |                                                                                              |  |  |  |  |  |  |
| 😌 Назад 🔹 💮 - 💌 😰 🏠 🔎 Поиск 👷 Избранное 🥹 😥 - 😓 📧 🛨 🔜 🛞 🎉 🦓                                  |                                     |                                                                                              |  |  |  |  |  |  |
| Адрес: 🙋 https://de.ifmo.ru/servlet/dis                                                      | tributedCDE?Rule=adm_umk_showCou    | se&COURSE_ID=712 💽 Переход Ссылки *                                                          |  |  |  |  |  |  |
| <b>Л</b> ПТ Система Дистанци                                                                 | юнного Обучения                     | Преподаватель: Ольгин Петр Иванович                                                          |  |  |  |  |  |  |
| Обучение и аттестация<br>Информационные ресурсы                                              | Курс                                |                                                                                              |  |  |  |  |  |  |
| Сетевое общение                                                                              | Номер курса                         | 151                                                                                          |  |  |  |  |  |  |
| Администрирование                                                                            | Название                            | Отечественная история                                                                        |  |  |  |  |  |  |
| <ul> <li>Администрирование<br/>системы</li> </ul>                                            | Университет                         | Санкт-Петербургский государственный университет информационных технологий, механики и оптики |  |  |  |  |  |  |
| <ul> <li>Администрирование<br/>умк</li> </ul>                                                | Семестр                             | 2                                                                                            |  |  |  |  |  |  |
| • Учебные планы                                                                              | Язык                                | Русский                                                                                      |  |  |  |  |  |  |
| <ul> <li>Программы</li> <li>Курсы</li> </ul>                                                 | Авторы курса                        | Ушаков Юрий Николаевич                                                                       |  |  |  |  |  |  |
| <ul> <li>Схемы</li> <li>Описания</li> <li>Администрирование<br/>учебного процесса</li> </ul> | Владелец                            | Русак Алена Викторовна Выбрать Очистить                                                      |  |  |  |  |  |  |
|                                                                                              | Состояние                           | 0                                                                                            |  |  |  |  |  |  |
| <ul> <li>Учебные планы</li> <li>Учебные</li> </ul>                                           |                                     | Сохранить состояние Скопировать Редактировать Отзывы Назад                                   |  |  |  |  |  |  |

Рисунок 7.14 – Информация о курсе

| 🚰 СДО // Редактирование электро                         | инного курса - Microsoft Internet Explorer           | <u>_ 8 </u> _                                                                                |  |  |  |
|---------------------------------------------------------|------------------------------------------------------|----------------------------------------------------------------------------------------------|--|--|--|
| Файл Правка Вид Избранное                               | <u>райл Правка Вид Избранное Сервис Справка</u>      |                                                                                              |  |  |  |
| 🚱 Назад 🝷 🕥 - 💌 🛃 🦿                                     | 🔓 🔎 Поиск 🤺 Избранное 🧔 😒 🤤 🕡                        | - 🔜 🔞 🏭 🦓                                                                                    |  |  |  |
| Адрес: 🙋 https://de.ifmo.ru/servlet/dis                 | ributedCDE?Rule=adm_umk_operateCourse&COURSE_ID=712& | DPERATION=-1 💽 Переход Ссылки »                                                              |  |  |  |
| <b>Л</b> ПТ Система Дистанци                            | юнного Обучения                                      | Преподаватель: Ольгин Петр Иванович                                                          |  |  |  |
| Обучение и аттестация<br>Информационные ресурсы         | Редактирование курса                                 |                                                                                              |  |  |  |
| Сетевое общение<br>Мониторинг                           | Название                                             | Отечественная история                                                                        |  |  |  |
| Администрирование<br>Администрирование                  | Университет                                          | Санкт-Петербургский государственный университет информационных технологий, механики и оптики |  |  |  |
| системы                                                 | Номер курса                                          | 151                                                                                          |  |  |  |
| УМК<br>• Программы                                      | Семестр                                              | 2                                                                                            |  |  |  |
| <ul> <li>Курсы</li> <li>Схемы</li> </ul>                | Язык                                                 | Русский (ru) 🔽                                                                               |  |  |  |
| <ul> <li>Описания</li> <li>Администрирование</li> </ul> | Авторы курса                                         | С Ушаков Юрий Николаевич                                                                     |  |  |  |
| учебного процесса<br>• Регистрация                      |                                                      | Добавить Удалить                                                                             |  |  |  |
| • Учебные планы                                         | Владелец                                             | Ольгин Петр Иванович                                                                         |  |  |  |
| программы<br>• Календарь<br>• Ключи                     |                                                      | Сохренить Удалить Назад                                                                      |  |  |  |

Рисунок 7.15 – Редактирование информации о курсе

Для исключения курса из системы щелкните *Редактировать*, затем *Удалить*. Щелкнув по кнопке *Отзывы*, можно просмотреть, отредактировать и ответить на отзывы пользователей о курсе. Владелец курса имеет право просматривать, отвечать и удалять отзывы, автор курса – только просматривать и отвечать. Для этого необходимо выполнить те же действия, что и при ответе на отзывы на рабочую программу. Кнопка *Назад* возвращает к списку курсов. Редактировать информацию о курсе, а также копировать его и удалять имеют право только владелец и авторы курса. При попытке сделать это другими пользователями система выдаст сообщение «Вы не являетесь владельцем курса!».

Электронный курс состоит из следующих элементов: оглавление, переменные, состояния, описания. Для просмотра и редактирования любого из элементов щелкните по соответствующей ссылке напротив названия курса. Редактировать содержание курса имеют право только его владелец и авторы. Пример оглавления электронного курса приведен на рисунке 7.16. Оглавление имеет иерархическую модульную структуру. Серым цветом помечены скрытые элементы оглавления, невидимые при просмотре курса через раздел «Обучение и аттестация». Как правило, это некоторые вспомогательные конспекты, информация которых отображается со страниц других конспектов. Цифра рядом с каждым элементом оглавления означает его уникальный идентификатор.

90

| 🔮 СДО // Структура электронног                                                | o kypca - Microsoft Internet Explorer                                                                 |                   |                  |          |                            | _ 8 ×            |
|-------------------------------------------------------------------------------|----------------------------------------------------------------------------------------------------|-------------------|------------------|----------|----------------------------|------------------|
| Файл Правка Вид Избранное                                                     | Сервис <u>С</u> правка                                                                                |                   |                  |          |                            | <b>*</b>         |
| 🚱 Назад 🔹 🕥 🖌 🗾 💋 🍕                                                           | 🏠 🔎 Поиск 🤺 Избранное 🧭 🍃                                                                             | • 头 📧 • 🔜 🛞 🏭     | 3                |          |                            |                  |
| Адрес: 🙆 https://de.ifmo.ru/servlet/di                                        | pec: 🛃 https://de.ifmo.ru/servlet/distributedCDE?Rule=adm_umk_getCourseUnits8cOURSE_ID=7128UNIT_ID=-1 |                   |                  |          |                            |                  |
| <b>ДКТ</b> Система Дистанці                                                   | ионного Обучения                                                                                      |                   |                  |          | <b>Преподаватель:</b> Ольг | ин Петр Иванович |
| Обучение и аттестация<br>Информационные ресурсы<br>Сетевое общение            | Оглавление курса                                                                                      | PO                |                  |          |                            |                  |
| Мониторинг<br>Администрирование<br>Администрирование                          | О 2 - Конспект<br>О 3 - Обучающий тест                                                                | 50                |                  |          |                            |                  |
| системы<br>Администрирование<br>УМК                                           | О 4 - Аттестующий тест<br>О 5 - Московская Русь                                                       |                   |                  |          |                            |                  |
| <ul> <li>Программы</li> <li>Курсы</li> <li>Схемы</li> </ul>                   | О 6 - Конспект<br>О 7 - Обучающий тест<br>О 8 - Аттестующий тест                                      |                   |                  |          |                            |                  |
| <ul> <li>Описания</li> <li>Администрирование<br/>учебного процесса</li> </ul> | С 9 - Российская империя<br>С 10 - Конспект                                                           |                   |                  |          |                            |                  |
| <ul> <li>Регистрация</li> <li>Учебные планы</li> <li>Учебные</li> </ul>       | С 11 - Обучающий тест<br>С 12 - Аттестующий тест<br>С 13 - Советская Россия                           |                   |                  |          |                            |                  |
| программы<br>• Календарь<br>• Ключи                                           | С 14 - Конспект<br>С 15 - Обучающий тест                                                              |                   |                  |          |                            |                  |
| <ul> <li>Сеансы</li> <li>Администрирование коммерческой</li> </ul>            | С 16 - Аттестующий тест<br>О 17 - Российская Федерация<br>О 18 - Конспект                             |                   |                  |          |                            |                  |
| деятельности<br>Поиск<br>————————————————————————————————————                 | С 19 - Обучающий тест<br>С 20 - Аттестующий тест                                                      |                   |                  |          |                            |                  |
| DIXUU                                                                         | О 21 - Практикум<br>О 22 - Глоссарий<br>О 23 - Придожение                                             |                   |                  |          |                            |                  |
|                                                                               | О 32 - Демонстрации<br>О 33 - Дополнение к демонстра                                                  | циям (2006 г.)    |                  |          |                            |                  |
|                                                                               | О 34 - Термины и определения<br>О 35 - Глоссарий                                                      |                   |                  |          |                            |                  |
|                                                                               |                                                                                                    | Переместить вверх | Переместить вниз | Добавить | Редактировать У,           | далить Назад     |
| 1                                                                             |                                                                                                    |                   |                  |          |                            |                  |

Рисунок 7.16 – Оглавление курса

Под оглавлением расположены элементы управления. Кнопки Переместить вверх, Переместить вниз предназначены для определения положения элемента оглавления в общей структуре и позволяют переместить выбранный элемент на позицию выше или ниже соответственно. При этом вместе с данным элементом переместятся все подчиненные ему. Кнопка Добавить позволяет включить в оглавление новый элемент (рисунок 7.17). Задаваемый номер должен быть уникальным в рамках данного курса, в противном случае система выдаст сообщение об ошибке «Проверьте правильность вводимых значений и соответствие типов данных!». В поле Разрешение показа указывается, будет ли виден данный элемент оглавления при просмотре электронного курса. Кнопка Редактировать выбранный элемент оглавления (рисунок 7.18), а кнопка Удалить – исключить его. Кнопка Назад возвращает к списку курсов.

| 🎒 СДО // Создание элемента курс                                            | a - Microsoft Internet Explorer                     |                            | _ 8 ×                               |
|----------------------------------------------------------------------------|-----------------------------------------------------|----------------------------|-------------------------------------|
| Файл Правка Вид Избранное                                                  | Сервис <u>С</u> правка                              |                            |                                     |
| 🚱 Назад 🔹 🕥 🖌 🗾 🔮 🦿                                                        | 🏠 🔎 Поиск 🤺 Избранное 🥝 🔗 - 🌺                       | 📼 🛛 🧾 🛞 ് 🎎                |                                     |
| Адрес <u>:</u> 🙆 https://de.ifmo.ru/servlet/dis                            | tributedCDE?Rule=adm_umk_operateCourseUnit&COURSE_I | D=712&UNIT_ID=&OPERATION=1 | 🗾 🔁 Переход 🛛 Ссылки 🎽              |
| <b>Л</b> ПТ Система Дистанци                                               | юнного Обучения                                     |                            | Преподаватель: Ольгин Петр Иванович |
| Обучение и аттестация<br>Информационные ресурсы                            | Добавление элемента огл                             | авления                    |                                     |
| Сетевое общение<br>Мониторинг                                              | Номер                                               | 36                         |                                     |
| Администрирование<br>Администрирование                                     | Название                                            | Темы рефератов             |                                     |
| системы<br>• Администрирование<br>УМК<br>• Программы<br>• Курсы<br>• Схемы | Описание                                            |                            | ×                                   |
| <ul> <li>Описания</li> <li>Администрирование</li> </ul>                    | Подчинен                                            | Российская империя         | •                                   |
| учебного процесса                                                          | Разрешение показа                                   | Да 🔽                       |                                     |
| <ul> <li>Учебные программы</li> </ul>                                      |                                                     |                            | Сохранить Назад                     |

## Рисунок 7.17 – Добавление элемента оглавления

| 🗟 СДО // Редактирование элемента курса - Microsoft Internet Explorer 📃 🖪 🗙               |                                                                                                    |                 |                                            |  |  |  |  |
|------------------------------------------------------------------------------------------|----------------------------------------------------------------------------------------------------|-----------------|--------------------------------------------|--|--|--|--|
| файл Правка Вид Избранное                                                                | дайл Правка Вид Избранное Сереис Справка 🧤                                                                                                    |                 |                                            |  |  |  |  |
| 🕞 Назад 🝷 💮 🖌 🗾 💋 🏈                                                                      | 🕞 Назад + 🕞 - 💌 😰 🏠 🔎 Поиск 🤺 Избраннов 🤣 🔗 + 😓 🐷 - 🔜 🛞 🎎 🦓                                                                                    |                 |                                            |  |  |  |  |
| Адрес: 🕘 https://de.ifmo.ru/servlet/di                                                   | Apperz 🗃 https://de.fmo.ru/servlet/distributedCDE?Rule=adm_umk_operateCourseLint&COURSE_ID=7128LNIT_ID=2150380PERATION=-1 🗾 🛃 Переход Ссылки » |                 |                                            |  |  |  |  |
| <b>А</b> ПТ Система Дистанц                                                              | ионного Обучения                                                                                                    |                 | <b>Преподаватель:</b> Ольгин Петр Иванович |  |  |  |  |
| Обучение и аттестация<br>Информационные ресурсы                                          | Редактирование элем                                                                                                    | ента оглавления |                                            |  |  |  |  |
| Сетевое общение<br>Мониторинг                                                            | Номер                                                                                                    | 35              |                                            |  |  |  |  |
| Администрирование<br>• Администрирование                                                 | Название                                                                                                    | Глоссарий       |                                            |  |  |  |  |
| системы<br>• Администрирование<br>УМК<br>• Программы<br>• Курсы<br>• Схемы<br>• Описация | Описание                                                                                                    |                 | X                                          |  |  |  |  |
| <ul> <li>Описания</li> <li>Администрирование</li> <li>учебного процесса</li> </ul>       | Подчинен                                                                                                    |                 |                                            |  |  |  |  |
| <ul> <li>Регистрация</li> <li>Учебные планы</li> </ul>                                   | Разрешение показа                                                                                                    | Да 💌            |                                            |  |  |  |  |
| <ul> <li>Учебные программы</li> </ul>                                                    |                                                                                                    |                 | Сохранить Назад                            |  |  |  |  |

Рисунок 7.18 – Редактирование элемента оглавления

Переменные курса используются для вычисления рейтинга студента по курсу и при проверке условий переходов в состояния компетентности. Каждая переменная отвечает за оценивание логического фрагмента курса. Совокупность всех объявленных переменных образует синтаксическое дерево (рисунок 7.19). Серым цветом помечены невидимые переменные. Как правило, это некоторые служебные переменные, непосредственно не влияющие на рейтинг студента. Цифра рядом с каждой переменной – это идентификатор переменной курса, уникальный в рамках структуры данного курса.

| 🚰 СДО // Переменные электронн                                                                                                    | юго курса - Microsoft Internet Explorer                                                                                                    |                                     |
|----------------------------------------------------------------------------------------------------|----------------------------------------------------------------------------------------------------|-------------------------------------|
| Файл Правка Вид Избранное                                                                                                    | Сервисправка                                                                                                    | 🥂 🖉                                 |
| 🔇 Назад 🔹 🕥 🖌 🗾 💋 🄇                                                                                                    | 🏠 🔎 Поиск 🤺 Избраннов 🤣 😞 - چ 📧 - 🔜 🛞 🏭 🕉                                                                                                    |                                     |
| Адрес <u>:</u> 🙋 https://de.ifmo.ru/servlet/di                                                                                                    | istributedCDE?Rule=adm_umk_getCourseVariables&COURSE_ID=974&VAR_ID=-1                                                                                                    | 💌 🎅 Переход 🛛 Ссылки »              |
| <b>Л</b> ПТ Система Дистанц                                                                                                    | ионного Обучения                                                                                                    | Преподаватель: Ольгин Петр Иванович |
| Обучение и аттестация<br>Информационные ресурсы                                                                                                    | Переменные курса                                                                                                    |                                     |
| Сетевое общение<br>Мониторииг<br>Администрирование<br>• Администрирование<br>• Саминистрирование<br>• Ирограммы<br>• Курсы<br>• Схемы<br>• Описания<br>• Описания<br>• Администрирование<br>учебного процесса<br>• Регистрация<br>• Учебное планы<br>• Учебное планы<br>• Учебное планы<br>• Учебное планы<br>• Учебное планы<br>• Учебное сланы<br>• Учебное сланы<br>• Сеансы<br>• Календарь<br>• Ключи<br>• Сеансы<br>• Администрирование<br>комчи<br>• Сеансы<br>• Администрирование<br>комчи<br>• Сеансы<br>• Администрирование<br>комчи<br>• Сеансы | С 1 - Общий рейтинг<br>С 2 - Тесты<br>С 3 - Моделирование случайных величин<br>С 4 - Марковские процессы<br>С 5 - Системы массового обслуживания<br>С 6 - Практикумы<br>С 7 - Генератор псевдослучайных последовательности<br>С 8 - Генераторы дискретных случайных величин<br>С 9 - Генераторы непрерыеных случайных величин<br>С 10 - Марковские процессы<br>С 11 - Формирующие фильтры<br>С 15 - Моделирование в среде GPSS<br>С 17 - Посещаемость<br>С 18 - Активность<br>С 19 - Зтапы текущего контроля в системе ДО университета<br>С 20 - Переый этап текущего контроля в системе ДО<br>С 21 - Второй этап текущего контроля в системе ДО<br>С 22 - Третий этап текущего контроля в системе ДО<br>С 23 - Множитель<br>С 26 - Другие виды контроля<br>С 16 - Курсовая работа<br>С 24 - Интегральный тест<br>С 25 - Собеседование |                                     |
|                                                                                                    | Переместить вверх Переместить вниз Доба                                                                                                    | вить Редактировать Удалить Назад    |

Рисунок 7.19 – Переменные курса

Под деревом переменных расположены элементы управления ДЛЯ его редактирования. Кнопки Переместить вверх, Переместить вниз предназначены для определения положения переменной в общей структуре и позволяют переместить выбранную переменную на позицию выше или ниже соответственно. При этом вместе с данной переменной переместятся все дочерние по отношению к ней переменные. Кнопка Добавить предназначена для определения новой переменной (рисунок 7.20). Номер переменной должен быть уникальным в рамках данного курса, в противном случае при сохранении система выдаст сообщение об ошибке. В поле Значение указывается либо числовое значение переменной, либо название функции, которая будет применена к дочерним переменным для вычисления значения данной переменной. В системе определены пять функций: тах максимум, min – минимум, sum – сумма, avg – среднее арифметическое, mul – произведение. В поле Пороговое значение указывается значение переменной, при достижении которого осуществляется фиксация результатов обучения. В поле Срок сдачи ... задается время (в сутках), отведенное по плану на достижение порогового значения переменной.

| 🖉 СДО // Создание переменной ку                              | ypca - Microsoft Internet Explorer                    |                                     | X                                   |
|--------------------------------------------------------------|-------------------------------------------------------|-------------------------------------|-------------------------------------|
| Файл Правка Вид Избранное                                    | Сервис <u>С</u> правка                                |                                     | 🥂 🕹 🕹 📲                             |
| 🌀 Назад 🔹 🕥 - 💌 💋 🍕                                          | 🏠 🔎 Поиск 🤺 Избранное 🤣 🍰 🌜                           | 💌 + 🔜 🛞 🏭 🦓                         |                                     |
| Адрес <u>:</u> 🙆 https://de.ifmo.ru/servlet/di               | stributedCDE?Rule=adm_umk_operateCourseVariable&COURS | E_ID=974&VAR_ID=&OPERATION=1        | 💌 🄁 Переход 🛛 Ссылки 🎽              |
| <b>Л</b> ПТ Система Дистанці                                 | ионного Обучения                                      |                                     | Преподаватель: Ольгин Петр Иванович |
| Обучение и аттестация<br>Информационные ресурсы              | Добавление переменной                                 |                                     |                                     |
| Сетевое общение<br>Мониторинг                                | Номер                                                 | 27                                  |                                     |
| Администрирование<br><ul> <li>Администрирование</li> </ul>   | Название                                              | Методы повышения точности измерений |                                     |
| системы<br>• Администрирование<br>УМК<br>• Программы         | Описание                                              |                                     | *                                   |
| <ul> <li>Курсы</li> <li>Схемы</li> <li>Описания</li> </ul>   |                                                       |                                     |                                     |
| <ul> <li>Администрирование<br/>учебного процесса</li> </ul>  | Значение                                              | D                                   |                                     |
| <ul> <li>Регистрация</li> <li>Учебные планы</li> </ul>       | Максимальное значение                                 | 5                                   |                                     |
| <ul> <li>Учебные<br/>программы</li> </ul>                    | Минимальное значение                                  | D                                   |                                     |
| <ul> <li>календарь</li> <li>Ключи</li> <li>Свансы</li> </ul> | Пороговое значение                                    |                                     |                                     |
| <ul> <li>Администрирование<br/>коммерческой</li> </ul>       | Срок сдачи в сутках от начала<br>семестра             |                                     |                                     |
| деятельности<br>Поиск                                        | Подчинена                                             | Практикумы                          | <b>Y</b>                            |
| Выход                                                        | Видимость                                             | Да                                  |                                     |
|                                                              |                                                       |                                     | Сохранить Назад                     |

Рисунок 7.20 – Добавление переменной курса

Кнопка *Редактировать* позволяет внести изменения в настройки выбранной переменной курса (рисунок 7.21), а кнопка *Удалить* – исключить ее из дерева переменных. Кнопка *Назад* возвращает к списку электронных курсов.

| 🚰 СДО // Редактирование перем                                                 | енной курса - Microsoft Internet Explorer             |                                     |                                     |
|-------------------------------------------------------------------------------|-------------------------------------------------------|-------------------------------------|-------------------------------------|
| <u>Ф</u> айл <u>П</u> равка <u>В</u> ид <u>И</u> збранное                     | Сервис <u>С</u> правка                                |                                     | 🥂 🕺 🕺 🕺 🖉                           |
| 🚱 Назад 🝷 🕥 🖌 🗾 💋 🄇                                                           | 🏠 🔎 Поиск 🤺 Избранное 🧭 😒 - 🎍                         | : 🗉 • 🔜 🛞 🏭 🦓                       |                                     |
| Адрес: 🙋 https://de.ifmo.ru/servlet/d                                         | istributedCDE?Rule=adm_umk_operateCourseVariable&COUI | RSE_ID=974&OPERATION=-1&VAR_ID=1895 | 💌 💽 Переход 🛛 Ссылки *              |
| <b>А</b> КТ Система Дистанц                                                   | ионного Обучения                                      |                                     | Преподаватель: Ольгин Петр Иванович |
| Обучение и аттестация<br>Информационные ресурсы                               | Редактирование перемен                                | ной                                 |                                     |
| Сетевое общение<br>Мониторинг                                                 | Номер                                                 | 4                                   |                                     |
| Администрирование<br>Администрирование                                        | Название                                              | Марковские процессы                 |                                     |
| системы<br>Администрирование<br>УМК                                           | Описание                                              |                                     | *                                   |
| <ul> <li>Программы</li> <li>Курсы</li> <li>Схемы</li> </ul>                   |                                                       |                                     | *                                   |
| <ul> <li>Описания</li> <li>Администрирование<br/>учебного процесса</li> </ul> | Значение                                              | 0                                   |                                     |
| <ul> <li>Регистрация</li> <li>Учебные планы</li> </ul>                        | Максимальное значение                                 | 10                                  |                                     |
| <ul> <li>Учебные программы</li> </ul>                                         | Минимальное значение                                  | 0                                   |                                     |
| <ul> <li>Календарь</li> <li>Ключи</li> </ul>                                  | Пороговое значение                                    |                                     |                                     |
| <ul> <li>Сеансы</li> <li>Администрирование<br/>коммерческой</li> </ul>        | Срок сдачи в сутках от начала<br>семестра             |                                     |                                     |
| деятельности<br>Поиск                                                         | Подчинена                                             | Тесты                               | ×                                   |
| Выход                                                                         | Видимость                                             | Да                                  | ×                                   |
|                                                                               |                                                       |                                     | Сохранить Назад                     |

Рисунок 7.21 – Редактирование переменной

Состояния используются для управления процессом обучения. Каждое состояние характеризует компетентность студента, изучающего электронный курс, в зависимости от текущего состояния определяется доступность тех или иных составляющих курса. В начале обучения студент находится в состоянии «0». При

определении состояния помимо уникального номера указывается его название (рисунок 7.22). Под списком состояний расположен набор кнопок для его редактирования. Выбор состояния осуществляется щелчком мыши по его названию. Кнопка *Скопировать* позволяет создать копию выбранного состояния, при этом требуется указать номер нового состояния. Кнопка *Редактировать* позволяет изменить номер или название отмеченного состояния, а кнопка *Удалить* – исключить состояние из курса. Кнопка *Добавить* позволяет создать новое состояние.

| назад • 🕥 - 🙀 🧖 🥔                                                | одол. управка<br>О Поиск 🖓 Изболни | oe 🚱 😞 - 📐 🕅 - 🗖 🐼 🕯                                                            | 8                                |                                            |              |                   |                |                  |
|------------------------------------------------------------------|------------------------------------|---------------------------------------------------------------------------------|----------------------------------|--------------------------------------------|--------------|-------------------|----------------|------------------|
| st; 🙆 https://de.ifmo.ru/servlet/dis                             | tributedCDE?Rule=adm_umk_get0      | ourseStates8.COURSE_ID=9748STATE_ID=-18PA                                       | ₩ * <b>₩</b><br>3E=0             |                                            |              |                   | <b>▼</b> →     | Переход Ссь      |
|                                                                  |                                    |                                                                                 |                                  |                                            |              |                   |                |                  |
| мг система дистанци                                              | юнного обучения                    |                                                                                 |                                  |                                            | Пре          | еподавате         | ль: Ольгин Г   | етр Ивановн      |
| ичение и аттестация                                              | Состояния                          |                                                                                 |                                  |                                            |              |                   |                |                  |
| евое общение                                                     | Состояние №                        |                                                                                 | 0 - Начало об                    | учения. Доступен д                         | ля сдачи пер | вый тест          |                |                  |
| инистрирование                                                   |                                    |                                                                                 | 1 - Доступен д<br>2 - Доступен д | іля сдачи второй те<br>іля сдачи третий те | ст<br>ст     |                   |                |                  |
| <ul> <li>Администрирование<br/>системы</li> </ul>                |                                    |                                                                                 |                                  |                                            |              | 1                 |                | -                |
| <ul> <li>Администрирование<br/>УМК</li> </ul>                    |                                    |                                                                                 |                                  | дооавить Ск                                | опировать    | реда              | ктировать      | удалить          |
| <ul> <li>Программы</li> <li>Курсы</li> </ul>                     | Модуль                             | Название модуля                                                                 | Перейти в состояние              | Доступность                                | Попыток      | Процент<br>баллов | Дата<br>начала | Дата<br>окончани |
| <ul> <li>Схемы</li> <li>Описания</li> </ul>                      |                                    |                                                                                 |                                  |                                            |              |                   | доступа        | доступа          |
| <ul> <li>Администрирование</li> <li>учебного процесса</li> </ul> | 0 2                                | Конспект                                                                        |                                  | Allowed                                    |              |                   |                |                  |
| <ul> <li>Регистрация</li> <li>Учебные планы</li> </ul>           | 03                                 | Обучающий тест                                                                  |                                  | Allowed                                    |              |                   |                |                  |
| • Учебные                                                        | O 4                                | Аттестующий тест                                                                | 3                                | Allowed                                    |              | 60                |                |                  |
| • Календарь                                                      | C 6                                | Конспект                                                                        |                                  | Allowed                                    |              |                   |                |                  |
| <ul> <li>Ключи</li> <li>Сеансы</li> </ul>                        | 0 7                                | Обучающий тест                                                                  |                                  | Allowed                                    |              |                   |                |                  |
| <ul> <li>Администрирование<br/>коммерческой</li> </ul>           | 0.8                                | Аттестующий тест                                                                |                                  | Denied                                     |              |                   |                |                  |
| деятельности                                                     | O 10                               | Конспект                                                                        |                                  | Allowed                                    |              |                   |                |                  |
|                                                                  | O 11                               | Обучающий тест                                                                  |                                  | Allowed                                    |              |                   |                |                  |
| -4                                                               | C 12                               | Аттестующий тест                                                                |                                  | Denied                                     |              |                   |                |                  |
|                                                                  | 0 15                               | Конспект                                                                        |                                  | Allowed                                    |              |                   |                |                  |
|                                                                  | 0 17                               | Генераторы                                                                      |                                  | Allowed                                    |              |                   |                |                  |
|                                                                  |                                    | псевдослучайной<br>последовательности                                           |                                  |                                            |              |                   |                |                  |
|                                                                  | C 18                               | Генераторы дискретных<br>случайных величин                                      |                                  | Allowed                                    |              |                   |                |                  |
|                                                                  | O 19                               | Генераторы непрерывных<br>случайных величин                                     |                                  | Allowed                                    |              |                   |                |                  |
|                                                                  | O 21                               | Конспект                                                                        |                                  | Allowed                                    |              |                   |                |                  |
|                                                                  | O 22                               | Практикум                                                                       |                                  | Allowed                                    |              |                   |                |                  |
|                                                                  | C 24                               | Конспект                                                                        |                                  | Allowed                                    |              |                   |                |                  |
|                                                                  | O 25                               | Практикум                                                                       |                                  | Allowed                                    |              |                   |                |                  |
|                                                                  | O 27                               | Конспект                                                                        |                                  | Allowed                                    |              |                   |                |                  |
|                                                                  | C 28                               | Практикум                                                                       |                                  | Allowed                                    |              |                   |                |                  |
|                                                                  | C 30                               | Конспект                                                                        |                                  | Allowed                                    |              |                   |                |                  |
|                                                                  | O 31                               | Практикум                                                                       |                                  | Allowed                                    |              |                   |                |                  |
|                                                                  | O 33                               | Конспект                                                                        |                                  | Allowed                                    |              |                   |                |                  |
|                                                                  | O 34                               | Практикум                                                                       |                                  | Allowed                                    |              |                   |                |                  |
|                                                                  | C 36                               | Конспект                                                                        |                                  | Allowed                                    |              |                   |                |                  |
|                                                                  | O 37                               | Практикум                                                                       |                                  | Allowed                                    |              |                   |                |                  |
|                                                                  | 0 99                               | Кадры к конспектам                                                              |                                  | Allowed                                    |              |                   |                |                  |
|                                                                  | C 100                              | Варианты курсовой                                                               |                                  | Allowed                                    |              |                   |                |                  |
|                                                                  | C 101                              | Вопросы к итоговой                                                              |                                  | Allowed                                    |              |                   |                |                  |
|                                                                  | O 103                              | Титульный лист и бланк<br>задания на выполнение<br>курсовой работы              |                                  | Allowed                                    |              |                   |                |                  |
|                                                                  | C 104                              | Структура и правила<br>оформления<br>пояснительной записки к<br>курсовой работе |                                  | Allowed                                    |              |                   |                |                  |
|                                                                  | C 107                              | Выполнение вычислений<br>в среде Matlab                                         |                                  | Allowed                                    |              |                   |                |                  |
|                                                                  | C 108                              | Построение функций и<br>визуализация в среде                                    |                                  | Allowed                                    |              |                   |                |                  |

Рисунок 7.22 – Состояния электронного курса

Ниже для каждого состояния приведен список модулей электронного курса, из которых возможен вход в указанное состояние. В данном случае под модулем понимается элемент оглавления курса. Для каждого модуля приведена информация о доступности сценария в данном состоянии; указаны идентификатор состояния, в которое переходит система, при входе в модуль; допустимое количество попыток входа в сценарий модуля; пороговое значение процента набранных баллов, ограничивающее вход в сценарий модуля; время открытия и время закрытия (в элементу УМК относительно сутках) доступа К начала семестра. Для корректирования этих данных выберите интересующий модуль и щелкните по кнопке Редактировать, внесите необходимые изменения и нажмите Сохранить (рисунок 7.23). Здесь также представлен список аудиторий, в которых разрешена аттестация по данному курсу. Для добавления новой аудитории для доступа щелкните по кнопке Добавить. Выберите требуемую аудиторию из представленного списка и нажмите Сохранить, затем Назад. Кнопка Удалить позволяет исключить выбранную аудиторию из списка.

| 🖉 СДО // Редактирование входа                                                      | в сотояние - Microsoft Internet Explorer        |                                                             |                                            |  |  |  |
|------------------------------------------------------------------------------------|-------------------------------------------------|-------------------------------------------------------------|--------------------------------------------|--|--|--|
| файл Правка Вид Избранное                                                          | Сервис <u>С</u> правка                          |                                                             |                                            |  |  |  |
| 🔇 Назад 🔹 🕥 🖌 🗾 💋 🤇                                                                | 🏠 🔎 Поиск 🤺 Избранное 🧭 🍃                       | ) - 😓 📧 - 🔜 🛞 🏭 🦓                                           |                                            |  |  |  |
| Адрес <u>:</u> 🕘 https://de.ifmo.ru/servlet/d                                      | listributedCDE?Rule=adm_umk_operateCourseInputi | CI_ID=2102280PERATION=-1&COURSE_ID=974&STATE_ID=1184&PAGE=0 | 💌 💽 Переход 🛛 Ссылки 🎽                     |  |  |  |
| <b>Л</b> ПТ Система Дистанц                                                        | ионного Обучения                                |                                                             | <b>Преподаватель:</b> Ольгин Петр Иванович |  |  |  |
| Обучение и аттестация<br>Информационные ресурсы                                    | Редактирование вход                             | а в состояние                                               |                                            |  |  |  |
| Сетевое общение<br>Мониторинг                                                      | Модуль                                          | 4-Аттестующий тест                                          | <b>•</b>                                   |  |  |  |
| Администрирование<br>• Администрирование                                           | Доступность                                     | Allowed                                                     |                                            |  |  |  |
| системы<br>• Администрирование                                                     | Количество попыток                              |                                                             |                                            |  |  |  |
| УМК<br>• Программы                                                                 | Процент баллов                                  | 60                                                          |                                            |  |  |  |
| <ul> <li>Курсы</li> <li>Схемы</li> </ul>                                           | Состояние                                       | 3 💌                                                         |                                            |  |  |  |
| <ul> <li>Описания</li> <li>Администрирование</li> <li>миебного процесса</li> </ul> | Начало доступа                                  |                                                             |                                            |  |  |  |
| <ul> <li>Регистрация</li> <li>Учебные планы</li> </ul>                             | Окончание доступа                               |                                                             |                                            |  |  |  |
| <ul> <li>Учебные программы</li> </ul>                                              |                                                 |                                                             | Сохранить Назад                            |  |  |  |
| <ul> <li>Календаро</li> <li>Ключи</li> <li>Сезисы</li> </ul>                       | Список аудиторий для                            | я доступа                                                   |                                            |  |  |  |
| <ul> <li>Администрирование</li> </ul>                                              | Аудитория                                       | Адрес корпуса                                               | Состояние                                  |  |  |  |
| коммерческой<br>деятельности                                                       | O 101                                           | Санкт-Петербург, Кронверкский пр,                           | 49 Запись разрешена                        |  |  |  |
| Выход                                                                              | -                                               |                                                             | Добавить Удалить                           |  |  |  |

Рисунок 7.23 – Редактирование входа в состояние

Каждому модулю должен соответствовать один из компонентов УМК: конспект, тест, практикум, лаборатория или информационный ресурс. Для связки выбранного модуля с элементом электронного курса щелкните по кнопке Элемент, затем нажмите Выбрать (рисунок 7.24). Далее необходимо указать схему, которой

принадлежит элемент курса и его тип. Из полученного списка выберите необходимый элемент и нажмите *Сохранить*. Кнопка *Удалить* позволяет исключить элемент курса, а кнопка *Назад* – вернуться к состояниям электронного курса.

| 🎒 СДО // Список сценариев - Micr                                                                                                    | СДО // Список сценариев - Microsoft Internet Explorer |      |       |                                              |  |  |  |
|----------------------------------------------------------------------------------------------------|-------------------------------------------------------|------|-------|----------------------------------------------|--|--|--|
| дайл Правка Вид Избранное Сереис Справка                                                                                                    |                                                       |      |       |                                              |  |  |  |
| 🔆 Назад + 🛞 - 💌 😰 🏠 🔎 Поиск 🧏 Избраннов 🤣 🎅 + 😓 🐷 - 🔜 🔇 🏭 🕸                                                                                           |                                                       |      |       |                                              |  |  |  |
| Адрес; 🗃 https://de.ifmo.ru/servlet/distributedCDE?Rule=adm_umk_getScriptIndex&CI_ID=21022&COURSE_ID=974&STATE_ID=1184&PAGE=0&SCHEME_ID=-1&TVPE_ID=-1 |                                                       |      |       |                                              |  |  |  |
| Лют Система Дистанционного Обучения Преподаватель: Ольгин Петр Иванович                                                                               |                                                       |      |       |                                              |  |  |  |
| Обучение и аттестация<br>Информационные ресурсы                                                                                                    | Элемент курса                                         |      |       |                                              |  |  |  |
| Сетевое общение                                                                                                    | Идентификатор                                         | Тип  | Схема | Описание                                     |  |  |  |
| Администрирование<br>Администрирование<br>системы<br>Администрирование<br>УМК                                                                         | 1003                                                  | Test | 711   | Моделирование случайных величин (аттестация) |  |  |  |
|                                                                                                    |                                                       |      |       | Выбрать Удалить Назад                        |  |  |  |

Рисунок 7.24 – Элемент курса

Для каждого состояния и для каждого модуля курса можно описать правила оценивания результатов обучения и условий перехода в следующее состояние. Обычно правила оценивания прописываются для состояния, в котором студент сдает аттестацию. Для просмотра действующего правила оценивания указанного элемента курса и задания нового правила щелкните по кнопке *Правила* (рисунок 7.25).

| СДО // Правила оценивания и п<br>Файл Правиа Вил Изболицов                                                                                                    | ерехода - Microsoft Internet Explorer     |                                        |                   |                |                |            |                     | _ 5           |
|----------------------------------------------------------------------------------------------------|-------------------------------------------|----------------------------------------|-------------------|----------------|----------------|------------|---------------------|---------------|
|                                                                                                    | 🔇 💭 Поиск 🖓 Избранное 🐼                   | 🙈 - 📐 🗑 - 🥅 🛠 👹                        |                   |                |                |            |                     |               |
| Appec: Appec: Appec:                                                                                                    | istributedCDE?Rule=adm umk getCourseRules | 8CI ID=211128COURSE ID=9748STATE       | ID=11878PAGE      | =0             |                |            | - 5                 | Переход Ссылк |
| <b>А</b> КТ Система Дистанц                                                                                                    | ионного Обучения                          |                                        | -                 |                |                | Препо      | даватель: Ольгин Пе | этр Иванович  |
| Обучение и аттестация<br>Информационные ресурсы                                                                                                    | Правила для модул                         | я 4 (Аттестующий                       | гест)             |                |                |            |                     |               |
| Сетевое общение<br>Мониторинг<br>Администрирование<br>системы<br>• Администрирование<br>уМК<br>• Программы<br>• Курсы<br>• Схемы<br>• Описания<br>• Администрирование<br>учебного процесса | Условия применения набор                  | а правил                               |                   |                |                |            |                     |               |
|                                                                                                    | Время выполнения заданий                  | -1                                     |                   |                |                |            |                     |               |
|                                                                                                    | Единицы измерения                         | День                                   |                   |                |                |            |                     |               |
|                                                                                                    |                                           | Копировать набор п                     | равил             | Pe             | дактировать на | бор правил | Удалить набор       | правил        |
|                                                                                                    | Правила                                   |                                        |                   |                |                |            |                     |               |
|                                                                                                    | Номер                                     | Процент набранных<br>баллов за элемент | Иденти<br>состоян | фикатор<br>ния | Сооб           | щение      |                     |               |
|                                                                                                    | C 0                                       | 0                                      | 0                 |                |                |            |                     |               |
| <ul> <li>Регистрация</li> <li>Учебные планы</li> </ul>                                                                                                    | C 0                                       | 60                                     | 1                 |                |                |            |                     |               |
| <ul> <li>Учебные<br/>программы</li> <li>Колочлори</li> </ul>                                                                                                    |                                           |                                        | 7                 | /словия        | Переменные     | Добавить   | Редактировать       | Удалить       |
| • Ключи                                                                                                    | Условия применения набора правил          |                                        |                   |                |                |            |                     |               |
| <ul> <li>Сеансы</li> <li>Администрирование</li> </ul>                                                                                                    | Время выполнения заданий                  | 63                                     |                   |                |                |            |                     |               |
| коммерческой<br>деятельности                                                                                                    | Единицы измерения                         | День                                   |                   |                |                |            |                     |               |
| Тоиск                                                                                                    | _                                         | Копировать набор п                     | равил             | Pe             | дактировать на | бор правил | Удалить набор       | правил        |
| ыход                                                                                                    | Правила                                   |                                        |                   |                |                |            |                     |               |
|                                                                                                    | Номер                                     | Процент набранных<br>баллов за элемент | Иденти<br>состоян | фикатор<br>ния | Сооб           | щение      |                     |               |
|                                                                                                    | 0 0                                       | 0                                      | 0                 |                |                |            |                     |               |
|                                                                                                    | C 0                                       | 60                                     | 1                 |                |                |            |                     |               |
|                                                                                                    |                                           |                                        | 2                 | /словия        | Переменные     | Добавить   | Редактировать       | Удалить       |
|                                                                                                    |                                           |                                        |                   |                |                | Доба       | звить набор правил  | Назад         |

Рисунок 7.25 – Правила оценивания и перехода

Возможно использование разных наборов правил оценивания для различных временных интервалов выполнения задания, отчитываемых от начала обучения. Значение «-1» в поле *Время выполнения задания* означает, что данный набор правил используется независимо от времени выполнения заданий. Каждый набор правил имеет свои элементы управления. Кнопка *Копировать набор правил* позволяет создать копию правила. Для изменения условий применения правила щелкните по кнопке *Редактировать*, внесите необходимые исправления и нажмите *Сохранить* (рисунок 7.26). Кнопка *Удалить набор правил* позволяет исключить набор правил.

| 🎽 СДО // Редактирование набор                   | а правил - Microsoft Internet Explorer               |                                                                     |                                     |
|-------------------------------------------------|------------------------------------------------------|---------------------------------------------------------------------|-------------------------------------|
| файл Правка Вид Избранное                       | Сервис _правка                                       |                                                                     | 🥂 🕺                                 |
| 🚱 Назад 🝷 🕥 🖌 🗾 💈 🔇                             | 🏠 🔎 Поиск   Избранное 🥝 🍰 - 🔮                        | 👷 🖻 • 🔜 🛞 🏭 🦓                                                       |                                     |
| Адрес <u>:</u> 🙆 https://de.ifmo.ru/servlet/d   | istributedCDE?Rule=adm_umk_operateCourseRules&CI_ID= | =21112&CR5_ID=10404&OPERATION=-1&COUR5E_ID=974&STATE_ID=1187&PAGE=0 | 💽 🔁 Переход 🛛 Ссылки 🌺              |
| Лют Система Дистанционного Обучения             |                                                      |                                                                     | Преподаватель: Ольгин Петр Иванович |
| Обучение и аттестация<br>Информационные ресурсы | Редактирование набора                                | правил                                                              |                                     |
| Сетевое общение                                 | Условия применения набора прави                      | n                                                                   |                                     |
| Администрирование<br>Администрирование          | Время выполнения заданий                             | 63                                                                  |                                     |
| системы<br>• Администрирование                  | Единицы измерения времени                            | День                                                                |                                     |
| УМК<br>• Программы<br>• Курсы                   |                                                      |                                                                     | Сохранить Назад                     |

Рисунок 7.26 – Редактирование набора правил

В каждом правиле набора указывается процент набранных баллов (правило используется в случае набора более этого процента) и идентификатор состояния, в которое переходит система, согласно этому правилу. Для корректирования этих данных предназначена кнопка *Редактировать* (рисунок 7.27).

| а СДО // Редактирование правила - Microsoft Internet Explorer                                                                  |                                                        |                                                                       |                                     |  |  |  |  |
|----------------------------------------------------------------------------------------------------|--------------------------------------------------------|-----------------------------------------------------------------------|-------------------------------------|--|--|--|--|
| Файл Правка Вид Избранное (                                                                                                    | дайл Правка Вид Избраннов Сереис Справка 🧤             |                                                                       |                                     |  |  |  |  |
| 🚱 Назад 🔹 🕥 - 💌 😰 🎸                                                                                                    | ) 🔎 Поиск 🬟 Избранное 🧭 忌 چ 🖉                          | - 🔜 🛞 🏭 🦓                                                             |                                     |  |  |  |  |
| Адрес: 🕘 https://de.ifmo.ru/servlet/dist                                                                                       | ributedCDE?Rule=adm_umk_operateCourseRule&CI_ID=21112& | CR5_ID=10404&CR_ID=15440&OPERATION=-1&COURSE_ID=974&STATE_ID=1187&PAG | БЕ=0 🔽 🔁 Переход Ссылки »           |  |  |  |  |
| <b>Л</b> ПТ Система Дистанци                                                                                                   | онного Обучения                                        |                                                                       | Преподаватель: Ольгин Петр Иванович |  |  |  |  |
| Обучение и аттестация<br>Информационные ресурсы                                                                                | Редактирование правила                                 |                                                                       |                                     |  |  |  |  |
| Сетевое общение<br>Мониторинг                                                                                                  | Номер                                                  | 1                                                                     |                                     |  |  |  |  |
| Администрирование<br><ul> <li>Администрирование</li> </ul>                                                                     | Процент набранных баллов за элемент                    | 60                                                                    |                                     |  |  |  |  |
| <ul> <li>Администрирование</li> <li>УМК</li> </ul>                                                                             | Идентификатор состояния                                | 1                                                                     |                                     |  |  |  |  |
| <ul> <li>Программы</li> <li>Курсы</li> <li>Схемы</li> <li>Описания</li> <li>Администрирование<br/>учебного процесса</li> </ul> | Сообщение                                              |                                                                       | X                                   |  |  |  |  |
| <ul> <li>Регистрация</li> <li>Учебные планы</li> </ul>                                                                         |                                                        |                                                                       | Сохранить Назад                     |  |  |  |  |

Рисунок 7.27 – Редактирование правила

Также возможно задание дополнительных условий, при которых осуществляется переход к целевому состоянию компетентности. Для этого выберите

требуемое правило и щелкните по кнопке *Условия*, затем *Добавить*. Из представленного списка выберите переменную курса, значение которой подлежит проверке; укажите значение, с которым должна сравниваться переменная, и желаемое значение результата проверки переменной: истина или ложь (рисунок 7.28). Сохраните данные.

| 🚰 СДО // Соответсвия - Microsoft II                | nternet Explorer                          |                                            |                                       | _ 8 ×    |
|----------------------------------------------------|-------------------------------------------|--------------------------------------------|---------------------------------------|----------|
| Файл Правка Вид Избранное (                        | Сервис <u>С</u> правка                    |                                            |                                       | <b>1</b> |
| 🚱 Назад 👻 📀 - 💌 💈 🎸                                | 🏠 🔎 Поиск 🤺 Избранное 🧭 🔗                 | )• چ 🔟 • 📒 鑬 🦓                             |                                       |          |
| Адрес: 🙋 https://de.ifmo.ru/servlet/dist           | ributedCDE?Rule=adm_umk_addCourseRuleCVM8 | CR_ID=15442&COURSE_ID=974&STATE_ID=1187&Pa | АGE=0 💽 🔁 Переход                     | Ссылки » |
| <b>Л</b> ПТ Система Дистанци                       | юнного Обучения                           | ſ                                          | <b>Преподаватель:</b> Ольгин Петр Ива | нович    |
| Обучение и аттестация<br>Информационные ресурсы    | Добавление услов                          | 1Я                                         |                                       |          |
| Сетевое общение<br>Мониторинг                      | Переменная                                | 2-Тесты                                    |                                       | •        |
| Администрирование<br>• Администрирование           | Значение                                  | 3                                          |                                       |          |
| <ul> <li>Администрирование</li> <li>УМК</li> </ul> | Результат сравнения                       | Истина                                     |                                       | •        |
| <ul> <li>Программы</li> <li>Курсы</li> </ul>       |                                           |                                            | Сохранить Н                           | азад     |

Рисунок 7.28 – Добавление условия

Для редактирования указанного условия щелкните по соответствующей кнопке, внесите необходимые изменения и нажмите *Сохранить*. Кнопка *Удалить* позволяет убрать указанное условие, а кнопка *Назад* возвращает к правилам оценивания.

Для определения изменений значения переменной курса в результате выполнения указанного правила щелкните по кнопке *Переменные*. Для каждого правила можно указать формулы для вычисления переменных курса, в которых могут учитываться такие параметры, как процент набранных баллов (Script.Output), количество затраченных попыток (Script.Tries), время выполнения задания (Course.Time) (рисунок 7.29).

| СДО // Переменные изменяемые правилом - Microsoft Internet Explorer |                                                           |                                                |                                                           |  |  |
|---------------------------------------------------------------------|-----------------------------------------------------------|------------------------------------------------|-----------------------------------------------------------|--|--|
| дайл Правка Вид Избранное Сервис <u>С</u> правка  🧗                 |                                                           |                                                |                                                           |  |  |
| 🚱 Назад 👻 🕑 - 💌 😰 🏠                                                 | 🔆 Назад 🔹 🐑 - 💌 😰 🏠 🔎 Поиск 🤺 Избранное 🕢 🔗 - 🖕 🔟 - 📙 🎇 🖄 |                                                |                                                           |  |  |
| Адрес: 🙋 https://de.ifmo.ru/servlet/distr                           | ributedCDE?Rule=adm_umk_getCourseRuleVariables&           | CR_ID=15442&COURSE_ID=974&STATE_ID=1187&PAGE=0 | 💌 🄁 Переход 🛛 Ссылки 🌺                                    |  |  |
| <b>А</b> ПТ Система Дистанции                                       | онного Обучения                                           | Препода                                        | аватель: Ольгин Петр Иванович                             |  |  |
| Обучение и аттестация<br>Информационные ресурсы                     | Переменные                                                |                                                |                                                           |  |  |
| Сетевое общение<br>Мониторинг                                       | Идентификатор                                             | Имя                                            | Значение                                                  |  |  |
| Администрирование<br>Администрирование<br>системы                   | C 3                                                       | Моделирование случайных величин                | 0.1*Script.Output/((1+<br>(Course.Time-63))*Script.Tries) |  |  |
| <ul> <li>Администрирование<br/>УМК</li> </ul>                       |                                                           | Добавить Редакти                               | ровать Удалить Назад                                      |  |  |

Рисунок 7.29 – Переменные, изменяемые правилом оценивания

Кнопка *Редактировать* позволяет изменить заданное значение переменной. Для включения новой переменной щелкните по кнопке *Добавить*. Выберите из списка требуемую переменную и укажите ее значение (числовое или SQLвыражение), после этого нажмите *Сохранить* (рисунок 7.30). Кнопка *Удалить* позволяет исключить указанную переменную, кнопка *Назад* возвращает к списку правил оценивания.

| 🗿 СДО // Установка значения переменной курса - Microsoft Internet Explorer 📃 🗷 🗙 |                                                   |                                                                   |                                          |  |  |  |
|----------------------------------------------------------------------------------|---------------------------------------------------|-------------------------------------------------------------------|------------------------------------------|--|--|--|
| Файл Правка Вид Избранное                                                        | Сервис _правка                                    |                                                                   | an an an an an an an an an an an an an a |  |  |  |
| 🚱 Назад 👻 🕥 - 💌 😰 🍕                                                              | 🏠 🔎 Поиск 🤺 Избранное 🤣 🍰 -                       | 😓 📧 • 🛄 🛞 🎎 🦓                                                     |                                          |  |  |  |
| Адрес <u>:</u> 🕘 https://de.ifmo.ru/servlet/di                                   | stributedCDE?Rule=adm_umk_operateSetVariable&CR_I | ID=15440&VAR_ID=-1&OPERATION=1&COURSE_ID=974&STATE_ID=1187&PAGE=0 | 💽 🄁 Переход Ссылки »                     |  |  |  |
| <b>А</b> КТ Система Дистанци                                                     | Лют Система Дистанционного Обучения               |                                                                   |                                          |  |  |  |
| Обучение и аттестация<br>Информационные ресурсы                                  | Добавление переменно                              | й                                                                 |                                          |  |  |  |
| Сетевое общение<br>Мониторинг                                                    | Имя                                               | 4-Марковские процессы                                             |                                          |  |  |  |
| Администрирование<br>Администрирование                                           | Значение                                          | ScriptOutput                                                      | <u> </u>                                 |  |  |  |
| системы<br>Администрирование<br>УМК                                              |                                                   |                                                                   |                                          |  |  |  |
| • Программы                                                                      |                                                   | <u></u>                                                           |                                          |  |  |  |
| <ul> <li>Курсы</li> <li>Схемы</li> <li>Описания</li> </ul>                       |                                                   |                                                                   | Сохранить Назад                          |  |  |  |

Рисунок 7.30 – Добавление переменной

Для добавления нового набора правил оценивания щелкните по кнопке *Добавить набор правил*. Укажите условия его применения, т.е. задайте время выполнения задания в указанных единицах измерения (рисунок 7.31), сохраните данные и вернитесь назад.

| 🏄 СДО // Добавление набора пра                  | 🗄 СДО // Добавление набора правил - Microsoft Internet Explorer |                                                          |                                     |  |  |  |
|-------------------------------------------------|-----------------------------------------------------------------|----------------------------------------------------------|-------------------------------------|--|--|--|
| Файл Правка Вид Избранное                       | Сервис Справка                                                  |                                                          | AU                                  |  |  |  |
| 🚱 Назад 👻 🕥 🖌 🗾 💋 🦿                             | 🏠 🔎 Поиск 🤺 Избранное 🚱 😒 - 🛬 📧                                 | - 🔜 🕄 🛍 🦓                                                |                                     |  |  |  |
| Адрес: 🕘 https://de.ifmo.ru/servlet/dis         | tributedCDE?Rule=adm_umk_operateCourseRules&CI_ID=211128        | CRS_ID=-1&OPERATION=1&COURSE_ID=974&STATE_ID=1187&PAGE=0 | 💌 🔁 Переход 🛛 Ссылки 🎬              |  |  |  |
| <b>А</b> КТ Система Дистанци                    | юнного Обучения                                                 |                                                          | Преподаватель: Ольгин Петр Иванович |  |  |  |
| Обучение и аттестация<br>Информационные ресурсы | Добавление набора правил                                        |                                                          |                                     |  |  |  |
| Сетевое общение<br>Мониторинг                   | Условия применения набора правил                                |                                                          |                                     |  |  |  |
| Администрирование                               | Время выполнения заданий                                        | 89                                                       |                                     |  |  |  |
| системы<br>Администрирование                    | Единицы измерения времени                                       | День                                                     |                                     |  |  |  |
| УМК<br>• Программы                              |                                                                 |                                                          | Сохранить Назад                     |  |  |  |

Рисунок 7.31 – Добавление набора правил оценивания

Затем необходимо включить в набор правила оценивания. Для этого щелкните по соответствующей кнопке *Добавить*, укажите процент набранных баллов, при котором должно сработать правило, и идентификатор состояния, в которое перейдет система, согласно этому правилу (рисунок 7.32). Сохраните данные и вернитесь назад.

| 2 CR0 // R C                                                                  |                                                         |                                                                     |                                     |
|-------------------------------------------------------------------------------|---------------------------------------------------------|---------------------------------------------------------------------|-------------------------------------|
| СДО // Добавление правила - М                                                 | Icrosoft Internet Explorer                              |                                                                     |                                     |
| Файл Правка Вид Избранное                                                     | Сервис Справка                                          |                                                                     |                                     |
| 🚱 Назад 🝷 💮 🖌 🗾 💋 🦿                                                           | 🏠 🔎 Поиск 🤺 Избранное 🥢 🝰 - چ 📧                         | - 🔜 🕄 🛍 🦓                                                           |                                     |
| Адрес: 🙋 https://de.ifmo.ru/servlet/dis                                       | tributedCDE?Rule=adm_umk_operateCourseRule&CI_ID=21112& | CR5_ID=10404&CR_ID=-1&OPERATION=1&COURSE_ID=974&STATE_ID=1187&PAGE= | 0 🔽 🔁 Переход Ссылки »              |
| <b>А</b> КТ Система Дистанци                                                  | юнного Обучения                                         |                                                                     | Преподаватель: Ольгин Петр Иванович |
| Обучение и аттестация<br>Информационные ресурсы                               | Добавление правила                                      |                                                                     |                                     |
| Сетевое общение<br>Мониторинг                                                 | Номер                                                   | 1                                                                   |                                     |
| <ul> <li>Администрирование</li> <li>Администрирование</li> </ul>              | Процент набранных баллов за элемент                     | 60                                                                  |                                     |
| <ul> <li>Администрирование<br/>УМК</li> </ul>                                 | Идентификатор состояния                                 | 1                                                                   |                                     |
| <ul> <li>Программы</li> <li>Курсы</li> <li>Схемы</li> <li>Описания</li> </ul> | Сообщение                                               |                                                                     | <u>×</u>                            |
| <ul> <li>Администрирование<br/>учебного процесса</li> </ul>                   |                                                         |                                                                     | <b>V</b>                            |
| <ul><li>Регистрация</li><li>Учебные планы</li></ul>                           |                                                         |                                                                     | Сохранить Назад                     |

Рисунок 7.32 – Добавление правила оценивания

При необходимости задайте условия перехода и определите изменение значения переменной, выполнив действия описанные выше. Для исключения правила из набора используйте кнопку *Удалить*. Кнопка *Назад* позволяет вернуться к списку состояний (рисунок 7.22).

Для включения в список нового входа в состояние щелкните по кнопке Добавить. Выберите из списка требуемый модуль и заполните остальные поля. После сохранения данных укажите аудиторию доступа для проведения аттестации (рисунок 7.33). Добавлять можно только те элементы, которые были описаны в структуре курса. Далее необходимо, используя кнопку Элемент, связать добавленный вход в состояние с элементом курса и определить правила оценивания элемента, выполнив действия, описанные выше.

| 🗈 СДО // Добавление входа в состояние - Microsoft Internet Explorer                                                                                          |                                                    |                                                   |                                     |  |  |  |
|----------------------------------------------------------------------------------------------------|----------------------------------------------------|---------------------------------------------------|-------------------------------------|--|--|--|
| Файл Правка Вид Избранное                                                                                                    | айл Праека Вид Избранное Сереис Спраека 🦧          |                                                   |                                     |  |  |  |
| 🚱 Назад 👻 🕥 - 💌 😰 🦿                                                                                                    | 🖒 🔎 Поиск 👷 Избранное 🥝 🔗 🎍                        | : 🖻 • 🔜 🔇 🇱 🦓                                     |                                     |  |  |  |
| Адрес: 🙋 https://de.ifmo.ru/servlet/dis                                                                                                    | tributedCDE?Rule=adm_umk_operateCourseInput&CI_ID= | -1&OPERATION=1&COURSE_ID=974&STATE_ID=1184&PAGE=0 | 💌 🔁 Переход 🛛 Ссылки 🌺              |  |  |  |
| <b>Л</b> КТ Система Дистанци                                                                                                    | юнного Обучения                                    |                                                   | Преподаватель: Ольгин Петр Иванович |  |  |  |
| Обучение и аттестация<br>Информационные ресурсы                                                                                                    | Добавление входа в сост                            | ояние                                             |                                     |  |  |  |
| Сетевое общение<br>Мониторинг                                                                                                    | Модуль                                             | 102 - Интегральный тест                           | <u> </u>                            |  |  |  |
| Администрирование<br>Администрирование                                                                                                    | Доступность                                        | Allowed 💌                                         |                                     |  |  |  |
| системы<br>• Администрирование                                                                                                    | Количество попыток                                 | З                                                 |                                     |  |  |  |
| УМК<br>Программы<br>Курсы                                                                                                    | Процент баллов                                     | 60                                                |                                     |  |  |  |
| <ul> <li>курсы</li> <li>Схемы</li> <li>Описания</li> <li>Администрирование</li> <li>учебного процесса</li> <li>Регистрация</li> <li>Учебные планы</li> </ul> | Состояние                                          | 3 💌                                               |                                     |  |  |  |
|                                                                                                    | Начало доступа                                     |                                                   |                                     |  |  |  |
|                                                                                                    | Окончание доступа                                  |                                                   |                                     |  |  |  |
| <ul> <li>Учебные программы</li> <li>Календарь</li> </ul>                                                                                                    |                                                    |                                                   | Сохранить Назад                     |  |  |  |

Рисунок 7.33 – Добавление входа в состояние

Для исключения входа в состояние из списка используйте кнопку Удалить. Кнопка Назад возвращает к списку электронных курсов (рисунок 7.13).

В Описаниях представлен аналог библиографического описания электронного курса (рисунок 7.34). Оно содержит следующую информацию: ISBN – международный стандартный книжный номер; авторы ресурса; заглавия ресурса; редакторы; адрес сервера, на котором размещен ресурс; издатель, то есть организация, разместившая ресурс; дата публикации ресурса; ключевые слова, относящиеся к ресурсу.

| 🗄 СДО // Список описаний ресурсов - Microsoft Internet Explorer                                                                      |                                           |                                                                                             |                                                                                                    |  |  |  |  |
|----------------------------------------------------------------------------------------------------|-------------------------------------------|---------------------------------------------------------------------------------------------|----------------------------------------------------------------------------------------------------|--|--|--|--|
| <u>Ф</u> айл Правка <u>В</u> ид <u>И</u> збранное                                                                                    | айл Правка Вид Избраннов Сервис Справка 🧤 |                                                                                             |                                                                                                    |  |  |  |  |
| 🚱 Назад 🝷 🕥 🖌 🗾 💈 🏈                                                                                                    | 🏠 🔎 i                                     | Тоиск 👷 Избранное 🤣 🔗 - 🌭 🖻 - 📙 🐼 鑬 🥸                                                       |                                                                                                    |  |  |  |  |
| Адрес: 🕘 https://de.ifmo.ru/servlet/di                                                                                               | stributedCDI                              | E?Rule=ADM_UMK_GetEntitydescriist                                                           | 💌 🄁 Переход 🛛 Ссылки 🌺                                                                                                    |  |  |  |  |
| <b>Л</b> ПТ Система Дистанц                                                                                                    |                                           | о Обучения                                                                                  | <b>Преподаватель:</b> Ольгин Петр Иванович                                                                                 |  |  |  |  |
| Обучение и аттестация<br>Информационные ресурсы                                                                                      | Спи                                       | сок описаний ресурсов                                                                       |                                                                                                    |  |  |  |  |
| Сетевое общение<br>Мониторинг                                                                                                    | N₽                                        | Описание                                                                                    | Компоненты                                                                                                    |  |  |  |  |
| Администрирование<br>• Администрирование<br>системы<br>• Администрирование<br>УМК<br>• Программы<br>• Курсы<br>• Схемы<br>• Описания | 1                                         | Муромцев Д.И. Экспертные системы и логическое проектирование СПб.: ЦДО СПбГУ<br>ИТМО, 2005. | ISBN<br>Авторы ресурса<br>Заглавия ресурса<br>Редакторы<br>Места издания<br>Издательства<br>Даты издания<br>Ключевые слова |  |  |  |  |
| <ul> <li>Описания</li> <li>Администрирование<br/>учебного процесса</li> <li>Поиск</li> </ul>                                         |                                           |                                                                                             | Создать Назад                                                                                                    |  |  |  |  |

Рисунок 7.34 – Описание ресурса

Для редактирования описания щелкните по нему мышью, затем нажмите *Редактировать*. Внесите необходимые исправления и нажмите *Сохранить* (рисунок 7.35). Менять владельца описания курса преподаватель не имеет права. Для указания авторов описания щелкните по соответствующей кнопке *Редактировать*, затем *Добавить*. Используя стандартную процедуру поиска, найдите нужного пользователя и нажмите *Выбрать*. Кнопка *Удалить* позволяет убрать описание, кнопка *Назад* – вернуться к списку описаний.

Для редактирования отдельного компонента описания щелкните мышью по его названию и с помощью соответствующих элементов управления внесите необходимые изменения (рисунок 7.36).

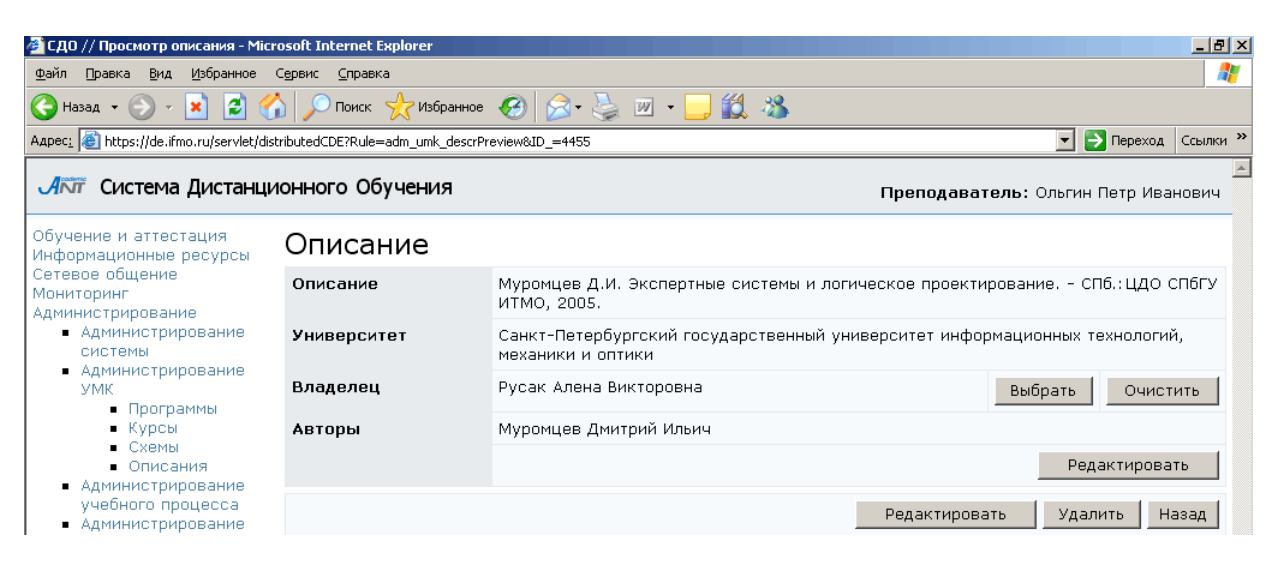

# Рисунок 7.35 – Редактирование описания ресурса

| 🖹 C,QO // Astopus pecypea - Microsoft Internet Explorer                       |                                               |                                                |                                      |  |  |  |  |  |
|-------------------------------------------------------------------------------|-----------------------------------------------|------------------------------------------------|--------------------------------------|--|--|--|--|--|
| Файл Правка Вид Избранное                                                     | дэйл Правка (Влд. Избранное Сереик: Справка 🧗 |                                                |                                      |  |  |  |  |  |
| 🚱 Назад 🝷 🕥 - 💌 😰 🦿                                                           | / (                                           | 🗩 Поиск 🤺 Избранное 🤗 🔗 - چ 📧 - 📒 🔇 🔣 🦓        |                                      |  |  |  |  |  |
| Адрес: 🕘 https://de.ifmo.ru/servlet/de                                        | stribute                                      | dCDE?Rule=adm_umk_getDescrAuthors&DESC_ID=4455 | 💌 🄁 Переход 🛛 Ссылки 🍟               |  |  |  |  |  |
| Преподаватель: Ольгин Петр Иванович                                           |                                               |                                                |                                      |  |  |  |  |  |
| Обучение и аттестация<br>Информационные ресурсы                               | Ав                                            | торы ресурса                                   |                                      |  |  |  |  |  |
| Сетевое общение                                                               |                                               | Автор                                          | Язык                                 |  |  |  |  |  |
| Администрирование<br>Администрирование<br>системы<br>Администрирование<br>УМК | 0                                             | Муромцев Дмитрий Ильич                         | Русский(ru)                          |  |  |  |  |  |
|                                                                               |                                               |                                                | Добавить Редактировать Удалить Назад |  |  |  |  |  |

## Рисунок 7.36 – Редактирование компонента описания

Также как и рабочая программа, структура электронного курса представляется в виде текстового файла с расширением .xml. Для добавления в систему нового курса с помощью кнопки *Обзор* на странице *Список курсов* укажите путь к XMLфайлу со структурой курса и нажмите *Закачать курс* (рисунок 7.13). Кнопка *Создать новый курс* позволяет создать электронный курс через Web-интерфейс. Сначала заполните общие сведения о курсе (рисунок 7.37).

| 🚈 СДО // Создание электронного                              | курса - Microsoft Internet Explorer       |                                     |                                                            |
|-------------------------------------------------------------|-------------------------------------------|-------------------------------------|------------------------------------------------------------|
| Файл Правка Вид Избранное                                   | Сервис <u>С</u> правка                    |                                     | N                                                          |
| 🚱 Назад 🝷 🕥 – 💌 😰 🤇                                         | 🏠 🔎 Поиск 👷 Избранное 🥝                   | 🗟 • 😓 📧 • 🔜 🛞 鑬 🦀                   |                                                            |
| Адрес: 🙋 https://de.ifmo.ru/servlet/d                       | istributedCDE?Rule=adm_umk_operateCourse& | EOURSE_ID=-1&OPERATION=1            | 💽 🔁 Переход 🛛 Ссылки 🎽                                     |
| <b>Л</b> іт Система Дистанц                                 | ионного Обучения                          |                                     | Преподаватель: Ольгин Петр Иванович                        |
| Обучение и аттестация<br>Информационные ресурсы             | Создание курса                            |                                     |                                                            |
| Сетевое общение<br>Мониторинг                               | Название                                  | Иностранный язык                    |                                                            |
| Администрирование<br>Администрирование                      | Университет                               | Санкт-Петербургский государственный | университет информационных технологий, механики и оптики 🗾 |
| системы<br>Администрирование                                | Номер курса                               | 11110                               |                                                            |
| • Программы<br>• Курсы                                      | Семестр                                   | 2                                   |                                                            |
| <ul> <li>Схемы</li> <li>Описания</li> </ul>                 | Язык                                      | Русский (ru 💌                       |                                                            |
| <ul> <li>Администрирование<br/>учебного процесса</li> </ul> | Авторы курса                              |                                     |                                                            |
| <ul> <li>Регистрация</li> <li>Учебные планы</li> </ul>      |                                           |                                     | Добавить Удалить                                           |
| • Учебные                                                   | Владелец                                  | Ольгин Петр Иванович                |                                                            |
| <ul> <li>Календарь</li> <li>Ключи</li> </ul>                |                                           |                                     | Сохранить Назад                                            |

# Рисунок 7.37 – Создание курса

Если указанный номер курса совпадет с номером уже существующего, система выдаст сообщение об ошибке, в этом случае необходимо задать другое значение номера. После сохранения страница перейдет в режим редактирования и станет доступной кнопка *Добавить*, позволяющая назначить авторов курса. При создании курса через Web-интерфейс пользователь автоматически назначается ее владельцем. Затем требуется составить оглавление курса, определить переменные и состояния. Для каждого состояния необходимо прописать входы в состояние (с указанием информации о максимально допустимом количестве попыток, пороговом значении, о сроках доступа к элементу курса) и правила оценивания. Связь каждого созданного входа в состояние с элементом курса достаточно прописать в одном состоянии.

#### 7.1.3 Схемы

Отдельные элементы УМК по одной дисциплине объединены в схему. Из этих элементов строится электронный курс по данной дисциплине, хотя не исключено построение курса из элементов УМК, принадлежащих разным схемам. Для просмотра и редактирования схем университета щелкните по соответствующей ссылке раздела «Администрирование УМК». При необходимости укажите параметры вывода схем и щелкните по кнопке Искать. Значение «мои» в поле Показать означает вывод только тех схем, владельцем или автором которых является пользователь. Список схем отобразится под формой поиска (рисунок 7.38). При щелчке мышью по названию схемы открывается страница с общими сведениями (рисунок 7.39). Как правило, название схемы совпадает с названием дисциплины. Кроме названия и номера схемы на странице представлена информация об ее авторе и владельце. Менять владельца схемы преподаватель не имеет права. Кнопка Скопировать позволяет создать копию схемы, при этом в Кнопка соответствующем поле требуется указать номер новой схемы. Редактировать предназначена для корректирования информации о схеме (рисунок 7.40). Автор у схемы может быть только один, но он может иметь нескольких соавторов, правом добавлять соавторов обладает только владелец схемы. Кнопка

104

*Очистить* позволяет удалить все содержимое схемы, а кнопка *Удалить* – исключить схему из системы. Удалять можно только пустую схему, т.е. предварительно ее необходимо очистить. Все описанные действия доступны только для владельца схемы. В противном случае система выдаст сообщение об ошибке *«Вы не являетесь владельцем данной схемы!»*. Кнопка *Назад* возвращает к списку схем.

| 🚰 СДО // Список схем - Microsoft II                                                                                      | nternet Ex     | xplorer                       |             |             |                                                                                                    |  |
|----------------------------------------------------------------------------------------------------|----------------|-------------------------------|-------------|-------------|----------------------------------------------------------------------------------------------------|--|
| дайл Правка Вид Избранное Сервис Справка 🧗                                                                               |                |                               |             |             |                                                                                                    |  |
| 🔇 Назад 🝷 🕥 🖌 🗾 💋 🦿                                                                                                    | <u>}</u>   🔎 г | Тоиск 🥂 Избранное 🥢 🔗 🎍 证     | i • 📃 🛞 🎎 🦓 |             |                                                                                                    |  |
| Адрес: 🙋 https://de.ifmo.ru/servlet/dis                                                                                  | tributedCDB    | E?Rule=adm_sys_getSchemeList  |             |             | 💌 🔁 Переход 🛛 Ссылки 😕                                                                                             |  |
| <b>Д</b> ілт Система Дистанци                                                                                            | юнного         | о Обучения                    |             | г           | ▶<br>Треподаватель: Ольгин Петр Иванович                                                                           |  |
| Обучение и аттестация<br>Информационные ресурсы                                                                          | Спис           | сок схем                      |             |             |                                                                                                    |  |
| Сетевое общение                                                                                                    | Номе           | р                             |             |             |                                                                                                    |  |
| Администрирование                                                                                                    | Униве          | ерситет                       | СП6ГУ ИТМО  |             |                                                                                                    |  |
| <ul> <li>Администрирование<br/>системы</li> </ul>                                                                        | Показ          | зать                          | мон         |             |                                                                                                    |  |
| <ul> <li>Администрирование</li> <li>УМК</li> </ul>                                                                       | Conte          | иовать по                     |             |             |                                                                                                    |  |
| <ul> <li>Программы</li> <li>Курсы</li> </ul>                                                                             | Vnon           |                               | номеру      |             |                                                                                                    |  |
| <ul><li>Схемы</li><li>Описания</li></ul>                                                                                 | such,          | ядочить по                    | возрастанию |             |                                                                                                    |  |
| <ul> <li>Администрирование<br/>учебного процесса</li> </ul>                                                              |                |                               |             |             | Искать Очистить                                                                                                    |  |
| <ul> <li>Регистрация</li> <li>Учебные планы</li> </ul>                                                                   |                |                               |             |             | < << 1 >> >                                                                                                    |  |
| <ul> <li>Учебные<br/>программы</li> </ul>                                                                                | No             | Название                      |             | Университет | Компоненты                                                                                                    |  |
| программы<br>– Календарь<br>– Ключи<br>– Сеансы<br>– Администрирование<br>коммерческой<br>деятельности<br>Поиск<br>Выход | 5              | Отладка нового DTD для тестов |             | СПБГУ ИТМО  | Информационные ресурсы<br>Лабораторные работы<br>Практические работы<br>Электронные тесты<br>Электронные конспекты |  |
|                                                                                                    | 143            | Схема 143                     |             | СПБГУ ИТМО  | Информационные ресурсы<br>Лабораторные работы<br>Практические работы<br>Электронные тесты<br>Электронные конспекты |  |
|                                                                                                    | 591            | Иностранный язык              |             | СПБГУ ИТМО  | Информационные ресурсы<br>Лабораторные работы<br>Практические работы<br>Электронные тесты<br>Электронные конспекты |  |
|                                                                                                    | 711            | Моделирование систем          |             | СПБГУ ИТМО  | Информационные ресурсы<br>Лабораторные работы<br>Практические работы<br>Электронные тесты<br>Электронные конспекты |  |
|                                                                                                    |                |                               |             |             | < << 1 >> >                                                                                                    |  |
|                                                                                                    |                |                               |             |             | Создать новую схему                                                                                                |  |

# Рисунок 7.38 – Список схем

| 🚰 СДО // Схема - Microsoft Intern                           | et Explorer                 |                                                                                              |
|-------------------------------------------------------------|-----------------------------|----------------------------------------------------------------------------------------------|
| <u>Ф</u> айл Правка <u>В</u> ид <u>И</u> збранное           | 💦 👘 👘 👘 👘 👘                 |                                                                                              |
| 🚱 Назад 👻 🕥 - 💌 😰 🤅                                         | 🏠 🔎 Поиск 🤺 Избранное 🧭 🔗 - | 😓 🖻 - 🔜 🛞 🏥 🖓                                                                                |
| Адрес <u>:</u> 🕘 https://de.ifmo.ru/servlet/di              | istributedCDE               | 💌 🔁 Переход 🛛 Ссылки *                                                                       |
| <b>А</b> КТ Система Дистанц                                 | ионного Обучения            | Преподаватель: Ольгин Петр Иванович                                                          |
| Обучение и аттестация<br>Информационные ресурсы             | Схема                       |                                                                                              |
| Сетевое общение                                             | Nº                          | 711                                                                                          |
| Администрирование                                           | Название                    | Моделирование систем                                                                         |
| <ul> <li>Администрирование<br/>системы</li> </ul>           | Университет                 | Санкт-Петербургский государственный университет информационных технологий, механики и оптики |
| <ul> <li>Администрирование</li> </ul>                       | Автор                       | Лямин Андрей Владимирович                                                                    |
| • Учебные планы                                             | Соавторы                    |                                                                                              |
| <ul> <li>Программы</li> <li>Курсы</li> <li>Схемы</li> </ul> | Владелец                    | Русак Алена Викторовна Выбрать Очистить                                                      |
| <ul> <li>Описания</li> <li>Администрирование</li> </ul>     |                             | Скопировать Редактировать Очистить Удалить Назад                                             |
| учеоного процесса                                           |                             |                                                                                              |

Рисунок 7.39 – Информация о схеме

| 🍯 СДО // Редактирование схемы                                                              | - Microsoft Internet Explorer | × [6]_                                                                                       |
|--------------------------------------------------------------------------------------------|-------------------------------|----------------------------------------------------------------------------------------------|
| Файл Правка <u>В</u> ид Избранное                                                          | Сервис <u>С</u> правка        |                                                                                              |
| 🕞 Назад 🔹 🕥 🖌 🗾 💈 🄇                                                                        | 🏠 🔎 Поиск 🤺 Избранное 🧭 😒 - 🦉 | 🍃 🖻 - 🔜 🛞 🎎 🦓                                                                                |
| Адрес <u>:</u> 🙋 https://de.ifmo.ru/servlet/di                                             | stributedCDE                  | 💌 🛃 Переход 🛛 Ссылки 🎽                                                                       |
| <b>Л</b> ПТ Система Дистанц                                                                | ионного Обучения              | Mpenoдаватель: Ольгин Петр Иванович                                                          |
| Обучение и аттестация<br>Информационные ресурсы                                            | Редактирование схемы          |                                                                                              |
| Сетевое общение<br>Мониторинг                                                              | N⁰                            | 711                                                                                          |
| Администрирование<br>Администрирование<br>системы<br>Администрирование<br>УМК<br>Поограммы | Название                      | Моделирование систем                                                                         |
| <ul> <li>Курсы</li> <li>Схемы</li> </ul>                                                   | Университет                   | Санкт-Петербургский государственный университет информационных технологий, механики и оптики |
| <ul> <li>Описания</li> <li>Администрирование</li> </ul>                                    | Автор                         | Лямин Андрей Владимирович Выбрать Удалить                                                    |
| учебного процесса<br>Администрирование<br>коммерческой<br>леятельности                     | Соавторы                      | Добавить Удалить                                                                             |
| Поиск                                                                                      | Владелец                      | Ольгин Петр Иванович                                                                         |
| Выход                                                                                      |                               | Сохранить Назад                                                                              |

# Рисунок 7.40 – Редактирование схемы

Для добавления новой схемы щелкните по кнопке Создать новую схему (рисунок 7.38). В этом случае пользователь автоматически назначается владельцем схемы. Укажите номер и название схемы, сохраните данные (рисунок 7.41). Возможный диапазон номеров схемы предоставляется администрацией системы. При сохранении система проверит указанный номер на уникальность. В случае его совпадения с номером схемы, созданной ранее, появится сообщение об ошибке «Схема с указанным номером уже существует!». В этом случае необходимо указать другой номер. После сохранения страница перейдет В режим редактирования (рисунок 7.40) и появится возможность задать автора и соавторов схемы. Для этого щелкните по кнопке Выбрать или Добавить соответственно и с помощью процедуры поиска укажите нужного пользователя.

| 🚰 СДО // Добавление схемы - Mi                                                                 | crosoft Internet Explorer                  |                                                                                                |  |  |  |  |  |
|------------------------------------------------------------------------------------------------|--------------------------------------------|------------------------------------------------------------------------------------------------|--|--|--|--|--|
| Файл Правка Вид Избранное                                                                      | јайл Правка Вид Избраннов Сервис Справка 🧗 |                                                                                                |  |  |  |  |  |
| 🚱 Назад 👻 🕥 - 💌 😰 🤇                                                                            | 🏠 🔎 Поиск   👷 Избранное                    | 🛛 😥 😓 🖬 - 🖵 🕲 🛍 🦓                                                                              |  |  |  |  |  |
| Адрес: 🥘 https://de.ifmo.ru/servlet/d                                                          | istributedCDE                              | 💌 🋃 Переход 🛛 Ссылки 🎽                                                                         |  |  |  |  |  |
| <b>Л</b> ПТ Система Дистанц                                                                    | ионного Обучения                           | м<br>Преподаватель: Ольгин Петр Иванович                                                       |  |  |  |  |  |
| Обучение и аттестация<br>Информационные ресурсы                                                | Создание схемь                             |                                                                                                |  |  |  |  |  |
| Сетевое общение<br>Мониторинг                                                                  | Nº                                         | 1000                                                                                           |  |  |  |  |  |
| Администрирование<br>Администрирование<br>системы<br>Администрирование<br>УМК<br>Учебные планы | Название                                   | Иностранный язык (2 семестр)                                                                   |  |  |  |  |  |
| <ul> <li>Программы</li> <li>Курсы</li> </ul>                                                   | Университет                                | Санкт-Петербургский государственный университет информационных технологий, механики и оптики 💌 |  |  |  |  |  |
| <ul> <li>Схемы</li> <li>Описания</li> <li>Администрирование</li> </ul>                         | Автор                                      | Выбрать                                                                                        |  |  |  |  |  |
| учебного процесса<br>• Администрирование<br>коммерческой<br>деятельности                       | Владелец                                   | Ольгин Петр Иванович Сохранить Назад                                                           |  |  |  |  |  |

Рисунок 7.41 – Создание новой схемы

После создания схемы можно приступать к ее заполнению. Как уже отмечалось выше, в каждой схеме собраны отдельные элементы электронного УМК по электронные конспекты, обучающие И аттестующие дисциплине: тесты. виртуальные лаборатории, электронные практикумы и информационные ресурсы. Для просмотра И редактирования любого ИЗ элементов щелкните по соответствующей ссылке напротив названия схемы. Редактировать содержание схемы имеют право только ее владелец и автор (соавторы). В противном случае система выдаст сообщение об ошибке «Вы не являетесь автором схемы».

Разработанный в системе ДО интерфейс позволяет с помощью соответствующих элементов управления вносить любые исправления в настройки сценариев, лабораторных установок, в настройки и содержание кадров и страниц конспекта, а также создавать новые лабораторные установки, кадры и сценарии.

При редактировании различных элементов схем есть несколько общих правил. значку 💟 раскрывает на странице дополнительные элементы Щелчок по управления, чтобы скрыть их щелкните по значку (.). Кнопка Экспортировать позволяет сохранить на локальном компьютере ZIP-архив с XML-описанием соответствующего элемента схемы (описанием сценария теста, практикума, кадров теста, лаборатории, практикума и др.). Для информационных ресурсов кроме XMLописания архив также содержит сам ресурс, для кадров может содержать файлы с вложениями, а для электронных конспектов – файлы со страницами и вложениями. Кнопка Импортировать позволяет загрузить новый элемент УМК или обновить содержание элементов, загруженных ранее. Для этого необходимо выбрать элемент УМК, требующий обновления, задать необходимое значение в поле Формат, с помощью кнопки Обзор указать путь к ZIP-архиву с новой версией XML-описания элемента и щелкнуть по кнопке Импортировать. Далее необходимо выбрать действие: Обновить, Остановить или нажать Назад. При необходимости в архив могут быть включены файлы со страницами конспекта или с вложениями, приложением практикума. Архив может содержать только один XML-файл,

107

название которого должно совпадать с названием соответствующего DTD-описания. Название архива непринципиально.

## 7.1.3.1 Информационные ресурсы

При выборе ссылки *Информационные ресурсы* на странице отображается список информационных ресурсов дисциплины (рисунок 7.42). Форма поиска позволяет быстро перейти к интересующему ресурсу. Под списком находится специальный набор кнопок для управления информационными ресурсами.

| 🚰 СДО // Список информационных                                                           | ( pecy  | рсов - Microso    | ft Internet Explorer | ·            |                                                                       | X                                                                                                    |
|------------------------------------------------------------------------------------------|---------|-------------------|----------------------|--------------|-----------------------------------------------------------------------|----------------------------------------------------------------------------------------------------|
| файл Правка Вид Избранное                                                                | Серви   | с <u>С</u> правка |                      |              |                                                                       | an 1997 - 1997 - 1997 - 1997 - 1997 - 1997 - 1997 - 1997 - 1997 - 1997 - 1997 - 1997 - 1997 - 1997 - 1997 - 19 |
| 🕒 Назад 🔹 🕗 👻 💈 🔮                                                                        | / (     | 🔎 Поиск  👷        | Избранное 🧭          | 🙈 • 🚴 🖻      | - 🔜 🕄 🏭 🦓                                                             |                                                                                                    |
| Адрес: 🕘 https://de.ifmo.ru/servlet/dis                                                  | tribute | dCDE              |                      |              |                                                                       | 💌 💽 Переход Ссылки »                                                                                           |
| <b>Л</b> ГГ Система Дистанци                                                             | ионн    | юго Обуче         | ния                  |              | Препода                                                               | затель: Ольгин Петр Иванович                                                                                   |
| Обучение и аттестация                                                                    | Сп      | исок ин           | формаци              | онных ре     | сурсов                                                                |                                                                                                    |
| Сетевое общение                                                                          | Ав      | торский но        | мер                  |              |                                                                       |                                                                                                    |
| Мониторинг<br>Администрирование                                                          | цэ      | 2021140           |                      |              |                                                                       |                                                                                                    |
| <ul> <li>Администрирование<br/>системы</li> </ul>                                        | па      | звание            |                      |              |                                                                       |                                                                                                    |
| <ul> <li>Администрирование</li> </ul>                                                    | ID      | записи            |                      |              |                                                                       |                                                                                                    |
| эмк<br>Программы<br>Курсы<br>Схемы<br>Описания<br>Администрирование<br>учебного процесса | Co      | ртировать         | по                   |              | Авторскому номеру                                                     | •                                                                                                    |
|                                                                                          | Уп      | Упорядочить по    |                      |              | возрастанию                                                           | <b>.</b>                                                                                                    |
|                                                                                          |         |                   |                      |              |                                                                       | Искать Очистить                                                                                                |
| <ul> <li>Регистрация</li> <li>Учебные планы</li> <li>Учебные<br/>программы</li> </ul>    |         |                   | A                    | авс<br>БВГДЕ | среғдніјкцм мордкатиу w х y z<br>: жзийклмнопрстуфхцчшщъыьэю<br><8ce> | я                                                                                                    |
| <ul> <li>календарь</li> <li>Ключи</li> </ul>                                             |         |                   |                      |              |                                                                       | < << 1 >> >                                                                                                    |
| <ul> <li>Сеансы</li> <li>Администрирование</li> </ul>                                    |         | ID                | Номер                | Названи      | e                                                                     | Язык                                                                                                    |
| коммерческой<br>деятельности                                                             | 0       | 608               | 1                    | Вопросы      | к итоговой аттестации                                                 | Русский                                                                                                    |
| Поиск                                                                                    | 0       | 606               | 2                    | Титульны     | й лист и бланк задания на выполнение курсовой работы                  | Русский                                                                                                    |
| Выход                                                                                    | 0       | 607               | 3                    | Структур     | а и правила оформления пояснительной записки к курсовой работе        | Русский                                                                                                    |
|                                                                                          |         |                   |                      |              |                                                                       | < << 1 >> >                                                                                                    |
|                                                                                          |         | )                 |                      |              | Создать Редактирова                                                   | ть Описание Назад                                                                                              |
|                                                                                          | Им      | порт              |                      |              |                                                                       |                                                                                                    |
|                                                                                          | Фо      | рмат:             |                      |              | • C                                                                   | бзор Импортировать                                                                                             |
|                                                                                          | Эк      | спорт             |                      |              |                                                                       |                                                                                                    |
|                                                                                          | Φο      | рмат:             |                      |              |                                                                       | Экспортировать                                                                                                 |

Рисунок 7.42 – Список информационных ресурсов

Кнопка *Создать* позволяет добавить в схему новый информационный ресурс. Для этого сначала определите название ресурса и выберите язык (рисунок 7.43). Сохраните данные и вернитесь назад. Затем выберите из списка созданный информационный ресурс и щелкните по кнопке *Редактировать*. С помощью кнопки *Обзор* укажите путь к файлу с содержанием ресурса и нажмите *Закачать* (рисунок 7.44). Кнопка *Скачать* позволяет сохранить файл с информационным ресурсом на локальном компьютере.
| 🍘 СДО // Редактирование инфорг                  | национного ресурса - Microsoft Internet Explorer |                                          |
|-------------------------------------------------|--------------------------------------------------|------------------------------------------|
| Файл Правка Вид Избранное                       | Сервис <u>С</u> правка                           | 1                                        |
| 🚱 Назад 🔹 🕥 🖌 🗾 💋 🍕                             | 🏠 🔎 Поиск 🤺 Избранное 🤣 🍰 - چ 🖪                  | i - 🔔 🕄 🗶 🚜                              |
| Адрес <u>:</u> 🕘 https://de.ifmo.ru/servlet/di  | stributedCDE                                     | 🗾 🔁 Переход 🛛 Ссылки 🎽                   |
| <b>Л</b> ПТ Система Дистанц                     | ионного Обучения                                 | 🖻<br>Преподаватель: Ольгин Петр Иванович |
| Обучение и аттестация<br>Информационные ресурсы | Создание информационног                          | о ресурса                                |
| Сетевое общение                                 | Название                                         | Вопросы к экзамену                       |
| Администрирование<br>Поиск                      | Язык                                             | Русский                                  |
| Выход                                           | Описание                                         |                                          |
|                                                 | Название                                         |                                          |
|                                                 | Описание                                         |                                          |
|                                                 | Дата                                             |                                          |
|                                                 | Авторы                                           |                                          |
|                                                 | Редакторы                                        |                                          |
|                                                 | Издательство                                     |                                          |
|                                                 | Место издания                                    |                                          |
|                                                 | Ключевые слова                                   |                                          |
|                                                 | ISBN                                             |                                          |
|                                                 |                                                  | Сохранить Назад                          |

Рисунок 7.43 – Создание информационного ресурса

| 🗟 СДО // Редактирование информационного ресурса - Microsoft Internet Explorer 📃 🖪 🗙 |                                 |                                                                                                    |  |  |  |  |  |  |
|-------------------------------------------------------------------------------------|---------------------------------|----------------------------------------------------------------------------------------------------|--|--|--|--|--|--|
| дайл []равка Вид Избранное Сереис Справка 🥂                                         |                                 |                                                                                                    |  |  |  |  |  |  |
| 🚱 Назад 🔹 💮 🖌 🗾 💋 🏠                                                                 | 🔎 Поиск 🤺 Избранное 🕢 😥 - چ 📓 - | - 🔜 🕄 🛍 🦓                                                                                                    |  |  |  |  |  |  |
| Адрес: 🙋 https://de.ifmo.ru/servlet/distribu                                        | itedCDE                         | 💌 🔁 Переход 🛛 Ссылки 🎽                                                                                                    |  |  |  |  |  |  |
| <b>ДПТ</b> Система Дистанцион                                                       | ного Обучения                   | 💌<br>Преподаватель: Ольгин Петр Иванович                                                                                                    |  |  |  |  |  |  |
| Обучение и аттестация<br>Информационные ресурсы                                     | Редактирование информаци        | онного ресурса                                                                                                    |  |  |  |  |  |  |
| Сетевое общение<br>Мониторинг                                                       | Название                        | Структура и правила оформления пояснительной записки к курсовой работе                                                                                         |  |  |  |  |  |  |
| <ul> <li>Электронный журнал</li> <li>Продления</li> </ul>                           | Язык                            | Русский                                                                                                    |  |  |  |  |  |  |
| <ul> <li>Отчеты</li> <li>Администрирование</li> </ul>                               | Описание ресурса                |                                                                                                    |  |  |  |  |  |  |
| • Администрирование                                                                 | Короткое название               | Отчет о научно-исследовательской работе. Структура и правила оформления                                                                                        |  |  |  |  |  |  |
| <ul> <li>Администрирование<br/>УМК</li> </ul>                                       | Полное название                 | Отчет о научно-исследовательской работе. Структура и правила оформления Минск.:<br>Межгосударственный совет по стандартизации, метрологии и сертификации 2002. |  |  |  |  |  |  |
| <ul> <li>Программы</li> <li>Курсы</li> </ul>                                        | Дата                            | 13.02.2007                                                                                                    |  |  |  |  |  |  |
| • Схемы                                                                             | Авторы                          |                                                                                                    |  |  |  |  |  |  |
| <ul> <li>Администрирование</li> </ul>                                               | Редакторы                       |                                                                                                    |  |  |  |  |  |  |
| учебного процесса<br>• Регистрация                                                  | Издательство                    |                                                                                                    |  |  |  |  |  |  |
| <ul> <li>Учебные планы</li> <li>Учебные</li> </ul>                                  | Место издания                   |                                                                                                    |  |  |  |  |  |  |
| программы                                                                           | Ключевые слова                  | Титульный лист<br>Бланк задания                                                                                                    |  |  |  |  |  |  |
| <ul> <li>Общий</li> <li>Персональный</li> </ul>                                     | ISBN                            |                                                                                                    |  |  |  |  |  |  |
| • Ключи                                                                             |                                 |                                                                                                    |  |  |  |  |  |  |
| <ul> <li>Сеансы</li> <li>Администрирование</li> </ul>                               |                                 | Обзор Закачать Скачать Сохранить Назад                                                                                                    |  |  |  |  |  |  |

Рисунок 7.44 – Редактирование информационного ресурса

Кнопка *Импортировать* также позволяет добавить в схему новый информационный ресурс или обновить загруженный ранее. Удалять ресурсы, находящиеся в системе, нельзя.

Кнопка *Описание* предназначена для просмотра и редактирования библиографического описания информационного ресурса (см. описание электронных курсов).

#### 7.1.3.2 Электронные тесты

По ссылке Электронные тесты на странице отображается список сценариев тестирования, принадлежащих схеме (рисунок 7.45). Кроме названия указан авторский номер сценария и его ID записи в базе данных, а также режим тестирования (аттестация, обучение). Форма поиска позволяет быстро найти интересующий сценарий.

| 🏄 СДО // Список сценариев тести                                                   | рования - Microsoft Internet               | Explorer              |                                                                                                    | _ 8 ×                  |  |  |  |  |  |
|-----------------------------------------------------------------------------------|--------------------------------------------|-----------------------|----------------------------------------------------------------------------------------------------|------------------------|--|--|--|--|--|
| Файл Правка Вид Избранное                                                         | Сервис <u>С</u> правка                     |                       |                                                                                                    |                        |  |  |  |  |  |
| 🚱 Назад 🝷 🕥 🖌 🗾 💋 🏈                                                               | 🏠 🔎 Поиск   🏡 Избранн                      | ioe 🧭 🔗-              | 😓 🖬 - 🔜 🕄 🎎 🦓                                                                                                    |                        |  |  |  |  |  |
| Адрес <u>:</u> 🙆 https://de.ifmo.ru/servlet/di                                    | stributedCDE                               |                       |                                                                                                    | 💌 🔁 Переход 🛛 Ссылки » |  |  |  |  |  |
| <b>Акт</b> Система Дистанц                                                        | ионного Обучения                           |                       | Преподаватель: Ол                                                                                                    | ьгин Петр Иванович     |  |  |  |  |  |
| Обучение и аттестация<br>Информационные ресурсы<br>Саторос общоние                | Сценарии тест                              | Сценарии тестирования |                                                                                                    |                        |  |  |  |  |  |
| Мониторинг                                                                        | Авторский номер                            |                       |                                                                                                    |                        |  |  |  |  |  |
| <ul> <li>Администрирование</li> <li>Администрирование</li> </ul>                  | Название                                   |                       |                                                                                                    |                        |  |  |  |  |  |
| <ul> <li>Администрирование</li> </ul>                                             | ID записи                                  |                       |                                                                                                    |                        |  |  |  |  |  |
| умк<br>• Программы                                                                | Сортировать по                             |                       | Авторскому номеру                                                                                                    | <b>_</b>               |  |  |  |  |  |
| <ul> <li>Курсы</li> <li>Схемы</li> <li>Орисрания</li> </ul>                       | Упорядочить по                             |                       | возрастанию                                                                                                    | •                      |  |  |  |  |  |
| <ul> <li>Описания</li> <li>Администрирование<br/>учебного процесса</li> </ul>     |                                            |                       | Ист                                                                                                    | ать Очистить           |  |  |  |  |  |
| <ul> <li>Администрирование<br/>коммерческой<br/>деятельности<br/>Поиск</li> </ul> |                                            | АБВ                   | А В С D Е F G H I J K L M N O P Q R S T U V W X Y Z<br>Г Д Е Ж З И Й К Л М Н О П Р С Т У Ф Х Ц Ч Ш Щ Ъ Ы Ь Э Ю Я<br><bce></bce> |                        |  |  |  |  |  |
| Выход                                                                             | -                                          |                       | <                                                                                                    | << 1 >> >              |  |  |  |  |  |
|                                                                                   | ID                                         | Номер                 | Название                                                                                                    | Режим                  |  |  |  |  |  |
|                                                                                   | C 2652                                     | 1003                  | Моделирование случайных величин                                                                                                 | Аттестация             |  |  |  |  |  |
|                                                                                   | O 2655                                     | 1004                  | Моделирование случайных величин                                                                                                 | Обучение               |  |  |  |  |  |
|                                                                                   | C 2653                                     | 1005                  | Марковские процессы                                                                                                    | Аттестация             |  |  |  |  |  |
|                                                                                   | C 2656                                     | 1006                  | Марковские процессы                                                                                                    | Обучение               |  |  |  |  |  |
|                                                                                   | C 2654                                     | 1007                  | Системы массового обслуживания                                                                                                  | Аттестация             |  |  |  |  |  |
|                                                                                   | O 2657                                     | 1008                  | Системы массового обслуживания                                                                                                  | Обучение               |  |  |  |  |  |
|                                                                                   | C 2937                                     | 1009                  | Интегральный тест                                                                                                    | Аттестация             |  |  |  |  |  |
|                                                                                   |                                            |                       | <                                                                                                    | << 1 >> >              |  |  |  |  |  |
|                                                                                   | Создать Редактировать Кадры Описание Назад |                       |                                                                                                    |                        |  |  |  |  |  |
|                                                                                   | Импорт                                     |                       |                                                                                                    |                        |  |  |  |  |  |
|                                                                                   | Формат:                                    |                       | ✓ Обзор                                                                                                    | Импортировать          |  |  |  |  |  |
|                                                                                   | Экспорт                                    |                       |                                                                                                    |                        |  |  |  |  |  |
|                                                                                   | Формат:                                    |                       |                                                                                                    | Экспортировать         |  |  |  |  |  |

Рисунок 7.45 – Сценарии тестирования

Сценарий тестирования определяет последовательность и режимы предъявления заданий, информационных материалов, временные ограничения, правила и критерии выставления оценки. В сценарии также определяются такие параметры как предъявление поясняющих материалов, реакции на правильный (неправильный, неполный) ответ, разрешение сцепленных тест-кадров, отображение количества пройденных вопросов и количества правильных ответов, разрешение пропуска задания с последующим предъявлением его заново при условии, что не превышен лимит времени. Содержательная часть сценария содержит одну (или более) группу тестовых заданий (для сценария типа *Вариант* группа тестовых заданий соответствует варианту теста). Группа может включать в себя несколько элементов, каждый элемент содержит ссылку на конкретный тест-кадр.

При создании нового сценария с помощью разработанного в системе ДО Webинтерфейса следует придерживаться следующего алгоритма. На странице Сиенарии тестирования (рисунок 7.45) щелкните по кнопке Создать. В отобразившемся окне Создание сценария тестирования укажите название сценария, его тип (вариант, тестирования (обучение, аттестация), группа), режим установите другие необходимые настройки (ограничение времени, по реакцию на правильный/неправильный/неполный ответы, разрешение сцепленных кадров и т.д.). Авторский номер сценарию в этом случае система присваивает автоматически. После сохранения настроек и перехода страницы в режим редактирования появляется возможность, если это необходимо, установить сцепленные кадры. Для этого в полях Переход при правильном (неправильном, неполном) ответе укажите номер сцепленного кадра или щелкните по кнопке Выбрать и найдите нужный кадр с помощью процедуры поиска. Далее необходимо определить правила оценивания сценария. Для этого щелкните по кнопке Система оценивания..., в поле Добавление нового укажите время прохождения теста, для которого будет действовать данный набор правил, и нажмите Добавить (рисунок 7.46). Значение «-1» означает, что правило действует вне зависимости от времени, затраченного на тестирование. Затем выберите из списка созданное правило и нажмите Редактировать. Укажите значение в поле Рейтинг и выберите из списка соответствующий этому значению результат (рисунок 7.47). Для добавления нового значения рейтинга используйте кнопку Добавить. Сохраните данные. Кнопка Назад возвращает к правилам оценивания. Здесь кнопка Удалить позволяет исключить соответствующее правило, а кнопка Назад возвращает к странице редактирования сценария тестирования.

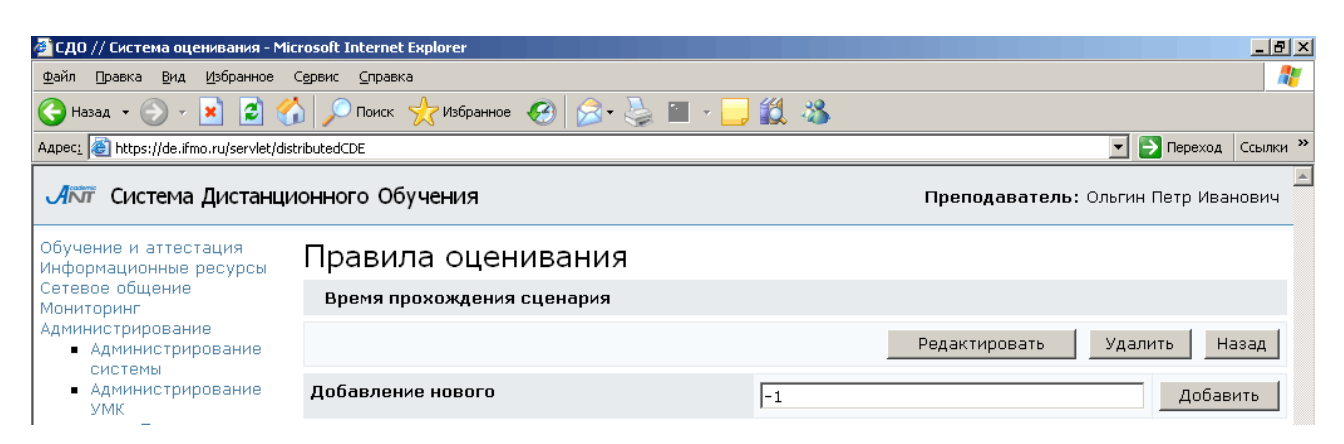

# Рисунок 7.46 – Добавление правила оценивания

| 🚈 СДО // Система оценивания - М                                                                                          | 🧧 СДО // Система оценивания - Microsoft Internet Explorer 📃 🧖 🗙 |              |            |                                  |  |  |  |  |
|----------------------------------------------------------------------------------------------------|-----------------------------------------------------------------|--------------|------------|----------------------------------|--|--|--|--|
| Файл Правка Вид Избранное Сервис Справка 🧗                                                                               |                                                                 |              |            |                                  |  |  |  |  |
| 🕞 Назад 🔹 🛞 🖌 🔎 Поиск 👷 Избранное 🤣 🍛 🖷 🗉 🚽 🎇 🦓                                                                          |                                                                 |              |            |                                  |  |  |  |  |
| Адрес <u>:</u> 🕘 https://de.ifmo.ru/servlet/distributedCDE 📃 🄁 Переход 🛛 Ссылки 🌺                                        |                                                                 |              |            |                                  |  |  |  |  |
| <b>А</b> ПТ Система Дистанці                                                                                             | ионного Обучения                                                |              | Пре        | подаватель: Ольгин Петр Иванович |  |  |  |  |
| Обучение и аттестация<br>Информационные ресурсы                                                                          | Редактиров                                                      | ание системы | оценивания |                                  |  |  |  |  |
| Сетевое общение<br>Мониторинг<br>Алминистрирование                                                                       |                                                                 |              |            | Время -1                         |  |  |  |  |
| • Администрирование                                                                                                    | Рейтинг                                                         | Результат    | Сообщение  | Операции                         |  |  |  |  |
| <ul> <li>Администрирование</li> <li>УМК</li> </ul>                                                                       | 0                                                               | неуд         |            | Удалить                          |  |  |  |  |
| <ul> <li>Программы</li> <li>Курсы</li> </ul>                                                                             | 50                                                              | удовл        |            | Удалить                          |  |  |  |  |
| <ul><li>Схемы</li><li>Описания</li></ul>                                                                                 | 70                                                              | хор          |            | Удалить                          |  |  |  |  |
| <ul> <li>Администрирование<br/>учебного процесса</li> <li>Администрирование<br/>коммерческой<br/>деятельности</li> </ul> | 90                                                              | отл          |            | Удалить                          |  |  |  |  |
|                                                                                                    |                                                                 | 1+1<br>1     |            | Добавить                         |  |  |  |  |
| Поиск                                                                                                    | -                                                               |              |            | Сохранить Назад                  |  |  |  |  |

Рисунок 7.47 – Редактирование системы оценивания

Кнопка Экспорт кадров позволяет сохранить на локальном компьютере ZIPархив с XML-описанием тест-кадров данного сценария и их вложениями.

После установки всех настроек сценария определяется его содержательная часть. Для создания новой группы тестовых заданий щелкните по кнопке Добавить. В отобразившемся окне Создание группы заданий установите необходимые настройки создаваемой группы. Эти настройки будут иметь более высокий приоритет по сравнению с настройками сценария. После сохранения настроек открывается возможность создания элементов группы. Для этого используется кнопка Добавить. В окне Создание элемента сценария тестирования определите необходимые настройки. Эти настройки будут иметь более высокий приоритет по сравнению с оздания элементов группы. Для этого используется кнопка Добавить. В окне Создание элемента сценария тестирования определите необходимые настройки. Эти настройки будут иметь более высокий приоритет по сравнению с настройки будут иметь более высокий приоритет по

активизируется кнопка *Выбрать кадр*, которая позволяет связать элемент группы с тест-кадром. Щелкните по кнопке и с помощью стандартной процедуры поиска выберите нужный кадр. В общем случае, тест-кадр может принадлежать любой другой схеме, владельцем которой является пользователь. Для этого в поле *Схема* формы поиска необходимо указать требуемую схему. Кнопка *Просмотреть* предназначена для предварительного просмотра содержание кадра в отдельном окне. С этой же целью можно щелкнуть мышью по названию тест-кадра. Кнопка *Назад* позволяет вернуться к странице *Редактирование группы заданий*. В результате описанных действий будет сформирован элемент группы тестовых заданий (рисунок 7.48). При необходимости добавьте новые элементы в группу. Если группа содержит несколько элементов, в поле *Предусмотренное количество тестовых заданий* требуется указать, сколько тест-кадров из данной группы будет предъявлено студенту во время сеанса тестирования.

| Эпе | Mer | ты | <b>FDV</b> | ппы |
|-----|-----|----|------------|-----|

|   | Номер схемы |      | Номер кадра    |      | Порядковый н<br>элемента в гр | омер<br>уппе | Тип                                      | і кадра                 |                  |         |
|---|-------------|------|----------------|------|-------------------------------|--------------|------------------------------------------|-------------------------|------------------|---------|
| 0 | 711         |      | 12800          |      |                               |              | Кад                                      | цр открытого типа (с пл | тавающей точкой) |         |
| 0 | 711         |      | 12802          |      |                               |              | Кадр открытого типа (с плавающей точкой) |                         |                  |         |
| 0 | 711         |      | 12801          |      |                               |              | Кадр открытого типа (с плавающей точкой) |                         |                  |         |
|   |             | Пере | еместить вверх | Пере | эместить вниз                 | Добавит      | ть                                       | Редактировать           | Просмотреть      | Удалить |

Рисунок 7.48 – Элемент группы тестовых заданий

Переместить Переместить Кнопки вверх, вниз позволяют изменять порядковый номер элемента в группе. Кнопка Редактировать позволяет внести изменения в настройки элемента сценария или связать с ним другой тест-кадр. Кнопка Просмотреть служит для предварительного просмотра содержания тесткадра. Кнопка Удалить позволяет исключить элемент группы. Удалять можно только те элементы, которые не ссылаются на тест-кадры, уже использовавшиеся в учебном процессе. Кнопка Назад позволяет вернуться к странице Редактирование сценария тестирования для добавления новых групп тестовых заданий. В результате будет сформирована таблица групп заданий с указанием, какие кадры входят в группу, сколько из них используется во время сеанса тестирования (рисунок 7.49).

|   | Номер группы | Кол-во кадров | Используется кадров | Кадры          |                |                |          |       |         |
|---|--------------|---------------|---------------------|----------------|----------------|----------------|----------|-------|---------|
| 0 | 1            | 1             | 1                   | 13700          |                |                |          |       |         |
| 0 | 2            | 9             | 1                   | 12100<br>20038 | 12101<br>20039 | 12102<br>20040 | 20036    | 20035 | 20037   |
| 0 | 3            | 4             | 1                   | 10400          | 10401          | 10100          | 10000    |       |         |
| 0 | 4            | 3             | 1                   | 12800          | 12801          | 12802          |          |       |         |
| 0 | 5            | 3             | 1                   | 12900          | 12901          | 12902          |          |       |         |
| 0 | 6            | 5             | 1                   | 13000          | 13001          | 13002          | 13100    | 13101 |         |
| 0 | 7            | 4             | 1                   | 13200          | 13201          | 13300          | 13301    |       |         |
| 0 | 8            | 2             | 1                   | 13400          | 13401          |                |          |       |         |
| 0 | 9            | 2             | 1                   | 13500          | 13501          |                |          |       |         |
| 0 | 10           | 2             | 1                   | 13600          | 13601          |                |          |       |         |
| 0 | 11           | 3             | 1                   | 13800          | 13801          | 13802          |          |       |         |
|   |              | Переместить   | вверх Переместить   | вниз           | Добав          | ить            | Редактир | овать | Удалить |

#### Группы тестовых заданий

Рисунок 7.49 – Группы тестовых заданий

С помощью кнопок *Переместить вверх*, *Переместить вниз* можно менять порядок группы и, соответственно, порядок предъявления тест-кадров во время сеанса тестирования. Кнопка *Редактировать* позволяет внести изменения в настройки группы, добавить или удалить из нее тест-кадр. Кнопка *Удалить* позволяет исключить группу из сценария. Удалять можно только те группы, которые не содержат тест-кадров, использовавшихся ранее в учебном процессе. Кнопка *Назад* позволяет вернуться к списку сценариев тестирования (рисунок 7.45).

Из приведенного описания видно, что создание нового сценария тестирования через Web-интерфейс – достаточно трудоемкий процесс. В этом случае будет проще составить XML-файл с описанием сценария и загрузить его в систему с помощью кнопки *Импортировать*. Кнопка *Экспортировать* позволяет сохранить на локальном компьютере XML-файл с описанием выбранного сценария.

Кнопка *Редактирование* на странице *Сценарии тестирования* позволяет вносить изменения в настройки выбранного сценария, добавлять или удалять группы, элементы сценария, менять их параметры. Удалять сценарии нельзя, в случае необходимости их можно исключить из электронного курса. Кнопка *Описание* предназначена для просмотра и редактирования библиографического описания выбранного ресурса (см. описание электронного курса).

При щелчке по кнопке *Кадры* открывается полный список тест-кадров, принадлежащих данной схеме. Форма поиска позволяет быстро перейти к нужному

тест-кадру. Кнопка Экспортировать позволяет сохранить на локальном компьютере XML-описание выбранного тест-кадра и его вложения. Кнопка Импортировать позволяет добавить в схему группу тест-кадров.

Кнопка Просмотреть позволяет ознакомится с содержанием выбранного тесткадра. Также содержание тест-кадра можно просмотреть, щелкнув мышью по его названию. Кнопка Редактировать позволяет вносить исправления в индивидуальные настройки тест-кадра, В содержание вопроса и ответа, редактировать вложения. При этом следует помнить, что изменять тип тест-кадра нельзя. Невозможно также удалить тест-кадр.

Кнопка Создать позволяет добавить в схему новый тест-кадр. Для этого в отобразившемся окне Создание кадра сценария тестирования определите название тест-кадра, выберите из представленного списка тип кадра, укажите значение других параметров настройки (временное ограничение, разрешение показа реакции на ответ, статистики, пропуска задания и др.) и введите в соответствующем поле текст вопроса. Индивидуальные настройки кадра имеют наивысший приоритет по сравнению с настройками сценария, группы или элементов сценария. После сохранения данных страница перейдет в режим редактирования, тест-кадру системой будет присвоен уникальный в рамках данной схемы номер. На странице появится несколько новых групп полей со своими элементами управления, предназначенные для задания и редактирования ответа и вложений, обработки результатов теста, определения переменных кадра. Вид группы Редактирование зависит от типа тест-кадра. На рисунке 7.50 приведен ответа пример редактирования ответа тест-кадра закрытой формы, а на рисунке 7.51 – открытой с ответом в виде строки. Важно отметить, что после сохранения тип тест-кадра изменить нельзя.

В первом случае кнопка *Добавить* позволяет добавить еще один вариант ответа. Кнопка *Редактировать* используется при внесении изменений в вариант, а кнопка *Удалить* позволяет исключить вариант. Галочкой помечен правильный вариант ответа.

# Редактирование ответа

| Номе | р Текстответа                 | Fixed        | Правильный   |
|------|-------------------------------|--------------|--------------|
| 0    | В виде периодических изданий. | No           |              |
| 0    | Как отраслевые справочники.   | No           |              |
| 0    | В качестве патентов.          | No           |              |
|      | Добави                        | ть Редактиро | вать Удалить |

Рисунок 7.50 – Редактирование ответа закрытой формы

# Редактирование ответа

| Значение по умолчанию                                         |                                                                                                    |
|---------------------------------------------------------------|----------------------------------------------------------------------------------------------------|
| Рекомендуемая длина поля                                      |                                                                                                    |
| Формат                                                        |                                                                                                    |
| Чувствительность к регистру                                   | Нет                                                                                                    |
| Ответ                                                         | (<средн* квадрат* ошибк*>V<средн* квадрат*<br>отклон*>V<средн*квадрат* ошибк*>V<средн*квадрат*<br>отклон*>V<ско>) |
| Строка символов, которые не<br>обрабатываются<br>анализатором |                                                                                                    |

Рисунок 7.51 – Редактирование ответа открытой формы

Во втором случае в поле *Ответ* вводится анализатор ответа, устанавливается чувствительность к регистру и при необходимости заполняются другие поля. Для сохранения изменений при редактировании ответа необходимо щелкнуть по кнопке *Сохранить*, находящейся под полем для текста вопроса. Кнопка *Просмотреть* позволяет в отдельном окне просмотреть вид тест-кадра и проверить правильно ли обрабатывается ответ.

Группа *Вложения* позволяет добавить в тест-кадр вложение или удалить его (рисунок 7.52).

Вложения

|   | ID     | Имя файла | Вложение                                           |
|---|--------|-----------|----------------------------------------------------|
| 0 | 187330 | 1115.gif  | $\overline{A+B} = \overline{A} \cdot \overline{B}$ |
|   |        |           | Удалить                                            |
|   |        |           | Обзор Добавить Выбрать                             |

Рисунок 7.52 – Редактирование вложений

Для добавления нового вложения с помощью кнопки Обзор укажите путь к файлу с вложением и щелкните по кнопке Добавить. Кнопка Выбрать позволяет добавить вложение из уже имеющихся в базе данных. Кнопка *Удалить* позволяет исключить вложение из кадра. При добавлении через Web-интерфейс нового вложения в ссылке указывается его название, а также обязательный атрибут alt, например,

```
<img src="mu_a.gif" alt="среднее время поступления требований" align="middle"/>
```

Другой способ добавления в схему новых тест-кадров – это импортирование XML-файла с их описанием. Кроме XML-файла архив может содержать файлы с вложениями. Кнопка *Экспортировать* позволяет сохранить на локальный компьютер XML-описание тест-кадра и его вложения.

#### 7.1.3.3 Электронные конспекты

При переходе по ссылке Электронные конспекты на странице отображается список конспектов, принадлежащих данной схеме (рисунок 7.53).

| 🚈 СДО // Список электронных кон                         | спект   | ов - Microsoft I              | nternet Explorer |            |                                       |                      |                       | _ 8 ×            |  |  |  |
|---------------------------------------------------------|---------|-------------------------------|------------------|------------|---------------------------------------|----------------------|-----------------------|------------------|--|--|--|
| Файл Правка Вид Избранное и                             | Сервис  | : ⊆правка                     |                  |            |                                       |                      |                       |                  |  |  |  |
| 🚱 Назад 👻 🕥 - 💌 😰 🎸                                     | 6       | 🔵 Поиск 🤺 I                   | Избранное 🧭 👔    | 🖻 😓 • 😒    | - 🔜 🕄 🏭 🦓                             |                      |                       |                  |  |  |  |
| Адрес: 🙋 https://de.ifmo.ru/servlet/dist                | ributed | ICDE                          |                  |            |                                       |                      |                       | Переход Ссылки » |  |  |  |
| Обучение и аттестация<br>Информационные ресурсы         | Сг      | Список электронных конспектов |                  |            |                                       |                      |                       |                  |  |  |  |
| Сетевое общение<br>Мониторинг                           | Ав      | торский ном                   | ер               |            |                                       |                      |                       |                  |  |  |  |
| Администрирование                                       | На      | звание                        |                  |            |                                       |                      |                       |                  |  |  |  |
| системы                                                 | тр      | записи                        |                  |            |                                       |                      |                       |                  |  |  |  |
| <ul> <li>Администрирование<br/>УМК</li> </ul>           | 10      | 3011/10/                      |                  |            |                                       |                      |                       |                  |  |  |  |
| <ul> <li>Учерные планы</li> <li>Программы</li> </ul>    | Co      | ртировать п                   | 10               |            | Авторскому номеру                     |                      |                       |                  |  |  |  |
| <ul> <li>Курсы</li> <li>Схемы</li> </ul>                | УП      | орядочить г                   | 10               |            | возрастанию                           |                      |                       | -                |  |  |  |
| <ul> <li>Описания</li> <li>Алминистрирование</li> </ul> |         |                               |                  |            |                                       |                      | Искать                | Очистить         |  |  |  |
| учебного процесса                                       |         |                               |                  |            |                                       |                      |                       |                  |  |  |  |
| коммерческой<br>деятельности                            |         |                               | A                | в в г д е  | жзийклмногротуфхцчшщъ<br>«Все»        | ыьэюя                |                       |                  |  |  |  |
| Поиск                                                   |         |                               |                  |            |                                       |                      | < <<                  | 1 >> >           |  |  |  |
| bbix og                                                 |         | ID                            | Номер            | Название   |                                       | Количество<br>частей | Количество<br>уровней | Язык             |  |  |  |
|                                                         | 0       | 5190                          | 1                | Моделиров  | ание случайных величин                | 1                    | 1                     | Русский          |  |  |  |
|                                                         | 0       | 5191                          | 2                | Марковски  | е процессы                            | 1                    | 1                     | Русский          |  |  |  |
|                                                         | 0       | 5192                          | 3                | Системы м  | ассового обслуживания                 | 1                    | 1                     | Русский          |  |  |  |
|                                                         | 0       | 5182                          | 11               | Моделиров  | ание случайных величин. Практикум     | 1                    | 1                     | Русский          |  |  |  |
|                                                         | 0       | 5184                          | 14               | Марковски  | е процессы. Практикум                 | 1                    | 1                     | Русский          |  |  |  |
|                                                         | 0       | 5185                          | 15               | Формирую   | цие фильтры. Практикум                | 1                    | 1                     | Русский          |  |  |  |
|                                                         | 0       | 5186                          | 16               | Методы по  | вышения точности измерений. Практикум | 1                    | 1                     | Русский          |  |  |  |
|                                                         | 0       | 5187                          | 17               | Факторный  | план и расчет эффектов. Практикум     | 1                    | 1                     | Русский          |  |  |  |
|                                                         | 0       | 5188                          | 18               | Построени  | е уравнения регрессии. Практикум      | 1                    | 1                     | Русский          |  |  |  |
|                                                         | 0       | 5189                          | 19               | Моделиров  | ание в среде GPSS. Практикум          | 1                    | 1                     | Русский          |  |  |  |
|                                                         | 0       | 5183                          | 99               | Кадры к ко | нспектам                              | 1                    | 1                     | Русский          |  |  |  |
|                                                         |         |                               |                  |            |                                       |                      | 1                     | -                |  |  |  |
|                                                         | -       |                               |                  |            |                                       |                      | < <<                  | 1 >> >           |  |  |  |
|                                                         | ۲       |                               |                  |            | Страницы Кадры Создать Ре             | актировать           | Описани               | іе Назад         |  |  |  |
|                                                         | Им      | порт                          |                  |            |                                       |                      |                       |                  |  |  |  |
|                                                         | Φο      | рмат:                         |                  |            |                                       | 063                  | ор Импе               | ортировать       |  |  |  |
|                                                         | Эк      | спорт                         |                  |            |                                       |                      |                       |                  |  |  |  |
|                                                         | Φο      | рмат:                         |                  |            | ×                                     |                      | Эксп                  | ортировать       |  |  |  |

Рисунок 7.53 – Список электронных конспектов схемы

Кнопка Экспортировать позволяет сохранить на локальном компьютере архив с XML-описанием структуры выбранного конспекта, его страницами и вложениями. А кнопка Импортировать позволяет загрузить в схему аналогичный архив. Файл с XML-описанием кадров конспекта загружается отдельно.

При нажатии на кнопку *Страницы* открывается полный список страниц схемы. Кнопка *Просмотреть* позволяет ознакомится с содержанием выбранной страницы. Также содержание страницы можно просмотреть, щелкнув мышью по ее названию.

позволяет корректировать Кнопка Редактировать параметры (название, изложения, уровень язык) И содержание страницы (рисунок 7.54). Для редактирования страницы конспекта первоначально необходимо, используя кнопку Экспортировать, сохранить ее на локальном компьютере. После внесения необходимых изменений импортируйте обновленную страницу обратно в систему.

| 🚰 СДО // Редактирование страни                                                | цы конспекта - Microsoft Internet Explorer |                          |                                     |  |  |  |  |  |  |
|-------------------------------------------------------------------------------|--------------------------------------------|--------------------------|-------------------------------------|--|--|--|--|--|--|
| Файл Правка вид Избраннов Сервис Справка 🧗                                    |                                            |                          |                                     |  |  |  |  |  |  |
| 🚱 Назад 🝷 🕥 - 💌 🙎 🍕                                                           | 🏠 🔎 Поиск 🤺 Избранное 🧭 🔗 🎍                | 🖬 - 📙 🛞 🛍 🦓              |                                     |  |  |  |  |  |  |
| Адрес <u>;</u> 🙆 https://de.ifmo.ru/servlet/distributedCDE                    |                                            |                          |                                     |  |  |  |  |  |  |
| <b>ЛПТ</b> Система Дистанці                                                   | юнного Обучения                            |                          | Преподаватель: Ольгин Петр Иванович |  |  |  |  |  |  |
| Обучение и аттестация<br>Информационные ресурсы                               | Редактирование страни                      | цы электонного конспекта |                                     |  |  |  |  |  |  |
| Сетевое общение<br>Мониторинг                                                 | Название                                   | Метод гистограмм         |                                     |  |  |  |  |  |  |
| Администрирование<br>Администрирование<br>системы<br>Администрирование<br>УМК | Описание                                   |                          | E                                   |  |  |  |  |  |  |
| • Курсы                                                                       | Vanan                                      |                          |                                     |  |  |  |  |  |  |
| • Схемы<br>• Описания                                                         | уровень                                    |                          |                                     |  |  |  |  |  |  |
| <ul> <li>Администрирование<br/>учебного процесса</li> </ul>                   | кодировка                                  | Cp1251                   |                                     |  |  |  |  |  |  |
| <ul> <li>Администрирование<br/>коммерческой</li> </ul>                        | ЯЗЫК                                       | Русский                  |                                     |  |  |  |  |  |  |
| деятельности<br>Поиск                                                         | Имя файла                                  | pp_9.xml                 |                                     |  |  |  |  |  |  |
| Выход                                                                         | ۲                                          |                          | Сохранить Просмотреть Назад         |  |  |  |  |  |  |
|                                                                               | Импорт                                     |                          |                                     |  |  |  |  |  |  |
|                                                                               | Формат:                                    |                          | Обзор Импортировать                 |  |  |  |  |  |  |
|                                                                               | Экспорт                                    |                          |                                     |  |  |  |  |  |  |
|                                                                               | Формат:                                    |                          | Экспортировать                      |  |  |  |  |  |  |
|                                                                               | Вложения                                   |                          |                                     |  |  |  |  |  |  |
|                                                                               | ID Имя файла                               | Вложение                 |                                     |  |  |  |  |  |  |
|                                                                               | ○ 235751 Images/02.gif                     |                          |                                     |  |  |  |  |  |  |
|                                                                               |                                            |                          | Удалить                             |  |  |  |  |  |  |
|                                                                               |                                            |                          | Обзор Добавить Выбрать              |  |  |  |  |  |  |
| 1<br>20                                                                       |                                            |                          |                                     |  |  |  |  |  |  |

Рисунок 7.54 – Редактирование страницы конспекта

Вложения редактируются аналогичным образом, как было показано при описании электронных тестов. Кнопка *Сохранить* позволяет сохранить изменения параметров страницы. Кнопка *Просмотреть* отображает содержание страницы. Кнопка *Назад* возвращает к списку конспектов.

Для добавления новой страницы щелкните по кнопке *Создать*. Укажите название страницы и имя файла, в котором она хранится (рисунок 7.55). После сохранения данных откроется возможность импортировать файл с содержанием страницы и редактировать вложения. Кнопка *Назад* возвращает к списку страниц.

| 🚰 СДО // Редактирование страниц                                                                                                    | ы конспекта - Microsoft Internet Explorer |                                            |
|----------------------------------------------------------------------------------------------------|-------------------------------------------|--------------------------------------------|
| Файл Правка Вид Избранное (                                                                                                    | Сервис _правка                            | 📲 🖉 🕹 📲                                    |
| 🚱 Назад 👻 🕥 - 💌 💈 🎸                                                                                                    | 🖌 🔎 Поиск 🤺 Избранное 🧭 🔗 🎍 🕖             | - 🖵 🏭 🦓                                    |
| Адрес <u>:</u> 🛃 https://de.ifmo.ru/servlet/dist                                                                                    | ributedCDE                                | 💌 芝 Переход 🛛 Ссылки 🎽                     |
| <b>Л</b> ПТ Система Дистанци                                                                                                    | онного Обучения                           | <b>Преподаватель:</b> Ольгин Петр Иванович |
| Обучение и аттестация<br>Информационные ресурсы                                                                                     | Создание страницы элек                    | тонного конспекта                          |
| Сетевое общение<br>Мониторинг                                                                                                    | Название                                  | Марковские процессы                        |
| Администрирование <ul> <li>Администрирование</li> <li>системы</li> <li>Администрирование</li> <li>уМК</li> <li>Программы</li> </ul> | Описание                                  | ×                                          |
| курсы<br>Схемы<br>Описания                                                                                                    | Уровень                                   |                                            |
| <ul> <li>Администрирование<br/>учебного процесса</li> <li>Администрирование</li> </ul>                                              | Язык                                      | Русский 🔽                                  |
| деятельности<br>Поиск                                                                                                    | Имя файла                                 | web_page.html                              |
| Выход                                                                                                    | ۲                                         | Сохранить Просмотреть Назад                |
|                                                                                                    | Импорт                                    |                                            |
|                                                                                                    | Формат:                                   | Обзор Импортировать                        |
|                                                                                                    | Экспорт                                   |                                            |
|                                                                                                    | Формат:                                   | Экспортировать                             |

Рисунок 7.55 – Создание новой страницы

Кнопка *Кадры* на странице *Список* электронных конспектов позволяет просмотреть полный список кадров конспектов, принадлежащих данной схеме. Помимо названия кадра указан его статус (определение, разъяснение, пример и др.). Просмотреть содержание кадра можно, щелкнув мышью по его названию или нажав соответствующую кнопку. Кнопка *Редактировать* позволяет внести необходимые изменения в содержание и параметры кадра (рисунок 7.56). Редактирование вложений производится таким же образом, как и редактирование вложений тесткадров. Кнопки *Импортировать* и *Экспортировать* позволяют соответственно загрузить или скачать файл с XML-описанием кадра. Кнопка *Сохранить* позволяет сохранить внесенные изменения, кнопка *Просмотреть* – просмотреть содержание кадра в отдельном окне. Кнопка *Назад* возвращает к списку кадров конспекта.

| 🖥 СДО // Редактирование кадра к                                                                                                    | конспекта - Microsoft I | nternet Explorer |               |                                                         |                           |                                  | _ 8 ×    |
|----------------------------------------------------------------------------------------------------|-------------------------|------------------|---------------|---------------------------------------------------------|---------------------------|----------------------------------|----------|
| <u>Ф</u> айл Правка <u>В</u> ид <u>И</u> збранное                                                                                                    | Сервис <u>С</u> правка  |                  |               |                                                         |                           |                                  |          |
| 🚱 Назад 🝷 🕥 🖌 🗾 💋 🎸                                                                                                    | 🏠 🔎 Поиск   🔶 И:        | збранное 🧭 🔂 • 🎍 | 🍃 🖬 🖌 🔜 🐼 🎎 - | 3                                                       |                           |                                  |          |
| Адрес <u>:</u> 🕘 https://de.ifmo.ru/servlet/dis                                                                                                    | tributedCDE             |                  |               |                                                         |                           | 💌 芛 Переход                      | Ссылки » |
| <b>Л</b> МТ Система Дистанци                                                                                                    | ионного Обучен          | ия               |               |                                                         | Препод                    | <b>цаватель:</b> Ольгин Петр Ива | нович    |
| Обучение и аттестация<br>Информационные ресурсы                                                                                                    | Редактиро               | ование кадра     | a             |                                                         |                           |                                  |          |
| Сетевое общение<br>Мониторинг                                                                                                    | Название                |                  | ſ             | ример реализации одно                                   | оразрядного полусумматора |                                  |          |
| Администрирование<br>• Администрирование<br>системы<br>• Администрирование<br>УМК<br>• Программы<br>• Курсы<br>• Схемы<br>• Описания<br>• Администрирование<br>учебного процесса<br>• Администрирование<br>коммерческой | Содержание              |                  |               | <h3>Пример реализации одноразрядного полусумматора</h3> |                           | A                                |          |
|                                                                                                    | Статус                  |                  |               | Разъяснение                                             |                           |                                  |          |
| деятельности<br>Поиск                                                                                                    | Язык                    |                  | [             | Русский                                                 |                           |                                  | •        |
| Выход                                                                                                    | ٩                       |                  |               |                                                         | Сохраните                 | Просмотреть Н                    | азад     |
|                                                                                                    | Импорт                  |                  |               |                                                         |                           |                                  |          |
|                                                                                                    | Формат:                 |                  |               |                                                         |                           | Обзор Импортирова                | ать      |
|                                                                                                    | Экспорт                 |                  |               |                                                         |                           |                                  |          |
|                                                                                                    | Формат:                 |                  | •             |                                                         |                           | Экспортиров                      | ать      |
|                                                                                                    | Вложения                |                  |               |                                                         |                           |                                  |          |
|                                                                                                    | ID                      | Имя файла        | Вложение      |                                                         |                           |                                  |          |
|                                                                                                    | C 188246                | f2_1.gif         |               |                                                         |                           |                                  |          |
|                                                                                                    |                         |                  |               |                                                         |                           | Уда.                             | пить     |
|                                                                                                    |                         |                  |               |                                                         | Обзор                     | Добавить Выбрат                  | ъ        |

Рисунок 7.56 – Редактирование кадра конспекта

Для добавления нового кадра щелкните по кнопке *Создать*. В отобразившемся окне укажите название кадра, его статус (определение, пример и др.) и содержание (рисунок 7.57). После сохранения данных появится возможность добавлять вложения. Также активизируются кнопки *Импортировать*, *Экспортировать*.

| 🚰 СДО // Редактирование кадра                                                                                                    | конспекта - Microsoft Internet Explorer | <u>_</u> 문×                                                                                                    |
|----------------------------------------------------------------------------------------------------|-----------------------------------------|----------------------------------------------------------------------------------------------------|
| <u>Ф</u> айл Правка <u>В</u> ид <u>И</u> збранное                                                                                                    | С <u>е</u> рвис <u>С</u> правка         | 🔊 🕹 🕺                                                                                                    |
| 🚱 Назад 👻 🕘 👻 🛃 🔮                                                                                                    | 🏠 🔎 Поиск 👷 Избранное 🤣 🔝 - 嫨 (         | 🗷 + 📙 🎒 🦓                                                                                                    |
| Адрес <u>:</u> 🛃 https://de.ifmo.ru/servlet/di                                                                                                    | stributedCDE                            | 💌 🄁 Переход 🛛 Ссылки »                                                                                                    |
| <b>Л</b> ПТ Система Дистанци                                                                                                    | ионного Обучения                        | ▲<br>Преподаватель: Ольгин Петр Иванович                                                                                     |
| Обучение и аттестация<br>Информационные ресурсы                                                                                                    | Создание кадра                          |                                                                                                    |
| Сетевое общение<br>Мониторинг                                                                                                    | Название                                | Информация                                                                                                    |
| Мониторинг<br>Администрирование<br>• Администрирование<br>системы<br>• Администрирование<br>УМК<br>• Программы<br>• Курсы<br>• Схемы<br>• Описания<br>• Администрирование<br>учебного процесса<br>• Администрирование<br>коммерческой<br>деятельности | Содержание<br>Статус<br>Язык            | <b>Информация</b> - совокупность сведений об<br>окружающем мире, являющихся объектом хранения,<br>передачи и преобразования. |
| Выход                                                                                                    |                                         |                                                                                                    |
|                                                                                                    | Ø                                       | Сохранить просмотреть пазад                                                                                                  |
|                                                                                                    | Импорт                                  |                                                                                                    |
|                                                                                                    | Формат:                                 | Обзор Импортировать                                                                                                    |
|                                                                                                    | Экспорт                                 |                                                                                                    |
|                                                                                                    | Формат:                                 | Экспортировать                                                                                                    |

Рисунок 7.57 – Создание нового кадра

Кнопка *Редактировать* на странице *Список* электронных конспектов позволяет вносить изменения в структуру выбранного конспекта. При щелчке по кнопке отобразится страница, на которой отражена общая информация о структуре конспекта: количество страниц, кадров, структурных единиц (частей) и уровней изложения (рисунок 7.58).

| 🧕 СДО // Оглавление электронного конспекта - Microsoft Internet Explorer 📃 🖪 🔀 |                                                   |                                      |                                          |  |  |
|--------------------------------------------------------------------------------|---------------------------------------------------|--------------------------------------|------------------------------------------|--|--|
| Файл Правка Вид                                                                | <u>И</u> збранное С <u>е</u> рвис <u>С</u> правка |                                      | an an an an an an an an an an an an an a |  |  |
| 🕞 Назад 🝷 🕥 👻                                                                  | 💌 💈 🏠 🔎 Поиск 🤺 Избранное                         | 😔 😒 · 😓 🔟 · 📙 鑬 🦓                    |                                          |  |  |
| Адрес <u>:</u><br>https://de.ifm                                               | no.ru/servlet/distributedCDE                      |                                      | 💽 🔁 Переход 🛛 Ссылки 🎽                   |  |  |
| істема Дистанци                                                                | юнного Обучения                                   |                                      | Преподаватель: Ольгин Петр Иванович      |  |  |
| и аттестация<br>ионные ресурсы                                                 | Электронный конспе                                | кт                                   |                                          |  |  |
| бщение<br>г                                                                    | Название                                          | Основы программирования на языке РНР |                                          |  |  |
| ирование<br>инстрирование                                                      | Количество уровней                                | 2                                    |                                          |  |  |
| вмы                                                                            | Количество частей                                 | 2                                    |                                          |  |  |
| нистрирование                                                                  | Количество страниц                                | 30                                   |                                          |  |  |
| Программы<br>Курсы                                                             | Количество кадров                                 | 0                                    |                                          |  |  |
| Схемы<br>Описания                                                              | Страницы Кадры Уровни                             | Структурные единицы Оглае            | зление Редактировать Назад               |  |  |

Рисунок 7.58 – Информация о структуре конспекта

При нажатии на кнопку Страницы открывается список страниц конспекта с тем же набором кнопок, что и при полном списке страниц схемы. Аналогично, при

нажатии на кнопку *Кадры* открывается список кадров конспекта с теми же элементами управления, что и при полном списке кадров схемы. При щелчке по кнопке *Уровни* открывается список уровней изложения, предусмотренных в данном конспекте (рисунок 7.59).

| 🚰 СДО // Редактирование уровне                                  | ей электроні      | ного конспекта | - Microsoft Internet Explorer |                                     |
|-----------------------------------------------------------------|-------------------|----------------|-------------------------------|-------------------------------------|
| Файл Правка Вид Избранное                                       | Сервис <u>С</u> г | 🦓 🖓 🖓          |                               |                                     |
| 🚱 Назад 👻 🕘 - 💌 💈 🤇                                             | 🏠 🔎 Πο            | иск 🦟 Избран   | ное 🥝 🔗 🌭 📨 - 📒 鑬 🦄           |                                     |
| Адрес <u>:</u> 🙋 https://de.ifmo.ru/servlet/d                   | istributedCDE     |                |                               | 💌 🛃 Переход 🛛 Ссылки 🎽              |
| <b>А</b> КТ Система Дистанц                                     | ионного           | Обучения       |                               | Преподаватель: Ольгин Петр Иванович |
| Обучение и аттестация<br>Информационные ресурсы                 | Реда              | ктирова        | ание уровней конспекта        |                                     |
| Сетевое общение<br>Мониторинг                                   |                   | Номер          | Название                      |                                     |
| Администрирование<br>Администрирование                          | 0                 | 1              | Основной текст                |                                     |
| системы<br>• Администрирование<br>УМК<br>• Программы<br>• Курсы | 0                 | 2              | Примеры                       |                                     |
|                                                                 | Добав.            | ление уровн    | я                             | Добавить                            |
| <ul> <li>Схемы</li> <li>Описания</li> </ul>                     |                   |                |                               | Сохранить Удалить Назад             |

Рисунок 7.59 – Редактирование уровней изложения

Для включения нового уровня впишите его название в поле Добавление уровня и нажмите Добавить. Кнопка Удалить позволяет исключить указанный уровень, кнопка Сохранить – сохранить внесенные изменения. Кнопка Назад возвращает к информации о конспекте.

При щелчке по кнопке *Структурные единицы* открывается список структурных единиц, предусмотренных в данном конспекте (рисунок 7.60).

| 🚰 СДО // Редактирование уровня                                                                                                    | электронног                              | о конспекта - | Microsoft Internet Explorer |                                   | _ 8 ×  |
|----------------------------------------------------------------------------------------------------|------------------------------------------|---------------|-----------------------------|-----------------------------------|--------|
| Файл Правка Вид Избранное                                                                                                    | Файл Правка Вид Избранное Сервис Справка |               |                             |                                   | 1      |
| 🕞 Назад 🝷 💮 – 💌 🛃 🦿                                                                                                    | 🏠 🔎 Поис                                 | к 🤸 Избран    | ное 🚱 😥 - 嫨 🕖 - 📃 鑬 🦓       |                                   |        |
| Адрес <u>:</u> 🙋 https://de.ifmo.ru/servlet/dis                                                                                      | tributedCDE                              |               |                             | 💌 ラ Переход 🛛 Сс                  | ылки » |
| <b>Л</b> ПТ Система Дистанці                                                                                                    | ионного (                                | Обучения      |                             | Преподаватель: Ольгин Петр Иванов | зич    |
| Обучение и аттестация<br>Информационные ресурсы                                                                                      | Редан                                    | стирова       | ание структуры конспекта    |                                   |        |
| Сетевое общение<br>Мониторинг                                                                                                    |                                          | Номер         | Название                    |                                   |        |
| Администрирование<br>• Администрирование<br>системы<br>• Администрирование<br>УМК<br>• Программы<br>• Курсы<br>• Схемы<br>• Описания | 0                                        | 1             | Раздел                      |                                   |        |
|                                                                                                    | 0                                        | 2             | Подраздел                   |                                   |        |
|                                                                                                    | Добавл                                   | ение структ   | гуры                        | Добавить                          |        |
|                                                                                                    |                                          |               |                             | Сохранить Удалить Наза            | д      |

Рисунок 7.60 – Редактирование структурных единиц

Для включения новой структурной единицы впишите ее название в поле Добавление структуры и нажмите Добавить. Кнопка Удалить позволяет исключить указанную структуру, кнопка *Сохранить* – сохранить внесенные изменения. Кнопка *Назад* возвращает к информации о конспекте.

Кнопка *Оглавление* предназначена для просмотра и редактирования содержания электронного конспекта (рисунок 7.61).

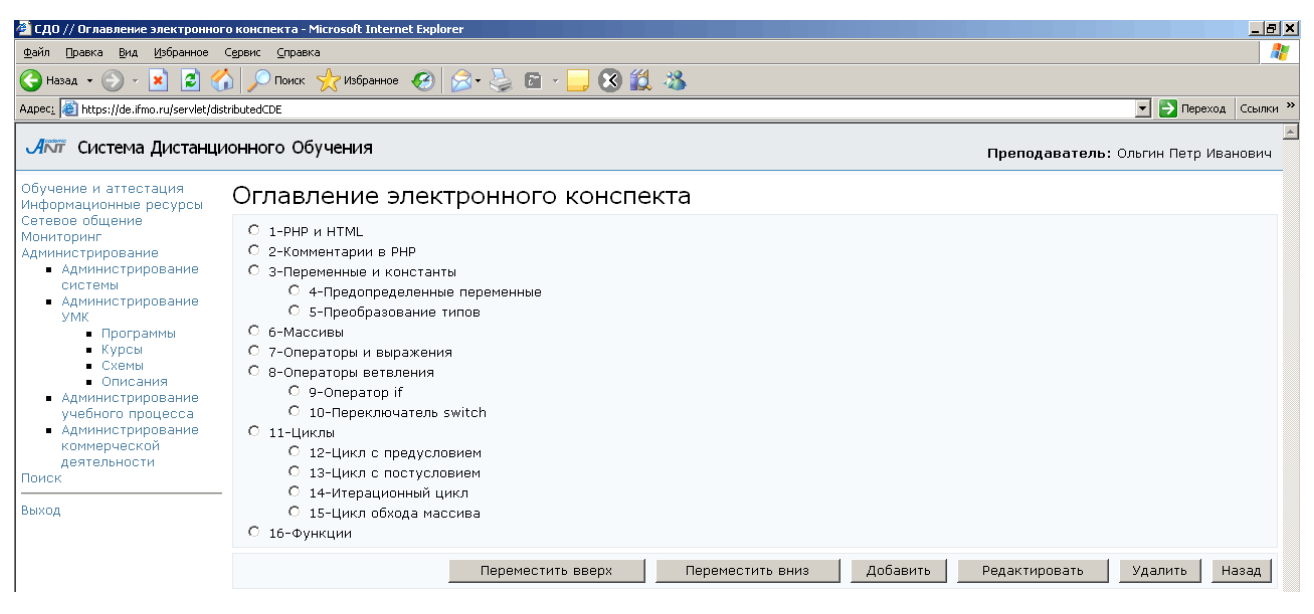

Рисунок 7.61 – Оглавление электронного конспекта

Кнопки Переместить вверх, Переместить вниз служат для изменения порядка следования страниц в конспекте.

Кнопка Добавить позволяет включить в оглавление новый элемент. Для этого в отобразившемся окне *Создание элемента оглавления конспекта* необходимо выбрать структурную единицу, определить название элемента, указать его подчиненность и признак отображения (рисунок 7.62).

| 🚰 СДО // Оглавление электронно                                                                                                    | го конспекта - Microsoft Internet Explorer |                     |                                     |
|----------------------------------------------------------------------------------------------------|--------------------------------------------|---------------------|-------------------------------------|
| Файл Правка Вид Избранное                                                                                                    | Сервис <u>С</u> правка                     |                     | 📲 🖉                                 |
| 🚱 Назад 👻 🕥 - 💌 😰 🍕                                                                                                    | 🏠 🔎 Поиск 🤺 Избранное 🚱 🔗 🌭 盾              | i - 🔜 😣 🏭 🦀         |                                     |
| Адрес <u>:</u> 🕘 https://de.ifmo.ru/servlet/di                                                                                                    | stributedCDE                               |                     | 💌 💽 Переход 🛛 Ссылки 🌺              |
| <b>А</b> КТ Система Дистанци                                                                                                    | ионного Обучения                           |                     | Преподаватель: Ольгин Петр Иванович |
| Обучение и аттестация<br>Информационные ресурсы                                                                                                    | Создание элемента огла                     | вления конспекта    |                                     |
| Сетевое общение<br>Мониторинг                                                                                                    | Стр. единица                               | Раздел              |                                     |
| Администрирование<br>• Администрирование<br>системы<br>• Администрирование<br>УМК<br>• Программы<br>• Курсы<br>• Схемы<br>• Описания<br>• Администрирование<br>учебного процесса | Название                                   | Функции             |                                     |
|                                                                                                    | Порядок следования                         |                     |                                     |
|                                                                                                    | Подчинен                                   | $\langle - \rangle$ |                                     |
|                                                                                                    | Разрешение показа                          | Да                  |                                     |
|                                                                                                    |                                            |                     | Сохранить Назад                     |

Рисунок 7.62 – Создание элемента оглавления конспекта

После сохранения данных элементу будет присвоен порядок следования и откроется возможность связать его со страницей конспекта (рисунок 7.63). Для этого щелкните по кнопке *Добавить*. В появившемся окне *Выбор страницы*, используя поиск, найдите нужную страницу или создайте новую. Для этого щелкните по кнопке *Создать* и выполните действия, описанные выше.

| 🖉 СДО // Оглавление электронно                                                         | ого кон   | спекта - Міс       | rosoft Internet Ex | plorer       |                     |         |         |          |       |             | _ 8                       | ×       |
|----------------------------------------------------------------------------------------|-----------|--------------------|--------------------|--------------|---------------------|---------|---------|----------|-------|-------------|---------------------------|---------|
| <u>Ф</u> айл Правка <u>В</u> ид <u>И</u> збранное                                      | Серви     | с <u>С</u> правка  |                    |              |                     |         |         |          |       |             | 4                         |         |
| 🔇 Назад 🔹 🕥 🖌 🗾 💈 🔇                                                                    | 6         | 🔎 Поиск 🦂          | 🖯 Избранное - 🥝    | ) 🔗 - 😓 🗈    | i - 📙 8             | ) 饌 🦓 👘 |         |          |       |             |                           |         |
| Адрес <u>:</u> 🙋 https://de.ifmo.ru/servlet/d                                          | istribute | dCDE               |                    |              |                     |         |         |          |       |             | 💌 💽 Переход 🛛 Ссылки      | »       |
| <b>ЛПТ</b> Система Дистанц                                                             | ионн      | юго Обуч           | ения               |              |                     |         |         |          |       | Преподавато | ель: Ольгин Петр Иванович | <b></b> |
| Обучение и аттестация<br>Информационные ресурсы                                        | Pe        | едакти             | рование            | е элемент    | а огла              | вления  | конспек | та       |       |             |                           |         |
| Сетевое общение<br>Мониторинг                                                          | Ст        | р. единиц          | a                  |              | Раздел              | •       |         |          |       |             |                           |         |
| Администрирование<br>Администрирование                                                 | Ha        | звание             |                    |              | Функции             |         |         |          |       |             |                           |         |
| системы<br>Администрирование                                                           | По        | Порядок следования |                    |              | 16                  |         |         |          |       |             |                           |         |
| УМК<br>• Программы                                                                     | По        | дчинен             |                    |              | $\langle - \rangle$ |         |         |          |       |             | <b>•</b>                  |         |
| <ul> <li>Курсы</li> <li>Схемы</li> </ul>                                               | Pa        | зрешение           | показа             |              | Да                  |         |         |          |       |             | •                         |         |
| <ul> <li>Описания</li> <li>Администрирование<br/>учебного процесса</li> </ul>          |           |                    |                    |              |                     |         |         |          |       |             | Сохранить Назад           |         |
| <ul> <li>Администрирование<br/>коммерческой<br/>деятельности</li> <li>Поиск</li> </ul> | Ст        | границ             | цы                 |              |                     |         |         |          |       |             |                           |         |
|                                                                                        |           | ID                 | Номер              | Название     |                     |         |         |          |       |             | Уровень                   |         |
| Выход                                                                                  | 0         | 88405              | 1600029            | Функции. Тео | рия                 |         |         |          |       |             | Основной текст 💌          |         |
|                                                                                        | 0         | 88406              | 1600030            | Функции. При | меры                |         |         |          |       |             | Примеры 🔽                 |         |
|                                                                                        |           |                    |                    |              |                     |         | Выбраты | » Просмо | треть | Сохранить   | Добавить Удалить          |         |

Рисунок 7.63 – Редактирование элемента оглавления

Если элемент оглавления принадлежит нескольким уровням изложения, то с ним будет связано несколько страниц. В этом случае в поле *Уровень* необходимо выбрать уровень изложения, которому соответствует страница. Если необходимо заменить страницу, щелкните по кнопке *Выбрать* и выберите или создайте новую страницу. Кнопка *Просмотреть* позволяет ознакомится с содержанием выбранной страницы. То же самое можно сделать, щелкнув мышью по названию страницы. Кнопка *Сохранить* позволяет сохранить внесенные изменения, а кнопка *Удалить* – исключить страницу. Кнопка *Назад* возвращает к оглавлению конспекта.

Кнопка *Редактировать* на странице *Оглавление* электронного конспекта (рисунок 7.61) предназначена для корректирования параметров выбранного элемента оглавления. Пример страницы редактирования приведен на рисунке 7.63. Кнопка *Удалить* позволяет исключить элемент из оглавления. Кнопка *Назад* возвращает к странице *Электронный конспект* (рисунок 7.58). Кнопка *Редактировать* позволяет изменить название конспекта. Кнопка *Назад* возвращает к списку электронный конспектов.

Для добавления нового конспекта можно воспользоваться кнопкой Импортировать и загрузить в систему архив со страницами конспекта и XMLописанием его структуры. Другой способ – это создание конспекта с помощью разработанного Web-интерфейса. Для этого щелкните по кнопке Создать на странице Список электронных конспектов (рисунок 7.53) и введите название конспекта. Сохраните и вернитесь назад. Затем выберите из списка созданный конспект и нажмите Редактировать. Определите уровни, структурные единицы и оглавление конспекта, свяжите элементы оглавления со страницами. Для этого необходимо выполнить действия, описанные выше. Важно отметить, что ни конспект, ни страницы, ни кадры удалять нельзя. Но допускается не включать конспект в состав электронного курса.

Кнопка *Описание* на странице *Список* электронных конспектов позволяет просмотреть и отредактировать библиографическое описание выбранного конспекта (рисунок 7.64).

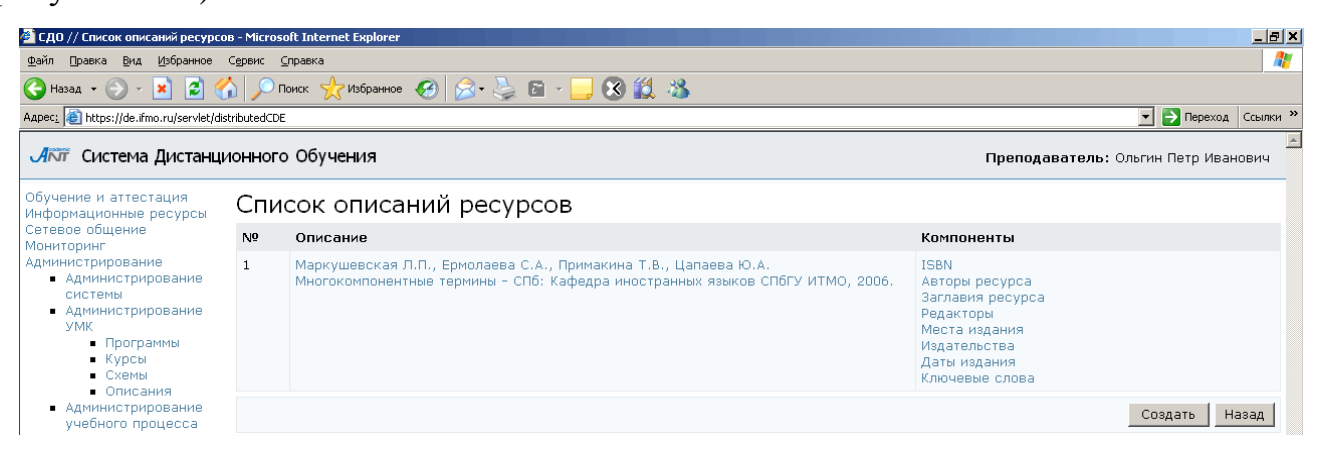

Рисунок 7.64 – Описание электронного конспекта

### 7.1.3.4 Практические работы

При переходе по ссылке *Практические работы* на странице отображается список сценариев электронных практикумов, принадлежащих данной схеме (рисунок 7.65). Форма поиска позволяет быстро перейти к интересующему сценарию.

| 🚰 СДО // Список практических pat                                       | бот - Microsoft Internel        | : Explorer       |                                                                                                    | _ <u>8</u> ×         |  |  |
|------------------------------------------------------------------------|---------------------------------|------------------|----------------------------------------------------------------------------------------------------|----------------------|--|--|
| Файл Правка Вид Избранное                                              | С <u>е</u> рвис <u>С</u> правка |                  |                                                                                                    |                      |  |  |
| 🚱 Назад 🔹 🕥 - 💌 💋 🦿                                                    | 👌 🔎 Поиск   ארים                | збранное 🧭 🔗 🌭 💼 | - 🔜 🛞 🇱 🦓                                                                                                 |                      |  |  |
| Адрес: 🙋 https://de.ifmo.ru/servlet/dis                                | tributedCDE                     |                  |                                                                                                    | 💌 🛃 Переход Ссылки » |  |  |
| Обучение и аттестация<br>Информационные ресурсы                        | Сценарии                        | практических р   | работ                                                                                                    | <u> </u>             |  |  |
| Сетевое общение                                                        | Авторский номе                  | ep .             |                                                                                                    |                      |  |  |
| Администрирование                                                      | Название                        |                  |                                                                                                    |                      |  |  |
| системы                                                                | ID ээлиси                       |                  |                                                                                                    |                      |  |  |
| <ul> <li>Пользователи</li> <li>Подразделения</li> </ul>                | 1D Sellinen                     |                  |                                                                                                    |                      |  |  |
| <ul> <li>Аудитории</li> <li>Шифрование</li> </ul>                      | Сортировать по                  | )                | Авторскому номеру                                                                                         | <u>•</u>             |  |  |
| <ul> <li>Администрирование<br/>УМК</li> </ul>                          | Упорядочить по                  | ו                | возрастанию                                                                                               | •                    |  |  |
| <ul> <li>Программы</li> <li>Курсы</li> </ul>                           |                                 |                  |                                                                                                    | Искать Очистить      |  |  |
| <ul> <li>Схемы</li> <li>Описания</li> <li>Администрирование</li> </ul> |                                 | АВС<br>АБВГДЕ    | —<br>D E F G H I J K L M N O P Q R S T U V W X Y Z<br>Ж З И Й К Л М Н О П P C T У Ф X Ц Ч Ш Щ Ъ Ы Ь Э Ю Я |                      |  |  |
| <ul> <li>Администрирование<br/>коммерческой</li> </ul>                 |                                 |                  | <rc6></rc6>                                                                                               | 14 44 1 33 31        |  |  |
| деятельности                                                           |                                 |                  |                                                                                                    | < << 1 >> >          |  |  |
|                                                                        | ID<br>0 052                     | Номер            | Название                                                                                                  |                      |  |  |
| выход                                                                  | 0 953                           | 2                | Генератор псевдослучайной последователоности                                                              |                      |  |  |
|                                                                        | 0 954                           | 2                |                                                                                                    |                      |  |  |
|                                                                        | 0 955                           | 3                | Генераторы непрерывных случаиных величин                                                                  |                      |  |  |
|                                                                        | 0 950                           | 4                | моделирование марковских процессов                                                                        |                      |  |  |
|                                                                        | 0 957                           | 5                | Формирующие фильтры                                                                                       |                      |  |  |
|                                                                        | C 958                           | 6                | Методы повышения точности измерении                                                                       |                      |  |  |
|                                                                        | O 959                           | 7                | Факторный план и расчет эффектов                                                                          |                      |  |  |
|                                                                        | O 960                           | 8                | Построение уравнения регрессии                                                                            |                      |  |  |
|                                                                        | O 961                           | 9                | Моделирование в среде GPSS                                                                                |                      |  |  |
|                                                                        | O 962                           | 100              | Построение и исследование имитационных моделей                                                            |                      |  |  |
|                                                                        | O 3921                          | 101              | Методы повышения точности                                                                                 |                      |  |  |
|                                                                        | < << 1 >> >                     |                  |                                                                                                    |                      |  |  |
|                                                                        | ۲                               |                  | Создать Редактировать Кадры                                                                               | Описание Назад       |  |  |
|                                                                        | Импорт                          |                  |                                                                                                    |                      |  |  |
|                                                                        | Формат:                         |                  | ▼ Обзор                                                                                                   | Импортировать        |  |  |
|                                                                        | Экспорт                         |                  |                                                                                                    |                      |  |  |
|                                                                        | Формат:                         |                  | ×                                                                                                    | Экспортировать       |  |  |

Рисунок 7.65 – Список сценариев практических работ

Для добавления нового сценария практикума можно воспользоваться кнопкой Импортировать, которая позволяет загрузить XML-описание сценария практической работы. Кнопка Экспортировать позволяет соответственно скачать XML-описание выбранного сценария практической работы.

Также существует возможность добавления сценария с помощью Web-интерфейса. Для разработанного этого нажмите кнопку Создать. В соответствующих полях определите параметры сценария: название работы, режим ограничения временные (рисунок 7.66). Номер выполнения. сценарию присваивается системой. После сохранения данных страница перейдет в режим редактирования и появится возможность задать правила оценивания сценария и его содержание. Как добавить правила оценивания в сценарий было описано выше, при создании сценариев тестирования.

| 🚰 СДО // Редактирование сценар                                   | ия практической работы - Microsoft Internet Explorer | _8×                                          |
|------------------------------------------------------------------|------------------------------------------------------|----------------------------------------------|
| Файл Правка Вид Избранное                                        | Сервисправка                                         | 📲                                            |
| 🚱 Назад 🝷 🕥 - 💌 💋 🍕                                              | 🏠 🔎 Поиск 🤺 Избранное 🚱 😒 - چ 🛅 - 📙 🛞 🕯              | a 🕹 🕹 🕹 🕹 🕹 🕹 🕹 🕹 🕹 🕹 🕹 🕹 🕹                  |
| Адрес: 🙋 https://de.ifmo.ru/servlet/di                           | stributedCDE                                         | 💌 🎅 Переход 🛛 Ссылки 🎽                       |
| <b>А</b> КТ Система Дистанці                                     | ионного Обучения                                     | Преподаватель: Ольгин Петр Иванович          |
| Обучение и аттестация<br>Информационные ресурсы                  | Создание сценария практическо                        | й работы                                     |
| Сетевое общение<br>Мониторинг                                    | Параметры сценария                                   |                                              |
| Администрирование<br>• Администрирование                         | Название                                             | Генератор псевдослучайной последовательности |
| системы<br>Пользователи                                          | Схема                                                | 711                                          |
| <ul> <li>Подразделения</li> <li>Амантории</li> </ul>             | Номер сценария                                       | 102                                          |
| • Шифрование                                                     | Режим                                                | Выключен                                     |
| <ul> <li>Администрирование<br/>УМК</li> </ul>                    | Ограничение по времени                               | 29                                           |
| <ul> <li>Программы</li> <li>Курсы</li> <li>Схемы</li> </ul>      | Единицы измерения времени                            | День                                         |
| • Описания                                                       | При неправильном ответе                              | Выдать то же задание                         |
| <ul> <li>учебного процесса</li> <li>Алминистрирование</li> </ul> | Показ времени                                        | Да                                           |
| коммерческой деятельности                                        | Язык                                                 | Русский                                      |
| Поиск                                                            |                                                      | Система оценивания Сохранить Назад           |

Рисунок 7.66 – Создание сценария практической работы

Для определения заданий практической работы щелкните по кнопке Добавить. В появившемся окне определите параметры задания и нажмите *Coxpaнumь* (рисунок 7.67). После сохранения активизируется кнопка *Выбрать кадр*, позволяющая связать задание практикума с кадром. Щелкните по кнопке и с помощью стандартной процедуры поиска выберите нужный кадр. В общем случае, кадр может принадлежать любой другой схеме, владельцем которой является пользователь. Для этого в поле *Схема* формы поиска необходимо указать требуемую схему. Кнопка *Просмотреть* предназначена для предварительного просмотра содержание кадра в отдельном окне. Кнопка *Назад* позволяет вернуться к странице *Редактирование сценария практической работы*. Для добавления новых заданий повторите действия.

| 🎒 СДО // Редактирование практи                          | ческого задания - Microsoft Internet Explorer        |                 |                                          | 5 ×  |
|---------------------------------------------------------|------------------------------------------------------|-----------------|------------------------------------------|------|
| <u>Ф</u> айл Правка <u>В</u> ид <u>И</u> збранное       | Сервис <u>С</u> правка                               |                 | <b></b>                                  |      |
| 🕞 Назад 👻 🕗 - 💌 💈 🄇                                     | 🏠 🔎 Поиск 🤺 Избранное 🕢 😥 - چ (                      | 🖂 🔜 🕄 🎎 🚳       |                                          |      |
| Адрес <u>:</u> 🙋 https://de.ifmo.ru/servlet/di          | stributedCDE?Rule=EL_PR_EDITITEM&PR_ID=962&ITEM_ID=- | 18BACK_URL=     | 💌 🄁 Переход Ссыли                        | ки » |
| <b>А</b> КТ Система Дистанц                             | ионного Обучения                                     |                 | Преподаватель: Ольгин Петр Иванович      | 4    |
| Обучение и аттестация<br>Информационные ресурсы         | Создание задания прак                                | тической работы |                                          |      |
| Сетевое общение<br>Мониторинг                           | Параметры практической работы                        |                 |                                          |      |
| Администрирование<br>Администрирование                  | Ограничение по времени на кадр                       | 29              |                                          | j    |
| системы<br><ul> <li>Администрирование</li> </ul>        | Единицы измерения времени                            | День            | ▼.                                       | Í    |
| УМК<br>• Программы                                      | Показ времени                                        | Дa              | Y                                        | [    |
| <ul> <li>Курсы</li> <li>Схемы</li> </ul>                | Номер кадра                                          |                 |                                          |      |
| <ul> <li>Описания</li> <li>Алминистрирования</li> </ul> | Номер схемы                                          |                 |                                          |      |
| учебного процесса<br>Администрирование                  |                                                      |                 | Выбрать кадр Сохранить Просмотреть Назад | 1    |

Рисунок 7.67 – Создание задания практической работы

В случае необходимости можно поменять параметры задания, заменить связанный кадр. Для этого щелкните по кнопке *Редактировать*, внесите необходимые изменения и нажмите *Сохранить*, затем *Назад* (рисунок 7.68).

| 🍘 СДО // Редактирование практи                                     | неского задания - Microsoft Internet Explorer          |                     |              |                                     | × |
|--------------------------------------------------------------------|--------------------------------------------------------|---------------------|--------------|-------------------------------------|---|
| файл Правка Вид Избранное                                          | Сервис _правка                                         |                     |              | 4                                   | 7 |
| 🕞 Назад 👻 🕘 👻 🛃 🔮                                                  | 🚡 🔎 Поиск 🤺 Избранное 🕢 😥 - چ 🖃                        | - 🔜 🕄 🛍 🦀           |              |                                     |   |
| Адрес: 🕘 https://de.ifmo.ru/servlet/dis                            | tributedCDE?Rule=EL_PR_EDITITEM&ITEM_ID=31671&BACK_URI | .=                  |              | 💌 🔁 Переход Ссылки                  | » |
| <b>А</b> КТ Система Дистанци                                       | юнного Обучения                                        |                     |              | Преподаватель: Ольгин Петр Иванович | 1 |
| Обучение и аттестация<br>Информационные ресурсы                    | Редактирование задания                                 | практической работн | əl           |                                     |   |
| Сетевое общение<br>Мониторинг                                      | Параметры практической работы                          |                     |              |                                     |   |
| Администрирование<br>• Администрирование                           | Ограничение по времени на кадр                         | 29                  |              |                                     |   |
| системы<br>Администрирование<br>УМК<br>Программы<br>Курсы<br>Схемы | Единицы измерения времени                              | День                |              | V                                   |   |
|                                                                    | Показ времени                                          | Да                  |              | V                                   |   |
|                                                                    | Номер кадра                                            | 10021               |              |                                     |   |
| <ul> <li>Описания</li> <li>Администрирование</li> </ul>            | Номер схемы                                            | 711                 |              |                                     |   |
| учебного процесса<br>Администрирование                             |                                                        |                     | Выбрать кадр | Сохранить Просмотреть Назад         |   |

Рисунок 7.68 – Редактирование задания практической работы

Кнопка *Удалить* позволяет исключить выбранное задание из сценария практикума. Кнопка *Назад* возвращает к списку сценариев практических работ.

Кнопка *Редактировать* на странице *Сценарии практических работ* позволяет внести изменения в настройки выбранного сценария практикума, скорректировать список заданий (рисунок 7.69). Для этого необходимо выполнить действия, описанные выше. Удалять загруженные в систему сценарии практических работ нельзя.

| 🚰 СДО // Редактирование сценар                                                         | ия практической работы - Microsoft Internet Explorer |                                              |
|----------------------------------------------------------------------------------------|------------------------------------------------------|----------------------------------------------|
| <u>Ф</u> айл <u>П</u> равка <u>В</u> ид <u>И</u> збранное                              | Сервис <u>С</u> правка                               | 📲                                            |
| 🌀 Назад 👻 🕥 – 💌 💋 🄇                                                                    | 🏠 🔎 Поиск 🤺 Избранное 🤣 🗟 - 놀 🖬 - 📒 🐼 🎬              | L 🚳                                          |
| Адрес <u>:</u> 🕘 https://de.ifmo.ru/servlet/di                                         | stributedCDE                                         | 💌 💽 Переход 🛛 Ссылки »                       |
| <b>А</b> КТ Система Дистанц                                                            | ионного Обучения                                     | 🛎<br>Преподаватель: Ольгин Петр Иванович     |
| Обучение и аттестация<br>Информационные ресурсы                                        | Редактирование сценария практи                       | ческой работы                                |
| Сетевое общение<br>Мониторинг                                                          | Параметры сценария                                   |                                              |
| Администрирование<br>Администрирование                                                 | Название                                             | Генератор псевдослучайной последовательности |
| системы                                                                                | Схема                                                | 711                                          |
| УМК                                                                                    | Номер сценария                                       | 1                                            |
| • Курсы                                                                                | Режим                                                | Выключен                                     |
| <ul> <li>Схемы</li> <li>Описания</li> <li>Аликиистрирования</li> </ul>                 | Ограничение по времени                               | 29                                           |
| <ul> <li>Администрирование<br/>учебного процесса</li> <li>Администрирование</li> </ul> | Единицы измерения времени                            | День                                         |
| коммерческой<br>деятельности                                                           | При неправильном ответе                              | Выдать то же задание                         |
| Поиск                                                                                  | Показ времени                                        | Да                                           |
| Выход                                                                                  | Язык                                                 | English                                      |
|                                                                                        |                                                      | Система оценивания Сохранить Назад           |
|                                                                                        | Задания                                              |                                              |
|                                                                                        | Номер                                                |                                              |
|                                                                                        | C 260137                                             |                                              |
|                                                                                        |                                                      | Добавить Редактировать Просмотреть Удалить   |

Рисунок 7.69 – Редактирование сценария практической работы

При щелчке по кнопке *Кадры* на странице *Сценарии практических работ* отрывается полный список кадров электронных практикумов, принадлежащих данной схеме. Кнопка *Просмотреть* позволяет просмотреть содержание кадра в отдельном окне, тоже самое можно сделать, щелкнув мышью по названию файла.

Кнопка Экспортировать позволяет сохранить на локальный компьютер XMLописание выбранного кадра вместе с вложениями, если они имеются. Кнопка Импортировать позволяет загрузить в систему ZIP-архив с XML-описанием новых кадров и их вложениями. Для добавления новых кадров через Web-интерфейс щелкните по кнопке *Создать*. Установите значения параметров кадра: временные ограничения, тип ожидаемого файла с ответом студента, приложение, выберите язык и введите текст задания (рисунок 7.70). После сохранения данных кадру будет присвоен уникальный в рамках данной схемы номер и страница перейдет в режим редактирования (рисунок 7.71). Здесь активизируются кнопки Экспортировать, Импортировать, позволяющие соответственно скачать или закачать ZIP-архив с XML-описанием кадра и его вложениями. Также в режиме редактирования открывается возможность добавлять к кадру вложения и редактировать их. Работа с вложениями описана выше при создании тест-кадров. Кнопка *Просмотреть* открывает окно для предварительного просмотра созданного кадра. Кнопка *Назад* возвращает к списку кадров.

Кнопка *Редактировать* на странице *Список кадров* позволяет скорректировать настройки и содержание выбранного кадра. Пример страницы редактирования приведен на рисунке 7.71. Внесите необходимые исправления и нажмите *Сохранить*. Удалять загруженные в систему кадры нельзя.

Кнопка *Назад* на странице *Список кадров* возвращает к списку сценариев практических работ. Здесь кнопка *Описание* позволяет просмотреть или создать библиографическое описание выбранного сценария практикума. Создание описания было показано при описании электронного курса.

| 曫 СДО // Редактирование кадра                               | - Microsoft Internet Explorer  |                                                                                                    |
|-------------------------------------------------------------|--------------------------------|----------------------------------------------------------------------------------------------------|
| Файл ∏равка Вид Избранное                                   | Сервисправка                   | 📲                                                                                                    |
| 🔇 Назад 👻 🕘 - 💌 💋 🏈                                         | 🏠 🔎 Поиск 🤺 Избранное 🧭 🔗 🎍 🗈  | - 🔜 🛞 🏭 🦓                                                                                                    |
| Адрес <u>:</u> 🕘 https://de.ifmo.ru/servlet/di              | istributedCDE                  | 💌 🎅 Переход 🛛 Ссылки 🎇                                                                                                    |
| <b>Л</b> ПТ Система Дистанци                                | ионного Обучения               | Преподаватель: Ольгин Петр Иванович                                                                                                    |
| Обучение и аттестация<br>Информационные ресурсы             | Создание кадра практиче        | ского задания                                                                                                    |
| Сетевое общение<br>Мониторинг                               | Параметры кадра                |                                                                                                    |
| Администрирование                                           | Название кадра                 | Генераторы непрерывных случайных величин                                                                                                    |
| системы                                                     | Номер кадра                    |                                                                                                    |
| <ul> <li>Адтинистрирование<br/>УМК</li> </ul>               | Номер схемы                    | 711                                                                                                    |
| <ul> <li>Программы</li> <li>Курсы</li> </ul>                | Язык                           | Русский                                                                                                    |
| <ul> <li>Схемы</li> <li>Описания</li> </ul>                 | Ограничение по времени на кадр | 29                                                                                                    |
| <ul> <li>Администрирование<br/>учебного процесса</li> </ul> | Елиницы измерения времени      | Rou V                                                                                                    |
| <ul> <li>Администрирование</li> </ul>                       |                                | Цень                                                                                                    |
| деятельности                                                | тип ожидаемого фаила           | zip                                                                                                    |
| Пеиск                                                       | Приложение                     |                                                                                                    |
| Выход                                                       | Показ времени                  | Да                                                                                                    |
|                                                             | Βοπρος                         | <pre><pre></pre><pre></pre></pre> |
|                                                             | ۲                              | Сохранить Просмотреть Назад                                                                                                    |
|                                                             | Импорт                         |                                                                                                    |
|                                                             | Формат:                        | • Обзор Импортировать                                                                                                    |
|                                                             | Экспорт                        |                                                                                                    |
|                                                             | Формат:                        | Экспортировать                                                                                                    |
| l                                                           |                                |                                                                                                    |

# Рисунок 7.70 – Создание кадра практического задания

| 🚰 СДО // Редактирование кадра -                                                        | Microsoft Internet Explorer             |                                                                                                    |
|----------------------------------------------------------------------------------------|-----------------------------------------|----------------------------------------------------------------------------------------------------|
| файл Правка Вид Избранное                                                              | Сервис <u>С</u> правка                  | n de la companya de la companya de la companya de la companya de la companya de la companya de la companya de l |
| 🚱 Назад 🝷 🕥 🖌 🗾 🔮 🦿                                                                    | 🏠 🔎 Поиск 🤺 Избранное 🕢 🍰 🍕             | a 🖬 🕘 🔇 🇱 🚳                                                                                                    |
| Адрес: 🕘 https://de.ifmo.ru/servlet/dis                                                | tributedCDE                             | 💌 🔁 Переход 🛛 Ссылки 🍟                                                                                          |
| Обучение и аттестация<br>Информационные ресурсы                                        | Редактирование кадра                    | а практического задания                                                                                         |
| Сетевое общение<br>Мониторинг                                                          | Параметры кадра                         |                                                                                                    |
| Администрирование                                                                      | Название кадра                          | Генераторы непрерывных случайных величин                                                                        |
| системы                                                                                | Номер кадра                             | 306                                                                                                    |
| <ul> <li>Администрирование</li> <li>УМК</li> </ul>                                     | Номер схемы                             | 711                                                                                                    |
| <ul> <li>Программы</li> <li>Курсы</li> </ul>                                           | Язык                                    | Русский                                                                                                    |
| <ul> <li>Схемы</li> <li>Описания</li> </ul>                                            | Ограничение по времени на кадр          |                                                                                                    |
| <ul> <li>Администрирование<br/>учебного процесса</li> <li>Администрирование</li> </ul> | Единицы измерения времени               | Секунда                                                                                                    |
| коммерческой                                                                           | Тип ожидаемого файла                    | zip                                                                                                    |
| Поиск                                                                                  | Приложение                              |                                                                                                    |
| Выход                                                                                  | Показ времени                           | Да                                                                                                    |
|                                                                                        | Bonpoc                                  |                                                                                                    |
|                                                                                        | ۲                                       | Сохранить Просмотреть Назад                                                                                     |
|                                                                                        | Импорт<br>Формат:<br>Экспорт<br>Формат: | Обзор Импортировать     Экспортировать                                                                          |
|                                                                                        | Вложения                                |                                                                                                    |
|                                                                                        | ID Имя файла                            | Вложение                                                                                                    |
|                                                                                        | C 235758 Images/ex_06.gif               |                                                                                                    |
|                                                                                        |                                         | Удалить                                                                                                    |
|                                                                                        |                                         | Обзор Добавить Выбрать                                                                                          |

Рисунок 7.71 – Редактирование кадра практического задания

# 7.1.3.5 Лабораторные работы

По ссылке *Лабораторные работы* на странице отображается список сценариев лабораторных работ, принадлежащих схеме (рисунок 7.72). Форма поиска позволяет быстро перейти к интересующему сценарию.

| 🚰 СДО // - Microsoft Internet Explor                                                                                                    | rer                                                                                               |              |                           |                                                                                                    |                                                                                                    | _ 8 ×            |
|----------------------------------------------------------------------------------------------------|---------------------------------------------------------------------------------------------------|--------------|---------------------------|----------------------------------------------------------------------------------------------------|----------------------------------------------------------------------------------------------------|------------------|
| Файл Правка Вид Избранное                                                                                                    | С <u>е</u> рвис                                                                                   | <u>C</u> npa | вка                       |                                                                                                    |                                                                                                    | A                |
| 🚱 Назад 🝷 🕥 🚽 🛃 🔮                                                                                                    | 1                                                                                                 | О Поиск      | к 🤺 Избра                 | нное 🧭 🔗                                                                                                    | 🔸 🍓 🔟 x 📴 🏭 🦓                                                                                                    |                  |
| Адрес <u>:</u> 🕘 https://de.ifmo.ru/servlet/dist                                                                                                    | tributed                                                                                          | ICDE         |                           |                                                                                                    | <ul> <li>Image: A start of the start of the start of</li></ul> | Переход Ссылки » |
| Обучение и аттестация<br>Информационные ресурсы<br>Сетевое общение<br>Мониторинг<br>Администрирование<br>«Администрирование<br>системы<br>• Администрирование<br>УМК<br>• Программы<br>• Курсы<br>• Схемы<br>• Описания<br>• Администрирование<br>учебного процесса<br>• Администрирование<br>учебного процесса | Сценарии лаборато<br>Авторский номер<br>Название<br>ID записи<br>Сортировать по<br>Упорядочить по |              | аборатс<br>всдеи<br>дежзі | ррных работ<br>Г<br>Авторскому номеру<br>Возрастанию<br>Искать<br>И Й К Л М Н О Р Q R S T U V W X Y Z<br>И Й К Л М Н О Р С Т У Ф Х Ц Ч Ш Щ Ъ Ы Б Э Ю | <br><br>Очистить<br>Я                                                                                                    |                  |
| Выход                                                                                                    |                                                                                                   |              |                           |                                                                                                    | < <<                                                                                                    | 1 >> >           |
|                                                                                                    |                                                                                                   | ID           |                           | Номор                                                                                                    | Нарацию                                                                                                    | Вожим            |
|                                                                                                    | 0                                                                                                 | 387          |                           | 1                                                                                                    | Абстлактные алгоритмические машины                                                                                                    | Аттестация       |
|                                                                                                    | 0                                                                                                 | 200          |                           | -<br>2                                                                                                    |                                                                                                    | ATTOCTOUND       |
|                                                                                                    | 0                                                                                                 | 300          |                           | -                                                                                                    |                                                                                                    | Апестация        |
|                                                                                                    | 0                                                                                                 | 389          |                           | 3                                                                                                    | машина тьюринга (аттестация)                                                                                                    | Аттестация       |
|                                                                                                    | 0                                                                                                 | 390          |                           | 4                                                                                                    | Машина Тьюринга (аттестация)                                                                                                    | Аттестация       |
|                                                                                                    | 0                                                                                                 | 392          |                           | 48                                                                                                    | Абстрактные алгоритмические машины                                                                                                    | Аттестация       |
|                                                                                                    | < << 1 >> >                                                                                       |              |                           |                                                                                                    |                                                                                                    |                  |
|                                                                                                    | ۲                                                                                                 |              |                           | Создать                                                                                                    | Редактировать Кадры Установки Описание                                                                                                    | Назад            |
|                                                                                                    | Им                                                                                                | порт         |                           |                                                                                                    |                                                                                                    |                  |
|                                                                                                    | Фор                                                                                               | эмат:        |                           | •                                                                                                    | Обзор Импор                                                                                                    | тировать         |
|                                                                                                    | Экс                                                                                               | спорт        |                           |                                                                                                    |                                                                                                    |                  |
|                                                                                                    | Фор                                                                                               | омат:        |                           | •                                                                                                    | Экспо                                                                                                    | ртировать        |

Рисунок 7.72 – Сценарии лабораторных работ

Для добавления в систему нового сценария виртуальной лабораторной работы используйте кнопку *Импортировать*. Она позволяет загрузить в систему ZIP-архив с XML-описанием сценария. Кнопка *Экспортировать* позволяет скачать на локальный компьютер XML-описание выбранного сценария лаборатории.

Для добавления нового сценария виртуальной лаборатории через Webинтерфейс щелкните по кнопке *Создать*. Укажите название лабораторной работы, временные ограничения и режим выполнения (обучение или аттестация), выберите язык и сохраните данные (рисунок 7.73). Страница перейдет в режим редактирования (рисунок 7.74), сценарию будет присвоен уникальный номер.

| 🗳 СДО // Редактирование сценар                                                         | ия лабораторной работы - Microsoft Internet Explorer |                                    | ×                                   |
|----------------------------------------------------------------------------------------|------------------------------------------------------|------------------------------------|-------------------------------------|
| Файл Правка Вид Избранное                                                              | Сервис <u>С</u> правка                               |                                    |                                     |
| 🚱 Назад 🔹 🕥 🖌 🗾 💋 🍕                                                                    | 🏠 🔎 Поиск 🤺 Избранное 🥝 🔝 - 🌉 🛐 - 🛄 🕃                | 3 🛍 🦓                              |                                     |
| Адрес <u>:</u> 🕘 https://de.ifmo.ru/servlet/di                                         | tributedCDE                                          |                                    | 💌 🌛 Переход 🛛 Ссылки 🏾              |
| <b>Л</b> ПТ Система Дистанц                                                            | ионного Обучения                                     |                                    | Преподаватель: Ольгин Петр Иванович |
| Обучение и аттестация<br>Информационные ресурсы                                        | Создание сценария лаборатор                          | ной работы                         |                                     |
| Сетевое общение<br>Мониторинг                                                          | Параметры сценария                                   |                                    |                                     |
| Администрирование                                                                      | Название                                             | Абстрактные алгоритмические машины |                                     |
| системы                                                                                | Схема                                                | 143                                |                                     |
| УМК                                                                                    | Номер сценария                                       | 49                                 |                                     |
| <ul> <li>Программы</li> <li>Курсы</li> </ul>                                           | Режим                                                | Аттестация                         |                                     |
| <ul> <li>Схемы</li> <li>Описания</li> </ul>                                            | Ограничение по времени                               | 30                                 |                                     |
| <ul> <li>Администрирование<br/>учебного процесса</li> <li>Алминистрирование</li> </ul> | Единицы измерения времени                            | Минута                             | •                                   |
| <ul> <li>Адилинстрирование<br/>коммерческой<br/>деятельности</li> </ul>                | Показ времени                                        | Да                                 | <b>•</b>                            |
| Поиск                                                                                  | Язык                                                 | Русский                            | <b>•</b>                            |
| Выход                                                                                  |                                                      | Систе                              | ема оценивания Сохранить Назад      |

Рисунок 7.73 – Создание сценария лабораторной работы

| 🚰 СДО // Редактирование сценари                                                             | я лаб           | ораторной работы - Microsoft Internet Explorer |                                            |  |  |  |
|---------------------------------------------------------------------------------------------|-----------------|------------------------------------------------|--------------------------------------------|--|--|--|
| <u>Ф</u> айл Правка <u>В</u> ид <u>И</u> збранное                                           | С <u>е</u> рвис | <u>С</u> правка                                | 🦓 🕹 🖓                                      |  |  |  |
| 🚱 Назад 👻 🕥 - 💌 😰 🏈                                                                         | 6               | 🗅 Поиск 🤺 Избранное 🤣 😒 - 😓 🕼 - 📒 🔇 🐒          | . 🕉                                        |  |  |  |
| Адрес <u>:</u> 🙋 https://de.ifmo.ru/servlet/dis                                             | ributed         | CDE                                            | Переход Ссылки »                           |  |  |  |
| <b>Л</b> ПТ Система Дистанци                                                                | юнн             | ого Обучения                                   | Преподаватель: Ольгин Петр Иванович        |  |  |  |
| Обучение и аттестация<br>Информационные ресурсы                                             | Pe              | дактирование сценария лабора                   | торной работы                              |  |  |  |
| Сетевое общение<br>Мониторинг                                                               | Па              | раметры сценария                               |                                            |  |  |  |
| Администрирование<br>Администрирование                                                      | Ha              | звание                                         | Абстрактные алгоритмические машины         |  |  |  |
| системы                                                                                     | Сх              | ема                                            | 143                                        |  |  |  |
| УМК                                                                                         | Но              | мер сценария                                   | 1                                          |  |  |  |
| <ul> <li>Программы</li> <li>Курсы</li> <li>Схемы</li> </ul>                                 | Pe>             | ким                                            | Аттестация                                 |  |  |  |
| <ul> <li>Описания</li> <li>Алминистрирования</li> </ul>                                     | Огр             | раничение по времени                           | 30                                         |  |  |  |
| <ul> <li>Администрирование</li> <li>учебного процесса</li> <li>Алминистрирование</li> </ul> | Едν             | ницы измерения времени                         | Минута                                     |  |  |  |
| коммерческой                                                                                | По              | каз времени                                    | Да                                         |  |  |  |
| Поиск                                                                                       | Язь             | ык                                             | English                                    |  |  |  |
| Выход                                                                                       |                 |                                                | Система оценивания Сохранить Назад         |  |  |  |
|                                                                                             | Задания         |                                                |                                            |  |  |  |
|                                                                                             |                 | Номер                                          |                                            |  |  |  |
|                                                                                             | 0               | 1                                              |                                            |  |  |  |
|                                                                                             | 0               | 2                                              |                                            |  |  |  |
|                                                                                             | 0               | 3                                              |                                            |  |  |  |
|                                                                                             | 0               | 4                                              |                                            |  |  |  |
|                                                                                             |                 |                                                | Добавить Редактировать Просмотреть Удалить |  |  |  |

Рисунок 7.74 – Редактирование сценария лабораторной работы

В режиме редактировании откроется возможность задать систему оценивания работы и определить список заданий лабораторной. Для задания системы оценивания необходимо выполнить действия, описанные выше при создании сценариев тестирования. Для определения заданий, входящих в сценарий лаборатории, щелкните по кнопке *Добавить*. В появившемся окне определите

параметры задания и нажмите *Сохранить* (рисунок 7.75). После сохранения активизируется кнопка *Выбрать кадр*, позволяющая связать задание лабораторной работы с кадром. Щелкните по кнопке и с помощью стандартной процедуры поиска выберите нужный кадр. В общем случае, кадр может принадлежать любой другой схеме, владельцем которой является пользователь. Для этого в поле *Схема* формы поиска необходимо указать требуемую схему. Кнопка *Просмотреть* предназначена для предварительного просмотра содержание кадра в отдельном окне. Кнопка *Назад* позволяет вернуться к странице *Редактирование сценария лабораторной работы*. Также просмотреть содержание кадра можно, щелкнув мышью по его номеру. Для добавления новых заданий повторите описанные действия.

| 🚰 СДО // Редактирование задани                           | я к лабораторной работе - Microsoft Internet Explorer           |           |                                          |
|----------------------------------------------------------|-----------------------------------------------------------------|-----------|------------------------------------------|
| Файл Правка Вид Избранное                                | Сервис _правка                                                  | 💦 🖉       |                                          |
| 🕞 Назад 👻 🌍 👻 🛃 🔮                                        | 🏠 🔎 Поиск 🤺 Избраннов 🔗 🔗 - 嫨 📧 - 🛄 🕅                           | 3 🛍 🦓     |                                          |
| Адрес <u>:</u> 🕘 https://de.ifmo.ru/servlet/di           | stributedCDE?Rule=EL_VL_EDITITEM&VL_ID=387&ITEM_ID=-1&BACK_URL= |           | 💌 🋃 Переход 🛛 Ссылки *                   |
| <b>Э</b> мт Система Дистанц                              | ионного Обучения                                                |           | Рреподаватель: Ольгин Петр Иванович      |
| Обучение и аттестация<br>Информационные ресурсы          | Создание задания лабораторн                                     | ой работы |                                          |
| Сетевое общение<br>Мониторинг                            | Параметры лабораторной работы                                   |           |                                          |
| Администрирование<br>Администрирование                   | Ограничение по времени на кадр                                  |           |                                          |
| системы<br>• Администрирование<br>УМК<br>• Программы     | Единицы измерения времени                                       | Минута    |                                          |
|                                                          | Показ времени                                                   | Да        |                                          |
| <ul> <li>Курсы</li> <li>Схемы</li> </ul>                 | Номер кадра                                                     |           |                                          |
| <ul> <li>Описания</li> <li>Администрирование</li> </ul>  | Номер схемы                                                     |           |                                          |
| учебного процесса<br>• Администрирование<br>коммерческой |                                                                 |           | Выбрать кадр Сохранить Просмотреть Назад |

Рисунок 7.75 – Создание задания лабораторной работы

В случае необходимости можно поменять параметры задания, заменить связанный кадр. Для этого щелкните по кнопке *Редактировать*, внесите необходимые изменения и нажмите *Сохранить*, затем *Назад* (рисунок 7.76).

| 🎒 СДО // Редактирование задани                                                                                                    |                                         |              |                                     |
|----------------------------------------------------------------------------------------------------|-----------------------------------------|--------------|-------------------------------------|
| файл Правка Вид Избранное                                                                                                    | 📲 🖉 🖉                                   |              |                                     |
| 🚱 Назад 🔹 🕥 🖌 🗾 💈 🍕                                                                                                    | 🏠 🔎 Поиск 🤺 Избранное 🤣 🗟 - 😓 💽 - 📒 🔇 🗯 | - 28         |                                     |
| Адрес <u>:</u> 🙋 https://de.ifmo.ru/servlet/di                                                                                                    | stributedCDE                            |              | 💽 🔁 Переход 🛛 Ссылки 🌺              |
| <b>Л</b> ПТ Система Дистанци                                                                                                    | ионного Обучения                        |              | Преподаватель: Ольгин Петр Иванович |
| Обучение и аттестация<br>Информационные ресурсы                                                                                                    | Редактирование задания лаборат          | орной работы |                                     |
| Сетевое общение<br>Мониторинг                                                                                                    | Параметры лабораторной работы           |              |                                     |
| Администрирование<br>• Администрирование                                                                                                    | Ограничение по времени на кадр          |              |                                     |
| системы<br>Администрирование<br>УМК<br>— Программы<br>— Курсы<br>— Схемы<br>— Описания<br>Администрирование<br>учебного процесса<br>— Администрирование | Единицы измерения времени               | Секунда      |                                     |
|                                                                                                    | Показ времени                           | Да           |                                     |
|                                                                                                    | Номер кадра                             | 4            |                                     |
|                                                                                                    | Номер схемы                             | 143          |                                     |
|                                                                                                    |                                         | Выбрать кадр | Сохранить Просмотреть Назад         |

Рисунок 7.76 – Редактирование задания лабораторной работы

Кнопка *Удалить* позволяет исключить выбранное задание из сценария лаборатории. Кнопка *Назад* возвращает к списку сценариев лабораторных работ.

Кнопка *Редактировать* на странице *Сценарии лабораторных работ* позволяет внести изменения в настройки выбранного сценария, скорректировать список заданий (рисунок 7.77). Для этого необходимо выполнить действия, описанные выше при создании сценария. Удалять загруженные в систему сценарии лабораторных работ нельзя.

| 🚰 СДО // Редактирование сценар                                                         | ия лабораторной работы - Microsoft Internet Explorer |                                            |
|----------------------------------------------------------------------------------------|------------------------------------------------------|--------------------------------------------|
| Файл Правка Вид Избранное                                                              | Сервис _правка                                       | 📲 🖉 🖉                                      |
| 🚱 Назад 🝷 🕥 🖌 🗾 💈 🏈                                                                    | 🏠 🔎 Поиск 🤺 Избранное 🧭 🔗 🌭 盾                        | 📴 🛞 🏭 🚳                                    |
| Адрес: 🙋 https://de.ifmo.ru/servlet/di                                                 | stributedCDE                                         | 🗾 🔁 Переход 🛛 Ссылки 🎽                     |
| <b>Л</b> іт Система Дистанці                                                           | ионного Обучения                                     | Преподаватель: Ольгин Петр Иванович        |
| Обучение и аттестация<br>Информационные ресурсы                                        | Редактирование сценари                               | я лабораторной работы                      |
| Сетевое общение<br>Мониторинг                                                          | Параметры сценария                                   |                                            |
| Администрирование                                                                      | Название                                             | Абстрактные алгоритмические машины         |
| <ul> <li>Администрирование<br/>системы</li> <li>Администрирование<br/>УМК</li> </ul>   | Схема                                                | 143                                        |
|                                                                                        | Номер сценария                                       | 1                                          |
| <ul> <li>Программы</li> <li>Курсы</li> </ul>                                           | Режим                                                | Аттестация                                 |
| <ul> <li>Схемы</li> <li>Описания</li> </ul>                                            | Ограничение по времени                               | 30                                         |
| <ul> <li>Администрирование<br/>учебного процесса</li> <li>Алминистрирование</li> </ul> | Единицы измерения времени                            | Минута                                     |
| коммерческой                                                                           | Показ времени                                        | Да                                         |
| Поиск                                                                                  | Язык                                                 | English                                    |
| Выход                                                                                  |                                                      | Система оценивания Сохранить Назад         |
|                                                                                        | Задания                                              |                                            |
|                                                                                        | Номер                                                |                                            |
|                                                                                        | O 1                                                  |                                            |
|                                                                                        | O 2                                                  |                                            |
|                                                                                        | <b>с</b> з                                           |                                            |
|                                                                                        | O 4                                                  |                                            |
|                                                                                        |                                                      | Добавить Редактировать Просмотреть Удалить |

Рисунок 7.77 – Редактирование сценария лабораторной работы

Кнопка *Кадры* на странице *Сценарии лабораторных работ* предназначена для просмотра и редактирования кадров виртуальных лабораторий, принадлежащих данной схеме (рисунок 7.78). Чтобы просмотреть кадр, выберите его из списка и нажмите кнопку *Просмотреть* или просто щелкните мышью по его названию. Для добавления нового кадра щелкните по кнопке *Создать*. Укажите параметры кадра и нажмите *Сохранить* (рисунок 7.79). После сохранения данных страница перейдет в режим редактирования (рисунок 7.80). Кадру будет присвоен уникальный в рамках данной схемы номер. Станут доступными кнопки *Просмотреть*, *Выбрать установку*, *Импортировать*, *Экспортировать*. Появится возможность создать группы тестовых наборов и добавить файлы с вложениями.

| 🚰 СДО // Список кадров - Microso                                              | oft Inter | rnet Explorer  |             |           |                                                                                                    | _ 8 ×                    |
|-------------------------------------------------------------------------------|-----------|----------------|-------------|-----------|----------------------------------------------------------------------------------------------------|--------------------------|
| Файл Правка Вид Избранное                                                     | Сервио    | : _правка      |             |           |                                                                                                    | Ar                       |
| 🔇 Назад 🔹 🕥 - 💌 💋 🤇                                                           | <u>}</u>  | 🔵 Поиск   🌟 Из | бранное 🧭 🁔 | 急 - 😓 🖻   | i - 🔜 🕱 🏭 🦓                                                                                                    |                          |
| Адрес: Thttps://de.ifmo.ru/servlet/di                                         | stributed | ÍCDE           |             | - a       |                                                                                                    | 💌 🛃 Переход Ссылки »     |
| <b>Лют</b> Система Дистанц                                                    | ионн      | ого Обучени    | 19          |           | Преподавате                                                                                                    | ль: Ольгин Петр Иванович |
| Обучение и аттестация                                                         | Сп        | исок кад       | ров         |           |                                                                                                    |                          |
| информационные ресурсы<br>Сетевое общение                                     | AB        | торский номе   | р           |           |                                                                                                    |                          |
| Мониторинг<br>Администрирование                                               | На        | 2Dauko         |             |           |                                                                                                    |                          |
| <ul> <li>Администрирование<br/>системы</li> </ul>                             | 10        | звание         |             |           |                                                                                                    |                          |
| <ul> <li>Администрирование</li> <li>УМИ</li> </ul>                            | ID        | записи         |             |           |                                                                                                    |                          |
| • Учебные планы                                                               | Co        | ртировать по   |             |           | Авторскому номеру                                                                                                 | -                        |
| <ul> <li>Программы</li> <li>Курсы</li> <li>Схемы</li> <li>Описания</li> </ul> | Уп        | орядочить по   |             |           | возрастанию                                                                                                    |                          |
|                                                                               |           |                |             |           |                                                                                                    |                          |
| <ul> <li>Администрирование<br/>учебного процесса</li> </ul>                   |           |                |             |           |                                                                                                    | ИСКАТЬ ОЧИСТИТЬ          |
| <ul> <li>Администрирование<br/>коммерческой<br/>деятельности</li> </ul>       |           | АВС<br>АБВІДЕ  |             |           | С D E F G H I J K L M N O P Q R S T U V W X Y Z<br>= Ж З И Й К Л М Н О II Р С I У Ф Х Ц Ч Ш Щ Ь Ы Ь ЭЮ Я<br><809> |                          |
| Поиск                                                                         | -         |                |             |           |                                                                                                    | < << 1 >> >              |
| Выход                                                                         |           | ID             | Номер       | Название  |                                                                                                    |                          |
|                                                                               | 0         | 407            | 1           | Сложение  | чисел                                                                                                    |                          |
|                                                                               | 0         | 408            | 2           | Вычитание | а чисел                                                                                                    |                          |
|                                                                               | 0         | 409            | 3           | Спожение  | чисел                                                                                                    |                          |
|                                                                               | 0         | 410            | 4           | Вышитрыно |                                                                                                    |                          |
|                                                                               | 0         | 410            | 7           | оранцание |                                                                                                    |                          |
|                                                                               |           |                |             |           |                                                                                                    | < << 1 >> >              |
|                                                                               | ۵         |                |             |           | Создать Редактировать                                                                                             | Просмотреть Назад        |
|                                                                               | Им        | порт           |             |           |                                                                                                    |                          |
|                                                                               | Φοι       | рмат:          |             |           | Обзор                                                                                                    | Импортировать            |
|                                                                               | Эк        | спорт          |             |           |                                                                                                    |                          |
|                                                                               | Φοι       | рмат:          |             |           |                                                                                                    | Экспортировать           |

Рисунок 7.78 – Список кадров лабораторных работ

| 猶 СДО // Редактирование кадра                                                                                                    | - Microsoft Internet Explorer                                                                                                    |                                                                                                    |
|----------------------------------------------------------------------------------------------------|----------------------------------------------------------------------------------------------------|----------------------------------------------------------------------------------------------------|
| файл Правка Вид Избранное                                                                                                    | Сервис <u>С</u> правка                                                                                                    | 📲 🖉 👘 🖓                                                                                                    |
| 🕞 Назад 👻 🕥 - 💌 💈 🤇                                                                                                    | 🏠 🔎 Поиск 🤺 Избранное 🤣 🍰 - 놀 🗈 - 📒 🔇 🕻                                                                                                    | 1 🚳                                                                                                    |
| Адрес <u>:</u> 🙋 https://de.ifmo.ru/servlet/di                                                                                                    | stributedCDE                                                                                                    | 🗾 🔁 Переход 🛛 Ссылки 🎽                                                                                                    |
| <b>Э</b> кт Система Дистанц                                                                                                    | ионного Обучения                                                                                                    | 🗡 Преподаватель: Ольгин Петр Иванович                                                                                                    |
| ОКАТ СИСТЕМА ДИСТАНЦИ<br>Обучение и аттестация<br>Информационные ресурсы<br>Сетевое общение<br>Мониторини<br>Администрирование<br>• Администрирование<br>системы<br>• Администрирование<br>УМК<br>• Программы<br>• Курсы<br>• Схемы<br>• Описания<br>• Администрирование<br>учебного процесса<br>• Администрирование<br>коммерческой<br>деятельности<br>Поиск | Создание кадра лабораторной ра<br>Параметры Кадра<br>Название кадра<br>Номер схемы<br>Язык<br>Ограничение по времени на кадр<br>Единицы измерения времени<br>Показ времени<br>Вопрос | Аботы Сложение чисел 143 Русский У Ла Ла Информационной ленте машины Поста слева и справа от каретки на произвольном расстоянии расположены непрерывные последовательности меток различной длины. Напишите последовательности меток различной длины. Напишите последовательности меток различной длины исходных последовательностей. У |
|                                                                                                    | Номер установки                                                                                                    |                                                                                                    |
|                                                                                                    | Номер схемы установки                                                                                                    |                                                                                                    |
|                                                                                                    | ۲                                                                                                    | Выбрать установку Сохранить Просмотреть Назад                                                                                                    |
|                                                                                                    | Импорт<br>Формат:                                                                                                    | Обаор Импортировать<br>Экспортировать                                                                                                    |

Рисунок 7.79 – Создание кадра лабораторной работы

| 🚰 СДО // Редактирование кадра                               | - Microsoft Internet Explorer  |             |                                                                                                    | 8 ×      |
|-------------------------------------------------------------|--------------------------------|-------------|----------------------------------------------------------------------------------------------------|----------|
| Файл Правка Вид Избранное                                   | Сервис <u>С</u> правка         |             |                                                                                                    | <b>A</b> |
| 🕞 Назад 🝷 🕥 – 💌 💋 🤇                                         | 🏠 🔎 Поиск 🤺 Избранное 🧔 🍰 🎍    | ) 🗈 - 📙 🚷 🌋 | 1-8                                                                                                    |          |
| Адрес: 🙋 https://de.ifmo.ru/servlet/di                      | istributedCDE                  |             | 💌 🛃 Переход Ссыл                                                                                                    | ки »     |
| Обучение и аттестация<br>Информационные ресурсы             | Редактирование кадра           | а лаборатор | эной работы                                                                                                    |          |
| Сетевое общение<br>Мониторинг                               | Параметры Кадра                |             |                                                                                                    |          |
| Администрирование                                           | Название кадра                 |             | Сложение чисел                                                                                                    | 1 🗖      |
| системы                                                     | Номер кадра                    |             | 1                                                                                                    |          |
| <ul> <li>Администрирование<br/>УМК</li> </ul>               | Номер схемы                    |             | 143                                                                                                    |          |
| <ul> <li>Программы</li> <li>Курсы</li> </ul>                | Язык                           |             | Русский                                                                                                    | 1        |
| <ul> <li>Схемы</li> <li>Описания</li> </ul>                 | Ограничение по времени на кадр |             | 30                                                                                                    | -        |
| <ul> <li>Администрирование<br/>учебного процесса</li> </ul> | Елиницы измерения времени      |             | T.                                                                                                    |          |
| <ul> <li>Администрирование</li> </ul>                       | -дланды изперения времени      |             | Галана Галана Г |          |
| коммерческои<br>деятельности                                | Показ времени                  |             | Да                                                                                                    |          |
| Поиск<br>Выход                                              | Donpoe                         |             | На информационной ленте машины Поста слева и справа от<br>каретки на произвольном расстоянии располжены непрерывные<br>последовательности меток различной длины. Напишите<br>программу, которая из указанных двух последовательностей<br>формирует одну с длиной равной сумме длин исходных<br>последовательностей.<br>tr/>                                                                                                    | 1        |
|                                                             | Номер установки                |             | 1                                                                                                    |          |
|                                                             | Номер схемы установки          |             | 143                                                                                                    |          |
|                                                             | ۲                              |             | Выбрать установку Сохранить Просмотреть Назад                                                                                                    |          |
|                                                             | Импорт                         |             |                                                                                                    |          |
|                                                             | Формат:                        |             | Обзор Импортировать                                                                                                    |          |
|                                                             | Экспорт                        |             |                                                                                                    |          |
|                                                             | Формат:                        | •           | Экспортировать                                                                                                    | 1        |
|                                                             | Группы тестовых набо           | оров        |                                                                                                    |          |
|                                                             | C 1                            |             | rlcp://mam:mam@cde.ifmo.ru:200                                                                                                    | 0        |
|                                                             |                                | Dependent   |                                                                                                    |          |
|                                                             | Вложения                       | перемести   | по весни перешестите вниз Долавите медактировате удалите                                                                                                    | 1        |
|                                                             | ыожения                        | -           |                                                                                                    |          |
|                                                             | ID Имя файла                   | Вложение    |                                                                                                    |          |
|                                                             |                                |             | Удалить                                                                                                    |          |
| 🙋 Готово                                                    |                                |             | 🔒 😻 Интернет                                                                                                    |          |

Рисунок 7.80 – Редактирование кадра лабораторной работы

Кнопка *Выбрать установку* предназначена для подключения к кадру виртуальной лабораторной установки, на которой выполняется работа. Для этого щелкните по кнопке и с помощью стандартной процедуры поиска выберите нужную установку. В общем случае установка может принадлежать любой другой схеме, владельцем которой является пользователь. Для этого в поле *Схема* формы поиска необходимо указать требуемую схему.

Кнопка *Просмотреть* позволяет в отдельном окне просмотреть кадр и проверить его работу. Кнопка *Экспортировать* позволяет скачать файл с XML-описанием кадра, кнопка *Импортировать* позволяет загрузить XML-файл с обновленной версией данного кадра. Для добавления файлов с вложениями необходимо выполнить действия, описанные при создании тест-кадров.

Каждый кадр лабораторной работы должен содержать тесты для проверки результатов ее выполнения. Тесты объединяются в тестовые наборы, которые в свою очередь объединяются в группы тест-наборов. Включение в кадр тестовых заданий происходит в обратном порядке. Сначала создается группа тестовых наборов. Для этого на странице *Редактирование кадра лабораторной работы* щелкните по кнопке *Добавить*, в отобразившемся окне укажите параметры группы: временные ограничения, вес тестового набора и URL-адрес сервера удалённого доступа, на котором расположен интерпретатор, анализирующий результат выполнения лабораторной работы, с указанием названия протокола – RLCP (рисунок 7.81). Формат RLCP URL:

# **rlcp:**//[Логин:Пароль@](IP-адрес\_сервера|Доменное\_имя\_сервера):Порт.

Элементы, которые взяты в квадратные скобки [] использовать необязательно. Если несколько значений взято в круглые скобки () и разделено символом |, то следует выбрать только одно из них. Логин и пароль должны состоять из символов А-z и 0-9, общая длина RLCP URL не может быть более 255 символов.

| 🚰 СДО // Редактирование группі                                                | ы проверяющих наборов - Microsoft Internet Explorer |                                 | × second second s |
|-------------------------------------------------------------------------------|-----------------------------------------------------|---------------------------------|----------------------------------------------------------------------------------------------------|
| Файл Правка Вид Избранное                                                     | Сервис _правка                                      |                                 | A                                                                                                    |
| 🚱 Назад 🝷 🕥 🖌 🗾 💈 🔇                                                           | 🏠 🔎 Поиск 🤺 Избранное 🕢 🍰 🎍 (                       | 🗈 - 🔜 🕄 🎎 🦓                     |                                                                                                    |
| Адрес <u>:</u> 🙋 https://de.ifmo.ru/servlet/d                                 | istributedCDE                                       |                                 | 🔽 🄁 Переход Ссылки                                                                                                    |
| <b>А</b> КТ Система Дистанц                                                   | ионного Обучения                                    |                                 | Реподаватель: Ольгин Петр Иванович                                                                                                    |
| Обучение и аттестация<br>Информационные ресурсы                               | Создание группы тесто                               | зых наборов                     |                                                                                                    |
| Сетевое общение<br>Мониторинг                                                 | Номер группы                                        | 2                               |                                                                                                    |
| Администрирование<br>• Администрирование                                      | Временное ограничение на группу                     | 600                             |                                                                                                    |
| системы<br>• Администрирование                                                | Временное ограничение на тест                       | 60                              |                                                                                                    |
| УМК<br>• Программы                                                            | Единицы измерения                                   | Секунда                         | T                                                                                                    |
| <ul> <li>Курсы</li> <li>Схемы</li> </ul>                                      | Вес набора                                          | 1                               |                                                                                                    |
| <ul> <li>Описания</li> <li>Администрирование<br/>учебного процесса</li> </ul> | URL-Адрес сервера                                   | rlcp://mam:mam@cde.ifmo.ru:2000 |                                                                                                    |
| <ul> <li>Регистрация</li> <li>Учебные планы</li> <li>Учебные</li> </ul>       |                                                     |                                 | Сохранить Назад                                                                                                    |

Рисунок 7.81 – Создание группы тестовых наборов

После сохранения страница перейдет в режим редактирования и откроется возможность создания тестовых наборов (рисунок 7.82). Для этого щелкните по кнопке *Добавить* и в отобразившемся окне укажите параметры тест-набора: число тест-кадров из теста, используемых для проверки, временное ограничение на тест, вес набора и URL-адрес сервера (рисунок 7.83).

| 🚰 СДО // Редактирование группы                                                | ы проверяющих наборов - Microsoft Internet Explorer |                          |                  |              |                           |
|-------------------------------------------------------------------------------|-----------------------------------------------------|--------------------------|------------------|--------------|---------------------------|
| Файл Правка Вид Избранное                                                     | С <u>е</u> рвис <u>С</u> правка                     |                          |                  |              | A.                        |
| 🚱 Назад 🝷 🕥 🚽 🛃 🔮 🤅                                                           | 🏠 🔎 Поиск 🤺 Избранное 🚱 🍰 🎍 🖪                       | a - 📙 🛞 鑬 🦓 👘            |                  |              |                           |
| Адрес <u>:</u> 🙋 https://de.ifmo.ru/servlet/d                                 | stributedCDE                                        |                          |                  |              | 💌 🄁 Переход 🛛 Ссылки 👋    |
| <b>Л</b> ПТ Система Дистанц                                                   | ионного Обучения                                    |                          |                  | Преподават   | ель: Ольгин Петр Иванович |
| Обучение и аттестация<br>Информационные ресурсы                               | Редактирование группы                               | тестовых набор           | ОВ               |              |                           |
| Сетевое общение<br>Мониторинг                                                 | Номер группы                                        | 1                        |                  |              |                           |
| Администрирование<br>Администрирование                                        | Временное ограничение на группу                     | 600                      |                  |              |                           |
| системы<br>• Администрирование                                                | Временное ограничение на тест                       | 60                       |                  |              |                           |
| УМК<br>• Программы                                                            | Единицы измерения                                   | Секунда                  |                  |              | •                         |
| <ul> <li>Курсы</li> <li>Схемы</li> </ul>                                      | Вес набора                                          | 1                        |                  |              |                           |
| <ul> <li>Описания</li> <li>Администрирование<br/>учебного процесса</li> </ul> | URL-Адрес сервера                                   | rlcp://mam:mam@cde.ifmo. | ru:2000          |              |                           |
| <ul> <li>Регистрация</li> <li>Учебные планы</li> </ul>                        |                                                     |                          |                  |              | Сохранить Назад           |
| <ul> <li>Учебные программы</li> </ul>                                         | Тестовые наборы                                     |                          |                  |              |                           |
| <ul> <li>Календарь</li> <li>Ключи</li> </ul>                                  | C 1                                                 |                          |                  |              |                           |
| <ul> <li>Сеансы</li> <li>Администрирование</li> </ul>                         | C 2                                                 |                          |                  |              |                           |
| деятельности<br>Поиск                                                         |                                                     | Переместить вверх        | Переместить вниз | Добавить Ред | дактировать Удалить       |

Рисунок 7.82 – Редактирование группы тестовых наборов

| 🚰 СДО // Редактирование группы                                                                                          | проверяющих наборов - Microsoft Internet Explorer |             |                                     |
|----------------------------------------------------------------------------------------------------|---------------------------------------------------|-------------|-------------------------------------|
| <u>Ф</u> айл Правка <u>В</u> ид <u>И</u> збранное                                                                       | С <u>е</u> рвис <u>С</u> правка                   |             | 🥂                                   |
| 🚱 Назад 🝷 🕥 - 💌 💈 🏈                                                                                                    | 🔓 🔎 Поиск 🤺 Избранное 🚱 🔗 - چ [8                  | a - 🔜 😢 🎎 🦓 |                                     |
| Адрес: 🕘 https://de.ifmo.ru/servlet/disl                                                                                | tributedCDE                                       |             | 💌 🔁 Переход 🛛 Ссылки 🎽              |
| <b>Л</b> ПТ Система Дистанци                                                                                            | юнного Обучения                                   |             | Преподаватель: Ольгин Петр Иванович |
| Обучение и аттестация<br>Информационные ресурсы                                                                         | Создание тестового наб                            | ора         |                                     |
| Сетевое общение<br>Мониторинг                                                                                           | Номер группы                                      | 3           |                                     |
| СДО // Редактирование группи<br>Файп Правка Вид Избранное<br>Фазад • • • • • • • • • • • • • • • • • • •                | Количество заданий                                | 2           |                                     |
| системы<br>• Администрирование                                                                                          | Временное ограничение на тест                     |             |                                     |
| В СДО // Редактирование группы проверянощих наборов - Містозой Internet Explorer  Файп Doeka Bra Usóparko Cepek Cropeka | Единицы измерения                                 | Секунда     |                                     |
|                                                                                                    |                                                   |             |                                     |
| <ul> <li>Описания</li> <li>Администрирование<br/>учебного процесса</li> </ul>                                           | URL-Адрес сервера                                 |             |                                     |
| <ul> <li>Регистрация</li> <li>Учебные планы</li> </ul>                                                                  |                                                   |             | Сохранить Назад                     |

Рисунок 7.83 – Создание проверяющего тестового набора

После сохранения параметров откроется возможность создания тестовых заданий, составляющих проверяющий тест (рисунок 7.84). Для этого щелкните по кнопке *Добавить*, укажите параметры задания, а также входные и эталонные выходные данные в формате автора (рисунок 7.85). Сохраните данные и вернитесь назад. При необходимости добавьте новые проверяющие задания, тест-набор или группу тестовых наборов.

| 🚰 СДО // Редактирование группь                              | и проверяющих наборов - Місі | osoft Internet Explorer |                                     |  |  |  |  |
|-------------------------------------------------------------|------------------------------|-------------------------|-------------------------------------|--|--|--|--|
| <u>Ф</u> айл Правка <u>В</u> ид <u>И</u> збранное           | Сервис <u>С</u> правка       |                         | 📲 🖉 🖓                               |  |  |  |  |
| 🚱 Назад 🝷 🕥 🖌 🗾 💋 🍕                                         | 🏠 🔎 Поиск   👷 Избранное      | • 🚱 🍰 🌭 🖻 - 🔜 🔇         | 🗱 🚳                                 |  |  |  |  |
| Адрес: 🕘 https://de.ifmo.ru/servlet/di                      | stributedCDE                 |                         | 💌 💽 Переход 🛛 Ссылки 🎽              |  |  |  |  |
| <b>А</b> КТ Система Дистанци                                | ионного Обучения             |                         | Преподаватель: Ольгин Петр Иванович |  |  |  |  |
| Обучение и аттестация<br>Информационные ресурсы             | Редактирован                 | ние тестового набо      | ра                                  |  |  |  |  |
| Сетевое общение<br>Мониторинг                               | Номер группы                 | 1                       |                                     |  |  |  |  |
| Администрирование                                           | Количество заданий           | 2                       |                                     |  |  |  |  |
| системы                                                     | Временное ограниче           | ние на тест             |                                     |  |  |  |  |
| УМК                                                         | Единицы измерения            | Секинла                 |                                     |  |  |  |  |
| • Курсы                                                     | Bec Hafiona                  | - Congrada              |                                     |  |  |  |  |
| <ul> <li>Схемы</li> <li>Описания</li> </ul>                 | bee nabopa                   |                         |                                     |  |  |  |  |
| <ul> <li>Администрирование<br/>учебного процесса</li> </ul> | URL-Адрес сервера            |                         |                                     |  |  |  |  |
| <ul> <li>Регистрация</li> <li>Учебные планы</li> </ul>      |                              |                         | Сохранить Назад                     |  |  |  |  |
| <ul> <li>Учебные программы</li> </ul>                       | Тесты                        |                         |                                     |  |  |  |  |
| <ul> <li>Календарь</li> <li>Ключи</li> </ul>                | Номер                        | Входной набор           | Выходной набор                      |  |  |  |  |
| <ul> <li>Сеансы</li> <li>Администрирование</li> </ul>       | O 1                          | 4:1111011111111         | Null: 111111111                     |  |  |  |  |
| коммерческой                                                | 0 2                          | 5:111110111111          | Null: 111111111                     |  |  |  |  |
| Поиск                                                       | O 3                          | 3:111011111111          | Null: 111111111                     |  |  |  |  |
| Выход                                                       | C 4                          | 6:111111011111111       | Null: 1111111111                    |  |  |  |  |
|                                                             | 0 5                          | 2:11011111111           | Null: 11111111                      |  |  |  |  |
|                                                             |                              |                         | Добавить Редактировать Удалить      |  |  |  |  |

Рисунок 7.84 – Редактирование проверяющего тестового набора

| 🚰 СДО // Редактирование провер                                                                                           | яющего набора - Microsoft Internet Explo | rer              |                                   | _ <u>8 ×</u> |
|----------------------------------------------------------------------------------------------------|------------------------------------------|------------------|-----------------------------------|--------------|
| <u>Ф</u> айл Правка <u>В</u> ид <u>И</u> збранное                                                                        | С <u>е</u> рвис <u>С</u> правка          |                  |                                   | 1            |
| 🚱 Назад 👻 🕥 - 💌 😰 🦿                                                                                                    | 🏠 🔎 Поиск 🤺 Избранное 🥝 💈                | 3• چ 🔳 • 📴 🎉 🦓 🦳 |                                   |              |
| Адрес <u>:</u> 🙋 https://de.ifmo.ru/servlet/di                                                                           | stributedCDE                             |                  | 💌 ラ Переход — Са                  | ылки »       |
| <b>А</b> ПТ Система Дистанци                                                                                             | ионного Обучения                         |                  | Преподаватель: Ольгин Петр Иванов | мч           |
| Обучение и аттестация<br>Информационные ресурсы                                                                          | Создание тестовог                        | о набора         |                                   |              |
| Сетевое общение<br>Мониторинг                                                                                            | Номер группы                             | 6                |                                   |              |
| Администрирование<br>• Администрирование                                                                                 | Временное ограничение на<br>тест         |                  |                                   |              |
| <ul> <li>Администрирование<br/>УМК</li> </ul>                                                                            | Единицы измерения                        | Час 💌            |                                   |              |
| <ul> <li>Программы</li> <li>Курсы</li> </ul>                                                                             | Вес набора                               |                  |                                   |              |
| <ul><li>Схемы</li><li>Описания</li></ul>                                                                                 | URL-Адрес сервера                        |                  |                                   |              |
| <ul> <li>Администрирование<br/>учебного процесса</li> <li>Администрирование<br/>коммерческой<br/>деятельности</li> </ul> | Входной набор                            | 4:111101111111   |                                   | *            |
| Поиск                                                                                                    |                                          |                  |                                   |              |
| Выход                                                                                                    | Выходной набор                           | Null: 1111111111 |                                   | ×            |
|                                                                                                    |                                          |                  | Сохранить Наза                    | д            |

# Рисунок 7.85 – Создание тестового задания

Кнопка *Редактировать* на странице *Список кадров* (рисунок 7.78) позволяет внести изменения в созданные или загруженные ранее кадры лабораторной. Имеется возможность изменить настройки кадра, поменять установку и добавить или

удалить вложения (рисунок 7.80). Кнопка *Импортировать* позволяет загрузить новую XML-версию кадра.

При необходимости можно создать новую группу тестовых наборов. Кнопки Переместить вверх, Переместить вниз позволяют изменить порядок следования групп тестовых наборов. Кнопка Удалить позволяет исключить группу из списка. Кнопка Редактировать позволяет внести изменения в созданные ранее группы: поменять настройки или отредактировать тестовые наборы (рисунок 7.82). Кнопки Переместить вверх, Переместить вниз позволяют изменить порядок тестового набора. Кнопка Добавить позволяет создать новый тест-набор, а кнопка Удалить – исключить выбранный тест-набор из списка. Для корректирования тест-набора Редактировать. Пример используется кнопка страницы редактирования проверяющего тест-набора приведен на рисунке 7.84. Здесь кнопка Добавить позволяет создать новое проверяющее задание, а кнопка Удалить – исключить задание из теста. Кнопка Редактировать позволяет внести изменения в настройки задания или изменить входные и выходные данные.

Кнопка *Установки* на странице *Сценарии лабораторных работ* позволяет просмотреть и отредактировать список лабораторных установок, используемых в рамках данной схемы (рисунок 7.86). Кнопка *Создать* позволяет включить в схему новую установку. Для этого необходимо указать название установки, ширину и высоту аплета, код и название архива с классами (рисунок 7.87). После сохранения параметров установке будет присвоен уникальный в рамках данной схемы номер и откроется возможность добавлять вложения. В качестве вложения необходимо добавить архив с установкой. Кнопка *Редактировать* на странице *Список установок* позволяет внести изменения в выбранную установку: поменять параметры или заменить архив с установкой.

| 🚰 СДО // Список кадров - Microsoft                                                     | Inter          | net Explorer      |             |                |                        |                      |                    |          |            |          |          |       |               |        |       |       | - 8   |
|----------------------------------------------------------------------------------------|----------------|-------------------|-------------|----------------|------------------------|----------------------|--------------------|----------|------------|----------|----------|-------|---------------|--------|-------|-------|-------|
| Файл Правка Вид Избранное С                                                            | ервис          | : <u>С</u> правка |             |                |                        |                      |                    |          |            |          |          |       |               |        |       |       |       |
| 🚱 Назад 🝷 🕥 - 💌 💈 🎸                                                                    | )   🌶          | 🔿 Поиск 🤺         | 🕈 Избранное | 🙆 🔗            | 3• 🍓 🔳 🔹               | 📃 🛍                  | - 23-              |          |            |          |          |       |               |        |       |       |       |
| Адрес <u>:</u> 🝯 https://de.ifmo.ru/servlet/distr                                      | ributed        | ICDE              |             |                |                        |                      |                    |          |            |          |          |       |               | - 🖻    | Перех | од 🔾  | сылки |
| <b>А</b> КТ Система Дистанци                                                           | онн            | ого Обуч          | ения        |                |                        |                      |                    |          | П          | репо     | дава     | этель | ь: Олы        | -ин Пе | тр Ив | анов  | ич    |
| Обучение и аттестация<br>Информационные ресурсы                                        | Сг             | исок              | устанс      | вок            |                        |                      |                    |          |            |          |          |       |               |        |       |       |       |
| Сетевое общение<br>Мониторинг                                                          | Ав             | торский на        | мер         |                |                        |                      |                    |          |            |          |          |       |               |        |       |       |       |
| Администрирование<br>• Администрирование                                               | Ha             | звание            |             |                |                        |                      |                    |          |            |          |          |       |               |        |       |       |       |
| <ul> <li>Администрирование</li> </ul>                                                  | ID             | записи            |             |                |                        |                      |                    |          |            |          |          |       |               |        |       |       |       |
| УМК<br>Программы<br>Курсы                                                              | Сортировать по |                   |             |                | Авторскому н           | юмеру                |                    |          |            |          |          |       |               |        |       |       | •     |
| <ul> <li>Схемы</li> <li>Описания</li> </ul>                                            | Уп             | орядочить         | по          |                | возрастанию            | 1                    |                    |          |            |          |          |       |               |        |       |       | •     |
| <ul> <li>Администрирование<br/>учебного процесса</li> <li>Администрирование</li> </ul> |                |                   |             |                |                        |                      |                    |          |            |          |          |       | Иск           | ать    | Очи   | истит | ъ     |
| <ul> <li>Адлинистрирование<br/>коммерческой<br/>деятельности</li> <li>Поиск</li> </ul> |                | A B               | АВ<br>ВГДІ  | С D Е<br>Е Ж З | F G H I J<br>И Й К Л М | к ц м<br>н о п<br><в | N O<br>P C<br>3ce> | РQ<br>ТУ | R S<br>Ø > | зт<br>КЦ | UV<br>ЧШ | wх    | кү Z<br>ы Ы Б | эю     | я     |       |       |
| Выход                                                                                  |                |                   |             |                |                        |                      |                    |          |            |          |          |       | <             | <<     | 1     | >>    | >     |
|                                                                                        |                | ID                | Номер       | Назва          | ние                    |                      |                    |          |            |          |          |       |               |        |       |       |       |
|                                                                                        | 0              | 312               | 1           | Машин          | на Поста               |                      |                    |          |            |          |          |       |               |        |       |       |       |
|                                                                                        | 0              | 313               | 2           | Машин          | а Тьюринга             |                      |                    |          |            |          |          |       |               |        |       |       |       |
|                                                                                        |                |                   |             |                |                        |                      |                    |          |            |          |          |       | <             | <<     | 1     | >>    | >     |
|                                                                                        |                |                   |             |                |                        |                      |                    |          | Cos        | здать    |          | Pe    | дактир        | овать  |       | Наз   | ад    |

# Рисунок 7.86 – Список лабораторных установок

| 🚰 СДО // Редактирование параме                                                         | тров установки - Microsoft Internet Explorer |                                     |
|----------------------------------------------------------------------------------------|----------------------------------------------|-------------------------------------|
| файл Правка Вид Избранное                                                              | Сервис _правка                               | 🗶                                   |
| 🕞 Назад 🝷 🕥 🖌 🗾 💈 🍕                                                                    | 🏠 🔎 Поиск 🤺 Избранное 🚱 😥 - 嫨 🔯 - 🛄 🛞 🕻      | 1 🚳                                 |
| Адрес: 🙋 https://de.ifmo.ru/servlet/di                                                 | tributedCDE                                  | 💌 🄁 Переход 🛛 Ссылки 🍟              |
| <b>Л</b> ПТ Система Дистанці                                                           | юнного Обучения                              | Преподаватель: Ольгин Петр Иванович |
| Обучение и аттестация<br>Информационные ресурсы                                        | Создание лабораторной установ                | ки                                  |
| Сетевое общение<br>Мониторинг                                                          | Параметры установки                          |                                     |
| Администрирование<br>Администрирование                                                 | Название                                     | Машина Поста                        |
| системы<br>Администрирование                                                           | Номер                                        |                                     |
| УМК                                                                                    | Номер схемы                                  | 143                                 |
| • Курсы                                                                                | Язык                                         | Русский 💌                           |
| • Описания                                                                             | Ширина аплета                                | 850                                 |
| <ul> <li>Администрирование<br/>учебного процесса</li> <li>Алминистрирование</li> </ul> | Высота аплета                                | 400                                 |
| коммерческой<br>деятельности                                                           | Код                                          | Laboratory                          |
| Поиск                                                                                  | Архив                                        | laboratory Tool. zip                |
| Выход                                                                                  |                                              | Сохранить Назад                     |

Рисунок 7.87 – Создание лабораторной установки

Кнопка *Описание* на странице *Сценарии лабораторных работ* (рисунок 7.72) позволяет отредактировать или создать новое описание выбранной лабораторной работы (см. описание электронного курса). Кнопка *Назад* возвращает к списку схем.

#### 7.1.4 Описания

По ссылке Описания раздела «Администрирование УМК» представлены метаописания всех ресурсов системы ДО в рамках университета пользователя, на которые распространяется авторское право (рисунок 7.88). Форма поиска позволяет быстро перейти к интересующему описанию.

Для редактирования описания щелкните по нему мышью, затем нажмите *Редактировать* (рисунок 7.89). Кнопка *Удалить* позволяет исключить описание из системы. Преподаватель не обладает правом менять владельца описания. Редактировать список авторов описания имеет право только его владелец. Для этого щелкните по соответствующей кнопке *Редактировать*, затем *Добавить* и, используя стандартную процедуру поиска, выберите нужного пользователя.

Для просмотра и редактирования отдельного компонента описания щелкните мышью по его названию и с помощью соответствующих элементов управления внесите необходимые изменения (рисунок 7.36).

| 🙆 СДО // Список описаний ресурсо                                                                                  | в - Micros           | oft Internet Explorer                                                                                                    |                          |                                                                                                    |             |                                                                                                    |  |  |  |  |
|----------------------------------------------------------------------------------------------------|----------------------|----------------------------------------------------------------------------------------------------|--------------------------|----------------------------------------------------------------------------------------------------|-------------|----------------------------------------------------------------------------------------------------|--|--|--|--|
| Файл Правка Вид Избранное                                                                                         | Сервис               | ⊆правка                                                                                                    |                          |                                                                                                    |             |                                                                                                    |  |  |  |  |
| 😋 Назад 🝷 💮 - 💌 💋 🦿                                                                                               | 🏠 🔎 r                | Тоиск 🤺 Избранное 🥢 🔗 🌭 📓                                                                                                    | 🕞 🧫 🕵 🐒                  | 1 🔏                                                                                                    |             |                                                                                                    |  |  |  |  |
| Адрес: 🕘 https://de.ifmo.ru/servlet/di                                                                            | tributedCDB          | E                                                                                                    |                          |                                                                                                    |             | 💌 💽 Переход Ссылки »                                                                                                    |  |  |  |  |
| Обучение и аттестация Список описаний                                                                             |                      |                                                                                                    |                          |                                                                                                    |             |                                                                                                    |  |  |  |  |
| Сетевое общение                                                                                                   | Описа                | ание                                                                                                    |                          |                                                                                                    |             | 1                                                                                                    |  |  |  |  |
| мони орин<br>Администрирование<br>• Администрирование<br>системы<br>• Администрирование<br>УМК<br>• Учебные планы | VUMP                 | арситет                                                                                                    |                          |                                                                                                    |             |                                                                                                    |  |  |  |  |
|                                                                                                    |                      |                                                                                                    |                          |                                                                                                    |             |                                                                                                    |  |  |  |  |
|                                                                                                    | TIUKA                | 3016                                                                                                    | BCB                      |                                                                                                    |             |                                                                                                    |  |  |  |  |
|                                                                                                    | Сорти                | ировать по                                                                                                    | названию                 |                                                                                                    |             |                                                                                                    |  |  |  |  |
| • Курсы                                                                                                    | Упоря                | ядочить по                                                                                                    | возрастанию              | )                                                                                                    |             | •                                                                                                    |  |  |  |  |
| <ul> <li>Схемы</li> <li>Описания</li> <li>Администрирование</li> </ul>                                            |                      |                                                                                                    |                          |                                                                                                    |             | Искать Очистить                                                                                                    |  |  |  |  |
| учебного процесса<br>Администрирование<br>коммерческой<br>деятельности                                            |                      | А В С D E F G H I J K L M N O P Q R S T U V W X Y Z<br>А Б В Г Д Е Ж З И Й К Л М Н О П Р С Т У Ф Х Ц Ч Ш Щ Ъ Ы Ь Э Ю Я<br><8ce> |                          |                                                                                                    |             |                                                                                                    |  |  |  |  |
| Поиск                                                                                                    |                      |                                                                                                    |                          | < << 6 7 8 9 10 11 12 >> >                                                                                             |             |                                                                                                    |  |  |  |  |
| Выход                                                                                                    | N₽                   | Описание                                                                                                    |                          | Закреплено                                                                                                    | Университет | Компоненты                                                                                                    |  |  |  |  |
|                                                                                                    | 120                  | 120 Cimatron - Проектирование литьевых<br>Анимированная демонстрация СПб.<br>ИТМО, 2007.                                        |                          | форм. Информационный<br>:: СПбГу ресурс Cimatron - Проектирование<br>литьевых борм. Анимированная<br>демонстрация      |             | ISBN<br>Авторы ресурса<br><u>Заглавия ресурса</u><br>Редакторы<br>Места издания<br>Издательства<br>Даты издания<br>Ключевые слова |  |  |  |  |
|                                                                                                    | 121                  | Cimatron - Проектнрование электро,<br>Анимированная демонстрация СП<br>ИТМО, 2007.                                              | дов.<br>6.: СПбГУ        | <ul> <li>Информационный<br/>ресурс Сіпаtron - Проектирование<br/>зляктродов. Анимированная<br/>демонстрация</li> </ul> |             | ISBN<br>Авторы ресурса<br>Заглавия ресурса<br>Редакторы<br>Места и кадания<br>Издательства<br>Даты издания<br>Ключевые слова      |  |  |  |  |
|                                                                                                    | 122 Computer viruses |                                                                                                    |                          | Информационный<br>pecypc Computer viruses                                                                              |             | ISBN<br>Авторы ресурса<br>Заглавия ресурса<br>Редакторы<br>Места издания<br>Издательства<br>Даты издания<br>Ключевые слова        |  |  |  |  |
|                                                                                                    | 123                  | Craig J. J. Introduction to Robotics: M<br>Control (2nd Edition) Addison-Wesley<br>1989,464 p.                                  | lechanics and<br>Pub Co; | Учебно-методическое<br>обеспечение<br>программы Технологическая<br>подготовка производства приборов<br>и систем        | СПБГУ ИТМО  | ISBN<br>Авторы ресурса<br>Заглавия ресурса<br>Редакторы<br>Места издания<br>Издательства<br>Латы излания                          |  |  |  |  |

Рисунок 7.88 – Список описаний

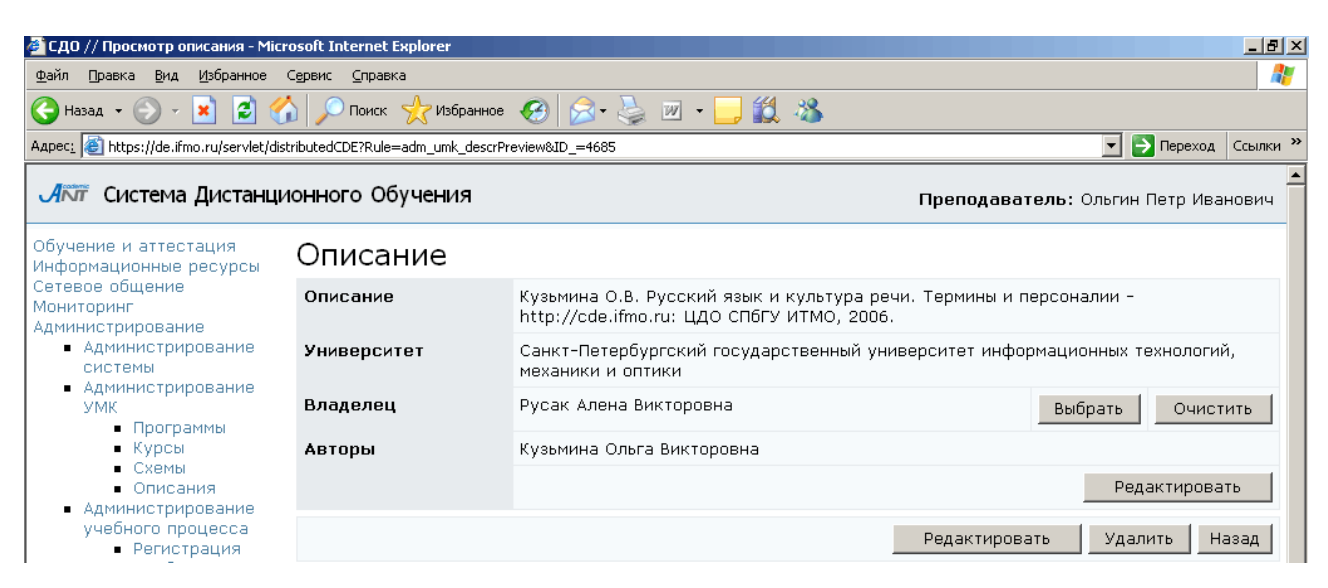

Рисунок 7.89 – Просмотр и редактирование описания

#### 7.2 Администрирование учебного процесса

Данный раздел содержит ряд инструментов, необходимых для обеспечения учебного процесса.

#### 7.2.1 Учебные планы

Для просмотра учебных планов, размещенных в системе, щелкните по соответствующей ссылке «Администрирование учебного раздела процесса» (рисунок 7.90). Форма поиска предназначена ДЛЯ быстрого перехода К интересующему плану.

Пользователь с группой безопасности «Преподаватель» имеет возможность просматривать все учебные планы в рамках университета. Имеет возможность новые планы. На основе прав владения преподаватель получает создавать возможность редактировать и удалять учебные планы в рамках университета, назначать и удалять дисциплины на учебный план и подразделения, ответственные за них, указывать характеристику нагрузки по дисциплине. Кураторов на учебный план могут назначать только владельцы подразделения, за которым закреплен план, а также владельцы вышестоящих подразделений. Назначать программы обучения и тьютора на вид учебной работы дисциплины имеют возможность только владельцы подразделений, за которыми закреплена дисциплина, a также владельцы подразделений, которым подчиняется это подразделение.

Для просмотра учебного плана щелкните мышью по его названию (рисунок 7.91). Для создания нового учебного плана щелкните по кнопке Добавить. Заполните информацию о создаваемом учебном плане и нажмите *Сохранить* (рисунок 7.92). После сохранения данных страница переходит в режим редактирования (рисунок 7.93), пользователь, создающий план, автоматически назначается его владельцем. Для удобства редактирования страница учебного плана разделена на отдельные логические группы, каждая группа имеет свои элементы управления. Если элементу группы соответствует несколько значений, то для их редактирования используются кнопки *Добавить, Удалить*, если элемент может принимать единственное значение – кнопки *Выбрать, Очистить*. Кнопка *Редактировать* позволяет внести изменения в строку (строки) учебного плана. Редактировать содержание учебного плана имеет право только его владелец.

| 🚰 СДО // Список учебных планов                                                                                                 | - Micro | osoft 1               | Internet Explorer                                                           |                        |                |                                   |                                    |                |                 |  |  |  |  |
|----------------------------------------------------------------------------------------------------|---------|-----------------------|-----------------------------------------------------------------------------|------------------------|----------------|-----------------------------------|------------------------------------|----------------|-----------------|--|--|--|--|
| Файл Правка <u>В</u> ид <u>И</u> збранное                                                                                      | Серви   | c⊆r                   | равка                                                                       |                        |                |                                   |                                    |                |                 |  |  |  |  |
| 🚱 Назад 🔹 🕥 🕣 😫 🔮                                                                                                    | / (     | ОПо                   | иск ☆ Избранное 🥝 🔗 🎍 🖬                                                     | - 📙 🚷 🕯                | 🖞 🦓 👘          |                                   |                                    |                |                 |  |  |  |  |
| Адрес <u>:</u> 🕘 https://de.ifmo.ru/servlet/dis                                                                                | tribute | dCDE                  |                                                                             |                        |                |                                   |                                    |                | 💌 🛃 Переход Сс  |  |  |  |  |
| Обучение и аттестация                                                                                                    | Сп      | Список учебных планов |                                                                             |                        |                |                                   |                                    |                |                 |  |  |  |  |
| информационные ресурсы<br>Сетевое общение                                                                                      | На      | зван                  | ние специальности                                                           | $\bigcirc$             |                |                                   |                                    |                |                 |  |  |  |  |
| мониторинг<br>Администрирование                                                                                                | Ср      | оки                   | обучения                                                                    | 2007/2008              |                |                                   |                                    |                |                 |  |  |  |  |
| <ul> <li>Администрирование<br/>системы</li> <li>Администрирование</li> </ul>                                                   | Го      | д об                  | учения                                                                      | 4                      |                |                                   |                                    |                |                 |  |  |  |  |
| УМК<br>• Учебные планы                                                                                                    | Ун      | ивер                  | оситет                                                                      | СП6ГУ ИТМ              | )              |                                   |                                    |                |                 |  |  |  |  |
| <ul> <li>Программы</li> <li>Курсы</li> <li>Схемы</li> <li>Описания</li> <li>Администрирование<br/>хуебного процесса</li> </ul> | По      | дра                   | зделение                                                                    | $\sim$                 |                |                                   |                                    |                |                 |  |  |  |  |
|                                                                                                    | Co      | ртир                  | овать по                                                                    | названию               |                |                                   |                                    |                |                 |  |  |  |  |
|                                                                                                    | Уп      | оря,                  | цочить по                                                                   | возрастани             | ю              |                                   |                                    |                |                 |  |  |  |  |
| <ul> <li>Регистрация</li> <li>Учебные планы</li> </ul>                                                                         |         |                       |                                                                             |                        |                |                                   |                                    |                |                 |  |  |  |  |
| <ul> <li>Учебные</li> <li>программы</li> </ul>                                                                                 |         |                       |                                                                             |                        |                |                                   |                                    |                | оскать Очистить |  |  |  |  |
| Календарь<br>Ключи<br>Сеансы                                                                                                   |         |                       | АВС<br>АБВГДЕ                                                               | С D E F G<br>Е Ж З И Й | ніјкц<br>клмно | M N O P<br>П P C T<br><bce></bce> | Q R S T U V W X<br>У Ф X Ц Ч Ш Щ 1 | күд<br>ыыьэюя  |                 |  |  |  |  |
| <ul> <li>Администрирование<br/>коммерческой<br/>росторыности</li> </ul>                                                        |         |                       |                                                                             |                        |                |                                   |                                    |                | < << 1 2 >> >   |  |  |  |  |
| деятельности<br>Тоиск                                                                                                    |         | Nº                    | Название                                                                    |                        | Сроки          | Год<br>обучения                   | Университет                        | Подразделение  | Комментарий     |  |  |  |  |
| зыход                                                                                                    | 0       | 1                     | 220200 - Автоматизация и управле<br>(Бакалавр техники и технологии)         | ние                    | 2007/2008      | 4                                 | СП6ГУ ИТМО                         | СУиИ           |                 |  |  |  |  |
|                                                                                                    | 0       | 2                     | 080700 - Бизнес-информатика (Бак<br>бизнес-информатики )                    | салавр                 | 2007/2008      | 4                                 | СПБГУ ИТМО                         | ИС             |                 |  |  |  |  |
|                                                                                                    | 0       | з                     | 20020101 - Биомедицинская оптика                                            | в (Инженер)            | 2007/2008      | 4                                 | СПБГУ ИТМО                         | ЛТБМО          |                 |  |  |  |  |
|                                                                                                    | 0       | 4                     | 20020101 - Биомедицинская оптика                                            | в (Инженер)            | 2007/2008      | 4                                 | СПБГУ ИТМО                         | ЛТБМО          |                 |  |  |  |  |
|                                                                                                    | 0       | 5                     | 230101 - Вычислительные машины,<br>системы и сети (Инженер)                 | комплексы,             | 2007/2008      | 4                                 | СП6ГУ ИТМО                         | BT             |                 |  |  |  |  |
|                                                                                                    | 0       | 6                     | 230101 - Вычислительные машины,<br>системы и сети (Инженер)                 | комплексы,             | 2007/2008      | 4                                 | СПБГУ ИТМО                         | вт             |                 |  |  |  |  |
|                                                                                                    | 0       | 7                     | 05050104 - Дизайн (Педагог профе<br>обучения)                               | ссионального           | 2007/2008      | 4                                 | СПБГУ ИТМО                         | ИКГ            |                 |  |  |  |  |
|                                                                                                    | 0       | 8                     | 230100 - Информатика и вычислите<br>техника (Бакалавр техники и техно       | ельная<br>могии)       | 2007/2008      | 4                                 | СПБГУ ИТМО                         | ИПМ            |                 |  |  |  |  |
|                                                                                                    | 0       | 9                     | 200101 - Приборостроение (Инжене                                            | ep)                    | 2007/2008      | 4                                 | СПБГУ ИТМО                         | ИТИКТ          |                 |  |  |  |  |
|                                                                                                    | 0       | 10                    | 20010118 - Приборы и методы иссл<br>диагностики материалов (Инженер)        | едования и<br>)        | 2007/2008      | 4                                 | СПБГУ ИТМО                         | нтм            |                 |  |  |  |  |
|                                                                                                    | 0       | 11                    | 160402 - Приборы и системы<br>ориентации,стабилизации и навига<br>(Инженер) | ации                   | 2007/2008      | 4                                 | СП6ГУ ИТМО                         | ИНС            |                 |  |  |  |  |
|                                                                                                    | 0       | 12                    | 080801 - Прикладная информатика<br>(Информатик-экономист)                   | в экономике            | 2007/2008      | 4                                 | СПБГУ ИТМО                         | ПЭиМ           |                 |  |  |  |  |
|                                                                                                    | 0       | 13                    | 230401 - Прикладная математика (<br>математик)                              | Инженер -              | 2007/2008      | 4                                 | СПБГУ ИТМО                         | МиПЧС          |                 |  |  |  |  |
|                                                                                                    |         |                       |                                                                             | Назначи                | гь дисциплин   | ы на учебный                      | іплан До                           | бавить Редакти | ровать Удалит   |  |  |  |  |
|                                                                                                    |         |                       |                                                                             |                        |                |                                   |                                    |                |                 |  |  |  |  |

#### Рисунок 7.90 – Список учебных планов
🚰 СДО // Учебный план - Microsoft Internet Explorer

Файл Правка Вид Избранное Сервис Справка

🔇 Назад. - 🕥 - 💌 😰 🏠 🔎 Понск. 👷 Избранное 🤣 🔊 - 🍃 🖾 - 🗔 🔇 🚉 🤽 Адрес: 📓 https://de.fmo.ru/servlet/distributedCDE?Rule=getWorkSelectSPlan8.SY\_ID=4248

💌 🄁 Переход 🛛 Ссылки »

\_ 8 ×

1

#### **Л**ПТ Система Дистанционного Обучения

| Vuрби  | ций пл  | 120   |                   |                                                |           |       |     |     |      |     |     |     |    |    |  |
|--------|---------|-------|-------------------|------------------------------------------------|-----------|-------|-----|-----|------|-----|-----|-----|----|----|--|
| J 460h |         | ап    |                   | 2227 (2222                                     |           |       |     |     |      |     |     |     |    |    |  |
| Учерны | ій год  |       |                   | 2007/2008                                      |           |       |     |     |      |     |     |     |    |    |  |
| Курс   |         |       |                   | 4                                              |           |       |     |     |      |     |     |     |    |    |  |
| Отдел  |         |       |                   | ИС                                             |           |       |     |     |      |     |     |     |    |    |  |
| Специа | льность |       |                   | 230201 - "Информационные системы и технологии" |           |       |     |     |      |     |     |     |    |    |  |
| Цикл   | Ком     | Номер | Дисциплина        |                                                |           | Отдел | Лек | Лаб | Прак | CPC | Экз | Зач | КР | кп |  |
|        |         |       |                   |                                                | Семестр 7 |       |     |     |      |     |     |     |    |    |  |
| сд     | Φ       | 03    | Администрировани  | е в информационных системах                    |           | кт    | 17  | 34  |      | 80  | x   |     |    |    |  |
| ФТД    |         | 01    | Военная подготовк | a                                              | вмк       |       |     |     | 90   | ×   |     |     |    |    |  |
| сд     | Φ       | 01    | Информационная б  | безопасность и защита информации               | БИТ       | 17    | 34  |     | 68   | ×   |     |     |    |    |  |
| сд     | Φ       | 05    | Мультимедиа техн  | ологии                                         | КТ        | 17    | 34  |     | 68   |     | ×   |     |    |    |  |
| дс     | Φ       | 02    | Оптоинформатика   | и инфокоммуникации                             | ФиОИ      | 17    | 34  |     | 68   | ×   |     |     |    |    |  |
| опд    | Φ       | 14    | Представление зна | аний в информационных системах                 | ИС        | 17    |     | 17  | 34   |     | ×   |     |    |    |  |
| дс     | Φ       | 04    | Программирование  | - Web                                          |           | кот   | 34  | 34  |      | 85  | x   |     |    |    |  |
| гсэ    | Φ       | 02    | Физическая культ  | ypa                                            |           | ФВИВ  |     |     |      | 34  |     | ×   |    |    |  |
| гсэ    | в       | 01    | Художественные с  | тили России и Западной Европы                  |           | кл    | 34  |     |      | 51  |     | ×   |    |    |  |
|        |         |       |                   |                                                | Семестр 8 |       |     |     |      |     |     |     |    |    |  |
| ФТД    |         | 01    | Военная подготовк | a                                              |           | вмк   |     |     |      | 90  |     | ×   |    |    |  |
| дс     | Φ       | 05    | Дизайн - WEB и ср | едства разработки приложений                   |           | ИКГ   | 24  | 24  |      | 42  | x   | ×   |    |    |  |
| сд     | Φ       | 04    | Интеллектуальные  | информационные системы                         |           | ФиОИ  | 24  | 24  |      | 48  | ×   |     |    |    |  |
| дн     | Φ       | 01    | Практика          |                                                |           | ИС    |     |     |      | 324 |     | ×   |    |    |  |
| дс     | Φ       | 04    | Программирование  | - Web                                          |           | кот   | 24  | 24  |      | 48  |     | ×   | x  |    |  |
| сд     | Ф       | 07    | Проектирование и  | нформационных систем                           |           | ИС    | 24  | 24  |      | 36  |     | ×   |    |    |  |
| опд    | Φ       | 05    | Теория информаци  | юнных процессов и систем                       |           | ИС    | 24  | 24  |      | 108 | x   |     |    |    |  |
| гсэ    | Φ       | 02    | Физическая культ  | ypa                                            |           | ФВИВ  |     |     |      | 36  |     | х   |    |    |  |

# Рисунок 7.91 – Пример учебного плана

| 🚰 СДО // Добавление учебного пл                                         | ана - Microsoft Internet Ex | plorer                                                |                |             | _ <u>8 ×</u> |  |  |  |  |  |  |  |  |
|-------------------------------------------------------------------------|-----------------------------|-------------------------------------------------------|----------------|-------------|--------------|--|--|--|--|--|--|--|--|
| Файл Правка Вид Избранное                                               | Сервис Справка              |                                                       |                |             | A            |  |  |  |  |  |  |  |  |
| 🔆 Назад 🔹 🛞 – 🖹 😰 🏠 🔎 Поиск 🤺 Избраннов 🧐 🔗 - چ 📨 – 📃 🎇 🦄               |                             |                                                       |                |             |              |  |  |  |  |  |  |  |  |
| Адрес: 🙋 https://de.ifmo.ru/servlet/dis                                 | tributedCDE                 |                                                       | -              | 🔁 Переход   | Ссылки »     |  |  |  |  |  |  |  |  |
| Система Дистанционного Обучения Преподаватель: Ольгин Петр Иванович     |                             |                                                       |                |             |              |  |  |  |  |  |  |  |  |
| Обучение и аттестация<br>Информационные ресурсы                         | Создание уч                 | чебного плана                                         |                |             |              |  |  |  |  |  |  |  |  |
| Сетевое общение<br>Мониторинг<br>Администрирование                      | Название<br>специальности   | 220000 - АВТОМАТИКА И УПРАВЛЕНИЕ                      |                |             | •            |  |  |  |  |  |  |  |  |
| <ul> <li>Администрирование<br/>системы</li> </ul>                       | Университет                 | Санкт-Петербургский государственный университет инфор | мационных техн | юлогий, мех | ан⊧▼         |  |  |  |  |  |  |  |  |
| <ul> <li>Администрирование<br/>УМК</li> </ul>                           | Сроки обучения              | 2007/2008                                             |                |             |              |  |  |  |  |  |  |  |  |
| <ul> <li>Администрирование<br/>учебного процесса</li> </ul>             | Год обучения                | 1                                                     |                |             |              |  |  |  |  |  |  |  |  |
| <ul> <li>Регистрация</li> <li>Учебные планы</li> <li>Учебные</li> </ul> | Является<br>продолжением    |                                                       | Выбрать        | Очист       | ИТЬ          |  |  |  |  |  |  |  |  |
| программы<br>• Календарь<br>• Ключи                                     | Название<br>учебного года   | Курс                                                  |                |             | •            |  |  |  |  |  |  |  |  |
| <ul> <li>Сеансы</li> <li>Администрирование</li> </ul>                   | Название<br>учебного курса  | Семестр                                               |                |             | •            |  |  |  |  |  |  |  |  |
| деятельности<br>Поиск                                                   | Комментарий                 |                                                       |                |             | *            |  |  |  |  |  |  |  |  |
| Выход                                                                   | Владелец                    |                                                       | Выбрать        | Очист       | ить          |  |  |  |  |  |  |  |  |
|                                                                         |                             |                                                       | Сохра          | анить На    | взад         |  |  |  |  |  |  |  |  |

Рисунок 7.92 – Создание учебного плана

| Файл         Правка         Вид         Избранное         Сура           Назад         -         -         -         -         -         -         -         -         -         -         -         -         -         -         -         -         -         -         -         -         -         -         -         -         -         -         -         -         -         -         -         -         -         -         -         -         -         -         -         -         -         -         -         -         -         -         -         -         -         -         -         -         -         -         -         -         -         -         -         -         -         -         -         -         -         -         -         -         -         -         -         -         -         -         -         -         -         -         -         -         -         -         -         -         -         -         -         -         -         -         -         -         -         -         -         -         -         -         -<                                                                                                    | вис <u>с</u> правка<br>♪ Поисх ☆Избранное @ (<br>tedCDE<br>нного Обучения<br>Редактирование уче | 2• 👌 G - 🔔 🕲 🗱 🕉                        |                      | ]                              | 🔹 🔁 Переход Ссылки   |
|----------------------------------------------------------------------------------------------------|-------------------------------------------------------------------------------------------------|-----------------------------------------|----------------------|--------------------------------|----------------------|
| Haзаа • ○ • ■ 2 ○ ↑     Appec: ● https://de.fmo.ru/servlet/distribut     Лют Система Дистанцион     Обучение и аттестация     Информационные ресурсы     Сетевое общение     Цатанания     Парманистичнание ресурсы     Сатевое общение     Цатанание ресурсы     Сатевое общение     Цатанание ресурсы     Сатевое общение     Цатанание ресурсы     Сатевое общение     Цатанание ресурсы     Сатевое общение     Цатанание     Патанание     Патанание     Патанание     Патанание     Сатевое общение     Цатанание     Патанание     Патанание     Патанание     Патанание     Патанание     Сатевое общение     Цатанание     Патанание     Патанание | ✓ Поиск                                                                                         | 3• 🍣 🖬 · 🔔 🔇 🛍 🖏                        |                      | 1                              | • 🕞 Переход 🛛 Ссылки |
| Адрес: Mittps://de.ifmo.ru/servlet/distribu                                                                                                    | иного Обучения<br>Чедактирование уче                                                            |                                         |                      |                                | 🛃 🄁 Переход 🛛 Ссылки |
| Система Дистанцион<br>Обучение и аттестация<br>Информационные ресурсы<br>Сатевое общение                                                                                                    | ного Обучения<br>едактирование уче                                                              |                                         |                      |                                |                      |
| Обучение и аттестация<br>Информационные ресурсы<br>Сетевое общение                                                                                                    | едактирование уче                                                                               |                                         |                      | <b>Преподаватель:</b> Оль      | гин Петр Иванович    |
| Сетевое общение                                                                                                    |                                                                                                 | бного плана                             |                      |                                |                      |
| Мониторинг                                                                                                    | азвание специальности                                                                           | 220000 - АВТОМАТИКА И УПРАВЛЕНИЕ        |                      |                                | •                    |
| Администрирование<br>• Администрирование                                                                                                    | /ниверситет                                                                                     | Санкт-Петербургский государственный уни | иверситет информацио | онных технологий, механики и с | лтики                |
| системы С                                                                                                    | Сроки обучения                                                                                  | 2007/2008                               |                      |                                |                      |
| УМК                                                                                                    | од обучения                                                                                     | 2                                       |                      |                                |                      |
| <ul> <li>Программы</li> <li>Курсы</li> </ul>                                                                                                    | вляется продолжением                                                                            | Автоматизация и управление              |                      | Выбра                          | ть Очистить          |
| <ul> <li>Схемы</li> <li>Описания</li> </ul>                                                                                                    | азвание учебного года                                                                           | Курс                                    |                      |                                | •                    |
| <ul> <li>Администрирование<br/>учебного процесса</li> </ul>                                                                                                    | Название учебного курса                                                                         | Семестр                                 |                      |                                | •                    |
| <ul> <li>Регистрация</li> <li>Учебные планы</li> </ul>                                                                                                    | Сомментарий                                                                                     |                                         |                      |                                |                      |
| • Учебные                                                                                                    |                                                                                                 | I                                       |                      |                                |                      |
| <ul> <li>Календарь</li> <li>Ключи</li> </ul>                                                                                                    | Зладелец                                                                                        |                                         |                      | Выбрат                         | гь Очистить          |
| <ul> <li>Сеансы</li> <li>Администрирование</li> </ul>                                                                                                    |                                                                                                 |                                         |                      | Сох                            | ранить Назад         |
| коммерческой<br>деятельности                                                                                                    | Іодразделения                                                                                   |                                         |                      |                                |                      |
| юиск                                                                                                    | № Название                                                                                      |                                         |                      |                                |                      |
| зыход                                                                                                    | О 1 Кафедра систем управ.                                                                       | ления и информатики                     |                      |                                |                      |
|                                                                                                    |                                                                                                 |                                         |                      | Добая                          | зить Удалить         |
| к                                                                                                    | уратор                                                                                          |                                         |                      |                                |                      |
|                                                                                                    | № Куратор                                                                                       |                                         |                      |                                |                      |
| c                                                                                                    | О 1 Болтунов Геннадий Ива                                                                       | нович                                   |                      |                                |                      |
|                                                                                                    |                                                                                                 |                                         |                      | Добая                          | вить Удалить         |
| д                                                                                                    | цисциплины                                                                                      |                                         |                      |                                |                      |
|                                                                                                    | № Название                                                                                      |                                         | Индекс               | Подразделение                  | Семестр              |
| c                                                                                                    | О 1 Высшая математика                                                                           |                                         | EH.Φ.1               | BM                             | 3                    |
|                                                                                                    |                                                                                                 |                                         |                      | Добавить Редактирова           | эть Удалить          |

Рисунок 7.93 – Редактирование учебного плана

Если создаваемый план является продолжением другого плана, необходимо указать это. Далее необходимо указать подразделение, за которым закреплен учебный план, и назначить куратора учебного плана. Назначать кураторов имеет право только владелец подразделения, за которым закреплен учебный план, или владелец подразделения, которому подчиняется данное подразделение. Другим пользователям система выдаст сообщение о запрете доступа.

И, наконец, требуется назначить дисциплины на учебный план (рисунок 7.94). Для каждой дисциплины необходимо указать объем учебной работы (рисунок 7.95). Затем владелец подразделения, обеспечивающего обучение по данной дисциплине, или владелец подразделения, которому оно подчиняется, должен выбрать программу обучения и назначить преподавателей (тьюторов), ответственных за каждый вид учебной работы (рисунок 7.96). При попытке сделать это другими пользователями система выдаст сообщение о запрете доступа. Благодаря разделению функций при создании учебного плана, удается регулировать область действий каждого пользователя. Учебный план составляет выпускающая кафедра, но обучение по дисциплинам учебного плана проводят другие кафедры. Владельцы этих подразделений, получают возможность влиять на результаты обучения, назначая тьюторов на дисциплины, по которым они проводят обучение. Выпускающая кафедра не имеет права вмешиваться в учебный процесс, она может лишь просматривать результаты обучения, путем назначения кураторов на свои учебные планы.

| 🎒 СДО // Добавление дисциплин                               | ы учебного плана - Microsoft Internet Exp                   | lorer                                                |  |  |  |  |  |  |  |  |  |  |  |  |
|-------------------------------------------------------------|-------------------------------------------------------------|------------------------------------------------------|--|--|--|--|--|--|--|--|--|--|--|--|
| Файл Правка Вид Избранное                                   | Сервис Справка                                              | an an an an an an an an an an an an an a             |  |  |  |  |  |  |  |  |  |  |  |  |
| 🚱 Назад 🝷 💮 🚽 🗾 🔮 🄇                                         | 🔆 Назад + 🕞 - 💌 😰 🏠 🔎 Поиск 🤺 Избранное 🤣 🗟 + چ 🖻 - 🔜 🔇 🎉 🦓 |                                                      |  |  |  |  |  |  |  |  |  |  |  |  |
| Адрес: 🕘 https://de.ifmo.ru/servlet/di                      | 💌 🄁 Переход 🛛 Ссылки »                                      |                                                      |  |  |  |  |  |  |  |  |  |  |  |  |
| <b>А</b> КТ Система Дистанц                                 | ионного Обучения                                            | Преподаватель: Ольгин Петр Иванович                  |  |  |  |  |  |  |  |  |  |  |  |  |
| Обучение и аттестация<br>Информационные ресурсы             | Добавление дисци                                            | плины учебного плана "АВТОМАТИКА И УПРАВЛЕНИЕ "      |  |  |  |  |  |  |  |  |  |  |  |  |
| Сетевое общение<br>Мониторинг                               | Название                                                    | Высшая математика                                    |  |  |  |  |  |  |  |  |  |  |  |  |
| Администрирование<br>Администрирование                      | Цикл                                                        | Общие математические и естественнонаучные дисциплины |  |  |  |  |  |  |  |  |  |  |  |  |
| системы<br>• Администрирование                              | Компонент                                                   | Федеральный компонент                                |  |  |  |  |  |  |  |  |  |  |  |  |
| УМК<br>• Программы                                          | Код                                                         | 03                                                   |  |  |  |  |  |  |  |  |  |  |  |  |
| <ul> <li>Курсы</li> <li>Схемы</li> <li>Описания</li> </ul>  | Подразделение                                               | Кафедра высшей математики                            |  |  |  |  |  |  |  |  |  |  |  |  |
| <ul> <li>Администрирование<br/>учебного процесса</li> </ul> | Семестр                                                     | 3                                                    |  |  |  |  |  |  |  |  |  |  |  |  |
| <ul> <li>Регистрация</li> <li>Учебные планы</li> </ul>      | Программа обучения                                          | Выбрать Очистить                                     |  |  |  |  |  |  |  |  |  |  |  |  |
| <ul> <li>Учебные программы</li> <li>Корондоры</li> </ul>    |                                                             | Сохранить Назад                                      |  |  |  |  |  |  |  |  |  |  |  |  |

Рисунок 7.94 – Добавление дисциплины учебного плана

| 🚈 СДО // Редактирование дисциг                          | плины у    | чебн          | ого плана - Microsoft Interi | net E | xplorer                                              |                  |                              |  |  |
|---------------------------------------------------------|------------|---------------|------------------------------|-------|------------------------------------------------------|------------------|------------------------------|--|--|
| Файл Правка Вид Избранное                               | Сервио     | : <u>⊂</u> n  | равка                        |       |                                                      |                  |                              |  |  |
| 🚱 Назад 🝷 🕥 👻 🙎 🤇                                       | 6          | О Пон         | иск 🥂 Избранное 🧭            |       | • 😓 🖬 - 📙 🛞 🛍 🦓                                      |                  |                              |  |  |
| Адрес: 🙋 https://de.ifmo.ru/servlet/di                  | istributed | ICDE          |                              |       |                                                      |                  | 💌 🂽 Переход Ссылки           |  |  |
| <b>Д</b> іліт Система Дистанц                           | ионн       | ого           | Обучения                     |       |                                                      | Препода          | ватель: Ольгин Петр Иванович |  |  |
| Обучение и аттестация<br>Информационные ресурсы         | Pe         | да            | ктирование д                 | ди    | сциплины учебного плана "АВТ                         | ОМАТИКА И УП     | ІРАВЛЕНИЕ "                  |  |  |
| Сетевое общение<br>Мониторинг                           | На         | зван          | ие                           |       | Высшая математика                                    |                  | •                            |  |  |
| Администрирование<br>Администрирование                  | Цикл       |               |                              |       | Общие математические и естественнонаучные дисциплина | 51               |                              |  |  |
| системы<br>• Администрирование                          | Ког        | чпон          | ент                          |       | Федеральный компонент                                |                  |                              |  |  |
| УМК<br>Программы                                        | Код        |               |                              |       | 1                                                    |                  |                              |  |  |
| <ul> <li>Курсы</li> <li>Схемы</li> </ul>                | По,        | Подразделение |                              |       | Кафедра высшей математики                            |                  |                              |  |  |
| <ul> <li>Описания</li> <li>Администрирование</li> </ul> | Cer        | мест          | rp                           |       | 3                                                    |                  |                              |  |  |
| учебного процесса<br>Регистрация<br>Учебные планы       | Пр         | огра          | имма обучения                |       | Высшая математика                                    |                  | Выбрать Очистить             |  |  |
| <ul> <li>Учебные программы</li> </ul>                   |            |               |                              |       |                                                      |                  | Сохранить Назад              |  |  |
| • Календарь<br>• Ключи<br>• Сеансы                      | 06         | бъе           | ем                           |       |                                                      |                  |                              |  |  |
| <ul> <li>Администрирование<br/>коммерческой</li> </ul>  |            | N₽            | Вид учебной работь           | ы     |                                                      | Количество часов | Вид контроля                 |  |  |
| деятельности                                            | 0          | 1             | Самостоятельная раб          | іота  | студента                                             | 127              | Отсутствие контроля          |  |  |
| Выход                                                   | 0          | 2             | Лекции                       |       |                                                      | 68               | Отсутствие контроля          |  |  |
| DUNOA                                                   | 0          | 3             | Практические заняти          | я     |                                                      | 68               | Отсутствие контроля          |  |  |
|                                                         | 0          | 4             | Экзамен                      |       |                                                      | 0                | Экзамен                      |  |  |
|                                                         |            |               |                              |       |                                                      | Добавить         | Редактировать Удалить        |  |  |

Рисунок 7.95 – Редактирование дисциплины учебного плана

| 🎒 СДО // Вид учебной работы - Мі                                                       | icrosoft Internet Explorer                                  |                     |               | _ 문 ×                  |  |  |  |  |  |  |  |  |  |
|----------------------------------------------------------------------------------------|-------------------------------------------------------------|---------------------|---------------|------------------------|--|--|--|--|--|--|--|--|--|
| Файл Правка Вид Избранное                                                              | Сервис Справка                                              |                     |               | alian (1997) 💦         |  |  |  |  |  |  |  |  |  |
| 🚱 Назад 👻 📀 - 💌 😰 🦿                                                                    | 😋 Назад 🔹 🛞 - 🖹 😰 🏠 🔎 Поиск 🧏 Избранное 🤣 🍰 🦉 - 🥁 💹 - 🛄 🎉 🧏 |                     |               |                        |  |  |  |  |  |  |  |  |  |
| Адрес: 🙋 https://de.ifmo.ru/servlet/dis                                                | stributedCDE                                                |                     |               | 💌 莟 Переход 🛛 Ссылки 🌺 |  |  |  |  |  |  |  |  |  |
| <b>Л</b> іт Система Дистанци                                                           | ионного Обучения                                            |                     | Преподаватель | : Ольгин Петр Иванович |  |  |  |  |  |  |  |  |  |
| Обучение и аттестация<br>Информационные ресурсы<br>Сетевое общение<br>Мониторинг       | Редактирование ви<br>математика"                            | ида учебной работы  | дисциплин     | ны "Высшая             |  |  |  |  |  |  |  |  |  |
| Администрирование                                                                      | Название                                                    | Лекции              |               | •                      |  |  |  |  |  |  |  |  |  |
| системы<br>• Администрирование                                                         | Количество часов                                            | 68                  |               |                        |  |  |  |  |  |  |  |  |  |
| УМК<br>• Администрирование                                                             | Вид контроля                                                | Отсутствие контроля |               | <b>_</b>               |  |  |  |  |  |  |  |  |  |
| <ul> <li>Регистрация</li> <li>Учебные планы</li> </ul>                                 |                                                             |                     |               | Сохранить Назад        |  |  |  |  |  |  |  |  |  |
| <ul> <li>Учебные программы</li> </ul>                                                  | Преподаватели                                               |                     |               |                        |  |  |  |  |  |  |  |  |  |
| <ul> <li>Календарь</li> <li>Ключи</li> </ul>                                           | Nº ΦИΟ                                                      |                     | Пол           | Дата рождения          |  |  |  |  |  |  |  |  |  |
| • Сеансы                                                                               | С 1 Бодрова Наталия Алекс                                   | еевна               | ж             | 26.05.1952             |  |  |  |  |  |  |  |  |  |
| <ul> <li>Администрирование<br/>коммерческой<br/>деятельности</li> <li>Поиск</li> </ul> |                                                             |                     |               | Добавить Удалить       |  |  |  |  |  |  |  |  |  |

Рисунок 7.96 – Редактирование вида учебной работы по дисциплине

Кнопка *Назначить дисциплины на учебный план* на странице *Список учебных планов* (рисунок 7.90) позволяет назначить сразу все дисциплины на все учебные планы в рамках университета. Укажите требуемый год обучения и номер семестра. (рисунок 7.97).

| 🚰 СДО // Назначение программы на                                           | дисциплину учебного плана - М | icrosoft Internet Explor | rer                    |       | <u>_ 5</u>                       | X |  |  |  |  |  |  |
|----------------------------------------------------------------------------|-------------------------------|--------------------------|------------------------|-------|----------------------------------|---|--|--|--|--|--|--|
| Файл Правка <u>В</u> ид <u>И</u> збранное С <u>е</u>                       | рвис ⊆правка                  |                          |                        |       |                                  |   |  |  |  |  |  |  |
| 🔾 Назад + 🕞 - 💌 😰 🏠 🔎 Понск 🤺 Избраннов 🤣 😥 😓 🧾 🔲 🔇 🌋                      |                               |                          |                        |       |                                  |   |  |  |  |  |  |  |
| Адрес: 🕘 https://de.ifmo.ru/servlet/distrib                                | utedCDE                       |                          |                        |       | 💌 🔁 Переход 🛛 Ссылки             | » |  |  |  |  |  |  |
| <b>А</b> КТ Система Дистанцио                                              | нного Обучения                |                          |                        | Пре   | подаватель: Ольгин Петр Иванович | 4 |  |  |  |  |  |  |
| Обучение и аттестация<br>Информационные ресурсы                            | Назначение пр                 | рограммы і               | на дисциплину учебного | плана |                                  |   |  |  |  |  |  |  |
| Сетевое общение<br>• Объявления                                            | Университет                   |                          | СП6ГУ ИТМО             |       | •                                |   |  |  |  |  |  |  |
| <ul> <li>Форумы</li> <li>Чаты</li> </ul>                                   | Учебный год                   |                          | 2007/2008 💌            |       |                                  |   |  |  |  |  |  |  |
| <ul> <li>Почта</li> <li>Мониторинг</li> <li>Эвонстроиний жирцов</li> </ul> | Семестр                       |                          | 9 💌                    |       |                                  |   |  |  |  |  |  |  |
| <ul> <li>Отчеты</li> </ul>                                                 |                               |                          |                        | Устан | овить Просмотреть Назад          |   |  |  |  |  |  |  |

Рисунок 7.97 – Назначение программы на дисциплину учебного плана

Кнопка Просмотреть позволяет ознакомиться со списком уже назначенных программ, отвечающим заданным условиям (рисунок 7.98).Под списком находится набор элементов управления, позволяющий исключить из списка все или только выбранные программы. Кнопка *Назад* возвращает к странице *Назначение программы на дисциплину учебного плана* (рисунок 7.97). При щелчке по кнопке *Установить* открывается список программ для назначения на учебный план. При этом система пытается установить соответствие между рабочей программой и соответствующей дисциплиной учебного плана. Система автоматически отмечает только те программы, которые находятся во взаимно однозначных соответствиях с дисциплинами учебного плана. Если дисциплине в системе соответствует несколько программ, то они в список включаются, но не выделяются (рисунок 7.99). Кнопки *Выделить все* и *Снять выделение* позволяют вручную соответственно установить или снять выделение программы. Кнопка *Сохранить* позволяет назначить выделенные программы на дисциплину учебного плана.

| 🚰 СДО // Список назначенных прог                                                 | рамм – М                | licrosoft Inter | net Explorer                                                    |                    |                                                                                                 |                          |                                              |                   | _ 8 ×      |
|----------------------------------------------------------------------------------|-------------------------|-----------------|-----------------------------------------------------------------|--------------------|-------------------------------------------------------------------------------------------------|--------------------------|----------------------------------------------|-------------------|------------|
| <u>Ф</u> айл Правка <u>В</u> ид Избранное С                                      | ервис                   | <u>С</u> правка |                                                                 |                    |                                                                                                 |                          |                                              |                   |            |
| 🚱 Назад 🔹 🛞 - 💌 😰 🏠                                                              | )                       | Тоиск 쑷 Из      | бранное 🔗 🔗 🎍 🗔                                                 | 📃 🚷 🇱 📲            | \$                                                                                              |                          |                                              |                   |            |
| Адрес <u>:</u> 🕘 https://de.ifmo.ru/servlet/distr                                | ibutedCD                | £               |                                                                 |                    |                                                                                                 |                          |                                              | 💌 🔁 Перехо,       | а Ссылки » |
| <b>Э</b> кт Система Дистанция                                                    | онног                   | о Обучени       | 19                                                              |                    |                                                                                                 |                          | Преподавател                                 | њ: Ольгин Петр Ив | анович     |
| Обучение и аттестация<br>Информационные ресурсы                                  | Сг                      | исок н          | азначенных пр                                                   | ограмм             |                                                                                                 |                          |                                              |                   |            |
| Сетевое общение<br>• Объявления<br>• Форумы                                      | ние Университет<br>эния |                 |                                                                 |                    | Санкт-Петербургский государственный университет информационных технологий, механики и<br>оптики |                          |                                              |                   |            |
| <ul> <li>Чаты</li> <li>Почта</li> </ul>                                          | Уч                      | ебный год       |                                                                 | 2007/2008          |                                                                                                 |                          |                                              |                   |            |
| Мониторинг                                                                       | Ce                      |                 |                                                                 |                    |                                                                                                 |                          |                                              |                   |            |
| <ul> <li>Электронный журнал</li> <li>Продления</li> </ul>                        |                         | Код             | Программа                                                       |                    | Группа                                                                                          | Специаль                 | ность                                        | Университе        | r          |
| <ul> <li>Отчеты</li> <li>Администрирование</li> <li>Администрирование</li> </ul> |                         | 7-P             | Дистанционные техноло<br>образовании                            | гии в              | a001                                                                                            | Информаці<br>(230202)    | ионные технологии в образовании              | СПБГУ ИТМО        |            |
| системы<br>Пользователи<br>Попразделение                                         |                         | 636-P           | Математические основы                                           | и томографии       | 5661, 5662                                                                                      | Методы и о<br>величин (2 | средства измерения механических<br>20010103) | СПБГУ ИТМО        |            |
| • Аудитории                                                                      |                         | 636-P           | Математические основы                                           | и томографии       | 5660                                                                                            | Компьютер                | Компьютерная томография (20010111)           |                   |            |
| <ul> <li>Администрирование</li> </ul>                                            |                         | 636-P           | Математические основы                                           | и томографии       | 5664                                                                                            | Компьютер                | ная томография (20010111)                    | СП6ГУ ИТМО        |            |
| умк<br>Администрирование<br>учебного процесса<br>Регистрация                     |                         | 891-P           | Технология проектиров<br>программного обеспече<br>моделирования | ания<br>ния систем | 5125                                                                                            | Информати<br>(230100)    | ика и вычислительная техника                 | СПБГУ ИТМО        |            |
| <ul> <li>Учебные планы</li> <li>Учебные</li> </ul>                               |                         |                 |                                                                 | Выделить все       | Снять вь                                                                                        | деление                  | Удалить выделенные                           | Удалить все       | Назад      |

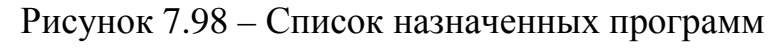

| СДО // Список назначенных програ                                | мм - М                                                                                        | 1icrosoft Inter       | net Explorer          |         |            |                                        |                                           | _15                  |  |  |  |
|-----------------------------------------------------------------|-----------------------------------------------------------------------------------------------|-----------------------|-----------------------|---------|------------|----------------------------------------|-------------------------------------------|----------------------|--|--|--|
| анл правка внд узоранное сери<br>Э Назад + 🛞 - 💌 😰 🏠            | он.<br>г                                                                                      | оправка<br>Тоиск 🥎 Из | бранное 🔗 🙈 🔜         | 🔜 🛞 🏭 - | ***        |                                        |                                           |                      |  |  |  |
| apec: 🙆 https://de.ifmo.ru/servlet/distribu                     | itedCDB                                                                                       | E                     |                       |         | <u> </u>   |                                        |                                           | 💌 🛃 Переход Ссылки   |  |  |  |
| Акт Система Дистанцион                                          | ного                                                                                          | о Обучени             | 19                    |         |            |                                        | Преподаватель: (                          | Эльгин Петр Иванович |  |  |  |
| Бучение и аттестация<br>«формационные ресурсы                   | Список программ для назначения на учебный план                                                |                       |                       |         |            |                                        |                                           |                      |  |  |  |
| тевое общение<br>• Объявления<br>• Форумы                       | Университет Санкт-Петербургский государственный университет информационных технологий, оптики |                       |                       |         |            |                                        | ий, механики и                            |                      |  |  |  |
| • Чаты                                                          | Учебный год 2007/2008                                                                         |                       |                       |         |            |                                        |                                           |                      |  |  |  |
| ниторинг<br>Эниторинг                                           | Семестр 7                                                                                     |                       |                       |         |            |                                        |                                           |                      |  |  |  |
| <ul> <li>электронный журнал</li> <li>Продления</li> </ul>       |                                                                                               | Код                   | Программа             |         | Группа     | Специальность                          |                                           | Университет          |  |  |  |
| <ul> <li>Отчеты<br/>инистрирование</li> </ul>                   |                                                                                               | 661-P                 | Лазерная техника      |         | 4245       | 140400 - Техническ                     | кая физика                                | СПБГУ ИТМО           |  |  |  |
| <ul> <li>Администрирование<br/>системы</li> </ul>               |                                                                                               | 661-P                 | Лазерная техника      |         | 4245       | 140400 - Техническ                     | кая физика                                | СПБГУ ИТМО           |  |  |  |
| <ul> <li>Пользователи</li> <li>Подразделения</li> </ul>         | 🗖 661-Р Лазерная техн                                                                         |                       | Лазерная техника      |         | 4222       | 20020101 - Биомед                      | ицинская оптика                           | СП6ГУ ИТМО           |  |  |  |
| <ul> <li>Аудитории</li> <li>Шифпование</li> </ul>               |                                                                                               | 661-P                 | Лазерная техника      |         | 4221       | 20020101 - Биомед                      | ицинская оптика                           | СПБГУ ИТМО           |  |  |  |
| <ul> <li>Администрирование<br/>умк</li> </ul>                   |                                                                                               | 661-P                 | Лазерная техника      |         | 4231, 4232 | 20020104 - Лазерн                      | ая технология                             | СПБГУ ИТМО           |  |  |  |
| <ul> <li>Администрирование<br/>учебного процесса.</li> </ul>    | V                                                                                             | 661-P                 | Лазерная техника      |         | 4242       | 20020106 - Твердо                      | тельная оптозлектроника                   | СПБГУ ИТМО           |  |  |  |
| <ul> <li>Регистрация</li> <li>Учебника даржи</li> </ul>         |                                                                                               | 661-P                 | Лазерная техника      |         | 4241       | 20020107 - Оптика                      | светового дизайна                         | СПБГУ ИТМО           |  |  |  |
| <ul> <li>Учебные</li> <li>Учебные</li> <li>программы</li> </ul> |                                                                                               | 661-P                 | Лазерная техника      |         | 4243       | 20020110 - Оптоте:<br>безопасности     | кнические системы                         | СПБГУ ИТМО           |  |  |  |
| <ul> <li>календарь</li> <li>Общий</li> </ul>                    | •                                                                                             | 665-P                 | Основы лазерной оптик | и       | 4245       | 140400 - Техническ                     | кая физика                                | СПБГУ ИТМО           |  |  |  |
| <ul> <li>Персональный</li> <li>Ключи</li> </ul>                 | •                                                                                             | 665-P                 | Основы лазерной оптик | и       | 4245       | 140400 - Техническ                     | кая физика                                | СПБГУ ИТМО           |  |  |  |
| <ul> <li>Сеансы</li> <li>Администрирование</li> </ul>           | V                                                                                             | 271-P                 | Проектирование ОЭП    |         | 4301       | 200200 - Оптотехни                     | ка                                        | СПБГУ ИТМО           |  |  |  |
| коммерческой<br>деятельности                                    | 1                                                                                             | 271-P                 | Проектирование ОЭП    |         | 4321       | 200200 - Оптотехни                     | ка                                        | СПБГУ ИТМО           |  |  |  |
| 1CK                                                             | •                                                                                             | 271-P                 | Проектирование ОЭП    |         | 4309       | 200200 - Оптотехни                     | 1Ка                                       | СПБГУ ИТМО           |  |  |  |
| код                                                             | 1                                                                                             | 271-P                 | Проектирование ОЭП    |         |            | 20020307 - Проект                      | прование оптических систем                | СПБГУ ИТМО           |  |  |  |
|                                                                 | •                                                                                             | 271-P                 | Проектирование ОЭП    |         | 4300       | 20020310 - Оптиче                      | ские приборы                              | СПЕГУ ИТМО           |  |  |  |
|                                                                 | V                                                                                             | 271-P                 | Проектирование ОЭП    |         | 4320, 4322 | 20020326 - Оптиче<br>назначения        | ские приборы специального                 | СПБГУ ИТМО           |  |  |  |
|                                                                 | •                                                                                             | 271-P                 | Проектирование ОЭП    |         |            | 20020327 - Оптико<br>системы обработки | -электронные приборы и<br>видеоинформации | СПБГУ ИТМО           |  |  |  |
|                                                                 | M                                                                                             | 271-P                 | Проектирование ОЭП    |         | 4310, 4311 | 20020327 - Оптико<br>системы обработки | -электронные приборы и<br>видеоинформации | СПБГУ ИТМО           |  |  |  |
|                                                                 |                                                                                               |                       |                       |         |            | Выделить все                           | Снять выделение                           | Сохранить Назад      |  |  |  |

Рисунок 7.99 – Список программ для назначения на учебный план

### 7.2.2 Учебные программы

Для просмотра учебных программ, размещенных в системе, щелкните по соответствующей ссылке раздела «*Администрирование учебного процесса*» (рисунок 7.100). Форма поиска предназначена для быстрого перехода к интересующей программе. Для просмотра интересующей программы щелкните мышью по ее названию. Содержание программы отобразится в новом окне.

| 🎽 СДО // Список программ - Micros                           | oft Inl         | ternel       | t Explorer                                                    |                 |                                   |                          |                  |                 |            | _ 8 ;            |  |
|-------------------------------------------------------------|-----------------|--------------|---------------------------------------------------------------|-----------------|-----------------------------------|--------------------------|------------------|-----------------|------------|------------------|--|
| Файл Правка Вид Избранное                                   | Сервис          | : <u>C</u> n | равка                                                         |                 |                                   |                          |                  |                 |            |                  |  |
| 🌀 Назад 🔹 💮 👻 🛃 🏈                                           | )   <i>&gt;</i> | 🔍 Пон        | аск 🎌 Избранное 🚱 🖾 - 🍚 🛅                                     | × 📙 🔇 鼠         | -25                               |                          |                  |                 |            |                  |  |
| Адрес <u>:</u> (E) https://de.ifmo.ru/servlet/disl          | tributed        | ICDE         |                                                               |                 |                                   |                          |                  |                 | •          | 🔁 Переход Ссылки |  |
| <b>ЛПТ</b> Система Дистанци                                 | 10HH            | ого          | Обучения                                                      |                 |                                   |                          |                  | Преподавате     | ель: Ольги | н Петр Иванович  |  |
| Обучение и аттестация<br>Информационные ресурсы             | Сп              | исс          | ок учебных программ                                           |                 |                                   |                          |                  |                 |            |                  |  |
| Сетевое общение<br>Мониторинг                               | Ha              | зван         | ие                                                            |                 |                                   |                          |                  |                 |            | •                |  |
| Администрирование<br>Администрирование                      | Ун              | ивер         | ситет                                                         | СП6ГУ ИТМО      |                                   |                          |                  |                 |            | •                |  |
| системы<br>• Администрирование                              | По              | драз         | деление                                                       | <>              |                                   |                          |                  |                 |            | •                |  |
| УМК<br>• Учебные планы                                      | Cer             | чест         | р                                                             |                 |                                   |                          |                  |                 |            |                  |  |
| <ul> <li>Программы</li> <li>Курсы</li> </ul>                | Bej             | рсия         |                                                               | Рабочая         |                                   |                          |                  |                 |            | •                |  |
| <ul> <li>Схемы</li> <li>Описания</li> </ul>                 | Coj             | ртир         | овать по                                                      | названию        |                                   |                          |                  |                 |            | •                |  |
| <ul> <li>Администрирование<br/>учебного процесса</li> </ul> | Упо             | оряд         | очить по                                                      | возрастанию     |                                   |                          |                  |                 |            | •                |  |
| <ul> <li>Регистрация</li> <li>Учебные планы</li> </ul>      |                 |              |                                                               |                 |                                   |                          |                  |                 | Искат      | ь Очистить       |  |
| <ul> <li>Учебные<br/>программы</li> </ul>                   |                 |              |                                                               |                 |                                   |                          |                  |                 |            |                  |  |
| • Календарь<br>• Ключи<br>• Сеансы                          |                 |              | авс<br>абвгде                                                 | DEFGH<br>ЖЗИЙКЈ | I Ј К Ц М I<br>П М Н О П I<br><Вс | N О Р Q<br>Р С Т У<br>е> | кзтоvw<br>Фхцчшщ | хүz<br>ъыьэюя   |            |                  |  |
| <ul> <li>Администрирование<br/>коммерческой</li> </ul>      |                 |              |                                                               |                 |                                   |                          |                  | < << 1          | 2349       | 5 6 7 >> >       |  |
| деятельности<br>Поиск                                       |                 | N₽           | Название                                                      |                 | Индекс                            | Семестр                  | Университет      | Подразделение   | Версия     | Примечание       |  |
| Зыход                                                       | 0               | 1            | Алгебра и аналитическая геометрия                             | a (2007867-P)   | EH.Φ.1                            | 2                        | СП6ГУ ИТМО       | вм              | Рабочая    |                  |  |
|                                                             | 0               | 2            | Алгебра и аналитическая геометрия                             | a (2007867-P)   | ЕН.Ф.1                            | 1                        | СП6ГУ ИТМО       | вм              | Рабочая    |                  |  |
|                                                             | 0               | З            | Алгебра и геометрия (20070341-Р)                              |                 | ЕН.Ф.1                            | 1                        | СП6ГУ ИТМО       | вм              | Рабочая    |                  |  |
|                                                             | 0               | 4            | Алгоритмические языки и программ<br>(2008804-Р)               | ирование        | ЕН.Ф.02                           | 2                        | СП6ГУ ИТМО       | ИПМ             | Рабочая    |                  |  |
|                                                             | 0               | 5            | Алгоритмы программирования (2008                              | 999-P)          | EH02                              | 2                        | СПБГУ ИТМО       | ис              | Рабочая    |                  |  |
|                                                             | 0               | 6            | Введение в профессиональную педа<br>специальность (2007006-P) | вгогическую     | ОПД.Ф.1                           | 1                        | СПБГУ ИТМО       | ИКГ             | Рабочая    |                  |  |
|                                                             | 0               | 7            | Введение в специальность (200837)                             | 7-P)            | СД.Р.07                           | 2                        | СП6ГУ ИТМО       | MT              | Рабочая    |                  |  |
|                                                             | 0               | 8            | Введение в специальность (2008376                             | 5-P)            | СД.Р.01                           | 2                        | СПБГУ ИТМО       | инс             | Рабочая    |                  |  |
|                                                             | 0               | 9            | Военная подготовка (743-Р)                                    |                 | ФТД.ФТД.1                         | 10                       | СП6ГУ ИТМО       | ВМК             | Рабочая    |                  |  |
|                                                             | 0               | 10           | Высшая математика (2007033-Р)                                 |                 | ЕН.Φ.Ο                            | 2                        | СП6ГУ ИТМО       | BM              | Рабочая    |                  |  |
|                                                             | 0               | 11           | Высшая математика (2007035-Р)                                 |                 | ЕН.Ф.1                            | 2                        | СПБГУ ИТМО       | вм              | Рабочая    | для ФОИСТ        |  |
|                                                             | 0               | 12           | Высшая математика (2007033-Р)                                 |                 | ЕН.Φ.0                            | 1                        | СП6ГУ ИТМО       | BM              | Рабочая    |                  |  |
|                                                             | 0               | 13           | Вычислительная математика (20070                              | 993-P)          | EH.P.02                           | 2                        | СП6ГУ ИТМО       | ИПМ             | Рабочая    |                  |  |
|                                                             |                 |              |                                                               |                 |                                   | Назнач                   | ить дисциплины   | на учебный план |            | Просмотреть      |  |

# Рисунок 7.100 – Список учебных программ

Кнопка *Назначить дисциплины на учебный план* выполняет те же действия, что были описаны в разделе «*Учебные планы*». Кнопка *Просмотреть* позволяет ознакомиться со списком учебных планов указанной программы. Под списком расположен набор элементов управления для его редактирования (рисунок 7.101). Кнопка *Добавить* позволяет прикрепить новый учебный план, кнопка *Удалить* –

исключить выбранный учебный план из списка. Кнопка *Редактировать* позволяет прикрепить к строке учебного плана определенную дисциплину (рисунок 7.102).

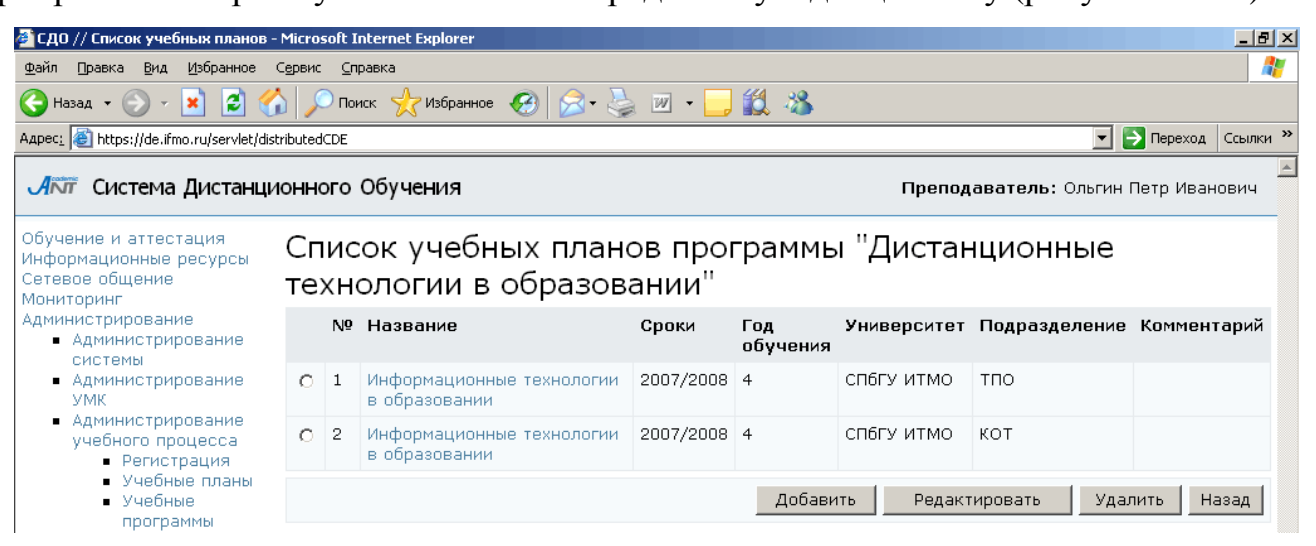

Рисунок 7.101 – Список учебных планов программы

| СДО // Список учебных планов<br>райл Правка Вид Избранное   | - Міста<br>С <u>е</u> рвио | isoft I<br>: ⊆n | nternet Explorer<br>paska                             |             |                                     |                      |              |  |  |  |
|-------------------------------------------------------------|----------------------------|-----------------|-------------------------------------------------------|-------------|-------------------------------------|----------------------|--------------|--|--|--|
| Назад 🔹 🕥 🖌 💌 🙋 🦿                                           | <u>ک</u> ا                 | О Пон           | кск 🤺 Избранное 🚱 😒 🌭 🖂 📙 🕄 📖 💐                       |             |                                     |                      |              |  |  |  |
| upec <u>:</u>   🕘 https://de.ifmo.ru/servlet/dis            | tributed                   | ICDE            |                                                       |             |                                     |                      | Переход Ссы  |  |  |  |
| Ант Система Дистанци                                        | 10HH                       | ого             | Обучения                                              |             | Пре                                 | подаватель: Ольгин Г | Іетр Иванови |  |  |  |
| Бучение и аттестация<br>Нформационные ресурсы               | Сг                         | ис              | ок дисциплин учебного плана                           | "Информацис | мационные технологии в образовании" |                      |              |  |  |  |
| этевое общение                                              |                            | N₽              | Название                                              | Индекс      | Университет                         | Подразделение        | Семестр      |  |  |  |
| министрирование                                             | C                          | 1               | WEB-дизайн и методы разработки приложений             | ДС07        | СП6ГУ ИТМО                          | кот                  | 8            |  |  |  |
| системы                                                     | 0                          | 2               | Банки и базы данных                                   | ОПД.Ф.14    | СП6ГУ ИТМО                          | кот                  | 7            |  |  |  |
| <ul> <li>Полозователи</li> <li>Подразделения</li> </ul>     | 0                          | з               | Военная подготовка                                    | ФТД01       | СП6ГУ ИТМО                          | вмк                  | 7            |  |  |  |
| <ul> <li>Аудитории</li> <li>Шифрование</li> </ul>           | 0                          | 4               | Военная подготовка                                    | ФТД01       | СПБГУ ИТМО                          | вмк                  | 8            |  |  |  |
| <ul> <li>Администрирование<br/>УМК</li> </ul>               | 0                          | 5               | Интеллектуальные информационные системы               | ОПД.Ф.06    | СПБГУ ИТМО                          | тпо                  | 8            |  |  |  |
| <ul> <li>Администрирование<br/>учебного процесса</li> </ul> | 0                          | 6               | Информационно-образовательные среды                   | ДС06        | СПБГУ ИТМО                          | кот                  | 8            |  |  |  |
| <ul> <li>Регистрация</li> <li>Учебные планы</li> </ul>      | О                          | 7               | Метрология стандартизация и сертификация              | ОПД.Ψ.02    | СПБГУ ИТМО                          | эн                   | 7            |  |  |  |
| <ul> <li>Учебные программы</li> </ul>                       | 0                          | 8               | Мультимедиа технологии                                | СД.Ф.02     | СП6ГУ ИТМО                          | кот                  | 7            |  |  |  |
| <ul> <li>Календарь</li> <li>Ключи</li> </ul>                | 0                          | 9               | Основы администрирования компьютерных сетей           | ДС02        | СП6ГУ ИТМО                          | тпо                  | 7            |  |  |  |
| <ul> <li>Сеансы</li> <li>Администрирование</li> </ul>       | 0                          | 10              | Практика                                              | ДН01        | СПБГУ ИТМО                          | кот                  | 8            |  |  |  |
| коммерческой<br>деятельности                                | 0                          | 11              | Программирование - Web                                | ДС03        | СП6ГУ ИТМО                          | кот                  | 7            |  |  |  |
| риск                                                        | 0                          | 12              | Программирование - Web                                | ДС03        | СП6ГУ ИТМО                          | кот                  | 8            |  |  |  |
| жод                                                         | 0                          | 13              | Проектирование информационных систем в<br>образовании | СД.Ф.06     | СПБГУ ИТМО                          | тпо                  | 8            |  |  |  |
|                                                             | 0                          | 14              | Теория информационных систем                          | ОПД.Ф.05    | СП6ГУ ИТМО                          | тпо                  | 7            |  |  |  |
|                                                             | C                          | 15              | Физическая культура                                   | ГСЭ.Ф.02    | СП6ГУ ИТМО                          | ФВиВ                 | 7            |  |  |  |
|                                                             | o                          | 16              | Физическая культура                                   | ГСЭ.Ф.02    | СПБГУ ИТМО                          | ФВиВ                 | 8            |  |  |  |
|                                                             | o                          | 17              | Философские проблемы культуры и цивилизации           | FC9.B.01    | СПБГУ ИТМО                          | ФИЛ                  | 7            |  |  |  |
|                                                             | 0                          | 18              | Экология                                              | EH.Φ.05     | СП6ГУ ИТМО                          | лтиэп                | 7            |  |  |  |

Рисунок 7.102 – Список дисциплин учебного плана

## 7.2.3 Календарь

Персональный календарь составлен с учетом продлений и позволяет задавать индивидуальные сроки обучения для каждого студента группы, если пользователь является владельцем выпускающего данную группу подразделения или владельцем вышестоящего подразделения (рисунок 7.103). Для его просмотра выберите ссылку Календарь в разделе «Администрирование учебного процесса», затем Персональный календарь. Далее необходимо указать период обучения, номер семестра, номер учебной группы, название дисциплины. В поле Университет автоматически отображается название университета пользователя. Возможен вывод информации индивидуально по каждому студенту по всем дисциплинам или по группе студентов по конкретной дисциплине.

Для задания новых сроков обучения в поле *Даты*, щелкнув по кнопке , выберите требуемые значения и нажмите *Установить*. Для удаления введенной даты нажмите . Кнопка *История* позволяет проследить все изменения сроков обучения для указанного пользователя по выбранной дисциплине (рисунок 7.104).

| 🚰 СДО // Персональный календарь - I                              | Micros                  | oft Internet Explorer |                         |                                                                                              |                |            |               | _ 8 ×                  |  |  |  |  |  |
|------------------------------------------------------------------|-------------------------|-----------------------|-------------------------|----------------------------------------------------------------------------------------------|----------------|------------|---------------|------------------------|--|--|--|--|--|
| Файл Правка Вид Избранное Сер                                    | вис у                   | <u>С</u> правка       |                         |                                                                                              |                |            |               |                        |  |  |  |  |  |
| 🚱 Назад 👻 🕥 - 💌 😰 🏠                                              | ر<br>۲                  | Тоиск 👷 Избранное 🧭   | 🔊 - 😓 🗔                 | 🗕 🗙 🎁                                                                                        | . 🔏            |            |               |                        |  |  |  |  |  |
| Адрес: 🕘 https://de.ifmo.ru/servlet/distribu                     | tedCDB                  |                       |                         |                                                                                              |                |            |               | 🕶 🛃 Переход 🛛 Ссылки » |  |  |  |  |  |
|                                                                  | _                       |                       |                         |                                                                                              |                |            |               |                        |  |  |  |  |  |
| Информационные ресурсы                                           | Пe                      | ерсональный к         | алендар                 | ь                                                                                            |                |            |               |                        |  |  |  |  |  |
| Сетевое общение<br>Мониторинг                                    | Уни                     | верситет              |                         | Санкт-Петербургский государственный университет информационных технологий, механики и оптики |                |            |               |                        |  |  |  |  |  |
| Администрирование<br>Администрирование                           | Пеј                     | риод обучения         |                         | 2007/2008                                                                                    |                |            |               | <b>•</b>               |  |  |  |  |  |
| умк<br>• Программы                                               | Cer                     | честр                 |                         | 1                                                                                            |                |            |               | •                      |  |  |  |  |  |
| • Схемы                                                          | Гру                     | ппа                   |                         | 1653                                                                                         |                |            |               | •                      |  |  |  |  |  |
| <ul> <li>Описания</li> <li>Администрирование</li> </ul>          | Дис                     | сциплина              |                         | Физика (Е                                                                                    | Н.Ф.03-ФИЗИКА) |            |               | •                      |  |  |  |  |  |
| учебного процесса<br>• Регистрация                               | Пол                     | пьзователь            |                         | Bce                                                                                          |                |            |               | •                      |  |  |  |  |  |
| <ul> <li>Учебные планы</li> <li>Учебные<br/>программы</li> </ul> | Дa                      | гы                    |                         |                                                                                              | X _            |            | ×             |                        |  |  |  |  |  |
| <ul> <li>Календарь</li> <li>Персональный</li> </ul>              |                         |                       |                         |                                                                                              |                |            |               | Установить             |  |  |  |  |  |
| <ul> <li>ключи</li> <li>Поиск</li> </ul>                         | Фамилия И.О. Дисциплина |                       | 1                       | Дата начала                                                                                  | Дата окончани  | я Подпись  | Дата          |                        |  |  |  |  |  |
| Выход                                                            | 0                       | Бабич Н.С.            | Физика (ЕН.Ф<br>ФИЗИКА) | ⊅.03-                                                                                        | 24.03.2008     | 31.05.2008 | Веригина Н.С. | 13.05.2008             |  |  |  |  |  |
|                                                                  | 0                       | Беляев Д.А.           | Физика (ЕН.Ф<br>ФИЗИКА) | ⊅.03-                                                                                        | 24.03.2008     | 31.05.2008 | Веригина Н.С. | 13.05.2008             |  |  |  |  |  |
|                                                                  | 0                       | Бурмак А.Ю.           | Физика (ЕН.Ф<br>ФИЗИКА) | Þ.03-                                                                                        | 24.03.2008     | 31.05.2008 | Веригина Н.С. | 13.05.2008             |  |  |  |  |  |
|                                                                  | 0                       | Гловацкий А.Р.        | Физика (ЕН.Ф<br>ФИЗИКА) | ⊅.03-                                                                                        | 24.03.2008     | 31.05.2008 | Веригина Н.С. | 13.05.2008             |  |  |  |  |  |
|                                                                  | 0                       | Горшков П.А.          | Физика (ЕН.Ф<br>ФИЗИКА) | Þ.03-                                                                                        | 24.03.2008     | 31.05.2008 | Веригина Н.С. | 13.05.2008             |  |  |  |  |  |
|                                                                  | 0                       | Иванов А.А.           | Физика (ЕН.Ф<br>ФИЗИКА) | Þ.03-                                                                                        | 24.03.2008     | 31.05.2008 | Веригина Н.С. | 13.05.2008             |  |  |  |  |  |
|                                                                  | 0                       | Колбик И.В.           | Физика (ЕН.Ф<br>ФИЗИКА) | ⊅.03-                                                                                        | 24.03.2008     | 31.05.2008 | Веригина Н.С. | 13.05.2008             |  |  |  |  |  |
|                                                                  | 0                       | Кушнаренко А.А.       | Физика (ЕН.Ф<br>ФИЗИКА) | Þ.03-                                                                                        | 24.03.2008     | 31.05.2008 | Веригина Н.С. | 13.05.2008             |  |  |  |  |  |
|                                                                  | 0                       | Марьян Д.А.           | Физика (ЕН.Ф<br>ФИЗИКА) | Þ.03-                                                                                        | 24.03.2008     | 31.05.2008 | Веригина Н.С. | 13.05.2008             |  |  |  |  |  |
|                                                                  | 0                       | Михайлов В.Д.         | Физика (ЕН.Ф<br>ФИЗИКА) | Þ.03-                                                                                        | 24.03.2008     | 31.05.2008 | Веригина Н.С. | 13.05.2008             |  |  |  |  |  |
|                                                                  | 0                       | Никитин А.В.          | Физика (ЕН.Ф<br>ФИЗИКА) | Þ.03-                                                                                        | 24.03.2008     | 31.05.2008 | Веригина Н.С. | 13.05.2008             |  |  |  |  |  |
|                                                                  | 0                       | Петров И.Г.           | Физика (ЕН.Ф<br>ФИЗИКА) | ⊅.03-                                                                                        | 24.03.2008     | 31.05.2008 | Веригина Н.С. | 13.05.2008             |  |  |  |  |  |
|                                                                  | 0                       | Регнер Р.С.           | Физика (ЕН.Ф<br>ФИЗИКА) | ⊅.03-                                                                                        | 24.03.2008     | 31.05.2008 | Веригина Н.С. | 13.05.2008             |  |  |  |  |  |
|                                                                  | 0                       | Степанов К.Ю.         | Физика (ЕН.Ф<br>ФИЗИКА) | ⊅.03-                                                                                        | 24.03.2008     | 31.05.2008 | Веригина Н.С. | 13.05.2008             |  |  |  |  |  |
|                                                                  | 0                       | Шакуров Е.В.          | Физика (ЕН.Ф<br>ФИЗИКА) | Þ.03-                                                                                        | 24.03.2008     | 31.05.2008 | Веригина Н.С. | 13.05.2008             |  |  |  |  |  |
|                                                                  |                         |                       |                         |                                                                                              |                |            |               | История                |  |  |  |  |  |

Рисунок 7.103 – Персональный календарь

| 2 СДО // История изменений персонального календаря - Microsoft Internet Explorer                                                                                                    |              |                                        |             |                |               |            |  |  |  |
|----------------------------------------------------------------------------------------------------|--------------|----------------------------------------|-------------|----------------|---------------|------------|--|--|--|
| дайл Правка Вид Избраннов Свремс Справка 🧗                                                                                                    |              |                                        |             |                |               |            |  |  |  |
| 🔇 Назад 🔹 🕥 и 📓 🏠 🔎 Понох 👷 Избранное 🚱 🍰 🦫 и 🛄 😵 🎇 🖏                                                                                                    |              |                                        |             |                |               |            |  |  |  |
| Aapes; 🗿 https://de.ifmo.ru/servlet/distributedCDE 🗾 💽 Переход Ссылки »                                                                                                    |              |                                        |             |                |               |            |  |  |  |
| Лют         Система Дистанционного Обучения         Преподаватель: Ольгин Петр Иванович                                                                                                    |              |                                        |             |                |               |            |  |  |  |
| Обучение и аттестация<br>Информационные ресурсы<br>Сетевое общение<br>Мониторинг<br>• Электронный журнал<br>• Продления<br>• Отчеты<br>Администрирование<br>• Администрирование<br>• системы<br>• Администрирование<br>• уМК | История изме | История изменений                      |             |                |               |            |  |  |  |
|                                                                                                    | Фамилия И.О. | Дисциплина                             | Дата начала | Дата окончания | Подпись       | Дата       |  |  |  |
|                                                                                                    | Антонов С.А. | Алгебра и геометрия<br>(ЕН.Ф.01.01-ВМ) | 02.02.2008  | 04.02.2008     | Чежин М.С.    | 01.02.2008 |  |  |  |
|                                                                                                    | Антонов С.А. | Алгебра и геометрия<br>(ЕН.Ф.01.01-ВМ) | 24.03.2008  | 11.05.2008     | Шурыгина А.С. | 24.03.2008 |  |  |  |
|                                                                                                    |              |                                        |             |                |               | Назад      |  |  |  |

Рисунок 7.104 – История изменений персонального календаря

#### 7.2.4 Ключи

В целях защиты от несанкционированного доступа, перед началом сеанса аттестации пользователь должен ввести разрешающий ключ. Ключ представляет собой некоторую последовательность символов. Для просмотра и редактирования имеющихся ключей, а также для создания новых необходимо перейти по ссылке *Ключи* раздела «*Администрирование учебного процесса*». При этом в окне отобразится информация о действующих ключах в рамках университета пользователя (рисунок 7.105). Каждый ключ имеет своего владельца. Преподаватель имеет право редактировать ключи, владельцем которых является, и просматривать ключи в рамках университета. Не имеет права назначать на ключ программы или темы аттестаций, группы студентов, переназначать права владения, а также создавать новые ключи и удалять существующие.

Рядом с каждым ключом расположен переключатель, позволяющий выбрать интересующий ключ из списка. Для редактирования параметров ключа выберите его и щелкните по кнопке *Pedakmupoвamь* (рисунок 7.106). В поле *Университетт* указано название университета пользователя, внутри которого действует данный ключ. Если преподаватель является владельцем ключа, он имеет возможность поменять значение ключа и срок его действия. Для изменения даты начала или окончания действия ключа щелкните по кнопке — и выберите в календаре нужную дату, для удаления введенной даты нажмите . Поля *IP-adpec* и *Macka подсети* определяют возможность доступа к сеансу аттестации с определенного IP-адреса или, если используется маска подсети, то с группы IP-адресов, которая формируется

153

этой маской. Поле *Расписание* позволяет владельцу разрешать (или запрещать) проведение аттестаций в определенные дни недели, кроме того, для каждого дня можно задать временной интервал, в течение которого ключ будет действителен. Для этого используются элементы управления *Время начала действия* и *Время окончания действия*. При этом необходимо установить флажок в поле *Активно*. Кнопка *Сохранить* позволяет применить внесенные изменения. Кнопка *Назад* возвращает к списку ключей.

| 🎽 СДО // Список ключей - Microso                      | crosoft Internet Explorer |                                  |                 |                  |                                            |            |          |              |                            |                  |  |
|-------------------------------------------------------|---------------------------|----------------------------------|-----------------|------------------|--------------------------------------------|------------|----------|--------------|----------------------------|------------------|--|
| <u>Файл</u> []равка Вид Избраннов Сервик Справка      |                           |                                  |                 |                  |                                            |            |          |              |                            |                  |  |
| 🌀 Назад 🝷 🐑 🖌 🞽 🔮 🦿                                   | / ا                       | 🔍 Поиск 🌱                        | 🕈 Избранное 🏼 🍕 | 3 🛜 🍣 🖻          | · 📙 🔇 🗓 🦄                                  |            |          |              |                            | <b>-</b>         |  |
| Адрес <u>:</u>  @] https://de.ifmo.ru/servlet/di      | stributed                 | CDE?Rule=ADM                     | 4_KeysList      |                  |                                            |            |          |              | •                          | Ререход Ссылки   |  |
| Акт Система Дистанці                                  | ионн                      | ого Обуч                         | ения            |                  |                                            |            |          | Препо        | даватель: Ольги            | ін Петр Иванович |  |
| Обучение и аттестация<br>Информационные ресурсы       | Сп                        | Список ключей                    |                 |                  |                                            |            |          |              |                            |                  |  |
| Сетевое общение<br>Мониторинг                         | Ун                        | иверситет                        |                 |                  | Спыляции                                   |            |          |              |                            |                  |  |
| Администрирование<br>Администрирование                | Co                        | ртировать                        | по              |                  | ФИО владельца                              |            |          |              |                            | •                |  |
| системы<br>• Алминистрирование                        | Уп                        | орядочить                        | по              |                  | возрастанию                                |            |          |              |                            | -                |  |
| УМК<br>• Администрирование                            |                           |                                  |                 |                  |                                            |            |          |              |                            | Искать           |  |
| учебного процесса<br>• Регистрация<br>• Учебные планы |                           | Ключ Создан Владелец             |                 |                  | Дата начала Дата окон<br>пейстрия пейстрия |            |          | ончания<br>я | нчания IP-адрес Маска поде |                  |  |
| <ul> <li>Учерные программы</li> </ul>                 | 0                         | aov                              | 13.11.2007      | Андреева Ольга І | Владимировна                               | 01.11.2007 | 30.06.20 | 08           | 80.250.172.127             | 255.255.255.224  |  |
| <ul> <li>календарь</li> <li>Ключи</li> </ul>          | 0                         | gr0402                           | 29.09.2006      | Бахолдин Алексе  | й Валентинович                             | 29.09.2006 | 30.06.20 | 07           | 194.85.164.98              | 255.255.255.255  |  |
| <ul> <li>Сеансы</li> <li>Администрирование</li> </ul> | 0                         | gr0306                           | 25.09.2006      | Бахолдин Алексе  | й Валентинович                             | 23.09.2006 | 30.06.20 | 08           | 194.85.164.99              | 255.255.255.255  |  |
| коммерческои<br>деятельности                          | 0                         | bav                              | 22.09.2006      | Белозубов Алекс  | андр Владимирович                          | 01.09.2006 | 30.06.20 | 07           | 194.85.162.194             | 255.255.255.255  |  |
| Поиск                                                 | 0                         | bmv                              | 16.11.2005      | Бурсов Михаил В  | ладимирович                                | 01.09.2005 | 30.06.20 | 06           | 194.85.162.194             | 255.255.255.0    |  |
|                                                       | 0                         | sb0019                           | 28.03.2007      | Валетов Вячесла  | в Алексеевич                               | 01.03.2007 | 30.06.20 | 07           | 194.85.161.146             | 255.255.255.0    |  |
|                                                       | 0                         | 111222                           | 05.04.2007      | Вашенков Олег Е  | вгеньевич                                  | 25.05.2007 | 26.05.20 | 07           | 192.168.0.133              | 255.255.255.0    |  |
|                                                       | 0                         | exam002                          | 25.05.2007      | Драгунов Алексе  | и Владиславович                            | 25.05.2007 | 31.05.20 | 07           | 81.9.74.2                  | 255.255.255.255  |  |
|                                                       | 0                         | exam098                          | 25.05.2007      | Драгунов Алексе  | и Владиславович                            | 25.05.2007 | 31.05.20 | 07           | 81.9.70.98                 | 255.255.255.255  |  |
|                                                       | o                         | pas280                           | 11.09.2007      | Пирская Анна Се  | ргеевна                                    | 01.09.2007 | 30.06.20 | 08           | 194.85.160.130             | 255.255.255.255  |  |
|                                                       | 0                         | pmv428                           | 13.02.2008      | Плешкова Мария   | Витальевна                                 | 01.02.2008 | 31.08.20 | 08           | 194.85.160.250             | 255.255.255.255  |  |
|                                                       | 0                         | rav                              | 21.09.2005      | Русак Алена Вик  | торовна                                    | 05.02.2007 | 31.08.20 | 08           | 194.85.160.250             | 255.255.255.255  |  |
|                                                       | 0                         | sb0320                           | 22.09.2006      | Смирнова Елена   | Владимировна                               | 01.09.2007 | 31.08.20 | 08           | 194.85.160.130             | 255.255.255.255  |  |
|                                                       | 0                         | sb0428                           | 20.10.2006      | Смирнова Елена   | Владимировна                               | 01.09.2006 | 30.06.20 | 07           | 194.85.160.251             | 255.255.255.248  |  |
|                                                       | 0                         | Chezhin                          | 26.03.2007      | Чежин Михаил Се  | ергеевич                                   | 01.03.2007 | 02.09.20 | 07           | 91.122.44.29               | 255.255.255.255  |  |
|                                                       | 0                         | sb0151                           | 24.03.2007      | Чежин Михаил Се  | ергеевич                                   | 25.03.2007 | 30.06.20 | 07           | 194.85.160.130             | 255.255.255.255  |  |
|                                                       | 0                         | sb0239                           | 06.10.2006      | Чежин Михаил Се  | ергеевич                                   | 01.10.2006 | 30.06.20 | 08           | 194.85.164.6               | 255.255.255.255  |  |
|                                                       | 0                         | sb0101                           | 20.02.2006      | Чежин Михаил Се  | эргеевич                                   | 01.09.2006 | 30.06.20 | 08           | 192.168.0.224              | 255.255.255.224  |  |
|                                                       |                           | ps0001                           | 01.12.2006      | Янсон Константи  | н Юрьевич                                  | 01.12.2006 | 06.06.20 | 08           | 194.85.164.10              | 255.255.255.255  |  |
|                                                       |                           | Создать новый ключ Редактировать |                 |                  |                                            |            |          |              |                            |                  |  |

Рисунок 7.105 – Список ключей

| 🚰 СДО // Создание ключа - Місто                                                                                                    | osoft Internet Explorer                                                         |                                                                                                    |                                   |                                                                      |                    |  |  |  |  |  |  |  |
|----------------------------------------------------------------------------------------------------|---------------------------------------------------------------------------------|----------------------------------------------------------------------------------------------------|-----------------------------------|----------------------------------------------------------------------|--------------------|--|--|--|--|--|--|--|
| 🤤 назад - 🕥 - 💌 🛃 (                                                                                                    | Сурвис управка                                                                  | 3• 😓 🖻 • 💶 🛞 🏭 4                                                                                         | 8                                 |                                                                      |                    |  |  |  |  |  |  |  |
| Адрес, Cuctema Дистанц                                                                                                    | ионного Обучения                                                                | ntn_selecc=38year_selecc=200883TARTD                                                                     | ATE=21.04.20088ENDDATE=22.04.2008 | аарекзончесциялорке:194.85.160.2500сцимнаже255.<br>Преподаватель: Ол | ыгин Петр Иванович |  |  |  |  |  |  |  |
| Обучение и аттестация                                                                                                    | Редактирование параметров ключа                                                 |                                                                                                    |                                   |                                                                      |                    |  |  |  |  |  |  |  |
| Сетевое общение<br>Мониторинг                                                                                                    | Университет                                                                     | Университет Санкт-Петербургский государственный университет информационных технологий, механики и оптики |                                   |                                                                      |                    |  |  |  |  |  |  |  |
| Адиинистрирование<br>Адиинистрирование<br>системы<br>Адиинистрирование<br>УМК<br>Адиинистрирование<br>УМК<br>Адиинистрирование<br>учебные планы<br>Учебные планы<br>Учебные планы<br>Учебные<br>программы<br>Календарь<br>Календарь<br>Календарь<br>Сеансы<br>Адиинистрирование<br>коммерческой | Значение                                                                        | avr                                                                                                    |                                   |                                                                      |                    |  |  |  |  |  |  |  |
|                                                                                                    | Дата создания                                                                   | 21.04.2008                                                                                               | 21.04.2008                        |                                                                      |                    |  |  |  |  |  |  |  |
|                                                                                                    | Дата начала действия                                                            | 21.04.2008                                                                                               |                                   |                                                                      |                    |  |  |  |  |  |  |  |
|                                                                                                    | Дата окончания действия                                                         | 22.04.2008 X<br>Ольгин Петр Иванович Выбрать Очис                                                        |                                   |                                                                      |                    |  |  |  |  |  |  |  |
|                                                                                                    | Владелец                                                                        |                                                                                                    |                                   |                                                                      |                    |  |  |  |  |  |  |  |
|                                                                                                    | ІР-адрес                                                                        | 194.85.160.250                                                                                           |                                   |                                                                      |                    |  |  |  |  |  |  |  |
|                                                                                                    | Маска подсети                                                                   | 255.255.255.255                                                                                          |                                   |                                                                      |                    |  |  |  |  |  |  |  |
|                                                                                                    | Расписание                                                                      |                                                                                                    |                                   |                                                                      |                    |  |  |  |  |  |  |  |
| деятельности<br>Поиск                                                                                                    | День недели                                                                     | Bj                                                                                                    | емя начала действия               | Время окончания действия                                             | Активно            |  |  |  |  |  |  |  |
| Выход                                                                                                    | Понедельник<br>Вторник<br>Среда<br>Четверг<br>Патница<br>Суббота<br>Воскресение | 1                                                                                                    | ) •: 00 •: 00 •                   | 12 ¥: 30 ¥: 00 ¥                                                     | <b>N</b>           |  |  |  |  |  |  |  |
|                                                                                                    |                                                                                 |                                                                                                    | Учебные группы                    | Дисциплины Сохранить                                                 | Удалить Назад      |  |  |  |  |  |  |  |

Рисунок 7.106 – Редактирование параметров ключа

Кнопка *Учебные группы* служит для назначения на ключ групп студентов университета. А кнопка *Дисциплины* позволяет назначить ключ только на определенные дисциплины и ограничить доступ к аттестующим элементам дисциплины. Такой подход позволяет использовать разные ключи, например, для доступа к практическим занятиям и тестам по одной дисциплине, и исключает возможность сдачи студентом теста во время практических занятий или во время компьютерных занятий по другим дисциплинам. Однако для преподавателя кнопки *Учебные группы*, *Дисциплины* и *Удалить* недоступны. Также преподаватель не имеет права менять владельца ключа.

# 8 Поиск

Для перехода к поиску необходимой информации в системе ДО требуется выбрать соответствующую ссылку в меню, расположенном слева на странице системы ДО AcademicNT. Окно поиска имеет вид, представленный на рисунке 8.1.

| 🙆 СДО // Поиск - Microsoft Interne              | t Explorer                              |                      |                                   | - 8 ×  |
|-------------------------------------------------|-----------------------------------------|----------------------|-----------------------------------|--------|
| Файл Правка Вид Избранное                       | Сервис _правка                          |                      |                                   | -      |
| 🚱 Назад 🝷 🕥 🖌 📓 🔮 🦿                             | 🏠 🔎 Поиск 🤺 Избранное 🔣 🍰 🗔             | 3 🔜 🕄 🛍 🦀            |                                   |        |
| Адрес: 🙋 https://de.ifmo.ru/servlet/dis         | tributedCDE?Rule=getSearchForm&AREA=all |                      | 💌 🄁 Переход Ссе                   | ылки » |
| <b>Экт</b> Система Дистанци                     | юнного Обучения                         |                      | Преподаватель: Ольгин Петр Иванов | 14     |
| Обучение и аттестация<br>Информационные ресурсы | Поиск                                   |                      |                                   |        |
| Сетевое общение<br>Мониторинг                   | Поиск                                   | моделирование систем |                                   |        |
| Администрирование<br>Поиск                      | Место поиска                            | Везде                |                                   | -      |
| Выход                                           | Искать слова запроса                    | Точную фразу         |                                   | -      |
|                                                 | Регистр                                 | Не учитывать         |                                   | -      |
|                                                 |                                         |                      | Искать Очистить                   |        |

Рисунок 8.1 – Окно поиска

В поле *Поиск* вводится запрос для поиска. Далее, используя выпадающие списки, необходимо определить место поиска (везде, курсы, доски объявлений, форумы, чаты, почта), искать слова запроса все, хотя бы одно или точную фразу, а также чувствительность к регистру. После установки параметров поиска щелкните по кнопке *Искать*. Кнопка *Очистить* позволяет удалить введенный запрос, чтобы задать новый. Страница с результатами поиска имеет вид, представленный на рисунке 8.2. Сначала приводится статистика поиска: общее количество найденных элементов, количество курсов, форумов и т.д. Затем идет список найденных элементов (искомая фраза выделена в тексте красным цветом). Чтобы просмотреть найденный элемент, необходимо щелкнуть по его названию.

| вит Динка № 10 (ублание Серек Среика)         Среика         Среика № 10 (ублание Серек Среика)         Среика № 10 (ублание Серек Среика)         Среика № 10 (ублание Серек Среика)         Среика № 10 (ублание Серек Среика)         Преподаватель: Ольтен Патр Ивановиче                Облание на татестация<br>Нафорнационная ресурса              Понск               Понск                 Понск               Понск               Понск               Понск               Пони                                                                                                    | 🖉 СДО // Результаты поиска - Міс                                                                                                    | rosol                                                                                                    | ft Internet Explorer                                                                                                    |                                                                                                    |                                                                                                    |                 |                     |              |              | _ & ×                |   |  |  |
|----------------------------------------------------------------------------------------------------|----------------------------------------------------------------------------------------------------|----------------------------------------------------------------------------------------------------|----------------------------------------------------------------------------------------------------|----------------------------------------------------------------------------------------------------|----------------------------------------------------------------------------------------------------|-----------------|---------------------|--------------|--------------|----------------------|---|--|--|
| Image:       Image:                                                                                                    | Файл Правка Вид Избранное Сервис Справка                                                                                                    |                                                                                                    |                                                                                                    |                                                                                                    |                                                                                                    |                 |                     |              |              |                      |   |  |  |
| Алекс         Прех/де лис-ири-ин/суденские сестем         Прех прех полним Петр Иванович           Облистива Дистанционного Обучения         Преход количи         Преход количи           Облистива Дистанционного Обучения         Полним Петр Иванович         Полним Петр Иванович           Облистива Дистанционного Обучения         Полним Петр Иванович         Полним Петр Иванович           Облистива и атостания         Полним Петр Иванович         Полним Петр Иванович           Аденнострарование оргуссы         Полик Место поликка         Везде         Полним Петр Иванович           Аденнострарование поликка         Полик Место поликка         Везде         Полик Место поликка         Полик Место поликка           Аденнострарование поликка         Полик Место поликка         Везде         Полик Место поликка         Полик Место поликка         Полик Место поликка           Валод         Полик Место поликка         Везде         Полик Место поликка         Полик Место поликка         Полик Место полика         Полик Место полик Место полика         Полик Место полика                                                                                                    | 🚱 Назад 👻 🕥 🖌 🗾 🦿                                                                                                    | ۵                                                                                                    | 🔎 Поиск 🤺 Избранное 🤣 😒 - چ 🗔                                                                                                    | i 🔜 🐼 鑬                                                                                                    | -25                                                                                                    |                 |                     |              |              |                      |   |  |  |
| CitCreteria Дистанционного Обучения       Преподаватель: Ольгин Петр Иванович         Odywaenie и аттестация<br>Информационнае рекурсы       Поиск       Поиск       Поиск         Полоск       Поиск       Поиск       Поиск       Поиск         Полоск       Поиск       Поиск       Поиск       Поиск       Поиск         Полоск       Поиск       Поиск       Поиск       Поиск       Поиск       Поиск         Полоск       Молоск       Поиск       Поиск <td>Адрес<u>:</u> 🕘 https://de.ifmo.ru/servlet/dis</td> <td>tribut</td> <td>edCDE</td> <td></td> <td></td> <td></td> <td></td> <td></td> <td><b>•</b></td> <td>🔁 Переход 🛛 Ссылки 🂙</td>                                                                                                    | Адрес <u>:</u> 🕘 https://de.ifmo.ru/servlet/dis                                                                                                    | tribut                                                                                                    | edCDE                                                                                                    |                                                                                                    |                                                                                                    |                 |                     |              | <b>•</b>     | 🔁 Переход 🛛 Ссылки 🂙 |   |  |  |
| Облужае и аттестации           Облуктории         Поиск         Нощелирование окстем           Поиск         Нощелирование окстем         Везае         С           Поиск         Понука         Везае         С         С           Виход         Понука         Везае         С         С         С           Виход         Понука         Везае         С         С                                                                                                    | <b>Л</b> ПТ Система Дистанци                                                                                                    | 10H                                                                                                    | ного Обучения                                                                                                    |                                                                                                    |                                                                                                    |                 |                     | Преподав     | атель: Ольги | н Петр Иванович      |   |  |  |
| Cereace of duewee<br>Moentroper<br>Agrimetroperobasive<br>Device       Mecton noucka       Hegeniposawe cucrem         Mecton noucka       Besale       Image: Comparison of the second of the second                                                                                                    | Обучение и аттестация<br>Информационные ресурсы                                                                                                    | П                                                                                                    | Поиск                                                                                                    |                                                                                                    |                                                                                                    |                 |                     |              |              |                      |   |  |  |
| Additional proposable       Mecro поиска       Based       Image: Construction of the second of the second of th                                                                                                    | Сетевое общение<br>Мониторинг                                                                                                    | п                                                                                                    | оиск                                                                                                    | моделирован                                                                                                    | ие систем                                                                                                    |                 |                     |              |              |                      |   |  |  |
| Важод         Искать слова запроса         Точную фразу         У           Регистр         Не учитывать         У           Искать слова запроса         Искать         Очистить           Результаты поиска         Запрос         Искать         Очистить           Результаты поиска         злементов форумов доск объявлений         писем         всего           моделирование систем         4         0         0         0         4           1         "Дистанционные технологии в образовании" (СПбГУ ИТМО) / "Семестр 7" / "Моделирование систем массового обслуживания", / "Введение"         Постанционные технологии в образовании" (СПбГУ ИТМО) / "Семестр 7" / "Моделирование систем массового обслуживания", / "Введение"           1         "Дистанционные технологии в образовании" (СПбГУ ИТМО) / "Семестр 7" / "Моделирование систем массового обслуживания", / "Введение"         "Введение"           1         "Дистанционные технологии в образовании" (СПбГУ ИТМО) / "Семестр 7" / "Моделирование систем массового обслуживания", / "Введение"         "Введение"           1         "Дистанционные технологии в образовании" (СПбГУ ИТМО) / "Семестр 7" / "Моделирование систем массового обслуживания", / "Введение"         "Введение"           1         "Дистанционные технологии в образовании" (СПбГУ ИТМО) / "Семестр 7" / "Моделирование систем массового обслуживания", / "Введение"         "Введение"           1         "Дистанционные технологии в образовании" (СПбГУ ИТМО) / "Сем                                                                                                    | Администрирование<br>Поиск                                                                                                    | м                                                                                                    | есто поиска                                                                                                    | Везде                                                                                                    |                                                                                                    |                 |                     |              |              |                      |   |  |  |
| Регистр         Искать         Искать         Очистить           Искать         Очистить           Результаты поиска           Запрос         Найдено<br>влементов<br>курса         досок<br>объявлений         чатов<br>писем         всего           Майдено<br>влементов           Алектанционные систем         4         0         0         0         4           Курса         0         0         0         4           Пистанционные технологии в образовании" (СПбГУ ИТМО) / "Семестр 7" / "Моделирование систем массового обслуживания" /<br>"Веваление"           1         "Дистанционные технологии в образовании" (СПбГУ ИТМО) / "Семестр 7" / "Моделирование СМО         систем массового обслуживания" /<br>"Веваление"           1           1           2           2           2           4           4           1           2           2           2           2           2           2           4           2           2                                                                                                    | Выход                                                                                                    | И                                                                                                    | скать слова запроса                                                                                                    | Точную фраз                                                                                                    | 3y                                                                                                    |                 |                     |              |              |                      |   |  |  |
| Искать       Очистить         Результаты поиска         Запрос       Нойдено<br>алементов<br>курса       форумов<br>объявлений       чатов       писем       всего         моделирование систем       4       0       0       0       0       0       0       0       0       0       0       0       0       0       0       0       0       0       0       0       0       0       0       0       0       0       0       0       0       0       0       0       0       0       0       0       0       0       0       0       0       0       0       0       0       0       0       0       0       0       0       0 <th co<="" td=""><td></td><td>Pe</td><td>егистр</td><td>Не учитыват</td><td>ь</td><td></td><td></td><td></td><td></td><td>•</td></th>                                                                                                    | <td></td> <td>Pe</td> <td>егистр</td> <td>Не учитыват</td> <td>ь</td> <td></td> <td></td> <td></td> <td></td> <td>•</td>                                                                                                    |                                                                                                    | Pe                                                                                                    | егистр                                                                                                    | Не учитыват                                                                                                    | ь               |                     |              |              |                      | • |  |  |
| Результаты поиска         Запрос       Найдено<br>алементов<br>курса       форумов<br>досок<br>объявления       чатов<br>писем       всего         моделирование систем       4       0       0       0       4       0       0       4         1       "Дистанционные технологии в образования" (СПбГУ ИТМО) / "Семестр 7" / "Моделирование систем массового обслуживания" /<br>"Введения"       "Введение"       I       "Дистанционные технологии в образования" (СПбГУ ИТМО) / "Семестр 7" / "Моделирование СМО       Cutters Cutters <td< td=""><td></td><td></td><td></td><td></td><td></td><td></td><td></td><td></td><td>Искат</td><td>ъ Очистить</td></td<>                                                                                                    |                                                                                                    |                                                                                                    |                                                                                                    |                                                                                                    |                                                                                                    |                 |                     |              | Искат        | ъ Очистить           |   |  |  |
| Запрос       Найдено<br>журса       Форунов<br>форунов<br>объявлений       Чатов<br>объявлений       писем       всего         моделирование систем       4       0       0       0       4                                                                                                    |                                                                                                    | Pe                                                                                                    | езультаты поиска                                                                                                    |                                                                                                    |                                                                                                    |                 |                     |              |              |                      |   |  |  |
| элементов<br>курса       форунов<br>объявлений       досок<br>объявлений       чатов<br>объявлений       писем       всего         моделирование систем       4       0       0       0       4          1       "Дистанционные технологии в образовании" (СПбГУ ИТМО) / "Семестр 7" / "Моделирование систем массового обслуживания" /<br>"Введение"       I       "Дистанционные технологии в образовании" (СПбГУ ИТМО) / "Семестр 7" / "Моделирование систем массового обслуживания" /<br>"Введение"       I       "Дистанционные технологии в образовании" (СПбГУ ИТМО) / "Семестр 7" / "Моделирование систем массового обслуживания" /<br>"Введение"       I       "Дистанционные технологии в образовании" (СПбГУ ИТМО) / "Семестр 7" / "Моделирование систем массового обслуживания" /<br>"Введение"       IIII - transitional.dtd">       IIII - transitional.dtd">       IIII - transitional.dtd">       IIII - transitional.dtd">       IIIII - transitional.dtd">       IIIIIIIIIIIIIIIIIIIIIIIIIIIIIIIIIIII                                                                                                    |                                                                                                    | 38                                                                                                    | апрос                                                                                                    |                                                                                                    | Найдено                                                                                                    |                 |                     |              |              |                      |   |  |  |
| моделирование систем       4       0       0       0       0       4         I       "Дистанционные технологии в образовании" (СПБГУ ИТМО) / "Семестр 7" / "Моделирование систем массового обслуживания" /<br>"Вевдение"       I       "Дистанционные технологии в образовании" (СПБГУ ИТМО) / "Семестр 7" / "Моделирование систем массового обслуживания" /<br>"Вевдение"       I       "Дистанционные технологии в образовании" (СПБГУ ИТМО) / "Семестр 7" / "Моделирование систем массового обслуживания" /<br>"Beвдение"       I       "Дистанционные технологии в образовании" (СПБГУ ИТМО) / "Семестр 7" / "Моделирование систем массового обслуживания" /<br>"Beвдение"       I       "Дистанционные технологии в образовании" (СПБГУ ИТМО) / "Семестр 7" / "Моделирование систем массового обслуживания" /<br>"Beвдение"       I       "Дистанционные технологии в образовании" (СПБГУ ИТМО) / "Семестр 7" / "Моделирование систем массового обслуживания" /<br>"Beвдение"       I       "Дистанционные технологии в образовании" (СПБГУ ИТМО) / "Семестр 7" / "Моделирование систем массового обслуживания" /<br>"Beвдение"       I       "Дистанционные технологии в образовании" (СПБГУ ИТМО) / "Семестр 7" / "Моделирование систем массового обслуживания" /<br>"Beвдение"       I       "Дистанционные технологии в образовании" (СПБГУ ИТМО) / "Семестр 7" / "Моделирование систем массового обслуживания" /<br>"Beвдение"       I       I       I       I       I       I       I       I       I       I       I       I       I       I       I       I       I       I       I       I       I       I       I       I                                                                                                    |                                                                                                    |                                                                                                    |                                                                                                    |                                                                                                    | элементов<br>курса                                                                                                    | форумов         | досок<br>объявлений | чатов        | писем        | всего                |   |  |  |
| I       "Дистанционные технологии в образовании" (СПбГУ ИТМО) / "Семестр 7" / "Моделирование систем массового обслуживания" /         "Введение"       ml1-transitional.dtd"> <html xmins="http://www.w3.org/1999/xhtml"> <head> <title>Modeлирование CMO</title> <style type="text/css"> <1</td>        </td><td></td><td>м</td><td>оделирование систем</td><td></td><td>4</td><td>0</td><td>0</td><td>0</td><td>0</td><td>4</td></tr><tr><th>*Дистанционные технологии в образовании" (СПБГУ ИТМО) / "Семестр 7" / "Моделирование систем массового обслуживания" / "Введение"         mll-transitional.dtd"> <html xmlns="http://www.w3.org/1999/xhtml"> <head> <title>Modeлирование CMO</title> <style type="text/css"> <!</td>        style1 {font-size: 18px}.style2 {font-size: 24px}> </tstyle3 </head> <body> Modeлирование CMO</title> <style type="text/css"> <!</td>         2       *Дистанционные технологии в образовании" (CПБГУ ИТМО) / "Семестр 7" / "Моделирование систем массового обслуживания" / "Введение"         mll-transitional.dtd"> <html xmlns="http://www.w3.org/1999/xhtml"> <head> <title>Modeлирование CMO</title> <style type="text/css"> <!</td>         2       *Дистанционные технологии в образовании" (CПБГУ ИТМО) / "Семестр 7" / "Моделирование систем массового обслуживания" / "Bведение"         mll-transitional.dtd"> <html xmlns="http://www.w3.org/1999/xhtml"> <head> <title>Modeлирование CMO</title> <style type="text/css"> <!</td>         3       *Дистанционные технологии в образовании" (CПБГУ ИТМО) / "Семестр 7" / "Моделирование CMO       %Class="style2">Modeлирование CMO         3       *Дистанционные технологии в образовании" (CПБГУ ИТМО) / "Семестр 9" / "Сети Петри / "Список рекомендуемой литературы       >         3       *Дистанционные технологии в образовании" (CПБГУ ИТМО) / "Семестр 9" / "Сети Петри" / "Список рекомендуемой литературы       >         4       *Дистанционные технологии в образовании" (CПБГУ ИТМО) / "Семестр 9" / "Сети Петри / "Список рекомендуемой литературы       >         3       *Дистанционные технологии в образова</th><th></th><th></th><th></th><th></th><th></th><th></th><th></th><th></th><th> < •</th><th><< 1 >> > </th></tr><tr><td></body> </html> 4 "Механизация и автоматизация производственных процессов" (СПбГУ ИТМО) / "Семестр 9" / "Реинжиниринг бизнес—процессов проектирования и производстве# / "Графический язык визуального моделирования UML" оделирования UML</td><td></td><td>1<br>2<br>3</td><td>"Дистанционные технологии в образован<br>"Введение"<br>"Па-тапзіtional.dtd"> <html xmlns="http:<br>— .style1 {font-size: 18px}.style2 {fon<br>обслуюивания (CMO) 8 настояш<br>"Дистанционные технологии в образован<br>"Введение"<br>"Па-тапзitional.dtd"> <html xmlns="http:<br>— .style1 {font-size: 18px}.style2 {fon<br>обслуюивания (CMO) 8 настояш<br>"Дистанционные технологии в образован<br>сослуюивания (CMO) 8 настояш<br>"Дистанционные технологии в образован<br>е>Список рекомендуемой литературы<br>аlign="center">  5.8.6. Ко<br>Петри в моделировании и управления. 1<br>Информационные технологии и системы,<br>распределенных систем с объектной ст<br>сетями Петри систем с объектной ст<br>сетями Петри систем с параллелиямом.<br></body> </html><br>"Механизация и производства", "грас<br>оделирования UML</td><td>нии" (СПБГУ ИТ<br>//www.w3.org/<br>t=size: 24рх) -<br>дей главе буде<br>нии" (СПБГУ ИТ<br>//www.w3.org/<br>t=size: 24рх) -<br>дей главе буде<br>нии" (СПБГУ ИТ<br>titles </Scern Пп<br>1989 год. 133 с<br>848 с., 2002 t<br>1998</td><td>MO) / "Семестр           1999/xhtml">            1999/xhtml">          > </style>           r последовате/           MO) / "Семестр           1999/xhtml"&gt;           &gt;            1999/xhtml"&gt;           &gt;            &gt;            &gt;             MO) / "Семестр          &gt;             MO) / "Семестр          &gt;            &gt;            &gt;            &gt;            &gt;            &gt;            &gt;            &gt;            &gt;            &gt;          -&gt;&gt;           &gt;          -&gt;&gt;&gt;           &gt;          -&gt;&gt;&gt;&gt;&gt;&gt;&gt;&gt;&gt;&gt;&gt;&gt;&gt;&gt;&gt;&gt;&gt;&gt;&gt;&gt;&gt;&gt;&gt;&gt;&gt;&gt;&gt;&gt;&gt;&gt;&gt;&gt;&gt;&gt;&gt;</head></html> | 2.7" / "Моделир<br>пеад> <title>Ми<br/>пеад&gt; <body><br/>іьно ос 7" / "Моделир<br/>пеад&gt; <title>Ми<br/>пеад&gt; <title>Ми<br/>пеад&gt; <title>Ми<br/>пеад&gt; <title>Ми<br/>пеад&gt; <body><br/>пример 9" / "Сети Пет<br/>пе"сепtе"&gt;<body><br/>0 9" / "Сети Пет<br/>пример 9" / "Сети Пет<br/>по с.  9" / "Сети Пет<br/>по с.  9" / "Сети Пет по с.  9" / "Сети Пет по с.</body></body></title></title></title></title></body></title> | ование систем л<br>оделирование С<br>ср class="style2<br>ование систем 1<br>оделирование С<br>ср class="style2<br>сри" / "Список р<br>Список рекоменные с<br>лескин А. А., М<br>Информатика. 4<br>Ловскин А. А., М<br>Информатика. 4<br>Сетей Петри и м<br>сетей Петри и м<br>сетр 9" / "Реинж<br>оМL" | массового обс<br>MO <st<br>"&gt;Моделирова<br/>массового обс<br/>MO <st<br>"&gt;Моделирова<br/>вкомендуемой<br/>дуемой литерь<br/>вкомендуемой<br/>лальцее П, А,,<br/>рундаментальне<br/>енкова Н.С.</st<br></st<br> | луживания" /<br>yle type="text,<br>ние систем ма<br>луживания" /<br>yle type="text,<br>ние систем ма<br>литературы"<br>атуры /b> | /css"> <1<br>ассового<br>/css"> <1<br>ассового<br>> <p<br> M.&gt; Сети<br/>II.<br/>4 анализ<br/>царлирования<br/>Iир, 1984.</p<br> |                 |                     |              |              |                      |   |  |  |
| года, когда Г. Буч (G. Booch) и Дж. Рамбо (J. Rumbaugh) из Rational Software Corp. начали систематизацию выполненных ранее разработок. В                                                                                                    | <br> ▲]                                                                                                    |                                                                                                    | года, когда Г. Буч (G. Booch) и Дж. Рам                                                                                                    | 60 (J. Rumbauq                                                                                                    | h) из Rational S                                                                                                    | oftware Corp. ⊦ | начали системат     | изацию выпол | ненных ранее | разработок.В 💌       |   |  |  |

Рисунок 8.2 – Результаты поиска

### Заключение

Представленное руководство является одним из документов комплекта программного обеспечения системы ДО СПбГУ ИТМО AcademicNT. Документ предназначен для пользователей системы с группой безопасности «Преподаватель». В руководстве содержится информация, достаточная для понимания функций системы и принципов эксплуатации. Разработанное руководство позволяет получить информацию о последовательности действий пользователя, обеспечивающих вход в систему, выполнении необходимых операций, а также реакции системы на эти действия. В руководстве даны тексты сообщений, выдаваемых в ходе работы системы, описание их содержания и соответствующие действия пользователя. снабжено Содержание разделов документа иллюстрациями, поясняющими рекомендации по работе с системой.

Использование данного руководства позволит пользователям более полно использовать возможности, предоставляемые системой, и, в результате, повысит качество учебного процесса.